# DENON

# dvd surround receiver ADV-1000

OPERATING INSTRUCTIONS BEDIENUNGSANLEITUNG MODE D'EMPLOI ISTRUZIONI PER L'USO

# INSTRUCCIONES DE OPERACION GEBRUIKSAANWIJZING BRUKSANVISNING

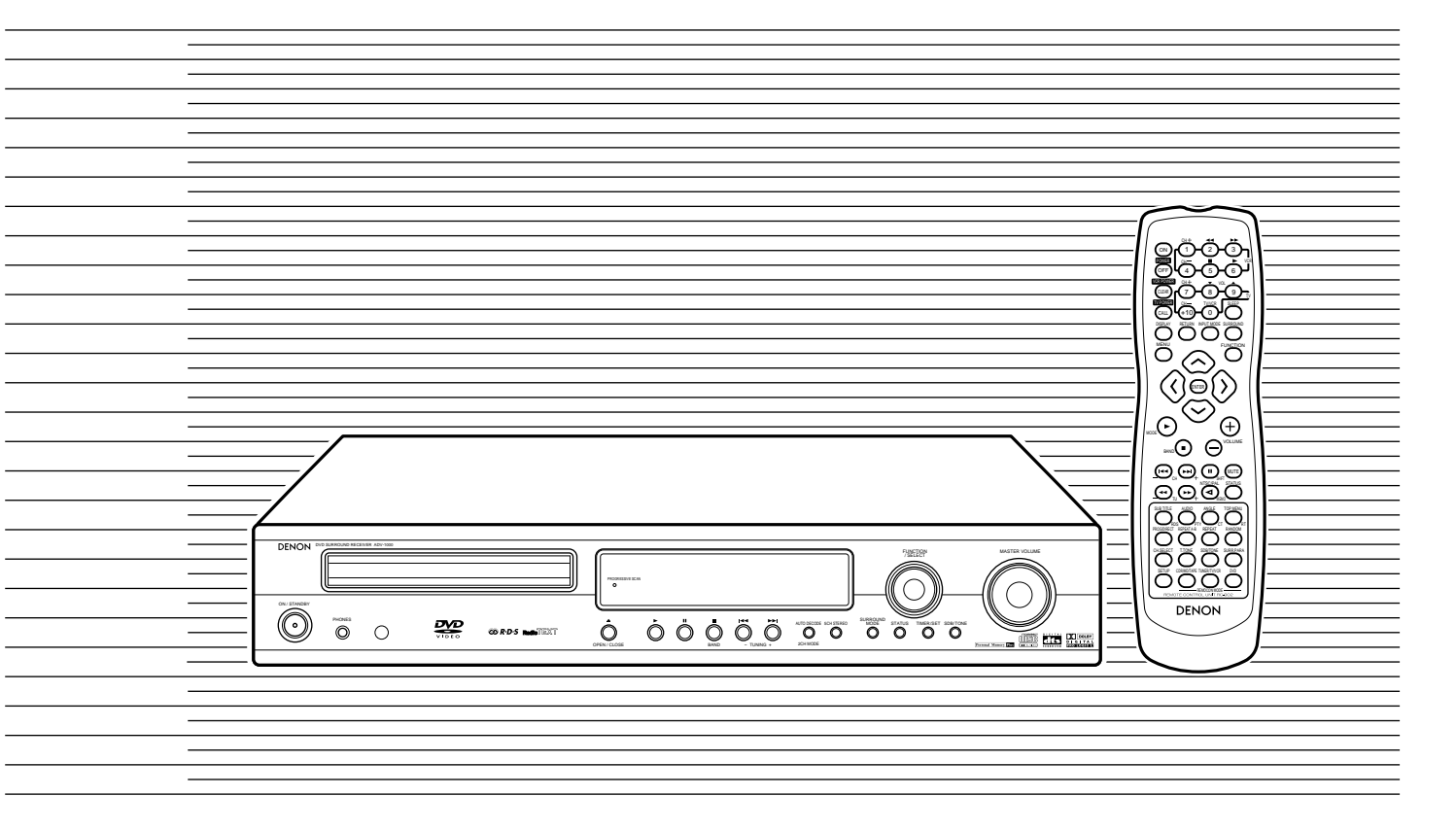

| FOR ENGLISH READERS          | PAGE   | 3 ~ PAGE     | 48  |
|------------------------------|--------|--------------|-----|
| FÜR DEUTSCHE LESER           | SEITE  | 49 ~ SEITE   | 94  |
| POUR LES LECTEURS FRANCAIS   | PAGE   | 95 ~ PAGE    | 140 |
| PER IL LETTORE ITALIANO      | PAGINA | 141 ~ PAGINA | 186 |
| PARA LECTORES DE ESPAÑOL     | PAGINA | 187 ~ PAGINA | 232 |
| VOOR NEDERLANDSTALIGE LEZERS | PAGINA | 233 ~ PAGINA | 278 |
| FOR SVENSKA LÄSARE           | SIDA   | 279 ~ SIDA   | 324 |

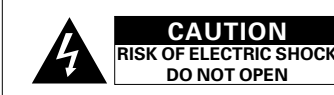

CAUTION: TO REDUCE THE RISK OF ELECTRIC SHOCK, DO NOT REMOVE COVER (OR BACK). NO USER SERVICEABLE PARTS INSIDE. REFER SERVICING TO QUALIFIED SERVICE PERSONNEL.

WARNING: TO PREVENT FIRE OR SHOCK HAZARD. DO NOT EXPOSE THIS APPLIANCE TO RAIN OR MOISTURE.

### DECLARATION OF CONFORMITY

We declare under our sole responsibility that this product, to which this declaration relates, is in conformity with the following standards:

EN60065, EN55013, EN55020, EN61000-3-2 and EN61000-3-3 Following the provisions of 73/23/EEC, 89/336/EEC and

93/68/EEC Directive.

### ÜBEREINSTIMMUNGSERKLÄRUNG

Wir erklären unter unserer Verantwortung, daß dieses Produkt, auf das sich diese Erklärung bezieht, den folgenden Standards entspricht: EN60065, EN55013, EN55020, EN61000-3-2 und

EN61000-3-3. Entspricht den Verordnungen der Direktive 73/23/EEC. 89/336/EEC und 93/68/EEC.

DECLARATION DE CONFORMITE

Nous déclarons sous notre seule responsabilité que l'appareil, auguel se réfère cette déclaration, est conforme aux standards suivants: EN60065, EN55013, EN55020, EN61000-3-2 et EN61000-3-3.

D'après les dispositions de la Directive 73/23/EEC. 89/336/EEC et 93/68/EEC.

### DICHIARAZIONE DI CONFORMITÀ

Dichiariamo con piena responsabilità che questo prodotto, al quale la nostra dichiarazione si riferisce, è conforme alle sequenti normative: EN60065, EN55013, EN55020, EN61000-3-2 e EN61000-3-3 In conformità con le condizioni delle direttive 73/23/EEC 89/336/EEC e 93/68/EEC QUESTO PRODOTTO E' CONFORME AL D.M. 28/08/95 N. 548

ATTENZIONE: QUESTO APPARECCHIO E' DOTATO DI DISPOSITIVO OTTICO CON RAGGIO LASER. L'USO IMPROPRIO DELL'APPARECCHIO PUO' CAUSARE PERICOLOSE ESPOSIZIONI A RADIAZIONI!

### **CLASS 1 LASER PRODUCT** LUOKAN 1 LASERI AITE **KLASS 1 LASERAPPARAT**

- USYNLIG LASERSTRÅLING VED ÅBNING, NÅR ADVARSEL: SIKKERHEDSAFBRYDERE ER UDE AF FUNKTION. UNDGÅ UDSAETTELSE FOR STRÅLING. VAROITUS! LAITTEEN KÄYTTÄMINEN MUULLA KUIN TÄSSÄ KÄYTTÖOHJEESSA MAINITULLA TAVALLA SAATTAA
- ALTISTAA KÄYTTÄJÄN TURVALLISUUSLUOKAN 1 YLITTÄVÄLLE NÄKYMÄTTÖMÄLLE LASERSÄTEILYLLE. VARNING-OM APPARATEN ANVÄNDS PÅ ANNAT SÄTT ÄN I DENNA
  - BRUKSANVISNING SPECIFICERATS, KAN ANVÄNDAREN UTSÄTTAS FÖR OSYNLIG LASERSTRÅLNING SOM ÖVERSKRIDER GRÄNSEN FÖR LASERKLASS 1.

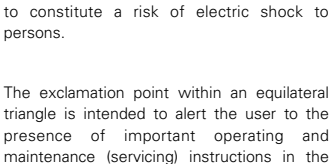

The lightning flash with arrowhead symbol.

within an equilateral triangle, is intended to

alert the user to the presence of uninsulated

"dangerous voltage" within the product's enclosure that may be of sufficient magnitude

### DECLARACIÓN DE CONFORMIDAD

Declaramos bajo nuestra exclusiva responsabilidad que este producto al que hace referencia esta declaración, está conforme con los siguientes estándares:

literature accompanying the appliance.

EN60065, EN55013, EN55020, EN61000-3-2 y EN61000-3-3

Siguiendo las provisiones de las Directivas 73/23/EEC. 89/336/EEC y 93/68/EEC.

### EENVORMIGHEIDSVERKLARING

Wii verklaren uitsluitend op onze verantwoordelijkheid dat dit produkt, waarop deze verklaring betrekking heeft, in overeenstemming is met de volgende normen EN60065, EN55013, EN55020, EN61000-3-2 en EN61000-3-3.

Volgens de bepalingen van de Richtlijnen 73/23/EEC, 89/336/EEC en 93/68/EEC.

### ÖVERENSSTÄMMELSESINTYG

Härmed intygas helt på eget ansvar att denna produkt, vilken detta intyg avser, uppfyller följande standarder: EN60065, EN55013, EN55020, EN61000-3-2 och FN61000-3-3. Enligt stadgarna i direktiv 73/23/EEC, 89/336/EEC och

93/68/EEC

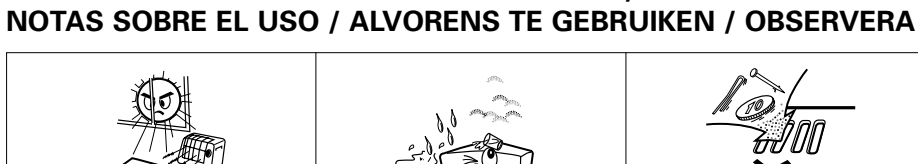

NOTE ON USE / HINWEISE ZUM GEBRAUCH /

dust.

lapoussière

v polvo.

damm

e dalla polvere.

**OBSERVATIONS RELATIVES A L'UTILISATION / NOTE SULL'USO** 

· Keep the set free from moisture, water, and

· Halten Sie das Gerät von Feuchtigkeit,

Protéger l'appareil contre l'humidité, l'eau et

· Tenete l'unità lontana dall'umidità, dall'acqua

· Mantenga el equipo libre de humedad, agua

· Laat geen vochtigheid, water of stof in het

· Utsätt inte apparaten för fukt, vatten och

· Unplug the power cord when not using the

· Wenn das Gerät eine längere Zeit nicht

Débrancher le cordon d'alimentation lorsqué

Disinnestate il filo di alimentazione quando

l'appareil n'est pas utilisé pendant de

avete l'intenzione di non usare il filo di

alimentazione per un lungo periodo di tempo.

Desconecte el cordón de energía cuando no

verwendet werden soll, trennen Sie das

set for long periods of time.

Netzkabel vom Netzstecker.

longues périodes.

Wasser und Staub fern.

apparaat binnendringen

Avoid high temperatures.

- Allow for sufficient heat dispersion when installed on a rack Vermeiden Sie hohe Temperaturen. Beachten Sie, daß eine ausreichend
- Luftzirkulation gewährleistet wird, wenn das Gerät auf ein Regal gestellt wird. · Eviter des températures élevées
- Tenir compte d'une dispersion de chaleur suffisante lors de l'installation sur une étagère.
- · Evitate di esporre l'unità a temperature alte. Assicuratevi che ci sia un'adeguata dispersione del calore quando installate l'unità in un mobile per componenti audio.
- Evite altas temperaturas Permite la suficiente dispersión del calor cuando está instalado en la consola
- Vermijd hoge temperaturen. Zorg voor een degelijk hitteafvoer indien het
- apparaat op een rek wordt geplaatst. Undvik höga temperaturer. Se till att det finns möjlighet till god värmeavledning vid montering i ett rack.

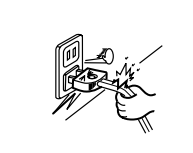

- · Handle the power cord carefully. Hold the plug when unplugging the cord.
- Gehen Sie vorsichtig mit dem Netzkabel um Halten Sie das Kabel am Stecker, wenn Sie
- den Stecker herausziehen Manipuler le cordon d'alimentation avec précaution.
- Tenir la prise lors du débranchement du cordon.
- · Manneggiate il filo di alimentazione con cura. Agite per la spina quando scollegate il cavo dalla presa.
- · Maneje el cordón de energía con cuidado Sostenga el enchufe cuando desconecte el cordón de energía.
- · Hanteer het netsnoer voorzichtig. Houd het snoer bij de stekker vast wanneer deze moet worden aan- of losgekoppeld. Hantera nätkabeln varsamt
- Håll i kabeln när den kopplas från el-uttaget
  - beblokkeerd.

### CAUTION

- · The ventilation should not be impeded by covering the ventilation openings with items, such as newspapers, table-cloths, curtains etc.
- No naked flame sources, such as lighted candles, should be placed on the apparatus.
- Please be care the environmental aspects of battery disposal.
- The apparatus shall not be exposed to dripping or splashing for use.
- · No objects filled with liquids, such as vases, shall be placed on the apparatus.

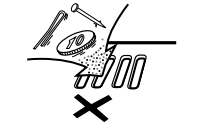

- · Do not let foreign objects in the set.
- · Keine fremden Gegenstände in das Gerät kommen lassen
- Ne pas laisser des obiets étrangers dans l'annareil F' importante che nessun oggetto è inserito
- all'interno dell'unità.
- No deie obietos extraños dentro del equipo. · Laat geen vreemde voorwerpen in dit
- apparaat vallen. Se till att främmande föremål inte tränger in i apparaten

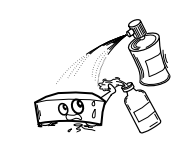

- Do not let insecticides benzene and thinner come in contact with the set.
- Lassen Sie das Gerät nicht mit Insektiziden, Benzin oder Verdünnungsmitteln Berührung kommen.
- · Ne pas mettre en contact des insecticides, du benzène et un diluant avec l'appareil.
- · Assicuratevvi che l'unità non venga in contatto con insetticidi, benzolo o solventi.
- · No permita el contacto de insecticidas, gasolina y diluyentes con el equipo.
- · Laat geen insektenverdelgende middelen, benzine of verfverdunner met dit apparaat in kontakt komen
- Se till att inte insektsmedel på spravbruk. bensen och thinner kommer i kontakt med apparatens hölie.

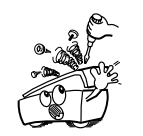

- · Never disassemble or modify the set in any way
- · Versuchen Sie niemals das Gerät auseinander zu nehmen oder auf jegliche Art zu verändern
- · Ne jamais démonter ou modifier l'appareil d'une manière ou d'une autre
- · Non smontate mai, nè modificate l'unità in nessun modo.
- · Nunca desarme o modifique el equipo de ninguna manera
- · Nooit dit apparaat demonteren of op andere wiize modifiëren.
- · Ta inte isär apparaten och försök inte bvoga
- om den

utilice el equipo por mucho tiempo. · Neem altijd het netsnoer uit het stopkontakt wanneer het apparaat gedurende een lange periode niet wordt gebruikt. Koppla ur nätkabeln om apparaten inte kommer att användas i lång tid.

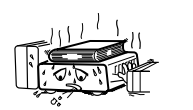

\* (For sets with ventilation holes) · Do not obstruct the ventilation holes.

- · Die Belüftungsöffnungen dürfen nicht
- verdeckt werden. · Ne pas obstruer les trous d'aération.
- Non coprite i fori di ventilazione.
- No obstruya los orificios de ventilación. · De ventilatieopeningen mogen niet worden
- Täpp inte till ventilationsöppningarna

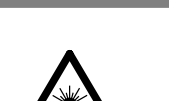

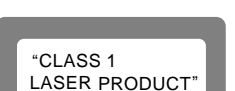

- We greatly appreciate your purchase of this unit.
- To be sure you take maximum advantage of all the features this unit has to offer, read these instructions carefully and use the set properly. Be sure to keep this manual for future reference should any questions or problems arise.

### "SERIAL NO. \_\_\_\_\_\_ PLEASE RECORD UNIT SERIAL NUMBER ATTACHED TO THE REAR OF THE CABINET FOR FUTURE REFERENCE"

### **TABLE OF CONTENTS**

| 1  | Before Using                | 13 | Dolby / DTS Surround                 | 20~21 |
|----|-----------------------------|----|--------------------------------------|-------|
| 2  | Cautions on Installation    | 14 | Surround Playback                    | 22~25 |
| 3  | Cautions on Handling        | 15 | DSP Surround Simulation              | 26~27 |
| 4  | Features4                   | 16 | Listening to the Radio               | 28~30 |
| 5  | Discs4                      | 17 | On-Screen Display                    |       |
| 6  | Cautions on Handling Discs5 | 18 | Using the On-Screen Display          | 31~38 |
| 7  | Connections                 | 19 | Using the Timer                      |       |
| 8  | Part Names and Functions9   | 20 | Changing the Default Settings (DVD)  | 41~46 |
| 9  | Remote Control Unit10~11    | 21 | Last Function Memory                 |       |
| 10 | Setting up the System12~16  | 22 | Initialization of the Microprocessor |       |
| 11 | Play Back17~18              | 23 | Troubleshooting                      | 47    |
| 12 | Operation                   | 24 | Specifications                       |       |

### ACCESSORIES

### Check that the following parts are included in addition to the main unit:

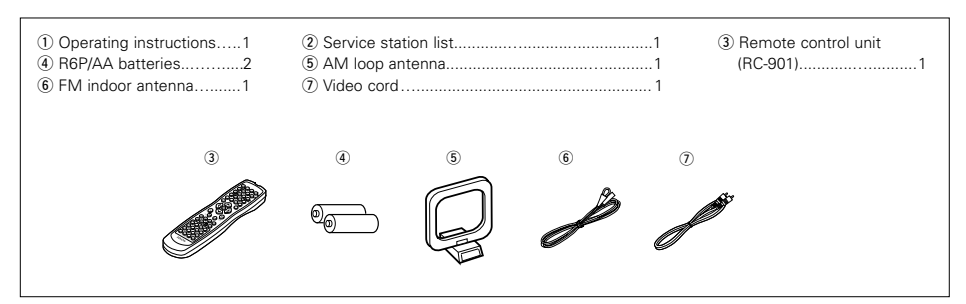

### CAUTION:

### 1. Handle the power supply cord carefully

Do not damage or deform the power supply cord. If it is damaged or deformed, it may cause electric shock or malfunction when used. When removing from wall outlet, be sure to remove by holding the plug attachment and not by pulling the cord.

### 2. Do not open the top cover

In order to prevent electric shock, do not open the top cover. 3. Do not place anything inside

Do not place metal objects or spill liquid inside the DVD video player. Electric shock or malfunction may result.

### NOTE:

This DVD video player uses the semiconductor laser. To allow you to enjoy music at a stable operation, it is recommended to use this in a room of 5°C (41°F) — 35°C (95°F).

### Copyrights

It is prohibited by law to reproduce, broadcast, rent or play discs in public without the consent of the copyright holder.

# **1** BEFORE USING

### Pay attention to the following before using this unit:

### Moving the set

To prevent short circuits or damaged wires in the connection cords, always unplug the power cord and disconnect the connection cords between all other audio components when moving the set.

### Before turning the power switch on

Check once again that all connections are proper and that there are not problems with the connection cords. Always set the power switch to the standby position before connecting and disconnecting connection cords.

# **2** CAUTIONS ON INSTALLATION

Noise or disturbance of the picture may be generated if this unit or any other electronic equipment using microprocessors is used near a tuner or TV.

If this happens, take the following steps:

- Install this unit as far as possible from the tuner or TV.
  Set the antenna wires from the tuner or TV away from this unit's power cord and input/output connection cords.
- Noise or disturbance tends to occur particularly when using indoor antennas or 300 Ω/ohms feeder wires. We recommend using outdoor antennas and 75 Ω/ohms cnaxial cables

For heat dispersal, leave at least 10 cm of space between the top, back and sides of this unit and the wall or other components.

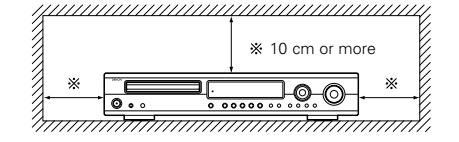

· Store this instructions in a safe place.

in a safe place.

After reading, store this instructions along with the warranty

· Note that the illustrations in this instructions may differ

from the actual set for explanation purposes.

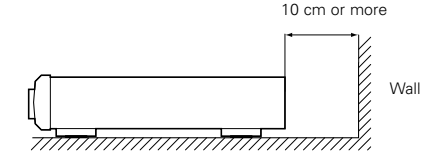

# **3** CAUTIONS ON HANDLING

• Switching the input function when input jacks are not connected

A clicking noise may be produced if the input function is switched when nothing is connected to the input jacks. If this happens, either turn down the MASTER VOLUME control or connect components to the input jacks.

• Muting of PRE OUT jacks, HEADPHONE jack and SPEAKER terminals

The PRE OUT jacks, HEADPHONE jacks and SPEAKER terminals include a muting circuit. Because of this, the output signals are greatly reduced for several seconds after the power switch is turned on or input function, surround mode or any other-set-up is changed. If the volume is turned up during this time, the output will be very high after the muting circuit stops functioning. Always wait until the muting circuit turns off before adjusting the volume. • Whenever the power switch is in the STANDBY state, the apparatus is still connected on AC line voltage. Please be sure to unplug the cord when you leave home for, say, a vacation.

# 4 FEATURES

### 1. Dolby Digital decoder

Dolby Digital, a digital discrete system in which the different channels are completely independent, recreates "three-dimensional" sound fields (sounds with a sense of distance, movement and position) with no crosstalk between channels for greater reality. In addition, the 5 channels (excluding the 0.1 channel for low frequency effects) have a playback range extending to 20 kHz, the same as the range of CDs, thus resulting in clearer, more richly expressive sound.

### 2. Dolby Pro Logic II decoder

Dolby Pro Logic II is a new format for playing multichannel audio signals that offers improvements over conventional Dolby Pro Logic. It can be used to decode not only sources recorded in Dolby Surround but also regular stereo sources into five channels (front left/right, center and surround left/right). In addition, various parameters can be set according to the type of source and the contents, so you can adjust the sound field with greater precision.

### 3. DTS (Digital Theater Systems)

DTS provides up to 5.1 channels of wide-range, high fidelity surround sound, from sources such as laser disc, DVD and specially-encoded music discs.

### 4. High performance DSP simulates 7 sound fields

Playback is possible in 7 surround modes: 5-channel Stereo, Mono Movie, Rock Arena, Jazz Club, Video Game, Matrix and Virtual. You can enjoy a variety of sound effects for different movie scenes and program sources even with stereo sources not in Dolby Surround.

### 5. Personal Memory Plus function

Personal Memory Plus is an advanced version of Personal Memory. With Personal Memory Plus, the set automatically memorizes the surround mode and input mode for each of the separate input sources.

6. Remote control unit with pre-memory function

This unit comes with a remote control unit equipped with a pre-memory function. The remote control command codes for DENON remote controllable components as well as for video decks, TVs, etc., of other major manufacturers are prestored in the memory.

### 7. 6-channel digital power amplifier

The ADV-1000 is equipped with a 55W + 55W (6  $\Omega$ /ohms, 1 kHz, T.H.D. 10%) 6-channel digital power amplifier, allowing 5.1-channel surround playback when used in combination with the super woofer.

- 8. Many convenient functions
  - Multiple audio function Selection of up to 8 audio languages. (The number of languages offered differs from DVD to DVD.)
  - (2) Multiple subtitle function Selection of up to 32 subtitle languages. (The number of languages offered differs from DVD to DVD.)
  - (3) Multiple angle function The angle of view can be changed.
     (For DVDs on which multiple angles are recorded.)
  - (4) Playback disable function This function can be used to disable playback of DVDs you do not want children to watch.

# 5 DISCS

 The types of discs listed on the table below can be used on the ADV-1000 The marks are indicated on the disc labels or jackets.

| Usable<br>discs   | Mark (logo)                 | Recorded<br>signals | Disc size |
|-------------------|-----------------------------|---------------------|-----------|
| DVD video         |                             | Digital audio +     | 12 cm     |
| (NOTE 1)          |                             | (MPEG2)             | 8 cm      |
|                   | ПССМРАСТ<br>ППССС           | Digital audio +     | 12 cm     |
| Video CD          |                             | (MPEG1)             | 8 cm      |
| CD<br>CD-R        |                             | Digital audio       | 12 cm     |
| CD-RW<br>(NOTE 2) | DIGITAL AUDIO<br>Recordable | MP3                 | 8 cm      |

### Disc terminology

### Titles and chapters (DVD-videos)

DVD-videos are divided into several large sections called "titles" and smaller sections called "chapters". Numbers are allotted to these sections. These numbers are called "title numbers" and "chapter numbers".

### For example:

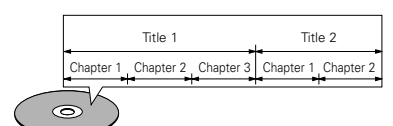

### • Tracks (video and music CDs)

Video and music CDs are divided into sections called "tracks".

Numbers are allotted to these sections. These numbers are called "track numbers".

### For example:

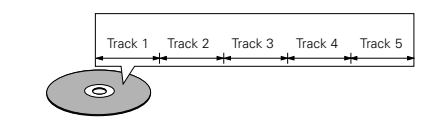

# ■ The following types of discs cannot be played on the ADV-1000:

- DVDs with region numbers other than "2" or "ALL"
- DVD audio discs (NOTE 1)
- DVD-R/ –RW / +RW
- DVD-ROM/RAMs
- CVD
- SVCD
- CD-ROMs (Only MP3 file can be played)
- VSDs
- CDVs (Only the audio part can be played.)
- CD-Gs (Only the audio is output.)
- Photo CDs (NEVER play such discs on the ADV-1000)
   \* If you attempt to play photo CDs, the data on the disc may
- be damaged. NOTE 1: Video part which based on DVD-video specification
- IOTE 1: Video part which based on DVD-video specification only can be played.
- NOTE 2: According to recording quality, some CD-R/RW cannot be played.

### • Playback control (video CDs)

Video CDs including the words "playback control" on the disc or jacket are equipped with a function for displaying menus on the TV screen for selecting the desired position, displaying information, etc., in dialog fashion.

In this manual, playing video CDs using such menus is referred to "menu playback".

Video CDs with playback control can be used on the ADV-1000.

### NOTE:

player is 2.

 This DVD video player is designed and manufactured to respond to the Region Management Information that is recorded on a DVD disc.

If the Region number described on the DVD disc does not correspond to the Region number of this DVD video player, this DVD video player cannot play this disc.

The Region number for this DVD video

2

4

# 6 CAUTIONS ON HANDLING DISCS

### Discs

Only the discs including the marks shown on page 4 can be played on the ADV-1000.

Note, however, that discs with special shapes (heart-shaped discs, hexagonal discs, etc.) cannot be played on the ADV-1000. Do not attempt to play such discs, as they may damage the player.

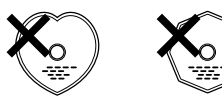

### Holding Discs

Avoid touching the surface of discs when loading and unloading them.

Be careful not to get fingerprints on the signal surface (the side which shines in rainbow colors)

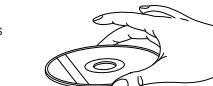

### **Cleaning Discs**

- Fingerprints or dirt on the disc may lower sound and picture quality or cause breaks in playback. Wipe off fingerprints or dirt
- Use a commercially available disc cleaning set or a soft cloth to wipe off fingerprints or dirt.

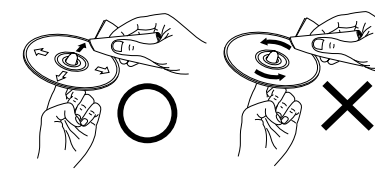

Wine gently from the middle outwards

### Do not wine with a circular motion

### NOTE:

· Do not use record spray or antistatic. Also do not use volatile chemicals such as benzene or thinner.

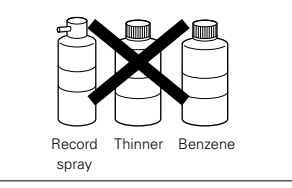

### **Cautions on Handling Discs**

- Do not get fingerprints, grease or dirt on discs
- · Be especially careful not to scratch discs when removing them from their cases.
- Do not bend discs.
- Do not heat discs.
- · Do not enlarge the center hole.
- · Do not write on the labeled (printed) side with a ball-point pen or a pencil.
- · Water droplets may form on the surface if the disc is moved suddenly from a cold place to a warm one. Do not use a hairdryer, etc., to dry the disc.
- **Cautions on Storing Discs**
- · Always eject discs after playing them. · Keep discs in their cases to protect them from dust, scratches and warping.
- · Do not put discs in the following places:
  - 1. Places exposed to direct sunlight for long periods of time 2. Humid or dusty places
  - 3. Places exposed to heat from heaters, etc

### **Cautions on Loading Discs**

- Only load one disc at a time. Loading one disc on top of another may result in damage or scratch the discs.
- Load 8 cm discs securely in the disc guide, without using an adapter. If the disc is not properly loaded, it may slip out of the guide and block the disc tray.
- · Be careful not to let your fingers get caught when the disc trav is closing.
- · Do not place anything but discs in the disc tray.
- Do not load cracked or warped discs or discs that have been fixed with adhesive, etc.
- · Do not use discs on which the adhesive part of cellophane tape or glue used to attach the label is exposed, or discs with traces of tape or labels that have been peeled off. Such discs may get stuck inside the player, resulting in damage.

CONNECTIONS

- Do not plug in the AC cord until all connections have been completed.
- · Be sure to connect the left and right channels properly (left with left, right with right).
- · Insert the plugs securely. Incomplete connections will result in the generation of noise.

### · Note that binding pin plug cords together with AC cords or placing them near a power transformer will result in generating hum or other noise.

 Noise or humming may be generated if a connected audio equipment is used independently without turning the power of this unit on. If this happens, turn on the power of the this unit.

### (1) Connecting the audio components

When making connections, also refer to the operating instructions of the other components.

### Connecting the DIGITAL (optical) jacks

### Use these for connections to audio equipment with digital (optical) output.

NOTE: Use optical cables for optical connections, removing the cap before connecting.

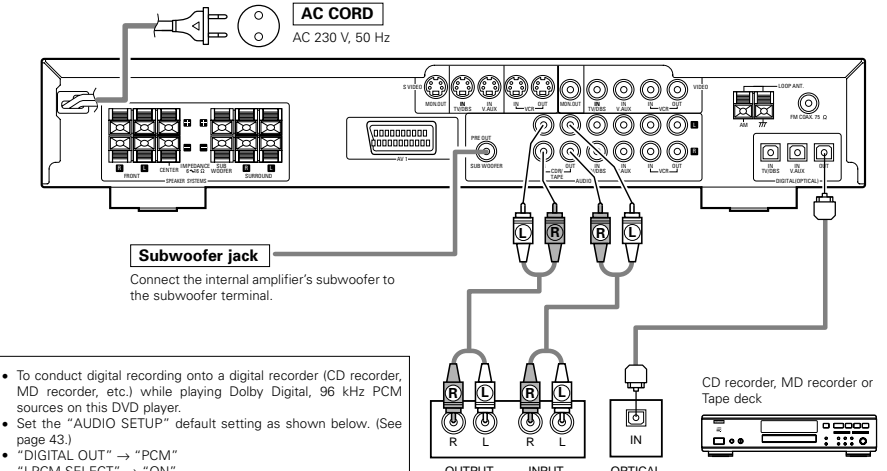

"LPCM SELECT" → "ON"

Playing DVDs with incorrect settings may result noise that could damage your ears or the speakers.

### NOTES

- · Track numbers may not be added automatically when making digital recordings of CDs being played on the ADV-1000 onto a connected recorder.
- When making digital recordings on a CD recorder, set the CD recorder's recording setting to manual and add track numbers (track marks) manually as you record.
- · When making digital recordings on an MD recorder, use the editing function after the recording is completed to divide the tracks.

### Connections for recording:

Connect the tape deck's recording input jacks (LINE IN or REC) to this unit's tape recording (CDR/TAPE OUT) jacks using pin plug cords

### Connections for playback:

Connect the tape deck's playback output jacks (LINE OUT or PB) to this unit's tape playback (CDR/TAPE IN) jacks using pin plug cords

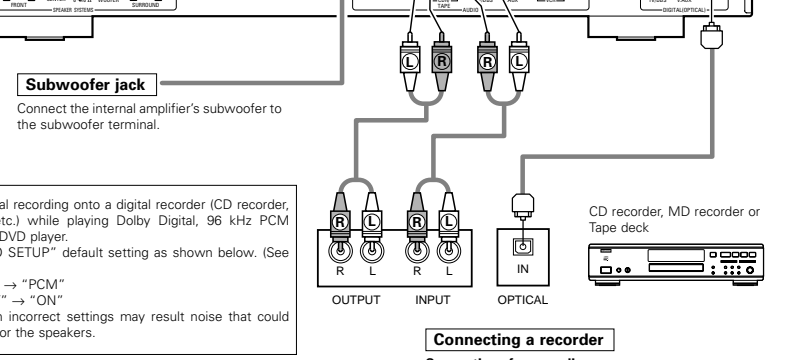

## ENGLISH

### (2) Connecting video components

- To connect the video signal, connect using a 75 Ω/ohms video signal cable cord. Using an improper cable can result in a drop in video quality.
- · When making connections, also refer to the operating instructions of the other components.

### Connecting a TV/DBS tuner

TV or DBS tuner

OPTICAL

OUT

P

### TV/DBS

- · Connect the TV's or DBS tuner's video output jack (VIDEO OUTPUT) to the VIDEO (yellow) TV/DBS IN jack using a 75  $\Omega$ /ohms video coaxial pin plug cord.
- · Connect the TV's or DBS tuner's audio output jacks (AUDIO OUTPUT) to the AUDIO TV/DBS IN jacks using pin plug cords.
- · For devices with optical digital outputs, connect the digital output terminal to the ADV-1000's DIGITAL TV/DBS IN terminal using an optical transmission cable

AUDIO

6

OUT

OUT

ଦ୍ଧ

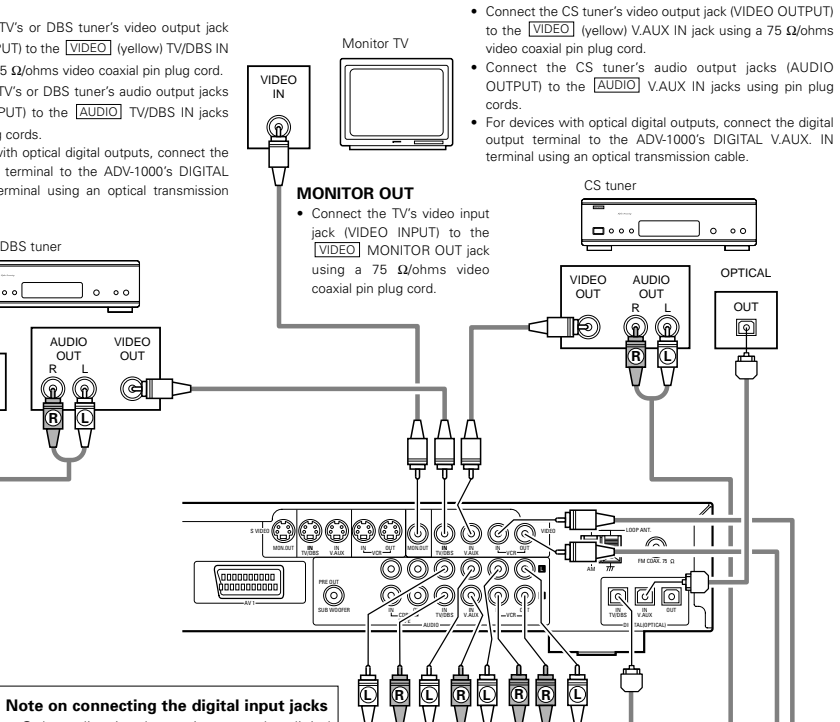

Connecting a CS tuner

V.AUX

### · Only audio signals are input to the digital input jacks. · Use optical cables for optical connections, removing the cap before connecting.

### Connecting a video decks

### Video input/output connections:

• Connect the video deck's video output jack (VIDEO OUT) to the VIDEO (yellow) VCR IN jack, and the video deck's video input jack (VIDEO IN) to the VIDEO (yellow) VCR OUT jack using 75 Ω/ohms video coaxial pin plug cords.

### Connecting the audio output jacks

• Connect the video deck's audio output jacks (AUDIO OUT) to the AUDIO VCR IN jacks, and the video deck's audio input jacks (AUDIO IN) to the AUDIO VCR OUT jacks using pin plug cords.

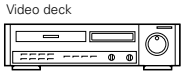

35

VIDEO

OUT

R Ē 66

R

RR

### (3) Connecting a video component equipped with S-Video jacks

- When making connections, also refer to the operating instructions of the other components.
- · A note on the S input jacks
  - The input selectors for the S inputs and pin jack inputs work in conjunction with each other.

### · Precaution when using S-jacks

This unit's S-jacks (input and output) and video pin jacks (input and output) have independent circuit structures, so that video signals input from the S-jacks are only output from the S-jack outputs and video signals input from the pin jacks are only output from the pin lack outputs.

When connecting this unit with equipment that is equipped with S-jacks, keep the above point in mind and make connections according to the equipment's instruction manuals.

### Connecting a monitor TV MONITOR OUT

· Connect the TV's S video input (S-VIDEO INPUT) to the S-VIDEO MONITOR OUT OUTPUT) to the S-VIDEO TV/DBS jack using a S jack connection cord. IN jack using an S jack connection cord.

Connecting a TV/DBS tuner Connect the TV's or DBS tuner's S video output jack (S-VIDEO

Connecting a CS tuner

 Connect the CS tuner's S video output jack (S-VIDEO OUTPUT) to the S-VIDEO V.AUX. IN jack using an S jack connection cord.

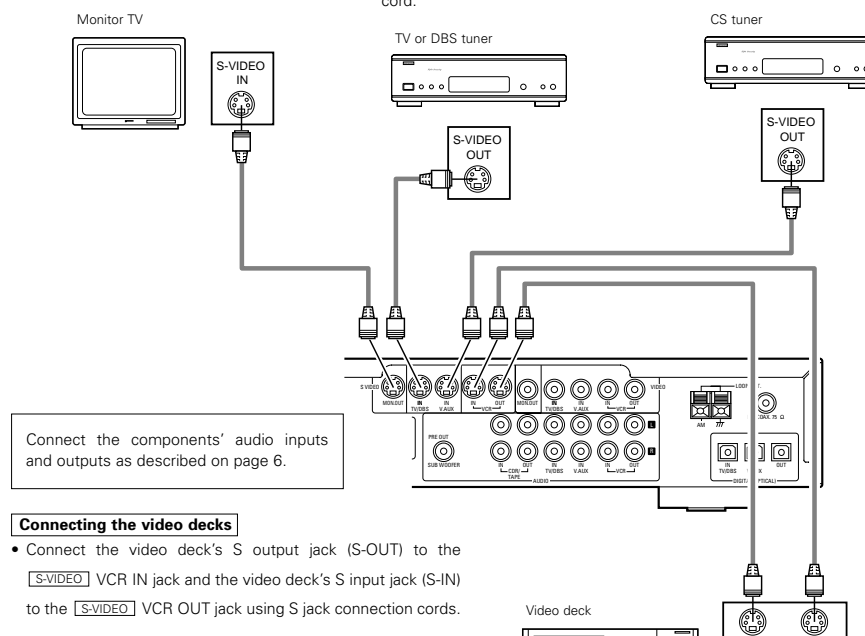

### NOTES:

- · Connect this unit video outputs to the TV either directly. Do not connect it via a VCR (video cassette recorder). Some discs contain copy prohibit signals. If such discs are played via a VCR, the copy prohibit system may cause disturbance in the picture.
- Set the "TV TYPE" in "VIDEO SETUP" in "DVD SETUP" to comply with your TV's video format. When the TV is PAL formated set to PAL.

S-VIDEO S-VIDEO

OUT

IN

6

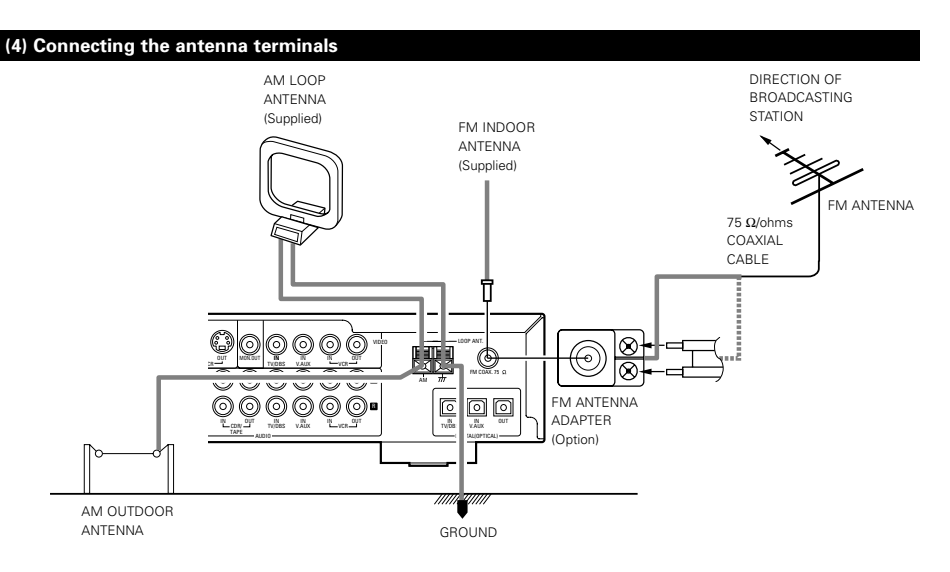

· An F-type FM antenna cable plug can be connected directly.

• If the FM antenna cable's plug is not of the F-type, connect using the included antenna adapter.

### AM loop antenna assembly

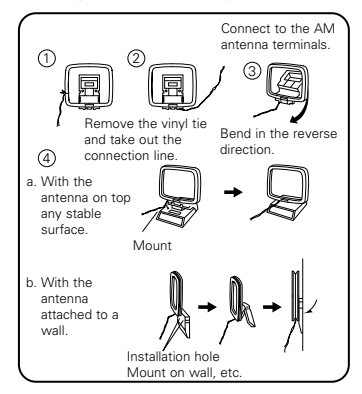

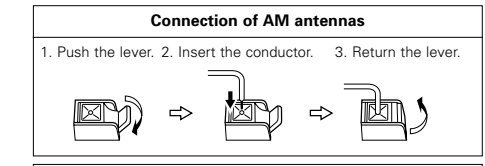

Notes:

- Do not connect two FM antennas simultaneously.
  Even if an external AM antenna is used, do not disconnect
- the AM loop antenna.

Make sure AM loop antenna lead terminals do not touch metal parts of the panel.

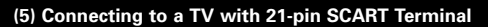

 Use the commercially 21-pin SCART cable to connect the TV's 21-pin SCART terminal to the ADV-1000's 21-pin SCART terminal (AV1).

ADV-1000

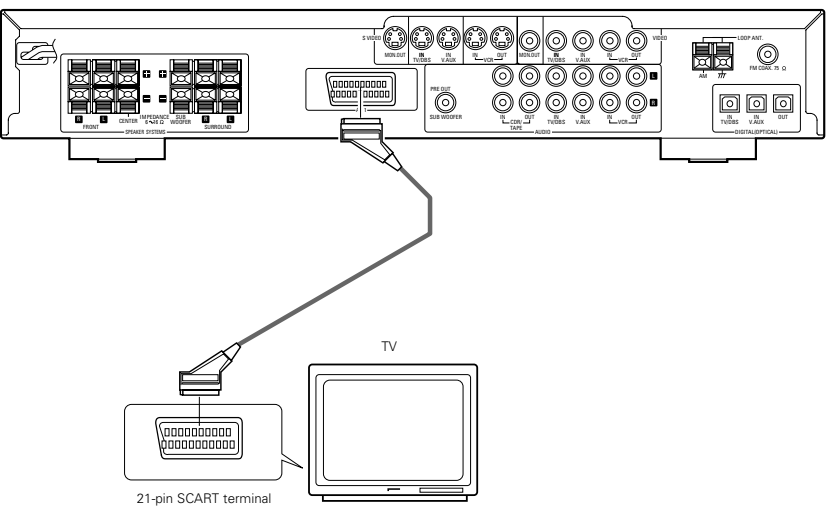

• The audio and video signals for the function selected on the set are output.

### Audio output signals

- The tuner and DVD audio playback signals and the audio signals input to the AUDIO INPUT jacks are output.
- When a Dolby Digital DVD is played, the audio signals are converted to 2-channel signals before being output. (Audio signals are not output during DTS playback.)
- The audio output level is fixed. If you do not wish to play the sound on the connected TV, turn the TV's volume down to the minimum.

### Video output signals

- The DVD video playback signals and the video signals input to the VIDEO or S-VIDEO INPUT jacks are output.
- When playing a DVD, RGB video signals can also be output.
- The selection of the VIDEO, S-VIDEO and DVD RGB video signals is set at "AV1 VIDEO OUTPUT" system setup item. (By default all are set to "VIDEO". See page 16.)

### 

| Some discs contain copy prohibit signals. If such discs are | • | Set the "TV TYPE" in "VIDEO SETUP" in "DVD SETUP"     |
|-------------------------------------------------------------|---|-------------------------------------------------------|
| played via a VCR, the copy prohibit system may cause        |   | to comply with your TV's video format. When the TV is |
| disturbance in the picture.                                 |   | PAL formated, set to PAL. (See page 43.)              |

### (6) Sound output from this unit digital audio output connectors

### ■ When a disc is played on the ADV-1000

|                   | Aud                 | io rec        | cording format               | Settings                     | Refer to page                       | Digital audio data output               |                            |  |                                      |
|-------------------|---------------------|---------------|------------------------------|------------------------------|-------------------------------------|-----------------------------------------|----------------------------|--|--------------------------------------|
|                   |                     | D-#           | Disital                      | Digital out : Normal         |                                     | Dolby Digital bitstream                 |                            |  |                                      |
|                   |                     | Dolby Digital |                              | Digital out : PCM conversion |                                     | 2 channels PCM data (48 kHz/16 bit)     |                            |  |                                      |
|                   |                     |               | סדפ                          | Digital out : Normal         | 44                                  | DTS bitstream                           |                            |  |                                      |
|                   |                     |               | 013                          | Digital out : PCM conversion |                                     | DTS bitstream                           |                            |  |                                      |
| DVD video         | MPEG audio          | EC audio      | Digital out : Normal         | 44                           | 2 channels PCM data (48 kHz/16 bit) |                                         |                            |  |                                      |
| DVD audio         |                     |               | Digital out : PCM conversion | 44                           | 2 channels PCM data (48 kHz/16 bit) |                                         |                            |  |                                      |
| (video part only) |                     | 10111         | LPCM conversion mode : OFF   |                              | 48 kHz/16 ~24 bit PCM               |                                         |                            |  |                                      |
|                   | S                   |               | 40 KI IZ                     | LPCM conversion mode : ON    |                                     | 48 kHz/16 bit PCM                       |                            |  |                                      |
|                   | ar P                |               | 96 kHz                       | LPCM conversion mode : ON    | 44                                  | 48 kHz/16 bit PCM                       |                            |  |                                      |
|                   | Line                |               | CP : ON                      | LPCM conversion mode : OFF   |                                     | 48 kHz/16 bit PCM (when copy-protected) |                            |  |                                      |
|                   |                     |               |                              |                              |                                     | CP : OFF                                | LPCM conversion mode : OFF |  | 96 kHz PCM (when not copy-protected) |
| Video CD          | MPEG 1              |               | IPEG 1                       |                              |                                     | 44.1 kHz/16 bit PCM                     |                            |  |                                      |
| Music CD          | Music CD Linear PCM |               | ear PCM                      |                              |                                     | 44.1 kHz/16 bit PCM                     |                            |  |                                      |
| MP3 CD            | MP 3                |               | MP 3                         |                              |                                     | 32 ~ 48 kHz/16 bit PCM                  |                            |  |                                      |

• Linear PCM audio is the signal recording format used for music CDs.

While the signals are recorded at 44.1 kHz/16 bit for music CDs, for DVDs they are recorded at 48 kHz/16 bit to 96 kHz/24 bit, providing higher sound quality than music CDs.

NOTE:

connected.

on

### Connections

· When making connections, also refer to the operating instructions of the other components.

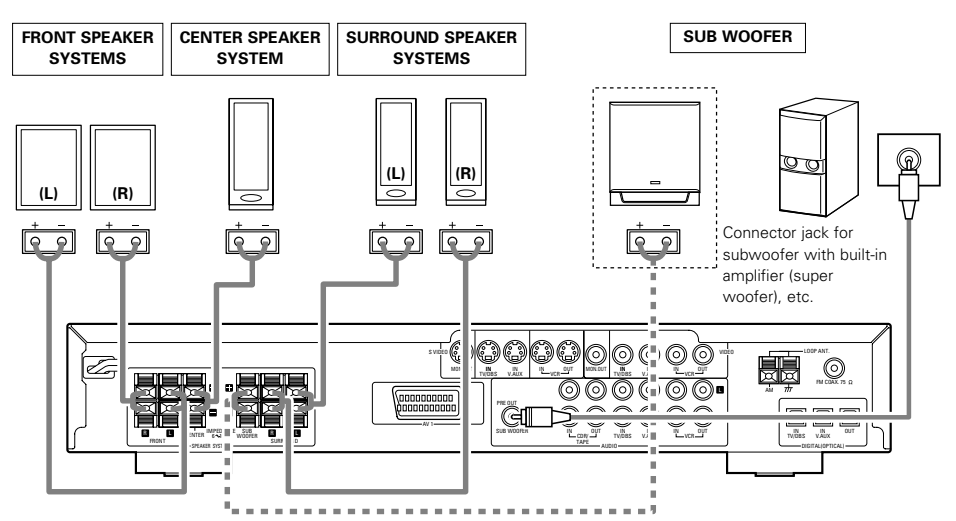

### • Precautions when connecting speakers

If a speaker is placed near a TV or video monitor, the colors on the screen may be disturbed by the speaker's magnetism. If this should happen, move the speaker away to a position where it does not have this effect.

### Protector circuit

• This unit is equipped with a high-speed protection circuit. The purpose of this circuit is to protect the speakers under circumstances such as when the output of the power amplifier is inadvertently short-circuited and a large current flows, when the temperature surrounding the unit becomes unusually high, or when the unit is used at high output over a long period which results in an extreme temperature rise. When the protection circuit is activated, the speaker output is cut off and the power supply indicator LED flashes. Should this occur, please follow these steps: be sure to switch off the power of this unit, check whether there are any faults with the wiring of the speaker cables or input cables, and wait for the unit to cool down if it is very hot. Improve the ventilation condition around the unit and switch the wiring or the ventilation around the unit and switch off the power of the ventilation around the unit, switch off the power and contact a DENON service center.

### Note on speaker impedance

• The protector circuit may be activated if the set is played for long periods of time at high volumes when speakers with an impedance lower than the specified impedance (for example speakers with an impedance of lower than 4  $\Omega$ /ohms) are connected. If the protector circuit is activated, the speaker output is cut off. Turn off the set's power, wait for the set to cool down, improve the ventilation around the set, then turn the power back on.

### (7) Speaker system connections

- Use speaker cords with twisted wire cores and a diameter of 0.6 to 1.5 mm. Never use cords thicker than 1.5 mm or single-wire cords, as they may damage the speaker terminals.
- Be sure to interconnect the polarities of the terminals on the speakers and main unit (⊕ to ⊕, ⊖ to ⊝).
- When making connections, be careful that none of the core wires of the speaker cords stick out and touch neighboring terminals, other speaker cords or the rear panel.
- Speakers with an impedance of 6 to 16  $\Omega$ /ohms can be connected for use as center and surround speakers.

 The protector circuit may be activated if the set is played for long periods of time at high volumes when speakers with an impedance lower than the specified impedance are

NEVER touch the speaker terminals when the power is

Doing so could result in electric shocks.

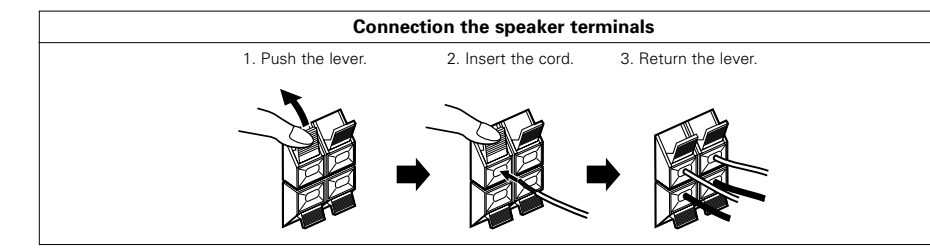

# **8 PART NAMES AND FUNCTIONS**

### Front Panel

• For details on the functions of these parts, refer to the pages given in parentheses ( ).

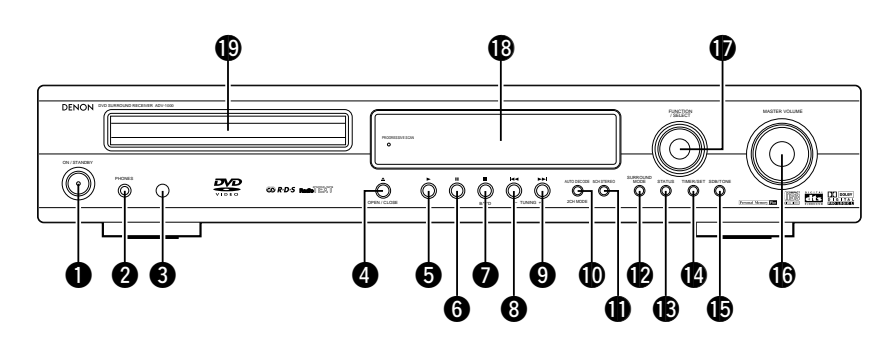

| 0 | Power oparation switch (ON/STANDBY)(17) |
|---|-----------------------------------------|
| 2 | Headphones jack (PHONES)(20)            |
| 8 | Remote control signal sensor            |
|   | (REMOTE SENSOR)(10)                     |
| 4 | OPEN/CLOSE button (▲ OPEN/CLOSE)(17)    |
| 6 | Play button (►)(17)                     |
| 6 | Pause button (III)(18)                  |
| 7 | Stop/Tuner band button (■/BAND)(18, 28) |
| 8 | Skip/Tuner tuning – button              |
|   | (I◀◀/TUNING –)(18, 28)                  |
| 9 | Skip/Tuner tuning + button              |
|   | (►►I/TUNING +)(18, 28)                  |

| ወ | AUTO DECODE/2CH MODE button(22)      |
|---|--------------------------------------|
| ወ | 5CH STEREO button(26)                |
| Ø | SURROUND MODE button(19)             |
| ₿ | STATUS button(19)                    |
| ❹ | TIMER/SET button(38, 39)             |
| Ð | SDB/TONE button(20)                  |
| ❻ | MASTER VOLUME control(19)            |
| Ð | Input function switching/select dial |
|   | (FUNCTION/SELECT)(19, 20, 38, 39)    |
| ₿ | Display                              |
| ₽ | Disc tray(17)                        |

### Remote control unit

- For details on the functions of these parts, refer to the pages given in parentheses ( ).
- Some of the buttons on the remote control unit have two functions.
- The functions are switched using the remote control mode selector buttons (CDR/MD/TAPE, TUNER/TV/VCR and DVD). After one of these buttons is pressed, the function will not switch until another remote control mode selector button is pressed. The remote control unit's mode switches as described below when the buttons are pressed.

|                                      | $\leq$        |                                                                                            |
|--------------------------------------|---------------|--------------------------------------------------------------------------------------------|
|                                      |               |                                                                                            |
| POWER ON/OFF button(17)              |               | X System buttons(11)                                                                       |
| CLEAR button(34)                     |               | SLEEP button(40)                                                                           |
| CALL button(34)                      |               | SURROUND mode selector                                                                     |
| DISPLAY button(31)                   |               |                                                                                            |
| RETURN button                        | MENU FUNCTION | button(19)                                                                                 |
| MENU button(38)                      |               | FUNCTION selector button(19)                                                               |
| Cursor buttons(12)                   |               | ENTER button(12)                                                                           |
| ¢<br>Curtura (111)                   |               | Main volume control buttons(19)                                                            |
| system buttons(11)                   | MODE VOLUME   | MUTE button(20)                                                                            |
| SUBTITLE button (DVD)(36)            |               | STATUS button(19)                                                                          |
|                                      |               | NTSC/PAL button(6)                                                                         |
| PTY button (TUNER)(11. 30)           |               | TOP MENU button (DVD)(37)                                                                  |
|                                      |               | RT button (TUNER)(11, 30)                                                                  |
| PROG/DIRECT)(34)                     |               | ANGLE button (DVD)(37)                                                                     |
| A-B repeat button<br>REPEAT A-B)(33) |               | CT button (TUNER)(11)                                                                      |
| Channel select button                |               | RANDOM button(34)                                                                          |
| (CH. SELECT)(22)                     | DENON         | REPEAT button(33)                                                                          |
| Test tone button (T.TONE)(22)        |               | Surround parameter button<br>(SURR.PARA)                                                   |
| SETUP button(12)                     |               | SDB/TONE selector button (20)                                                              |
|                                      |               | Remote control mode<br>selector buttons<br>Remote control mode<br>CORMOTAPE<br>TUNERTINICR |
|                                      |               | AV modes                                                                                   |

- Buttons indicated are DVD operation buttons. These can be used when the DVD mode is selected with the remote control mode selector buttons.
- The system buttons (\*) are buttons whose functions differ according to which mode is selected with the remote control mode selector buttons.
- Other buttons are surround amplifier operation buttons that always operate in the same way, regardless of which mode is set with the remote control mode selector buttons.

DVD modes

# **9 REMOTE CONTROL UNIT**

 The included remote control unit (RC-901) can be used to operate not only this unit but other remote control compatible DENON components as well. In addition, the memory contains the control signals for other remote control units, so it can be used to operate non-Denon remote control compatible products.

### (1) Inserting the batteries

① Remove the remote control unit's rear cover.

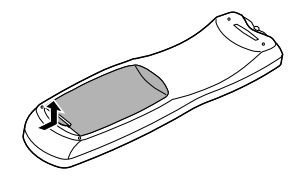

② Set three R6P/AA batteries in the battery compartment in the indicated direction.

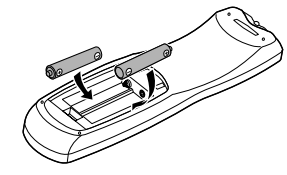

### 3 Put the rear cover back on

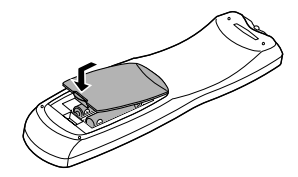

### (2) Using the remote control unit

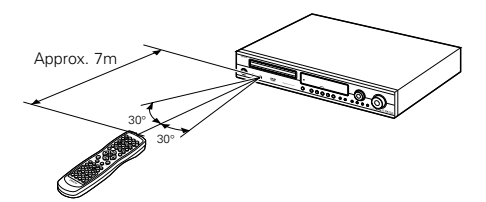

### Notes on Batteries

- Use R6P/AA batteries in the remote control unit.
- The batteries should be replaced with new ones approximately once a year, though this depends on the frequency of usage.
- Even if less than a year has passed, replace the batteries with new ones if the set does not operate even when the remote control unit is operated nearby the set. (The included battery is only for verifying operation. Replace it with a new battery as soon as possible.)
- When inserting the batteries, be sure to do so in the proper direction, following the "⊕" and "⊖" marks in the battery compartment.
- To prevent damage or leakage of battery fluid:
- Do not use a new battery together with an old one.
  Do not use two different types of batteries.
- Do not short-circuit, disassemble, heat or dispose of batteries in flames.
- Remove the batteries from the remote control unit when you do not plan to use it for an extended period of time.
- If the battery fluid should leak, carefully wipe the fluid off the inside of the battery compartment and insert new batteries.
- When replacing the batteries, have the new batteries ready and insert them as quickly as possible.
- While pressing the CDR/MD/TAPE remote control mode selector button, input the 3-digit number ("000", "111" and "222") corresponding to the device you want to preset (CDR, MD or TAPE), referring to the table below.
   Release the CDR/MD/TAPE button after inputting three digits. This completes the presetting operation.

### Table 1: Combinations of Personal System Codes

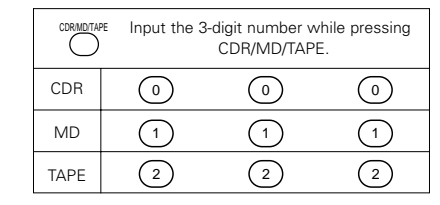

\* This is set to CDR by factory default.

1

### NOTE:

 Only one device (CDR, MD or TAPE) can be stored in the preset memory.

### [2] TV

• Other makes of components can be operated by setting the preset memory for your make of TV.

This remote control unit can be used to operate components of other manufacturers without using the learning function by registering the manufacturer of the components as shown on the List of Preset Codes (attached sheet). Operation is not possible for some models.

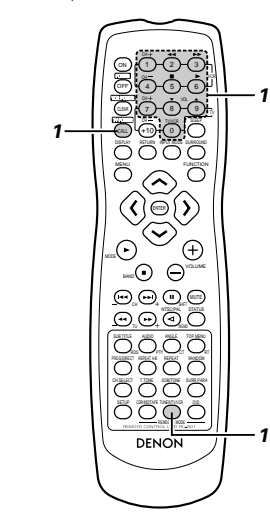

- Press the CALL button while pressing the TUNER/TV/VCR remote control mode selector button, then input the three-digit number corresponding to the code of the manufacturer of the TV whose signals you want to store, referring to the included list of remote control unit codes. • Release the TUNER/TV/VCR button after inputting
- three digits. This completes the presetting operation. Example: To preset to "Hitachi 074"

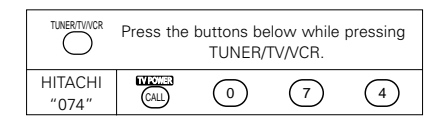

\* This is set to "Hitachi 074" by factory default.

### NOTE:

Preset codes set upon shipment from the factory and when reset.

- Point the remote control unit at the remote sensor on the main unit as shown on the diagram.
- The remote control unit can be used from a straight distance of approximately 7 meters from the main unit, but this distance will be shorter if there are obstacles in the way or if the remote control unit is not pointed directly at the remote sensor.
- The remote control unit can be operated at a horizontal angle of up to 30 degrees with respect to the remote sensor.

### NOTES:

- It may be difficult to operate the remote control unit if the remote sensor is exposed to direct sunlight or strong artificial light.
- Do not press buttons on the main unit and remote control unit simultaneously. Doing so may result in malfunction.
- Neon signs or other devices emitting pulse-type noise nearby may result in malfunction, so keep the set as far away from such devices as possible.

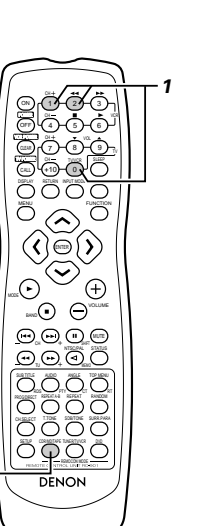

• The signals of your other Denon products can be stored in the

included remote control unit's preset memory to operate

(3) Preset memory
[1] Audio Component

either the CDR. MD or TAPE function.

Operation is not possible for some models.

### [3] VCR

· Other makes of components can be operated by setting the preset memory for your make of video component. This remote control unit can be used to operate components of other manufacturers without using the learning function by registering the manufacturer of the components as shown on the List of Preset Codes (attached sheet). Operation is not possible for some models.

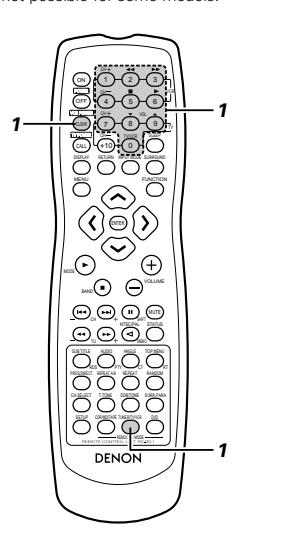

- Press the CLEAR button while pressing the TUNER/TV/VCR remote control mode selector button. then input the 3-digit number corresponding to the code of the manufacturer of the VCR you want to store in the memory, referring to the included table of remote control codes.
- · Release the TUNER/TV/VCR button after inputting three digits. This completes the presetting operation.

Example: To preset to Hitachi "072"

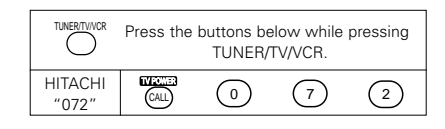

\* This is set to Hitachi "072" by factory default.

### NOTES:

- · Some models and years of manufacture of components of the manufacturers listed on the List of Preset Codes cannot be used.
- · The unit is equipped with several types of remote control codes which depend on the manufacturer. If there is no operation, please change the preset code (a 3-digit number) and try again.

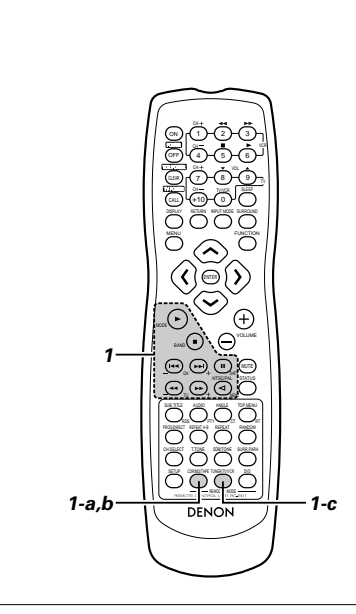

(4) Operating DENON audio components

DENON remote-controllable audio components can be controlled using this unit's remote control unit. Note that some components, however, cannot be operated with this remote control unit.

### Before operating the remote control unit!

Be sure to set the audio device mode using the remote control mode selector buttons.

### a. For CDR recorder or MD recorder

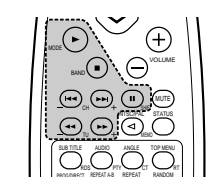

- 44.ÞÞ Manual search (reverse and forward) Stop
- Play : Auto search

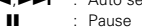

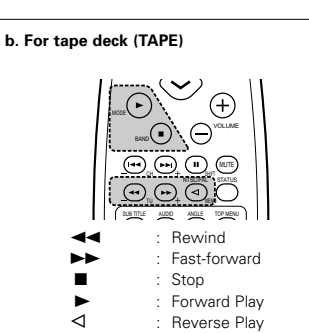

### Before operating the remote control unit!

Be sure to press the proper remote control mode selector button to set the remote control unit to the AV mode.

### c. For TUNER

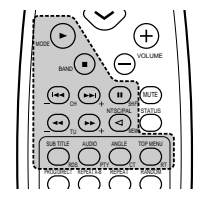

- SHIFT Switch preset channel range
- CHANNEL : Preset channel up/down
- (+, -)
- TUNING (+, -) : Tuning up/down BAND : Switch between AM and FM bands MODE : Switch between AUTO and MONO
  - MEMORY : Preset memory RDS
    - : Use this button to automatically tune to stations using the radio data system.

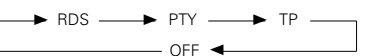

- PTY : Press this button after selecting"PTY" with the RDS button to select one of the 29 program types.
- CT : Use this to correct the time of the clock on the ADV-1000. Press this button when the time service of an RDs station is being properly received. "TIME" is displayed for 2 seconds and the ADV-1000's clock is corrected. "NO TIME DATA" is displayed if the RDS station does not offer a time service and when the broadcast is not being received properly.
- : Press this button when receiving RDS stations to RT select the frequency, PS, PTY or RT display. Note that this button will not function if the reception is poor.

The display mode changes as follows each time the button is pressed.

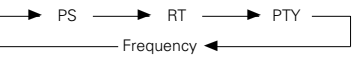

### (5) Operating a video component stored in the preset memory

Before operating the remote control unit! Be sure to press the proper remote control mode selector button to set the remote control unit to the AV mode.

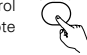

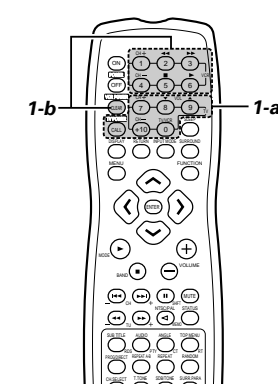

- Operate the TV or VCR.
  - · For details, refer to the component's operating instructions
    - \* Some models cannot be operated with this remote control unit.

### a. For monitor TV

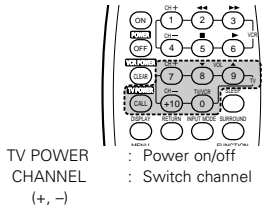

- VOLUME : Volume up/down (▲,▼)
- **TV/VCR** : Switch between TV and VCR

### b. For video deck (VCR)

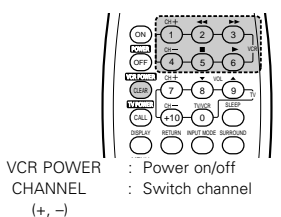

- ----Forward and Reverse
  - : Plav Stop

►

11

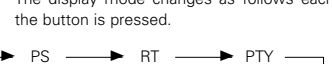

# **10** SETTING UP THE SYSTEM

### (1) System setup items

- Once all connections with other AV components have been completed as described in "CONNECTIONS" (see pages 5 to 8), make the various settings described below on the monitor screen using the ADV-1000's on-screen display function.
- Use the following buttons to set up the system:

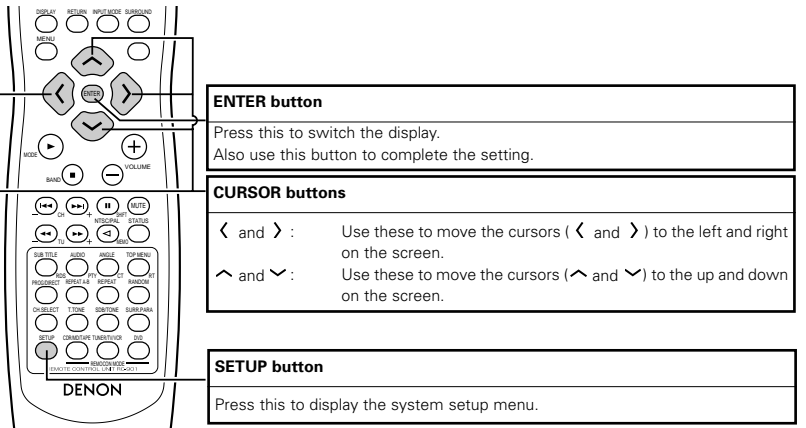

### Setup items and default values (set upon shipment from the factory)

| Setup                                                                                                    |      |                          |                                                                                                    |                       |                                            |                | Default              | t settings           |                                        |            |                    |
|----------------------------------------------------------------------------------------------------|------|--------------------------|----------------------------------------------------------------------------------------------------|-----------------------|--------------------------------------------|----------------|----------------------|----------------------|----------------------------------------|------------|--------------------|
| QUICK SETUP                                                                                                    |      |                          |                                                                                                    |                       | SEAT<br>POSIT                              | ΊNG<br>ΓΙΟΝ    | FRONT<br>SP.         | CENTER<br>SP.        | SURR<br>S                              | OUND<br>P. | SUB-<br>WOOFER     |
|                                                                                                    |      | JICK SETUP               | Set the size of the room and the listening position.                                                                                                    | MEDIUM<br>4.2m x 4.2m | BA                                         | СК             | SMALL<br>2.7m (9 ft) | SMALL<br>2.4m (8 ft) | SMALL SMALL<br>2.4m (8 ft) 2.1m (7 ft) |            | YES<br>2.7m (9 ft) |
|                                                                                                    |      |                          | Input the combination of speakers in your system and                                                                                                    | FRONT                 | SP.                                        | CE             | ENTER SP.            | SURROUM              | ND SP.                                 | SUE        | WOOFER             |
|                                                                                                    |      | SPEAKER<br>CONFIGURATION | AKER<br>LARGE for full-size, full-range) to automatically set the<br>NFIGURATION                                                                                      | SMAL                  | .L                                         |                | SMALL                | SMAL                 | -L                                     |            | YES                |
|                                                                                                    |      |                          | the frequency response.                                                                                                    |                       | SW                                         | FRE            | Q. = 120 Hz          | / SW MOD             | E = N0                                 | ONE        |                    |
|                                                                                                    | Ч    |                          | This parameter is for optimizing the timing with which the                                                                                                    | F                     | RONT                                       | & SV           | N                    | CENTE                | R                                      | SU         | RROUND             |
|                                                                                                    | SETI | DEDAT HIVE               | subwoofer according to the listening position.                                                                                                    |                       | 2.7m                                       | (9 ft)         |                      | 2.4m (8              | ft)                                    | 2.         | 1m (7 ft)          |
|                                                                                                    | Σ.   | CHANNEL                  | At the listening position, listen to the test tones output from the different speakers and set so that the playback                                                   | FRONT L               | CEN                                        | TER            | FRONT R              | SURROUND R           | SURRO                                  | UND L      | SUB WOOFER         |
|                                                                                                    | SYST | LEVEL                    | level from the different speakers is equal.                                                                                                    | 0 dB                  | 0 c                                        | IB             | 0 dB                 | 0 dB                 | 0 0                                    | IB         | 0 dB               |
|                                                                                                    |      | AV1 VIDEO                | 1 VIDEO To select whether composite video signals or S video                                                                                                    | VIDEO OUTPUT          |                                            |                | DVD RGB OUTPUT       |                      |                                        |            |                    |
| TUP                                                                                                    |      | OUTPUT                   | terminals.                                                                                                    |                       | VIDEO                                      |                |                      | NO (VIDEO)           |                                        |            |                    |
| <b>VCED SE</b>                                                                                                    |      | DVD AUTO<br>POWER OFF    | /D AUTO<br>WER OFF The power automatically switches to standby if no<br>operation is performed for 30 minutes while in the stop<br>mode with the function set to DVD. |                       | NO (power does not turn off automatically) |                |                      |                      |                                        |            |                    |
| MAN                                                                                                    |      | DISC SETUP               | Set the audio language, subtitle language and disc menu                                                                                                    | DIA                   | ALOG                                       |                | SUE                  | BTITLE               |                                        | DISC       | MENU               |
| A                                                                                                    |      |                          | language for when playing discs.                                                                                                    | ENGLISH EN            |                                            | IGLISH ENGLISH |                      |                      |                                        |            |                    |
|                                                                                                    |      | OSD SETUP                | Set the wallpaper for the setup and operation screens.                                                                                                    | WALL PAPER: BLUE      |                                            |                |                      |                      |                                        |            |                    |
|                                                                                                    |      | VIDEO SETUP              | Set the screen size and video system for the TV being                                                                                                    | TV ASPECT             |                                            |                | TV TYPE              |                      |                                        |            |                    |
|                                                                                                    | IT.  |                          |                                                                                                    |                       |                                            |                | IT                   | PAL                  |                                        |            |                    |
|                                                                                                    | D SI | AUDIO SETUP              | sampling frequency and bit conversion.                                                                                                    | NORMAL                |                                            |                | OFF                  |                      |                                        |            |                    |
|                                                                                                    | 2    |                          | Make the playback restriction setting for DVDs with                                                                                                    | BATING I EVEL         |                                            |                | PASS WORD CHANGE     |                      |                                        |            |                    |
|                                                                                                    |      | RATINGS                  | restricted viewing and set the password required for changing the setting.                                                                                            | NO LIMIT              |                                            |                | 0000 (Default)       |                      |                                        |            |                    |
| Changing the setting.<br>Make the closed caption setting for DVDs. (A<br>OTHER SETUP<br>commercially available decoder is required to display the<br>closed captions.) |      | CLOSED CAPTION : OFF     |                                                                                                    |                       |                                            |                |                      |                      |                                        |            |                    |

- Speaker system layout
- Basic system layout
- The following is an example of the basic layout for a system consisting of six speaker systems and a television monitor:

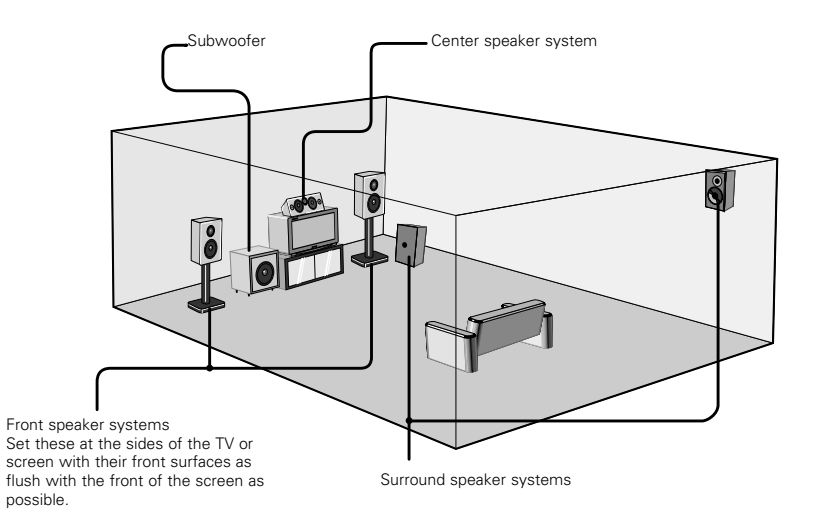

### (2) Before setting up the system

- This section describes surround-related setup operations. For DVD-related setup operations, see page 41.
- · The setup operations cannot be performed while discs are playing. Set the stop mode first.

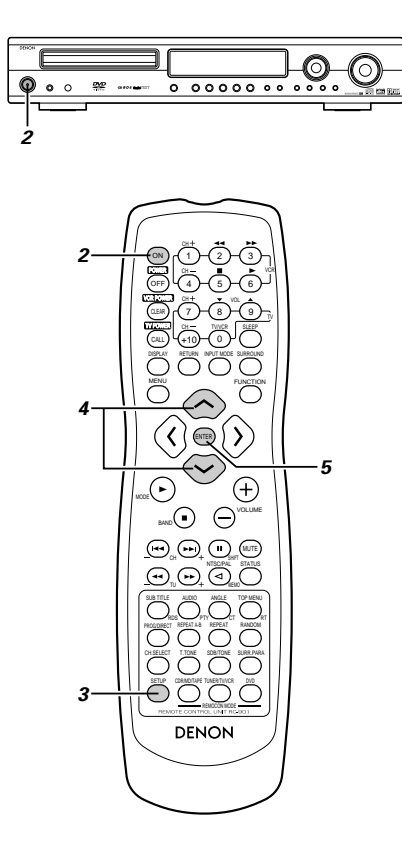

Refer to "CONNECTIONS" (pages 5 to 8) and check that all connections are correct. Turn on the power.

Press the POWER switch (button). ON / STANDBY

Main unit

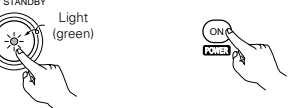

### Remote control unit

When pressed, the power turns on and the display lights. The sound is muted for several seconds, after which the unit operates normally. When pressed again, the power turns off, the standby mode is set and the display turns off. Whenever the ON/STANDBY button is in the STANDBY state, the apparatus is still connected on AC line voltage. Please be sure to unplug the cord when you leave home for, say, a vacation

> Press the ENTER button to display the setting screen of the respective

menu

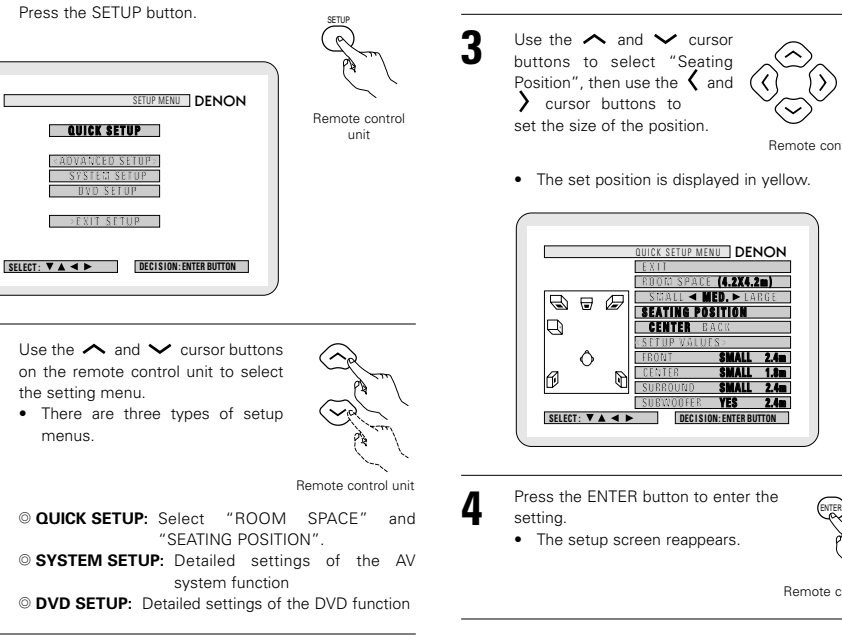

Remote control unit

wish to change the settings. At the setup screen, select "QUICK SETUP", then press

(3) Quick system settings (to switch between the 2- and 5.1-channel modes)

• The ADV-1000 is preset with Quick System settings for a 5.1-channel surround system using five small speakers.

\* See "(4) System setting changes" (pages 14 to 16 when using speaker systems other than the ones described below or if you

5

- the ENTER button. (See page 13.)
- 2 Use the  $\wedge$  and  $\checkmark$  cursor buttons to select "Room Space", then use the 🕻 and 🔪 cursor buttons to set the size of the room.
  - · The set size is displayed in Remote control unit yellow.

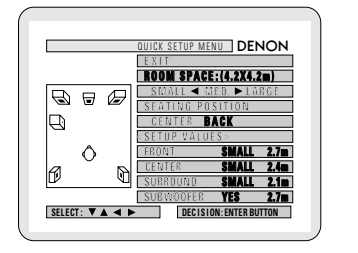

Remote control unit

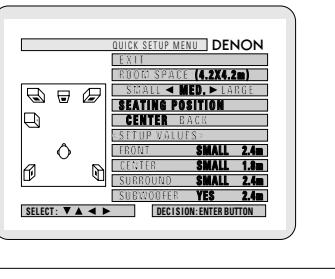

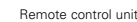

- Press the SETUP button to quit the setup mode.
- \* You can also quit the setup mode by using the  $\checkmark$  cursor button at the setup screen to display "Quit setup" in yellow then pressing the ENTER button.

# Remote control unit

9

- \* To change the settings
  - At the setup screen, select "SYSTEM SETUP" from "<ADVANCED SETUP>".

### About the quick system settings

### ROOM SPACE:

- Set the size of the room in which you are using the product.
  - SMALL: 10 ft x 10 ft (3.0 m x 3.0 m)
  - MED · 12 ft x 12 ft (4.2 m x 4.2 m)
  - LARGE: 30 ft x 30 ft (6.0 m x 6.0 m)

### SEATING POSITION:

Set whether the seating position is near the center of the room or towards the back. CENTER

### BACK Settings:

When "ROOM SPACE" or "SEATING POSITION" is selected, the distance from the listening position to the different speakers is displayed automatically. If the relative distance is very different from the actual distance (for example if a shorter distance is displayed for the front speakers than for the center speaker but actually the opposite is true), set the distance as described in "ADVANCED SETUP" (page 14).

### (4) System setting changes

- The quick system settings and factory default settings are changed at the system setting change menu.
- · The settings are stored in the memory until they are next changed, even when the power is turned off.

Remote control unit

### [1] Setting the type of speakers

are using

button.

- The composition of the signals output from the different channels and the frequency response are adjusted automatically according to the combination of speakers actually being used.
- At the SETUP MENU, select "SYSTEM SETUP" and press the ENTER button

At the SYSTEM SETUP MENU screen, use the 🔨 and

cursor buttons to select the speaker system you

"SPEAKER CONFIGURATION" and press the ENTER

SYSTEM SETUP MENU DENON

Enter the setting. The SYSTEM SETUP MENU reappears.

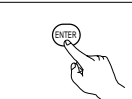

Remote control unit

### NOTE:

· Select "Large" or "Small" not according to the actual size of the speaker but according to the speaker's capacity for playing low frequency (approximately 100 Hz and below) signals. If you do not know, try comparing the sound at both settings (setting the volume to a level low enough so as not to damage the speakers) to determine the proper setting.

### Parameters

- Large..... Select this when using speakers that can fully reproduce low sounds of below 100 Hz.
- Small..... Select this when using speakers that do not provide sufficient volume for playing low frequencies of 100 Hz and less. When this setting is made, frequencies below the frequency set at the subwoofer frequency setting are assigned to the subwoofer.

None..... Select this when no speakers are installed.

- Yes/No.... Select "Yes" when a subwoofer is installed, "No" when a subwoofer is not installed.
- \* If the subwoofer has sufficient low frequency playback capacity, good sound can be achieved even when "Small" is set for the front, center and surround speakers.
- \* For the majority of speaker system configurations, using the SMALL setting for all five main speakers and Subwoofer On with a connected subwoofer will yield the hest results

### Subwoofer frequency (SW FREQ.)

- · For the subwoofer frequency at the speaker setting screen, set the bass crossover frequency for playback from the subwoofer.
- Select "80 Hz", "120 Hz", "150 Hz" or "180 Hz" (-6 dB) for each). Bass sound below these frequencies is played from the subwoofer.

(This is set to "120 Hz" by factory default.)

### Assignment of low frequencies

· In the Dolby Digital, Dolby Pro Logic II, DTS, and virtual surround modes, the low frequency signals for channels whose speaker settings are set to "Small" are assigned to the subwoofer. The low frequencies of channels set to "Large" are played from those channels. (If set to "120 Hz", channels set to "Small" play sounds

of 120 Hz and greater, while bass frequencies of under 120 Hz are played from the subwoofer.)

- · In surround modes other than the ones listed above, low frequencies below the frequency set at the subwoofer frequency setting are played from the subwoofer regardless of whether the speakers are set to "Large" or "Small"
- · Set the subwoofer frequency according to the low frequency playback abilities of your speakers and subwoofer.

### Subwoofer mode (SW MODE)

- · The subwoofer mode setting is only valid when "LARGE" is set for the front speakers and "YES" is set for the subwoofer in the "SPEAKER CONFIGURATION" settinas.
- · When the "LFE+MAIN" playback mode is selected, the low frequency signal range of channels set to "LARGE" are produced simultaneously from those channels and the subwoofer channel

In this playback mode, the low frequency range expand more uniformly through the room, but depending on the size and shape of the room, interference may result in a decrease of the actual volume of the low frequency range.

- · Selection of the "LFE " play mode will play the low frequency signal range of the channel selected with "LARGE" from that channel only. Therefore, the low frequency signal range that are played from the subwoofer channel are only the low frequency signal range of LFE (only during Dolby Digital or DTS signal playback) and the channel specified as "SMALL" in the setup menu.
- · Select the play mode that provides bass reproduction with body.
- · When the subwoofer is set to "YES", bass sound is output from the subwoofer regardless of the subwoofer mode setting in surround modes other than Dolby/DTS.

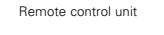

Set whether or not speakers are connected and, if so, their size parameters.

SELECT: V 🔺 🕨 DECISION: ENTER BUTTON

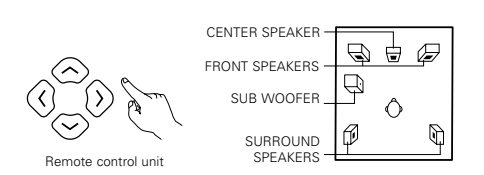

. The item to be set is displayed in yellow, and the values of the other items are displayed in green.

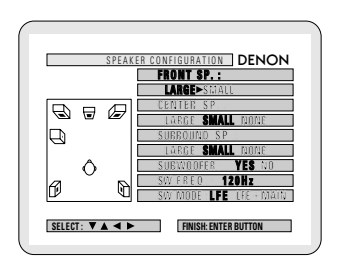

### [2] Setting the speaker distance

- · Input the distances from the listening position to the speakers and set the surround delay time.
- The default settings below are set upon shipment from the factory

### Preparations:

Measure the distances from the listening position to the speakers (L1 to L3 on the diagram at the right).

L1: Distance from center speaker to Center listening position F 6 L2: Distance from front speakers to listening position L3: Distance from surround speaker Listening to listening position nosition  $\mathbb{P}$ S.F

- To perform these operations from places other than the system setting change menu, see page 14.
- At the SYSTEM SETUP MENU select "DELAY TIME".

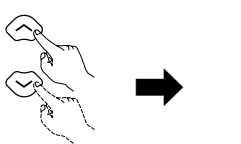

Remote control unit

Remote control unit

Switch to the DELAY TIME screen.

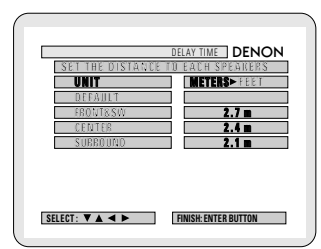

- Use the **〈** and **〉** cursor buttons to select the distance unit, "METERS" or "FEET" Press the  $\checkmark$  cursor button to proceed to the next step if you do not wish to change this.
- When "YES" is selected for "DEFAULT", the delay times for the various speakers are set to the default values
  - CENTER  $\rightarrow$  2.4 m SURROUND → 2.1 m O NO: The current settings are used.

- Select the speaker to be set using the  $\wedge$  and  $\vee$ cursor buttons, then setting the distance between the speakers and the listening position using the  $\langle$  and  $\rangle$ cursor buttons.
  - Set the distance between the center speaker and listening position.
  - The distance changes in units of 0.1 meters (1 foot) each time the button is pressed. Select the value closest to the measured distance.

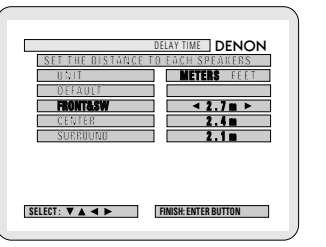

\* The difference of the distances set for the different speakers must be no greater than 3.0 m (10 ft.). If an inapplicable distance is set, "CAUTION: INVALID DISTANCE" is displayed. Change the speaker position and reset.

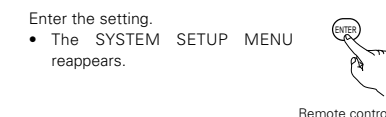

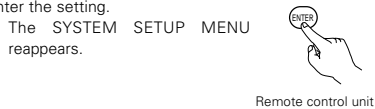

- [3] Setting the channel level
- . Use this setting to adjust so that the playback level between the different channels is equal.
- · From the listening position, listen to the test tones produced from the speakers to adjust the level.
- The level can also be adjusted directly from the remote control unit. (For details, see page 22.)
- To perform these operations from places other than the system setting change menu, see page 14.
- At the SYSTEM SETUP MENU select "CHANNEL 2 LEVEL".

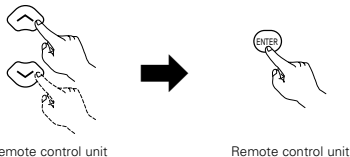

Remote control unit

Switch to the CHANNEL LEVEL screen.

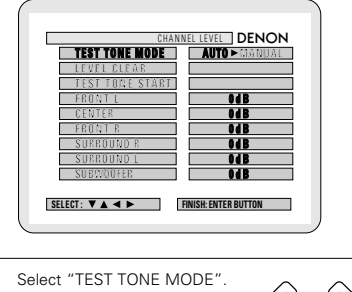

Select the mode.

Remote control unit

Select "AUTO" or "MANUAL".

- AUTO: Adjust the level while listening to the test tones produced automatically from the different speakers.
- · MANUAL: Select the speaker from which you want to produce the test tone to adjust the level.

If "YES" is selected at "LEVEL CLEAR", the level settings for all the speakers are set to 0 dB

© "YES" : The levels of the different speakers are all set to 0dB

◎ "NO" : The speakers stay at their currently set levels.

- Adjusting the channel levels in the "test tone" mode 5
  - Set the "TEST TONE START" mode using the 🔨 and V cursor buttons, then select "YES" with the
    - Cursor button to output test tones.

① When "AUTO" is selected in the "TEST TONE MODF"

ĥ

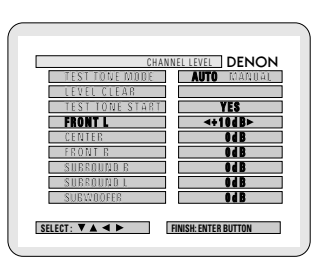

- · Test tones are automatically emitted from the different speakers.
- · The test tones are emitted from the different speakers in the following order, at 4-second intervals the first time and second time around, 2-second intervals the third time around and on:

→ FRONT L → CENTER → FRONT R → SUBWOOFER SURROUND L SURROUND R SUBWOOFER

- Use the CURSOR buttons to adjust all the speakers to the same volume
- The volume can be adjusted between -12 dB and +12 dB in units of 1 dB

(2) When the "MANUAL" mode is selected

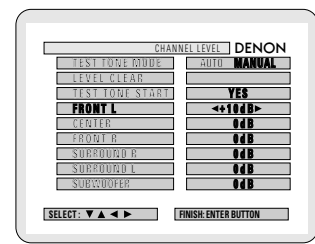

• Use the CURSOR  $\wedge$  and  $\checkmark$  to select the speaker for which you want to output test tones, then use the CURSOR  $\langle$  and  $\rangle$  to adjust so that the volume of the test tones from the various speakers is the same.

- After the above settings are completed, press the ENTER button.
  - The "SYSTEM SETUP MENU" screen reappears.
- \* To cancel the setting after adjusting

Display the channel level adjustment screen, then use the  $\land$   $\checkmark$   $\checkmark$  and  $\rangle$  cursor buttons to select "LEVEL CLEAR" and "YES". The level settings for all the speakers are set to 0 dB.

### NOTES:

- When you adjust the channel levels while in the SYSTEM SETUP CHANNEL LEVEL mode, the channel level adjustments made will affect ALL surround modes. Consider this mode a Master Channel Level adjustment mode.
- · After you have completed the SYSTEM SETUP CHANNEL LEVEL adjustments, you can then activate the individual surround modes and adjust channel levels that will be remembered for each of those modes. Then, whenever you activate a particular surround sound mode, your preferred channel level adjustments for just that mode will be recalled. Check the instructions for adjusting channel levels within each surround mode on page 22.

### [4] Setting the AV1 video output

· To select whether composite video signals or S video signals

or RGB signals will be output from the AV1 SCART terminals. · The factory default setting is "VIDEO" and DVD RGB output is "NO (VIDEO)".

To perform these operations from places other than the system setting change menu, see page 14.

At the "SYSTEM SETUP MENU" screen, select "AV1 VIDEO OUTPUT" and press the ENTER button

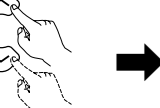

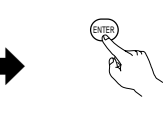

Remote control unit

Remote control unit

Switch to the "AV1 VIDEO OUTPUT" screen.

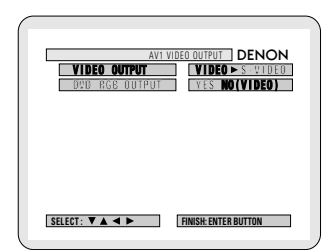

Select "VIDEO OUTPUT". 2

4

5

- VIDEO: Composite video signals will be output. · S-VIDEO: S video signals will be output.

### Select "DVD RGB OUTPUT".

· NO: The video signals selected at step 3 are output. · YES: RGB signals will be output. (DVD only)

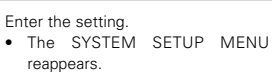

Remote control unit

### [5] Setting the DVD auto power off

- . The ADV-1000 is equipped with a function that automatically switches the power to standby if no operation is performed for 30 minutes while in the stop mode with the function set to DVD. Here, set whether to turn this function on or off.
- The factory default setting is "NO".
- To perform these operations from places other than the system setting change menu, see page 14.
- · At the "SYSTEM SETUP MENU".screen, select "DVD AUTO POWER OFF".and press the ENTER button.

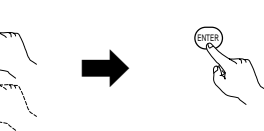

Bemote control unit

Remote control unit

Remote control unit

Switch to the "DVD AUTO POWER OFF".screen.

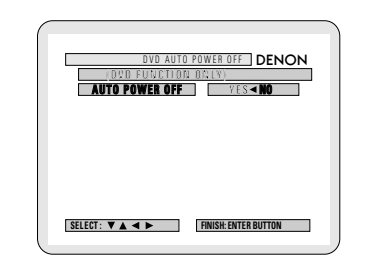

Select "YES" or "NO".

- · YES: The auto power off function is active when the function is set to DVD.
- · NO: The auto power off function does not work.
- Enter the setting. The SYSTEM SETUP MENU reappears.

[6] After completing system setup

- · Once the speaker settings, delay time setting and channel level adjustments are made, there is no need to reset them unless the AV components or speakers are changed or the speakers are moved to different positions.
- · Change the AV1 video output and DVD auto power off settings as necessary.

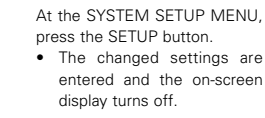

- Remote control uni
- \* This button can be pressed at any time during the system setup process to complete the process.

### NOTE:

· If the quick system settings are selected after setting up the system using the system setting change menu, the speaker and delay time settings are changed to the values preset for the quick system settings.

# **11 PLAYBACK**

### (1) Before Operating

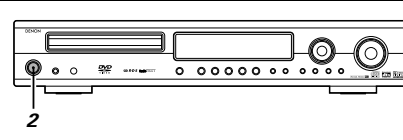

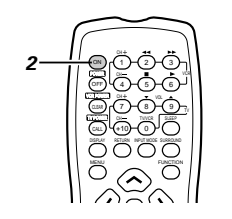

### (2) Loading Disc

Set discs in the disc tray with the labeled (printed) side facing up.

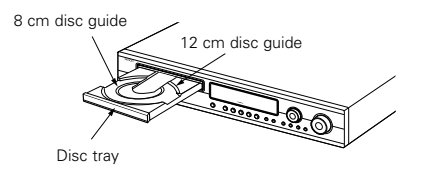

### NOTE:

• Do not move the this unit while a disc is playing. Doing so may scratch the disc.

### (1) Opening and Closing the Disc Tray

### 1) Turn on the power.

Press the OPEN/CLOSE button.

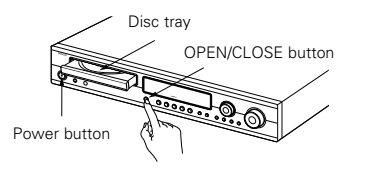

### NOTES:

- Even when the power is in the standby mode, when the OPEN/CLOSE button is pressed, the ADV-1000's power turns on and the disc tray operates. (Auto power on function)
- Even if the function is set to something other than DVD, when the OPEN/CLOSE button is pressed, the function switches to DVD and the disc tray operates. (Auto function select function)
- Do not strike on the button with a pencil, etc.

# Refer to "CONNECTIONS" (pages 5 to 8) and check that all connections are correct.

2 Turn on the power. Press the POWER button. Main unit Bernote

nit Remote control unit

When pressed, the power turns on and the display lights. The sound is muted for several seconds, after which the unit operates normally. When pressed again, the power turns off, the standby mode is set and the display turns off.

Whenever the ON/STANDBY button is in the STANDBY state, the apparatus is still connected on AC line voltage. Please be sure to unplug the cord when you leave home for, say, a vacation.

### (2) Loading Discs

- Pick up the disc carefully so as not to touch the signal surface and hold it with the labeled side facing up.
- With the disc tray fully open, set the disc in the disc tray.
- Set 12 cm discs in the outer tray guide (Figure 1), 8 cm discs in the inner tray guide (Figure 2).
  Press the OPEN/CLOSE button. The disc is automatically
- Press the OPEN/CLOSE button. The disc is automatically loaded.
- The disc tray can also be closed automatically to load the disc by pressing the PLAY button.

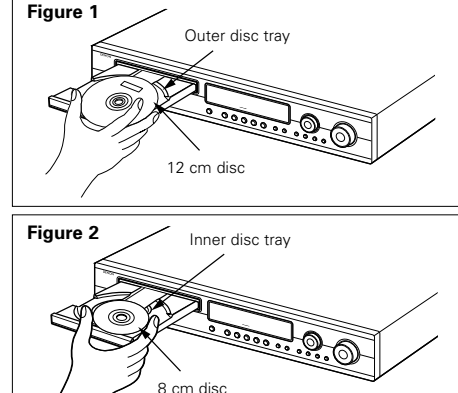

### NOTES:

- If a foreign object is caught in the disc tray during closing, simply press the OPEN/CLOSE button again and the tray will open.
- Do not press the disc tray in by hand when the power is off. Doing so will damage it.
- Do not place foreign objects in the disc tray. Doing so will damage it.

### (3) Playback

### **IMPORTANT SETUP INFORMATION**

This set has the following presettings: "DISC SETUP", "OSD SETUP", "VIDEO SETUP", "AUDIO SETUP", "RATINGS", and "OTHER SETUP".

These presettings have been preset upon shipment from the factory. If you wish to change them to suit your specific purposes, refer to pages 41 to 46.

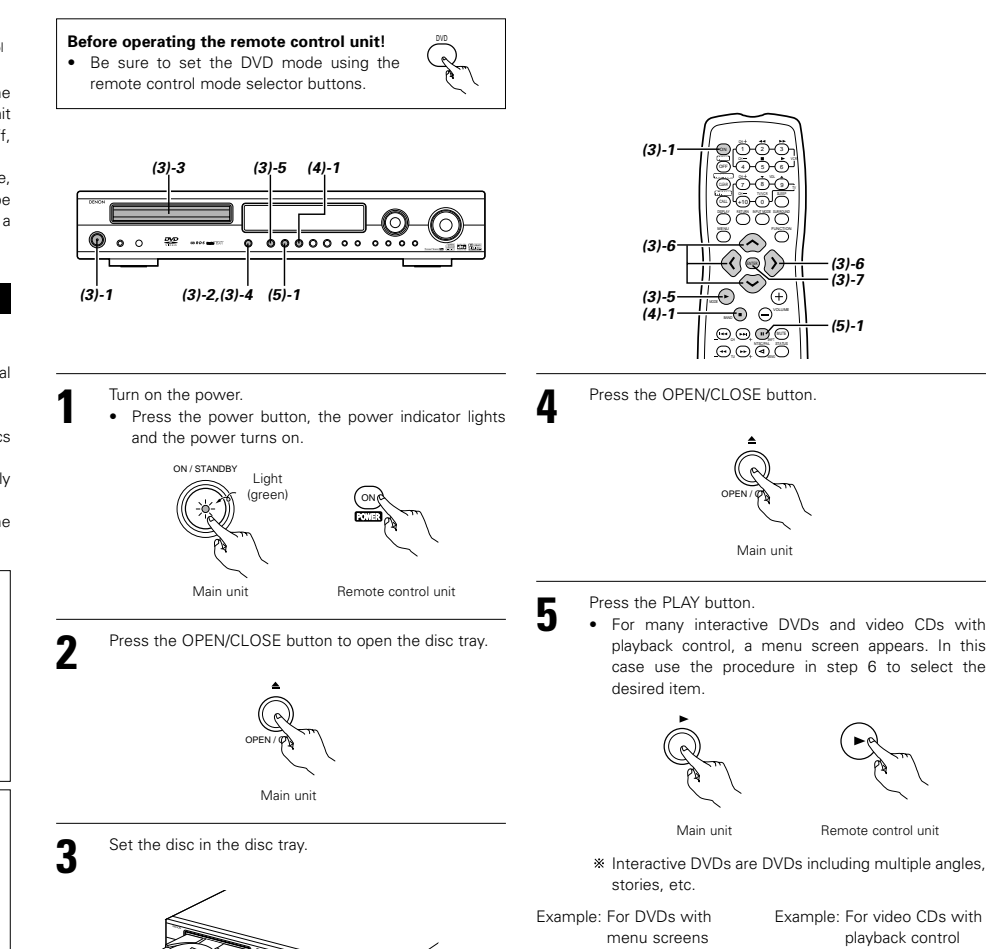

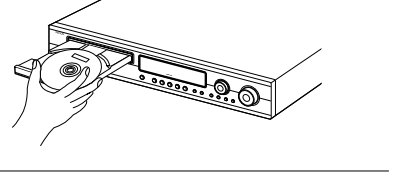

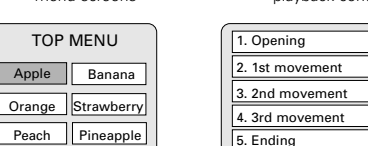

# 6

Use the cursor buttons (  $\checkmark$  ,  $\checkmark$  ,  $\checkmark$  and > ) to select the desired item. · For some discs there is a second menu screen. If so,

- press the **>>** button to display the next menu screen. (See the disc's jacket.)
- \* The cursor buttons ( $\land$ ,  $\checkmark$ ,  $\langle$  and  $\rangle$ ) do not work for video CDs. Use the number buttons to select the desired item.

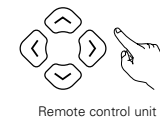

Press the ENTER button.

- · The desired item is selected and playback starts. · You can return to the menu screen by pressing the TOP MENU button while the DVD is playing, though this depends on the disc.
- · Press the RETURN button during playback of a video CD to return to the menu screen.

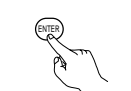

Remote control unit

Example: When "Apple" is selected

Only set one disc in the tray.

on the TV screen.

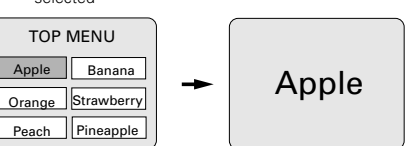

· The disc keeps turning while the menu screen is displayed

### NOTES:

- If 🕑 appears on the TV screen while buttons are being operated, that operation is not possible on the ADV-1000 or with that disc.
- · Set the disc in the disc guide

### (4) Stopping Playback

During playback, press the STOP button on the main unit or the remote control unit, playback stops and wall paper is displayed. <Resume play memory function (DVD only)>

button, playback resumes from the position at which

it was stopped. The resume play memory function is

cancelled if the disc tray is opened or the STOP

During playback, press the PAUSE button on the main

· Press the PLAY button to resume normal playback.

button is pressed a second time.

(5) Playing Still Pictures (Pausing)

unit or the remote control unit.

- · With the ADV-1000, when the STOP button is pressed, that position is stored in the memory. At Main unit this time, "▶" flashes on the display. When the PLAY button is pressed after pressing the STOP
  - \* The resume play memory function only works for discs for which the elapsed time is shown on the display during playback.

### Auto power off function.

- · The ADV-1000 is equipped with a function that automatically switches the power to standby if no operation is performed for 30 minutes while in the stop mode with the function set to DVD.
- This function is set to off upon shipment from the factory. If you wish to turn it on, set the "DVD auto power off setting" to "YES" as described on page 16

remote control mode selector buttons. 0 00000000 (7)-1 (8)-1

0

### (6) Forward / Reverse Searching

Before operating the remote control unit!

· Be sure to set the DVD mode using the

During playback, press one of the ◄◄ / ►► buttons on the remote control unit.

- : Reverse direction 44 : Forward direction
- · When pressed again, the search speed increases (in four steps)
- · Press the PLAY button to resume normal playback.

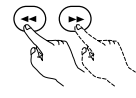

Remote control unit

### NOTE:

• In some cases the menu screen may reappear when one of the </ > menu playback on a video CD.

### (7) Skipping to the Beginning of Chapters or Tracks

During playback, press one of the skip buttons on the main unit or the remote control unit.

- Idd / : Reverse direction (PREVIOUS) ►► / : Forward direction (NEXT)
- A number of chapters or tracks equal to the number of times the button is pressed is skipped.
- · When the skip back button is pressed once, the pickup returns to the beginning of the currently playing chapter or track.

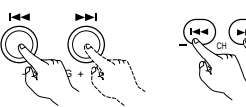

Main unit Remote control unit

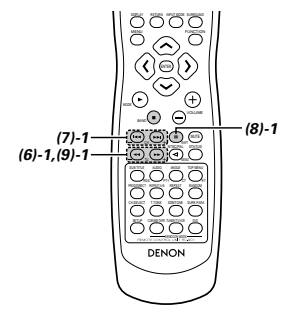

Playing position

| Chapter/Track Cha | apter/Track | Chapter/Track | Chapter/Track |
|-------------------|-------------|---------------|---------------|

Reverse direction ← → Forward direction (direction of playback)

### NOTE

• In some cases the menu screen may reappear when one of the Idd / Idd buttons is pressed during menu plavback on a video CD.

### (8) Playing Frame by Frame (for DVDs and video CDs only)Tracks

- During playback, press the II button on the main unit or the remote control unit.
  - · The picture moves forward one frame each time the button is pressed.
  - · Press the PLAY button to resume normal playback.

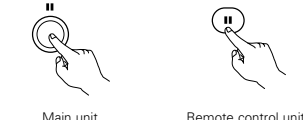

Main unit

### (9) Slow Playback (for DVDs and video CDs only)

In the still mode, press one of the << / >> buttons on the remote control unit

- : Reverse direction 44
- $\blacksquare$ : Forward direction
- · When pressed again, the slow play speed increases. (Four steps) (Three steps on video CDs)
- · Press the PLAY button to resume normal playback.

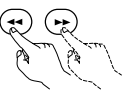

Remote control unit

### NOTE:

· Reverse slow play is not possible on video CDs.

Main unit Remote control unit

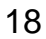

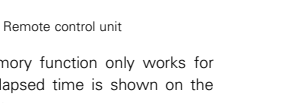

# 12 OPERATION

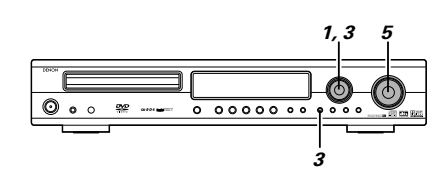

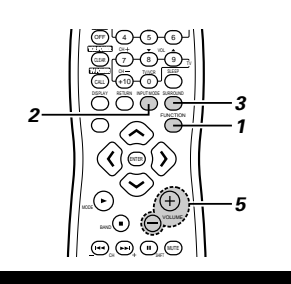

### Input mode setting

Either turn the FUNCTION/SELECT dial on the main unit or press the FUNCTION button on the remote control unit to select the input function to played.

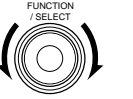

# Remote control unit

- Main unit
- The function switches as shown below.
- The function only changes in the " $\rightarrow$ " direction when operated from the remote control unit.

-> TUNER -> DVD -> TV/DBS -

When DVD, TV/DBS or VAUX was selected as the input function, press the remote control unit's INPUT MODE button to select the input mode.

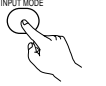

Remote control unit

### +AUTO + PCM + DTS + ANALOG

· "ANALOG" cannot be selected when "DVD" was selected as the input function

### Input mode selection function

The input mode can be selected when the input function isset to DVD, TV/DBS or V.AUX". Different input modes can be selected for each input function. The selected input mode is stored in the memory for the individual input functions.

(1) AUTO (auto mode) In this mode, the type of signal being input to the digital and analog input terminals is detected and the program in the set's surround decoder is switched automatically to play the signals for the selected input function.

The presence or absence of digital signals is detected, the signals input to the digital input are identified and decoding and playback are performed automatically in DTS, Dolby Digital or PCM (2 channel stereo) format.

If no digital signal (TV/DBS and V.AUX) is being input, the analog input jacks are selected.

- Use this mode to play Dolby Digital signals. 2 PCM (exclusive PCM signal playback mode)
- Decoding and playback are only performed when PCM signals are being input.
- 3 DTS (exclusive DTS signal playback mode) Decoding and playback are only performed when DTS signals are being input.
- ④ ANALOG (exclusive analog audio signal playback mode)
- The signals input to the analog input jacks are played.
- (This cannot be selected in the DVD mode.)
- \* The input mode is automatically set to "AUTO" when the input is switched to DVD.
- Either press the SURROUND MODE button on the 3 main unit then turn the FUNCTION/SELECT dial or press the SURROUND button on the remote control unit to select the surround mode.

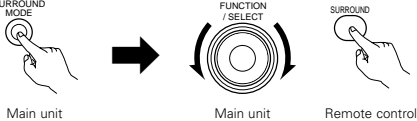

- · The function switches as shown below.
- The function only changes in the " $\rightarrow$ " direction when operated from the remote control unit.

### STEREO - AUTO DECODE - 5CH STEREO - MONO MOVIE ↔ ROCK ARENA ↔ JAZZ CLUB ↔ VIDEO GAME

↔ MATRIX ↔ VIRTUAL ↔ DIRECT ↔ STEREO …

- Start playback on the selected component.
- · For operating instructions, refer to the component's manual

Either turn the MASTER VOLUME dial on the main unit or use the VOLUME buttons on the remote control unit to adjust the volume.

 In the DIGITAL The volume level is displayed on M.UOLUME -20 the display.

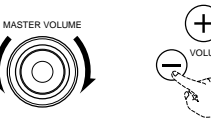

Remote control unit

 The volume can be adjusted within the range -60 to 0 to +18 dB. Note that depending on the input signal, surround mode, speaker settings and channel level setting, it may not be possible to adjust the volume up to +18 dB.

### Input mode when playing DTS sources

Main unit

- · If DTS-compatible CDs are played in the "PCM" mode, noise is output because DTS playback is not possible. To play a DTS-compatible source, be sure to set the input mode to "AUTO" or "DTS"
- · Noise may be generated at the beginning of playback and while searching during DTS playback in the AUTO mode. If so, play in the DTS mode.

### Checking the currently playing program source, etc.

Press the STATUS button. STATUS

Main unit

\* To perform this operation on the main unit, press the STATUS button, then turn the FUNCTION/SELECT knob

Remote control

unit

The current program source and surround settings are shown on the display each time the button is pressed. (When the function is set to DVD, the information is also displayed on the TV screen.)

### Input mode display

In the DIGITAL

PCM mode

DTS mode

In the ANALOG

mode

PCM

# In the AUTO mode

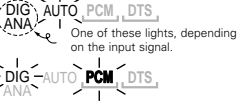

Lit

- AUTO PCM, DTS

### Input signal display

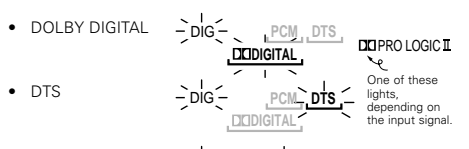

· The "DIG" lights when digital signals are being input properly. If the LED does not light, check whether the digital input component setup and connections are correct and whether the component's power is turned on.

### Input mode when playing DTS sources

· When playing CDs containing recordings of live concerts, etc., in the "AUTO" mode, the sound may be slightly broken at the beginning. If this happens, switch to the "PCM" mode.

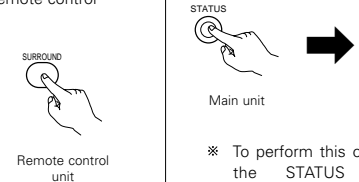

### After starting playback

[1] Adjusting the sound quality (SDB / TONE) The SDB/TONE function will not work in the direct mode.

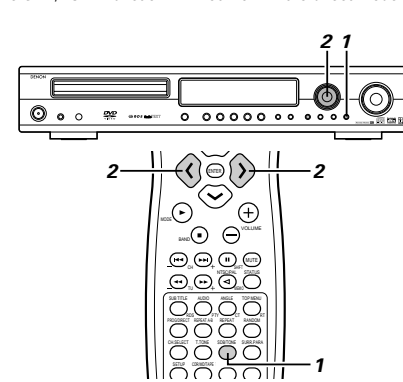

### Press the SDB/TONE button.

The tone switches as follows each time the SDB/TONE button is pressed.

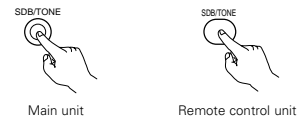

### → DEFEAT → SDB → BASS → TREBLE -(ON/OFF)

With the name of the volume to be adjusted selected, turn the FUNCTION/SELECT knob or cursor button ( 
 , >) to adjust the level.

Main unit

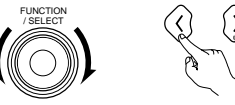

Remote control unit

- DEFEAT
- The signals do not pass through the SDB, bass and treble adjustment circuits, providing higher quality sound.

SDB

• Either turn the FUNCTION / SELECT dial or use the (  $\checkmark$  ,  $\checkmark$  ) cursor buttons to select "ON" or "OFF".

BASS, TREBLE

- To increase the bass or treble: Turn the control clockwise or press the cursor button. (The bass or treble sound can be increased to up to +10 dB in steps of 2 dB.)
- To decrease the bass or treble: Turn the control clockwise or press the cursor button. (The bass or treble sound can be decreased to up to -10 dB in steps of 2 dB.)
- If no operation is performed within 4 seconds, the display switches back to what was previously displayed.

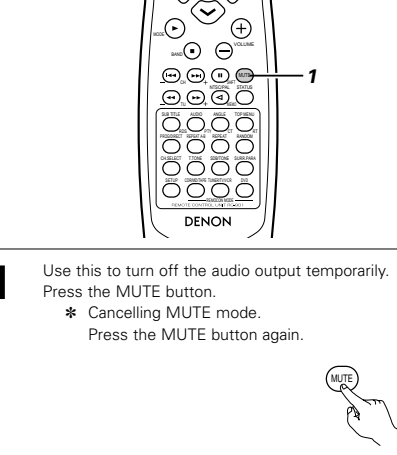

[2] Turning the sound off temporarily (MUTING)

### Remote control unit

### NOTE: • The setting is cancelled if the set's power is turned off.

### [3] Listening over head phones

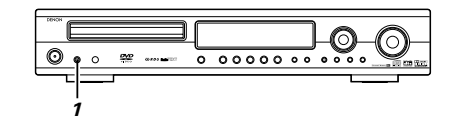

Connect the headphones to the PHONES jack of the front panel.

 The output to the speaker automatically is turned off and no sound is produced from the speakers.

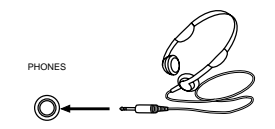

# 13 DOLBY / DTS SURROUND

### Surround

This unit is equipped with a digital signal processing circuit that lets you play program sources in the surround mode to achieve the same sense of presence as in a movie theater.

### Dolby Surround

### (1) Dolby Digital (Dolby Surround AC-3)

Dolby Digital is the multi-channel digital signal format developed by Dolby Laboratories.

Dolby Digital consists of up to "5.1" channels - front left, front right, center, surround left, surround right, and an additional channel exclusively reserved for additional deep bass sound effects (the Low Frequency Effects – LFE – channel, also called the ".1" channel, containing bass frequencies of up to 120 Hz).

Unlike the analog Dolby Pro Logic format, Dolby Digital's main channels can all contain full range sound information, from the lowest bass, up to the highest frequencies – 22 kHz. The signals within each channel are distinct from the others, allowing pinpoint sound imaging, and Dolby Digital offers tremendous dynamic range from the most powerful sound effects to the quietest, softest sounds, free from noise and distortion.

### Dolby Digital and Dolby Pro Logic

| Comparison of home surround systems                  | Dolby Digital                                                      | Dolby Pro Logic                            |
|------------------------------------------------------|--------------------------------------------------------------------|--------------------------------------------|
| No. recorded channels (elements)                     | 5.1 ch                                                             | 2 ch                                       |
| No. playback channels                                | 5.1 ch                                                             | 4 ch                                       |
| Playback channels (max.)                             | L, R, C, SL, SR, SW                                                | L, R, C, S (SW - recommended)              |
| Audio processing                                     | Digital discrete processing Dolby Digital (AC-3) encoding/decoding | Analog matrix processing Dolby<br>Surround |
| High frequency playback limit of<br>surround channel | 20 kHz                                                             | 7 kHz                                      |

### Dolby Digital compatible media and playback methods

Marks indicating Dolby Digital compatibility:

The following are general examples. Also refer to the player's operating instructions.

| Media                                        | Dolby Digital output jacks                                    | Playback method (reference page)           |
|----------------------------------------------|---------------------------------------------------------------|--------------------------------------------|
| LD (VDP)                                     | Coaxial Dolby Digital RF output jack<br>※ 1                   | Set the input mode to "AUTO".<br>(Page 19) |
| DVD                                          | Optical or coaxial digital output<br>(same as for PCM)<br>* 2 | Set the input mode to "AUTO".<br>(Page 19) |
| Others<br>(satellite broadcasts, CATV, etc.) | Optical or coaxial digital output<br>(same as for PCM)        | Set the input mode to "AUTO".<br>(Page 19) |

\* 1 Use a commercially available adapter to connect Dolby Digital RF (AC-3RF) output signals to the digital input terminals. (Refer to the adapter's operating instructions.)

Please refer to the instruction manual of the adapter when making connection.

\* 2 To play in Dolby Digital Surround on the ADV-1000, set "DVD setting change" - "Audio setting" - "Digital output" to "Normal" in the setup. (The factory default is "Normal".)

### (2) Dolby Pro Logic II

- Dolby Pro Logic II is a new multi-channel playback format developed by Dolby Laboratories using feedback logic steering technology and offering improvements over conventional Dolby Pro Logic circuits.
- Dolby Pro Logic II can be used to decode not only sources recorded in Dolby Surround (\*) but also regular stereo sources into five channels (front left, front right, center, surround left and surround right) to achieve surround sound.
- Whereas with conventional Dolby Pro Logic the surround channel playback frequency band was limited, Dolby Pro Logic II
  offers a wider band range (20 Hz to 20 kHz or greater). In addition, the surround channels were monaural (the surround left
  and right channels were the same) with previous Dolby Pro Logic, but Dolby Pro Logic II they are played as stereo signals.
- Various parameters can be set according to the type of source and the contents, so it is possible to achieve optimum decoding (see page 23).
- \* Sources recorded in Dolby Surround

These are sources in which three or more channels of surround have been recorded as two channels of signals using Dolby Surround encoding technology.

Dolby Surround is used for the sound tracks of movies recorded on DVDs, LDs and video cassettes to be played on stereo VCRs, as well as for the stereo broadcast signals of FM radio, TV, satellite broadcasts and cable TV.

Decoding these signals with Dolby Pro Logic makes it possible to achieve multi-channel surround playback. The signals can also be played on ordinary stereo equipment, in which case they provide normal stereo sound.

There are two types of DVD Dolby surround recording signals.

1 2-channel PCM stereo signals

2-channel Dolby Digital signals

Regardless of the signal being played, when the 2-channel decode mode is set to the "Pro Logic II" mode in the "AUTO DECODE" mode, the surround mode is automatically set to "Dolby Pro Logic II".

### Sources recorded in Dolby Surround are indicated with the logo mark shown below.

Dolby Surround support mark: DC DOLBY SURROUND

Manufactured under license from Dolby Laboratories. "Dolby", "Pro Logic" and the double-D symbol are trademarks of Dolby Laboratories.

### DTS Digital Surround

Digital Theater Surround (also called simply DTS) is a multi-channel digital signal format developed by Digital Theater Systems. DTS offers the same "5.1" playback channels as Dolby Digital (front left, front right and center, surround left and surround right) as well as the stereo 2-channel mode. The signals for the different channels are fully independent, eliminating the risk of deterioration of sound quality due to interference between signals, crosstalk, etc.

DTS features a relatively higher bit rate as compared to Dolby Digital (1234 kbps for CDs and LDs, 1536 kbps for DVDs) so it operates with a relatively low compression rate. Because of this the amount of data is great, and when DTS playback is used in movie theaters, a separate CD-ROM synchronized with the film is played.

With LDs and DVDs, there is of course no need for an extra disc; the pictures and sound can be recorded simultaneously on the same disc, so the discs can be handled in the same way as discs with other formats.

Other media include CDs recorded in DTS. These are the same discs as conventional CDs (recorded in 2 channels) but include 5.1 channel surround signals. They do not include images, but they do permit surround playback on the ADV-1000 and on CD players.DTS surround track playback offers the same intricate, grand sound as in a movie theater, right in your own listening room.

### DTS compatible media and playback methods

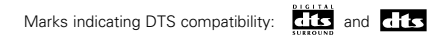

The following are general examples. Also refer to the player's operating instructions.

| Media    | DTS Digital output jacks                                   | Playback method (reference page)                                                                 |
|----------|------------------------------------------------------------|--------------------------------------------------------------------------------------------------|
| CD       | Optical or coaxial digital output<br>(same as for PCM) * 2 | Set the input mode to "AUTO" or "DTS" (page 19).<br>Never set the mode to "ANALOG" or "PCM". * 1 |
| LD (VDP) | Optical or coaxial digital output<br>(same as for PCM) * 2 | Set the input mode to "AUTO" or "DTS" (page 19).<br>Never set the mode to "ANALOG" or "PCM". * 1 |
| DVD      | Optical or coaxial digital output<br>(same as for PCM) ※ 3 | Set the input mode to "AUTO" or "DTS" (page 19).                                                 |

- \* 1 DTS signals are recorded in the same way on CDs and LDs as PCM signals. Because of this, the un-decoded DTS signals are output as random "hissy" noise from the CD or LD player's analog outputs. If this noise is played with the amplifier set at a very high volume, it may possibly cause damage to the speakers. To avoid this, be sure to switch the input mode to "AUTO" or "DTS" before playing CDs or LDs recorded in DTS. Also, never switch the input mode to "ANALOG" or "PCM" during playback. The same is true when playing CDs and LDs recorded in DTS on the ADV-1000 or on LD/DVD compatible players. With DVDs, the DTS signals are recorded with a special recording method so there is no problem. For DVDs, the DTS signals are recorded in a special way so this problem does not occur.
- 2 The signals provided at the digital outputs of a CD or LD player may undergo some sort of internal signal processing (output level adjustment, sampling frequency conversion, etc.). In this case the DTS-encoded signals may be processed erroneously, in which case they cannot be decoded by this unit, or may only produce noise. Before playing DTS signals for the first time, turn down the master volume to a low level, start playing the DTS disc, then check whether the DTS indicator on this unit (see page 19) lights before turning up the master volume.
- \* 3 To play in DTS Digital Surround on the ADV-1000, set "DVD setting change" "Audio setting" "Digital output" to "Normal" in the setup. (The factory default is "Normal".)

"DTS" and "DTS Digital Surround" are registered trademarks of Digital Theater Systems, Inc.

# **14 SURROUND PLAYBACK**

### (1) Before playing with the surround function

- · Adjustments using the test tones can only be performed in the "Auto" mode and are only valid for the Auto decode Surround modes. The adjusted levels are automatically stored in the memory.
- · Even after adjusting using the test tones, the various channels can be adjusted using the procedure described below to suit the program source and your preferences.

### [1] 2-channel mode settings

- · In the auto decode mode, it is possible to automatically conduct multi-channel playback in the Dolby Digital or DTS surround mode or play in the stereo 2-channel mode (AUTO STEREO mode: factory default setting). For 2-channel input signals, one of four play modes can be set with the 2-channel mode setting (Auto Stereo, Dolby Pro-Logic II Cinema, Dolby Pro-Logic II Music and Dolby Pro-Logic).
  - \* When the function is set to VCR, CDR/TAPE or TUNER, the "Auto Stereo" 2-channel mode cannot be selected. To play in stereo, set the surround mode to "STEREO" (page 19).

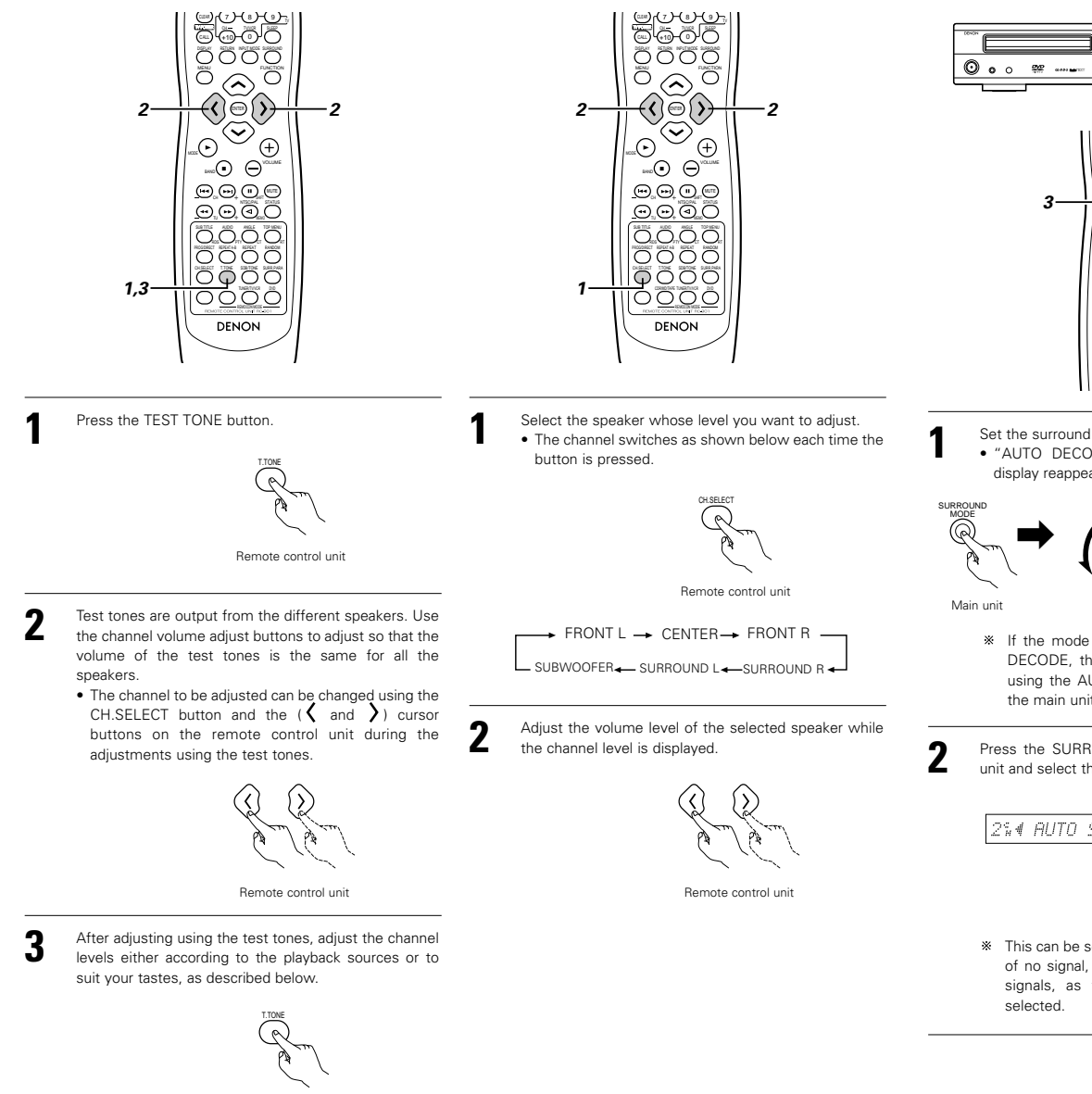

3 1,3 1 ÕOO O  $\widehat{}$  $\overline{\langle}$  $(\cdot)$  $(\pm)$ 

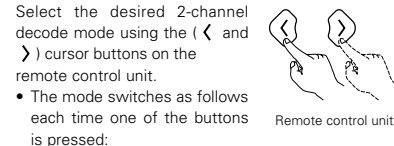

- AUTO ST - PLII CINEMA PRO LOGIC - PLII MUSIC -

\* If the AUTO DECODE/2CH MODE button on the main unit is pressed when the mode is already set to AUTO DECODE, the mode switches to the 2channel mode. The mode switches as follows each time the button is pressed.

- AUTO STEREO - PLO LOGICII C -PRO LOGIC - PLO LOGICII M -

- \* The Auto Stereo mode can be selected when the function is set to DVD, TV/DBS or V.AUX.
- \* Once the surround parameters have been set, stop operating buttons. After several seconds the display returns to normal and the settings are automatically validated.

### NOTES:

- The 2-channel decode mode cannot be set when Dolby Digital 5.1-channel signals or DTS signals are being input.
- The 2-channel decode mode is stored separately for the DVD, TV/DBS and V.AUX modes.

Set the surround mode to "AUTO DECODE"

 $\Theta \Theta \Theta \Theta$ 

OOOO

0000

0000

• "AUTO DECODE" is displayed, then the normal display reappears.

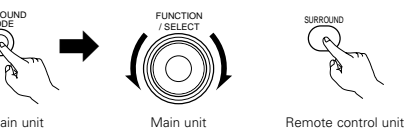

Main unit

- \* If the mode is set to anything other than AUTO DECODE, the AUTO DECODE mode can be set using the AUTO DECODE/2CH MODE button on the main unit.
- Press the SURR.PARA button on the remote control unit and select the 2-channel decode mode

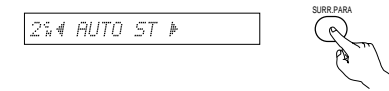

Remote control unit

\* This can be selected when the digital input consists of no signal, PCM signals, Dolby Digital 2-channel signals, as well as when the analog input is

### Surround parameters (1) (2-channel mode)

### AUTO-ST (auto stereo) mode

### 2-channel sources are played in 2-channel stereo.

When this mode is selected in the auto decode mode, multi-channel sources (DVD, BS digital, etc.) are played in the multichannel mode, while 2-channel sources (CDs, etc.) are automatically played in stereo.

### PLII CINEMA / PLII MUSIC / PRO LOGIC mode

Even 2-channel sources undergo Dolby Pro Logic II processing and are played in the multi-channel mode. Dolby Digital Pro-Logic II processing is applied to 2-channel sources as well to play them in the multi-channel mode. When this mode is selected in the auto decode mode, multi-channel sources (DVD, BS digital, etc.) are played in the multichannel mode, and 2-channel sources (CDs, etc.) are also automatically processed with Dolby Digital Pro-Logic II and played in the multi-channel mode.

### • PLII CINEMA (Dolby Pro Logic II CINEMA) mode

This mode is suited for playing movies recorded in Dolby Surround as well as regular sources recorded in stereo. A high precision decoder decodes the signals into 5 channels, resulting in uniform 360 degree surround sound even with 2-channel sources.

The MUSIC mode may be more effective for sources containing a high ratio of stereo music. Try both and choose the most effective mode.

### • PLII MUSIC (Dolby Pro Logic II MUSIC) mode

This mode is suited for surround playback of stereo music signals. The inverted phase signals (the reverberation component of the music signals contains a high ratio of these) are played from the surround channel, and at the same time the frequency response of the surround channel is optimized to achieve a natural sound with a sense of expansion. With music signals, the sound field expansion differs greatly according to the type of music, the recording conditions (live, etc.) and the contents of the signal source. Because of this, the MUSIC mode includes optional parameters for further adjusting the sound field.

### PANORAMA

The front stereo sound field image is extended to the surround channel.

This is effective if under normal conditions the stereo image is narrow and the surround effect seems weak.

### DIMENSION

This shifts the center of the sound field image to the front or surround side.

The playback balance of the different channels can be adjusted regardless of the amount of reverberation component in the source. If the sound field image is biased towards the front or surround side, this optional parameter can be used to correct it.

### CENTER WIDTH

This adjusts the method of playback of the center signal component from the center channel only to the front channel only.

When the center channel is played in a way prioritizing separation, the position of the front channel sound field is clearer but the overall sound field image concentrates at the center and the relationship between the different channels seems weaker. This parameter can be adjusted to improve the sense of stability of the sound field image and achieve natural horizontal expansion.

### • PRO LOGIC (Dolby Pro Logic) mode

This is the conventional Dolby Pro Logic compatible mode. In this mode sources recorded in Dolby Surround are decoded with a playback image faithful to the original recording.

### [2] Setting the parameters in the PLII CINEMA, PLII MUSIC and PRO LOGIC modes

- When PLII CINEMA, PLII MUSIC or PRO LOGIC is selected in the 2-channel mode, more detailed parameters can also be set for the different modes.
  - PLII MUSIC mode: Use the procedure described below to make the settings. PLII CINEMA and PRO LOGIC modes: Refer to step 6 on pages 24.
- Program sources marked in parentheses
   DX DOLBY SURROUND and 2-channel sources (CDs, etc.) are decoded using Dolby
   Pro-logic II processing and played in the multi-channel mode.
  - ① Cinema (PLII CINEMA) mode: This mode is suited for movies and other Dolby Surround programs.
  - (2) Music (PLII MUSIC) mode: This mode is suited for stereo music programs.
  - (3) Pro-Logic (PRO LOGIC) compatible mode: This is the conventional Dolby Surround Pro-Logic mode.

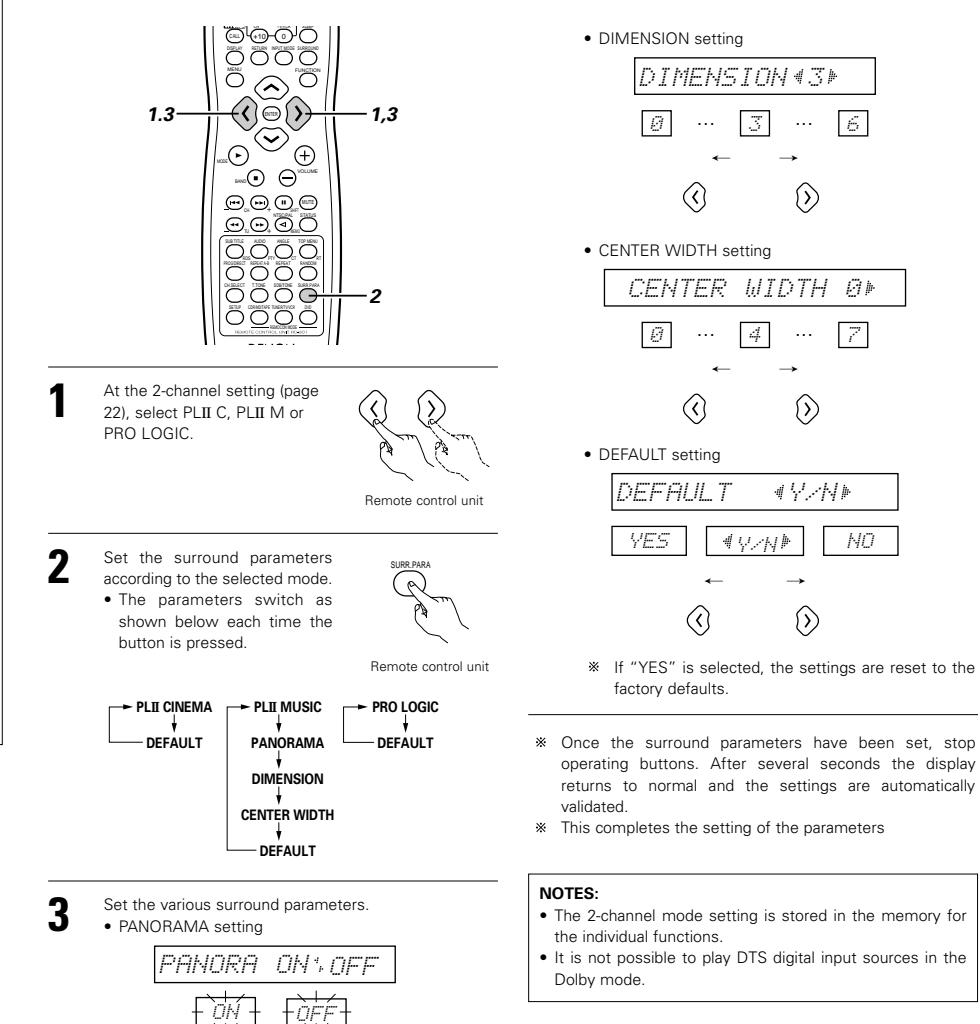

\* The selected setting ("ON" or "OFF") flashes

 $\langle \rangle$ 

### (2) Playing in the AUTO DECODE mode

- In the auto decode mode it is possible to play in the Dolby Digital or DTS Surround mode, depending on the format of the input signal.
- It is also possible to play in the Auto Stereo, Dolby Pro-Logic II Cinema/Music or Dolby Pro-Logic mode, according to the 2channel mode setting.
- [1] Dolby Digital and DTS surround playback (digital inputs only)
- Applicable sources
- Digital inputs (TV/DBS and V.AUX functions, including DVD playback discs)
   Dolby Digital multi-channel sources
   DTS sources

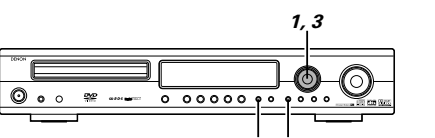

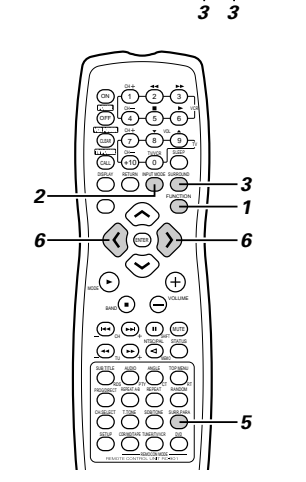

Select the digital input function. (DVD or TV/DBS or V.AUX digital input)

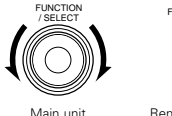

unit Remote control unit

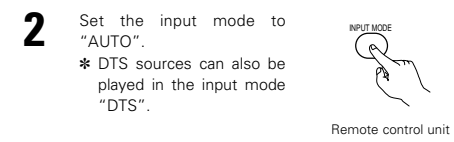

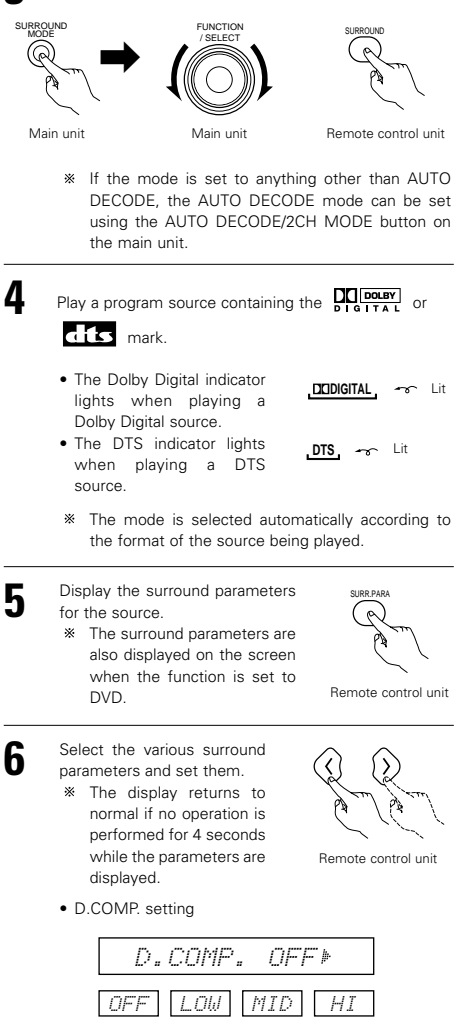

Set the surround mode to "AUTO DECODE".

\* This parameter is not displayed when playing DTS source.

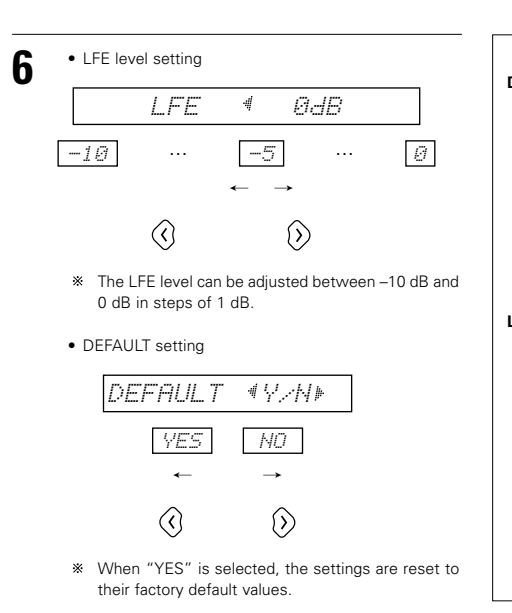

Stop operating buttons once the surround parameter settings have been completed. After several seconds the normal display reappears and the settings are automatically set.

### NOTES:

- When "DEFAULT" is selected and the 
   Cursor button
   is pressed ("YES"), "D.COMP." is automatically set to
   "OFF" and "LFE" is reset to the default value.
   ("D.COMP." is not valid for DTS source.)
- Signals encoded in Dolby Digital can only be played in the Auto decode (Dolby Digital, Dolby Pro Logic II or Auto stereo), Direct, stereo or virtual modes. Other modes do not work when playing Dolby Digital signals.
- DTS signals can only be played in the Auto decode (DTS), Direct or stereo modes. Other modes do not work when playing DTS signals.
- DTS signals can also be played in the "DTS" input mode. (See page 19.) In this case, decoding and playback are only performed when DTS signals are input.

# Surround parameters (2)

### D.COMP. (Dynamic Range Compression):

 This parameter adjusts the dynamic range of the Dolby Digital sound. When listening with the volume turned relatively low, at night for example, set this to the "HI" side to lower the peak of the sound and amplify the quieter sounds, narrowing the dynamic range and making the sound easier to listen to. Set to "OFF" to turn this function off.

### off <table-cell-rows> Low 🔸 Mid 🔸 Hi

Narrow

### Dynamic range Wide 🔫

### LFE (Low Frequency Effect):

- Program source and adjustment range
   1. Dolby Digital: -10 dB to 0 dB
- 2. DTS Surround: -10 dB to 0 dB
- When Dolby Digital encoded software is played, it is recommended that the LFE LEVEL be set to 0 dB for correct Dolby Digital playback.
- When DTS encoded <u>movie</u> software is played, it is recommended that the LFE LEVEL be set to 0 dB for correct DTS playback.
- When DTS encoded <u>music</u> software is played, it is recommended that the LFE LEVEL be set to -10 dB for correct DTS playback.

24

### [2] Playing in the Dolby Pro-Logic II mode

### (All function)

• Playback is performed according to the 2-channel mode and PLII CINEMA, PLII MUSIC and PRO LOGIC mode parameter settinas.

2

Main unit

- · Applicable sources
- Digital inputs (TV/DBS and V.AUX functions, including DVD playback discs) Dolby Digital 2-channel sources (including sources
- encoded in Dolby Surround) PCM 2-channel sources (except 96 kHz PCM)
- · 2-channel analog input sources (all functions)

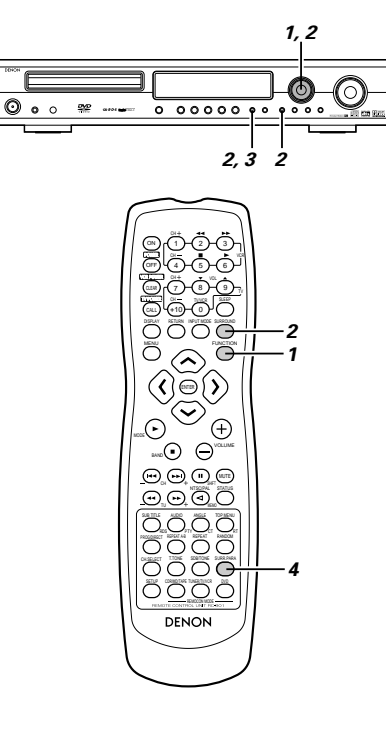

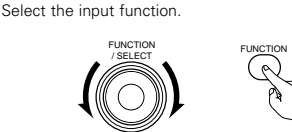

Main unit Remote control unit

- \* Dolby Pro Logic II playback is not possible in the digital input function (DVD, TV/DBS or V.AUX) "DTS" input mode.
- Set the AUTO DECODE Surround mode.

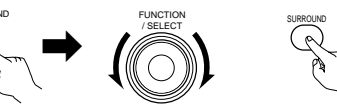

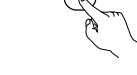

- Main unit Remote control unit
- \* If the mode is set to anything other than AUTO DECODE, the AUTO DECODE mode can be set using the AUTO DECODE/2CH MODE button on the main unit.
- 3 Play a program source with the **DOLBY SURROUND** mark or a 2-channel source.
  - The source is played according to the Dolby Pro Logic II mode setting.
  - The Dolby Pro-Logic II indicator lights when in the CINEMA and MUSIC modes.
    - DEIPROLOGIC II 😽 Lit
  - . In the Dolby Pro-Logic mode, the Dolby Pro-Logic indicator lights.

DELIPRO LOGIC - Lit

\* The mode can be changed during playback by changing the 2-channel mode (surround parameter) or by pressing the AUTO DECODE/2CH MODE button.

Set the surround parameters according to the selected mode. \* Refer to steps 1 to 3 at "Setting the parameters in the PLII CINEMA, PLII MUSIC and PRO LOGIC modes" (page Remote control unit 23).

### [3] Playing in the auto stereo mode .....

• For the DVD, TV/DBS and V.AUX functions, when the 2-channel mode is set to the auto stereo mode, 2-channel sources are played in 2-channel stereo.

2

- · Applicable sources
- Digital inputs (TV/DBS and V.AUX functions, including DVD playback discs)
- Dolby Digital 2-channel sources PCM 2-channel sources (include 96 kHz PCM)
- · 2-channel analog input sources (TV/DBS and V.AUX functions)

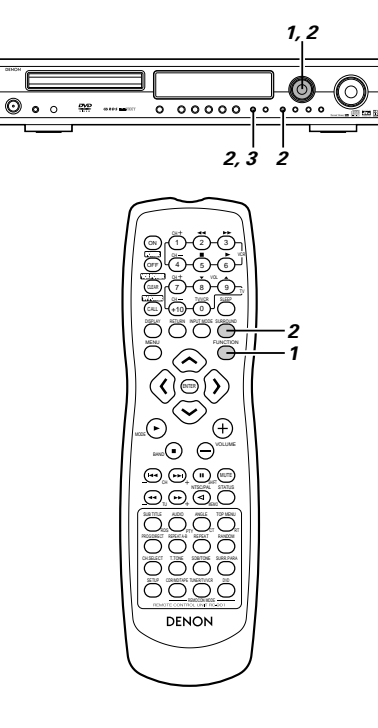

Main unit Set the AUTO DECODE Surround mode.

FUNCTION

Select the input function. (DVD, TV/DBS or V.AUX)

(DVD, TV/DBS and V.AUX function only)

FUNCTIO

Remote control unit

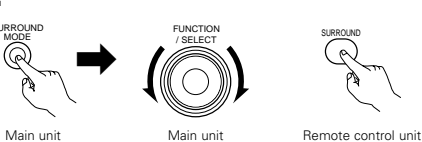

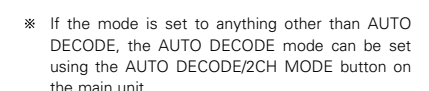

Play a 2-channel source. 3

• The AUTO ST indicator lights.

AUTO ST 🐨 Lit

\* The mode can be changed during playback to the Dolby Pro Logic II mode with the surround parameters.

### NOTE:

· DTS 2-channel sources are played in two channels in the DTS mode, not in the auto stereo mode.

# **15 DSP SURROUND SIMULATION**

### (1) Surround modes and their features

This unit is equipped with a high performance DSP (Digital Signal Processor) which uses digital signal processing to synthetically
recreate the sound field. One of 7 preset surround modes can be selected according to the program source and the parameters
can be adjusted according to the conditions in the listening room to achieve a more realistic, powerful sound. These surround
modes can also be used for program sources not recorded in Dolby Surround Pro Logic or Dolby Digital.

| 1 | 5CH STEREO             | In this mode, the signals of the front left channel are output from the left surround channel, the signals<br>of the front right channel are output from the right surround channel, and the same (in-phase) component<br>of the left and right channels is output from the center channel. This mode provides all speaker surround<br>sound, but without directional steering effects, and works with any stereo program source. |
|---|------------------------|----------------------------------------------------------------------------------------------------|
| 2 | MONO MOVIE<br>(NOTE 1) | Select this when watching monaural movies for a greater sense of expansion.                                                                                                    |
| 3 | ROCK ARENA             | Use this mode to achieve the feeling of a live concert in an arena with reflected sounds coming from all directions.                                                                                                    |
| 4 | JAZZ CLUB              | This mode creates the sound field of a live house with a low ceiling and hard walls. This mode gives jazz a very vivid realism.                                                                                                    |
| 5 | VIDEO GAME             | Use this to enjoy video game sources.                                                                                                    |
| 6 | MATRIX                 | Select this to emphasize the sense of expansion for music sources recorded in stereo. Signals consisting of the difference component of the input signals (the component that provides the sense of expansion) processed for delay are output from the surround channel.                                                                                                    |
| 7 | VIRTUAL                | Select this mode to enjoy a virtual sound field, produced from the front 2-channel speakers.                                                                                                    |

- Depending on the program source being played, the effect may not be very noticeable. In this case, try other surround modes, without worrying about their names, to create a sound field suited to your tastes.
- NOTE 1: When playing sources recorded in monaural, the sound will be one-sided if signals are only input to one channel (left or right), so input signals to both channels. If you have a source component with only one audio output (monophonic camcorder, etc.) obtain a "Y" adaptor cable to split the mono output to two outputs, and connect to the L and R inputs.

### NOTES:

- Only the AUTO DECODE (Auto stereo), DIRECT and STEREO modes can be used when playing PCM signals with a sampling frequency of 96 kHz (such as from DVD-Video discs that contain 24 bit, 96 kHz audio). If such signals are input during playback in one of the other surround modes, the mode automatically switches to AUTO DECODE (Auto stereo).
- When DTS signals are input while playing in the virtual surround mode, the surround mode is automatically set to "STEREO"

### **Personal Memory Plus**

This set is equipped with a personal memorize function that automatically memorizes the surround modes and input modes selected for the input different sources. When the input source is switched, the modes set for that source last time it was used are automatically recalled.

- Settings automatically stored in the memory for the individual input functions using the Personal Memory Plus function:

   Surround mode (including 2-channel decode mode and Dolby Pro Logic II mode settings)
- Input mode selection function
- \* The surround parameters, SDB/tone control settings and playback level balance for the different output channels are memorized for each surround mode.

### (2) DSP Surround simulation

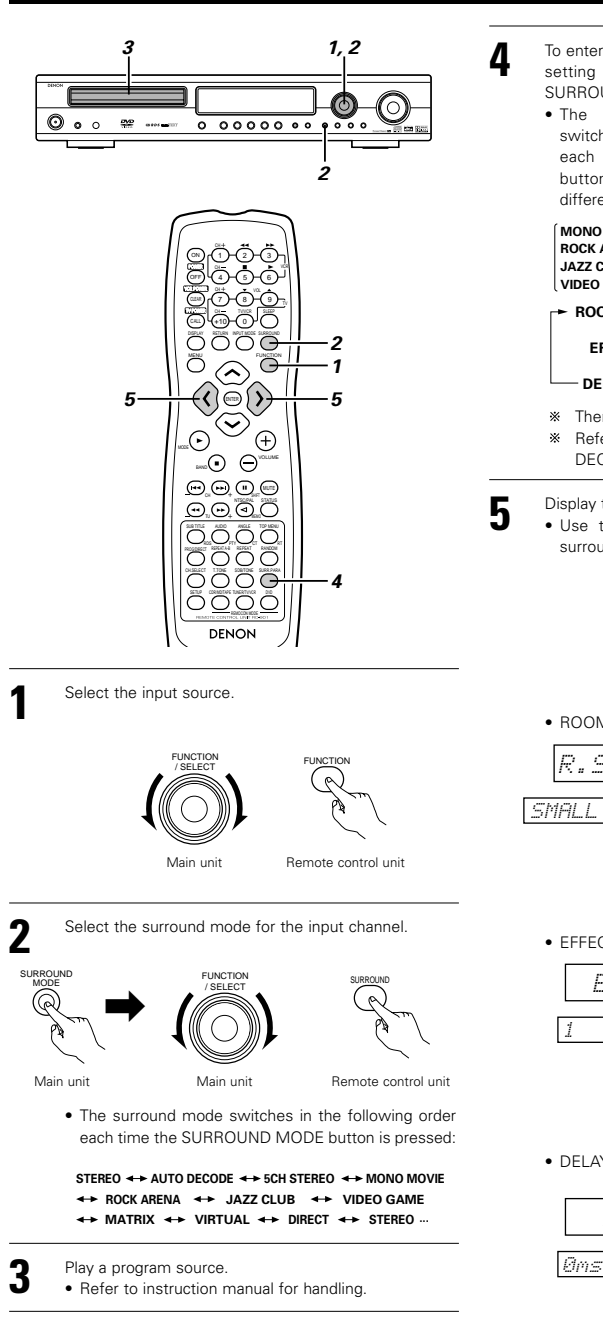

To enter the surround parameter setting mode, press the SURROUND mode. • The surround parameter switches in the following order each time the SURROUND button is pressed for the different surround modes.

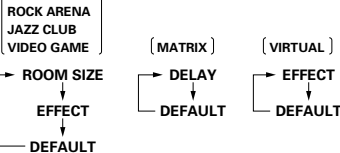

- \* There is no 5-channel stereo mode.
- Refer to page 27 for the parameters of the "AUTO DECODE" mode.
- Display the parameter you want to adjust,

 Use the cursor buttons (∧, ∨) to select the surround parameter.

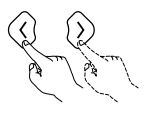

Remote control unit

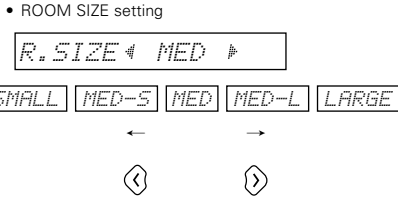

EFFECT LEVEL setting

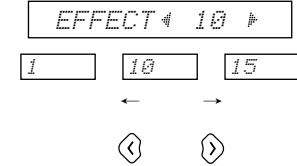

DELAY TIME setting

DELAY 430ms⊧ Oms 30ms 110ms ← → (3 (5)

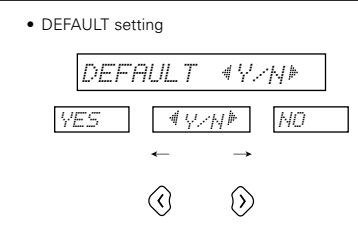

- \* When "YES" is selected, the settings are reset to their factory default values.
- Stop operating buttons once the surround parameter settings have been completed. After several seconds the normal display reappears and the settings are automatically set.

### NOTE:

5

 When playing PCM digital signals or analog signals in the 5CH STEREO, ROCK ARENA, JAZZ CLUB, VIDEO GAME, MONO MOVIE or MATRIX surround modes and the input signal switches to a digital signal encoded in Dolby Digital, the Dolby surround mode switches automatically. When the input signal switches to a DTS signal, the mode automatically switches to DTS surround.

# Surround parameters (3)

### ROOM SIZE: • This sets the size of the sound field.

There are five settings: "small", "med.s" (mediumsmall), "medium", "med.l" (medium-large) and "large". "small" recreates a small sound field, "large" a large sound field.

### EFFECT LEVEL:

 This sets the strength of the surround effect. The level can be set in 15 steps from 1 to 15. When the surround mode is set to "VIRTUAL", the effect level can be set in steps from 1 to 10. Lower the level if the sound seems distorted.

### DELAY TIME:

• In the matrix mode only, the delay time can be set within the range of 0 to 110 ms.

### Surround modes and parameters

|        |               |       |        |             | Signals | and adj              | ustability                 | in the d          | ifferent r            | nodes                          |                                   |                                   |
|--------|---------------|-------|--------|-------------|---------|----------------------|----------------------------|-------------------|-----------------------|--------------------------------|-----------------------------------|-----------------------------------|
|        |               |       |        |             |         |                      |                            | Input fu          | inction p             | playing signals ar             | nd Surround mod                   | e                                 |
|        |               |       | Char   | nnel output |         |                      |                            | TV,<br>V.,<br>D   | /DBS<br>AUX<br>IVD    |                                | TV/DBS<br>V.AUX                   | VCR<br>CDR/TAPE<br>TUNER          |
|        |               | FRONT | CENTER | SURROUND    | SUB-    | When<br>Dolby<br>sig | playing<br>Digital<br>nals | When<br>D<br>sigi | playing<br>TS<br>nals | When playing<br>PCM<br>signals | When playing<br>Analog<br>signals | When playing<br>Analog<br>signals |
| Mode   |               | L/II  |        | 2/11        | WOOLEN  | 2ch                  | Multi<br>ch                | 2ch               | Multi<br>ch           | 2ch                            | 2ch                               | 2ch                               |
| STERE  | 0             | 0     | ×      | ×           | 0       | 0                    | 0                          | 0                 | 0                     | 0                              | 0                                 | 0                                 |
|        | DOLBY DIGITAL | 0     | 0      | 0           | 0       | ×                    | 0                          | ×                 | ×                     | ×                              | ×                                 | ×                                 |
| 202    | DTS SURROUND  | 0     | 0      | 0           | 0       | ×                    | ×                          | 0                 | 0                     | ×                              | ×                                 | ×                                 |
| DEC    | DOLBY PL II   | 0     | 0      | 0           | 0       | ٠                    | ×                          | ×                 | ×                     | •                              | •                                 | 0                                 |
|        | AUTO STEREO   | 0     | ×      | ×           | 0       | ٠                    | ×                          | ×                 | ×                     | •                              | •                                 | ×                                 |
| 5CH S  | TEREO         | 0     | 0      | 0           | 0       | ×                    | ×                          | ×                 | ×                     | 0                              | 0                                 | 0                                 |
| MONC   | MOVIE         | 0     | 0      | 0           | 0       | ×                    | ×                          | ×                 | ×                     | 0                              | 0                                 | 0                                 |
| ROCK   | ARENA         | 0     | 0      | 0           | 0       | ×                    | ×                          | ×                 | ×                     | 0                              | 0                                 | 0                                 |
| JAZZ C | LUB           | 0     | 0      | 0           | 0       | ×                    | ×                          | ×                 | ×                     | 0                              | 0                                 | 0                                 |
| VIDEO  | GAME          | 0     | 0      | 0           | 0       | ×                    | ×                          | ×                 | ×                     | 0                              | 0                                 | 0                                 |
| MATRI  | х             | 0     | 0      | 0           | 0       | ×                    | ×                          | ×                 | ×                     | 0                              | 0                                 | 0                                 |
| VIRTU  | AL            | 0     | ×      | ×           | 0       | 0                    | 0                          | ×                 | ×                     | 0                              | 0                                 | 0                                 |
| DIREC  | т             | 0     | ×      | ×           | 0       | 0                    | 0                          | 0                 | 0                     | 0                              | 0                                 | 0                                 |

Signal/adjustable
 X is No signal/not adjustable

 S Turned on or off by speaker configuration setting
 Turned on or off by 2CH DECODE mode setting (Default: AUTO STEREO mode)

|        |               |       |         |           |          | Signals   | and adjustal | pility in the | different mo | des        |            |         |                |       |
|--------|---------------|-------|---------|-----------|----------|-----------|--------------|---------------|--------------|------------|------------|---------|----------------|-------|
|        |               |       |         |           |          |           | Parameter    | default valu  | ies are show | n in parer | itheses)   |         |                |       |
|        |               | SDB   | TONE    | 2ch       | PLII     | Pro Logic | II (MUSIC m  | ode only)     | ROOM         | EFFECT     | DELAY      | Dolby   | Digital<br>nal | DTS   |
|        |               |       |         | MODE MODE | MODE     | PANORAMA  | DIMENSION    | CENTER        | SIZE         | LEVEL      | TIME       |         |                |       |
| Mode   |               |       |         |           |          |           |              | WIDTH         |              |            |            | D. COMP | LFE            | LFE   |
| STERE  | 0             | (OFF) | O (OFF) | ×         | ×        | ×         | ×            | ×             | ×            | ×          | ×          | (OFF)   | (0dB)          | (0dB) |
|        | DOLBY DIGITAL | (0FF) | (0FF)   |           |          | ×         | ×            | ×             | ×            | ×          | ×          | (0FF)   | (0dB)          | ×     |
| 000    | DTS SURROUND  | (0FF) | (0FF)   |           | _*2      | ×         | ×            | ×             | ×            | ×          | ×          | ×       | ×              | (0dB) |
| DEC    | DOLBY PL II   | (0FF) | (0FF)   | STEREO)   | (CINEMA) | O (OFF)   | O (3)        | O (3)         | ×            | ×          | ×          | (0FF)   | (0dB)          | ×     |
|        | AUTO STEREO   | (OFF) | (0FF)   | 1         |          | ×         | ×            | ×             | ×            | ×          | ×          | (0FF)   | (0dB)          | ×     |
| 5CH S  | TEREO         | (0FF) | (0FF)   | ×         | ×        | ×         | ×            | ×             | ×            | ×          | ×          | ×       | ×              | ×     |
| MONC   | ) MOVIE       | (0FF) | (0FF)   | ×         | ×        | ×         | ×            | ×             | O (Medium)   | O (10)     | ×          | ×       | ×              | ×     |
| ROCK   | ARENA         | (0FF) | (0FF)   | ×         | ×        | ×         | ×            | ×             | O (Medium)   | O (10)     | ×          | ×       | ×              | ×     |
| JAZZ ( | CLUB          | (0FF) | O (OFF) | ×         | ×        | ×         | ×            | ×             | O (Medium)   | O (10)     | ×          | ×       | ×              | ×     |
| VIDEO  | GAME          | (0FF) | (0FF)   | ×         | ×        | ×         | ×            | ×             | O (Medium)   | O (10)     | ×          | ×       | ×              | ×     |
| MATRI  | IX            | (0FF) | (0FF)   | ×         | ×        | ×         | ×            | ×             | ×            | ×          | O (30msec) | ×       | ×              | ×     |
| VIRTU  | AL            | (OFF) | (0FF)   | ×         | ×        | ×         | ×            | ×             | ×            | O (10)     | ×          | (0FF)   | (0dB)          | ×     |
| DIREC  | T             | ×     | ×       | ×         | ×        | ×         | ×            | ×             | ×            | ×          | ×          | (0FF)   | (0dB)          | (0dB) |
|        |               |       |         |           |          |           |              |               |              |            |            |         |                |       |

Signal/adjustable
 No signal/not adjustable

\*1: Can be selected for AUTO STEREO mode and DOLBY PLII mode
 \*2: Can be selected for CINEMA mode, MUSIC mode and DOLBY PL mode

# **16 LISTENING TO THE RADIO**

### (1) Auto tuner presets

Use this to automatically search for FM broadcasts and store up to 40 stations at preset channels 1 to 40.

### NOTE:

- If an FM station cannot be preset automatically due to poor reception, use the "Manual tuning" operation to tune in the station, then preset it using the manual "Preset memory" operation.
- Using the TUNER function, press and hold the TUNING + and TUNING - buttons of the main unit for 2 seconds or longer.

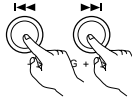

Main unit

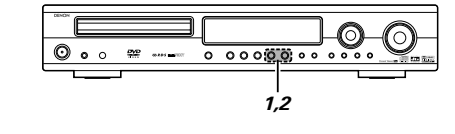

- "AUTO PRESET?" and "-: NO/+: START" will alternately appear on the display of the main unit.
- Press the TUNING button to cancel.

### Use the TUNING + button to select "START" 2

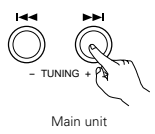

- "SEARCH" flashes on the display and searching begins.
- "COMPLETED" appears once searching is completed.

### (2) Tuning

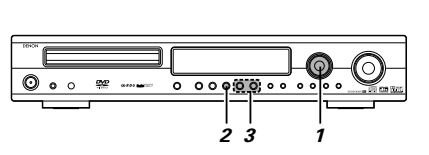

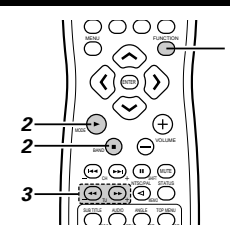

### Example: Tuning in FM/AM stations

### Before operating the remote control unit!

Be sure to press the proper remote control mode selector button to set the remote control unit to the AV mode.

Turn the FUNCTION/SELECT knob of the main unit or press the FUNCTION button of the remote control and select "TUNER"

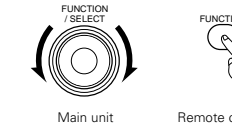

Remote control unit

- Select "FM" or "AM".
- The selected "FM AUTO", "FM MONO" or "AM" is displayed.
  - · When using the remote control, the mode button is used to select FM AUTO and MONO.

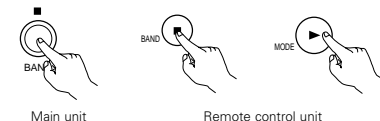

Remote control unit

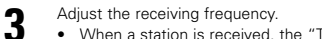

· When a station is received, the "TUNED" indication will light.

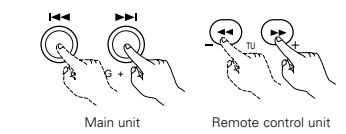

### NOTE:

A humming sound may be heard when using a TV nearby while receiving AM programs. If this happens, move the system as far from the TV as possible.

### Auto tunina

- When one of the Tuning +/- button is pressed, the frequency changes in steps of 50 kHz in the FM band, 9 kHz in the AM band.
- If one of the Tuning +/- button is held for over 1 second, the frequency continues to change when the button is released (auto tuning) and stops when a station is tuned in.Tuning will not stop at stations whose reception is poor.
- To stop the auto tuning function, press the Tuning +/button once.

### FM Stereo Reception

- When a program being broadcast in "FM AUTO" is received, the "ST" indicator lights and the program is received in stereo.
- · If reception is poor and there is much noise in the stereo signals, press the BAND or MODE button to set the FM MONO mode.

### (3) Presetting FM and AM stations

Example: Presetting FM station (currently tuned in) at preset number P03

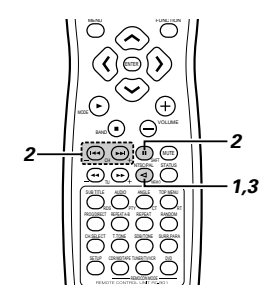

### Before operating the remote control unit!

Be sure to press the proper remote control mode selector button to set the remote control unit to the AV mode.

- Tune in the broadcast station that is to be preset and press the Memory button.
  - A "P0-" ("P1-", "P2-" or "P3-") indication flashes for 10 seconds.

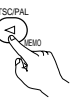

Remote control unit

While the "P0-" ("P1-", "P2-" or "P3-") indication is flashing, use the shift button and the channel (CH) buttons (-, +) to display the preset number "P03".

\* Each press of the shift button adds 10 to the current preset number in the range of P01 to P40.

### Example:

Starting with a P13 setting, each press of the shift button results in the changes P13  $\rightarrow$  $P23 \rightarrow P33 \rightarrow P03 \rightarrow$ 

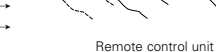

### P13 →... Example:

Starting with a PO- setting, each press of the shift button results in the changes P0-  $\rightarrow$  P10  $\rightarrow$  P20  $\rightarrow$  P30  $\rightarrow$  P40  $\rightarrow$ P10 →...

- Press the MEMORY button while the "P03" display is 2 . 1 flashing.
  - · The "P03" display will light and presetting will be completed.

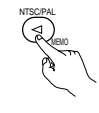

Remote control unit

### Presetting

- · Up to 40 AM or FM stations can be preset using this procedure.
- · In addition to the reception frequency, the reception mode (monaural or auto) is also preset, so check the display when presetting stations.
- If a station is preset at a number where a station is already preset, the previous station is replaced with the new station.
- · The preset memory is not cleared when the power cord is unplugged.

### (4) Listening to preset stations

Example: Listening to the station preset at number P03 (This operation is only possible from the remote control unit.)

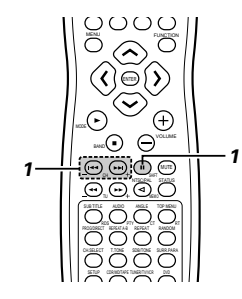

Before operating the remote control unit!

Be sure to press the proper remote control mode selector button to set the remote control unit to the AV mode.

> Press the remote control shift button and the channel (CH) button (-, +) and select preset number "P03"

Remote control unit

### (5) RDS (Radio Data System)

RDS (works only on the FM band) is a broadcasting service which allows station to send additional information along with the regular radio program signal.

The following three types of RDS information can be received on this unit:

### Program Type (PTY)

PTY identifies the type of RDS program.

The program types and their displays are as follows:

| NEWS    | News        | ROCK M   | Rock Music                  | PHONE IN | Phone In            |
|---------|-------------|----------|-----------------------------|----------|---------------------|
| AFFAIRS | Affairs     | EASY M   | Easy Listening              | TRAVEL   | Travel &<br>Touring |
| INFO    | Information | LIGHT M  | Light Classical             | LEISURE  | Leisure &<br>Hobby  |
| SPORT   | Sports      | CLASSICS | Serious<br>Classical        | JAZZ     | Jazz Music          |
| EDUCATE | Education   | OTHER M  | Other Music                 | COUNTRY  | Country Music       |
| DRAMA   | Drama       | WEATHER  | Weather &<br>Meteorological | NATION M | National Musi       |
| CULTURE | Culture     | FINANCE  | Finance                     | OLDIES   | Oldies Music        |
| SCIENCE | Science     | CHILDREN | Children's<br>Progs         | FOLK M   | Folk Music          |
| VARIED  | Varied      | SOCIAL   | Social Affairs              | DOCUMENT | Documentary         |
| POP M   | Pop Music   | RELIGION | Religion                    |          |                     |

### ■ Traffic Program (TP)

TP identifies programs that carry traffic announcements.

This allows you to easily find out the latest traffic conditions in your area before you leaving home.

### Radio Text (RT)

RT allows the RDS station to send text messages that appear on the display.

NOTE: The operations described below using the RDS, PTY and RT buttons will not function in areas in which there are no RDS broadcasts.

### (6) RDS search

Use this function to automatically tune to FM stations that provide RDS service.

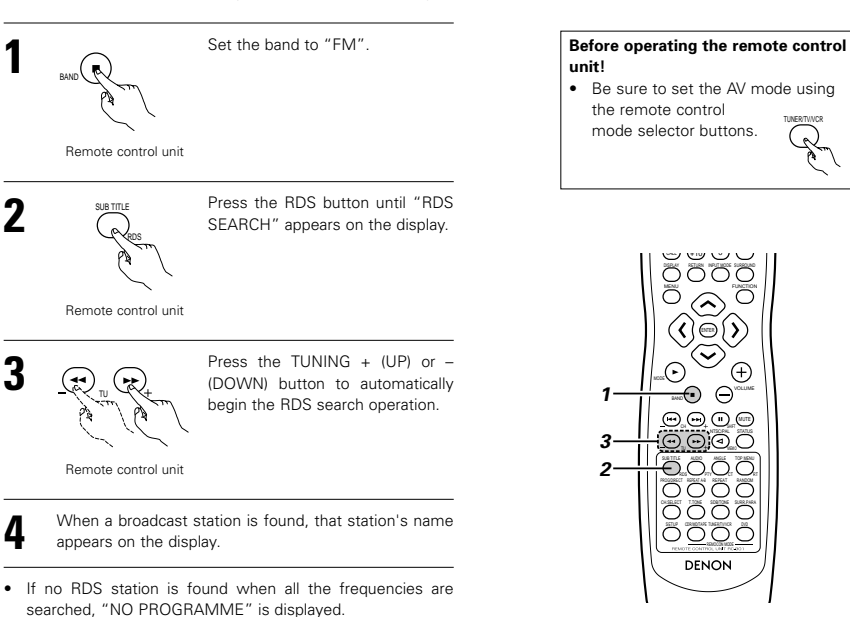

### (7) PTY search

2

Use this function to find RDS stations broadcasting a designated program type (PTY). For a description of each program type, refer to "Program Type (PTY)"

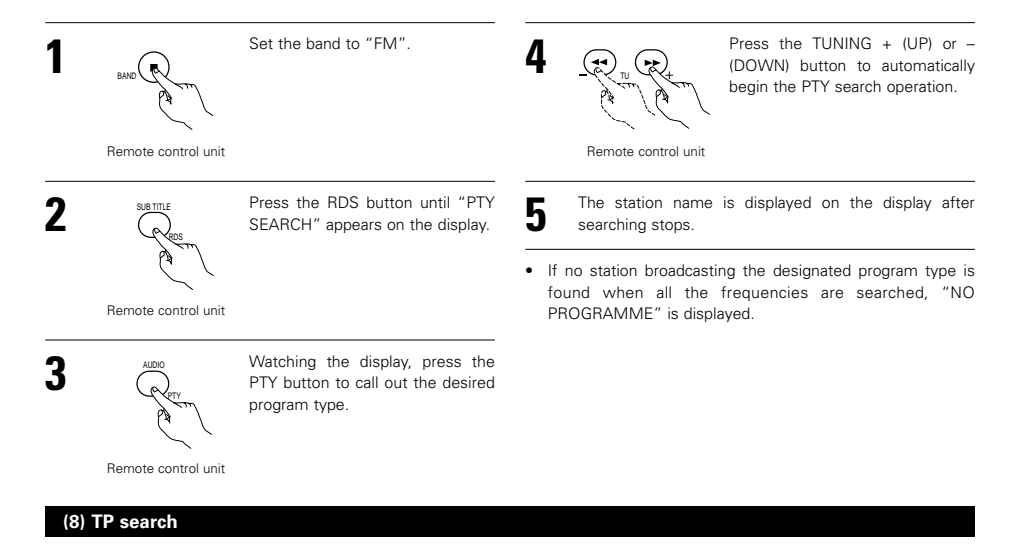

Use this function to find RDS stations broadcasting traffic program (TP stations)

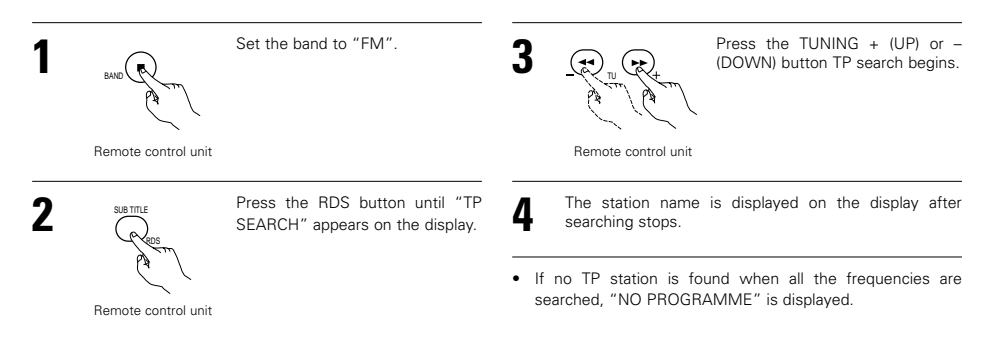

### (9) RT (Radio Text)

"RT" appears on the display when radio text data is received.

To turn the RT mode on, press the RT button on the remote control unit until the RT indicator is lit.

Remote control unit

- When the station currently tuned in is offering a radio text message service, the message scrolls on the display.
- · When the RT mode is turned on while an RDS radio station not offering an RT service is tuned in, "NO TEXT DATA" is displayed on the display, then the mode automatically switches to the PS mode.
- In the same way, the mode automatically switches to the PS mode when the RT service is finished. In this case, the mode automatically switches from the PS mode back to the RT mode when an RT broadcast is resumed.
- · The RT mode cannot be set in the AM band or for FM stations not offering RDS broadcasts.
- To turn the RT mode off, press the RT button and switch to the desired display mode.

30

# **17 ON-SCREEN DISPLAY**

- The ADV-1000 is equipped with an on-screen display ("OSD") function that displays various types of information on the surround functions and the disc on the screen when the function is set to DVD.
- ① Setup screen
  - This is used to select the speaker system being used (quick system setting) and to change the function of the ADV-1000 and various settings when playing discs (system setting change and DVD setting change).
  - The setup screen can be used regardless of the currently set function, but it cannot be operated while a disc is playing. Set the stop mode first.
- 2 Display of disc information
  - · When the function is set to DVD, the OSD displays information on the disc and appears when various playback functions are operated
- Display of surround function
  - When the function is set to DVD, information on the surround amplifier is also displayed and can be operated.
- The OSD for the surround function (AV OSD) can be turned on and off.
- (The OSD for the setup screen and DVD disc information cannot be set to "OFF".) Set to "ON" upon shipment from the factory. \* Set to "ON" upon shipment from the factory

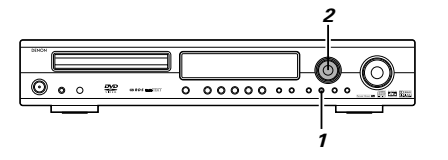

@-@lŐ

0000

 $\langle \mathbf{A} \rangle$ 

 $\widetilde{(0)}$ 

 $\overline{\odot}$ 

and  $\Theta$ 

 $\Theta \Theta \Theta \Theta$ 

0<u>000</u>

DENON

Ŧ

 $\tilde{\mathcal{O}}$ 

2-

With the function set to DVD, press the STATUS button for at least 2 seconds. "AV OSD ON ◀:► OFF" is displayed.

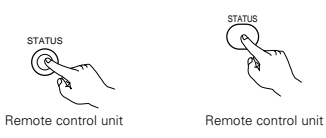

\* The current setting is displayed in green.

Turn the AV OSD on or off.

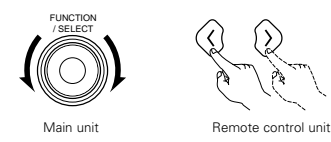

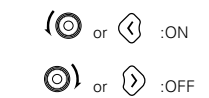

\* After several seconds, the display turns off and the setting is made

### NOTES:

- Depending on the disc being played, the picture may be disturbed when the OSD turns on. This is not a malfunction
- If this should happen, set the AV OSD to "OFF" · The OSD is also output to the VCR video output terminals

```
Do not perform setup or OSD operations while
recording with a video deck.
```

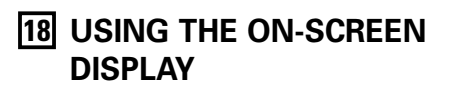

### (1) Operating using the disc information OSD

Use this function to display and change information on the disc (titles, chapters, time, etc.)

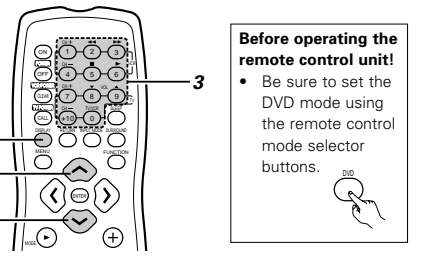

- In the play mode, press the DISPLAY button.
- The On-Screen Display appears.
- The picture on the TV screen switches each time the
- button is pressed. · The items displayed differ from disc to disc.

### Example: For DVDs

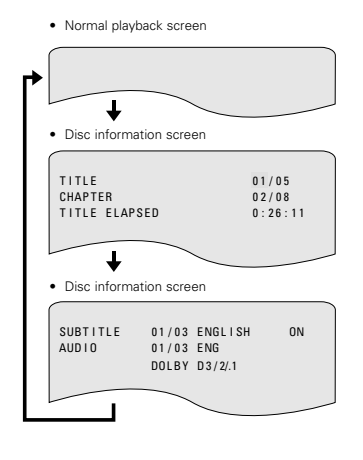

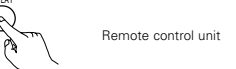

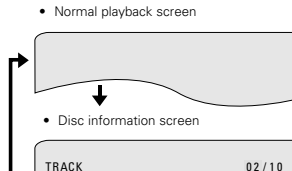

Example: For video and music CDs

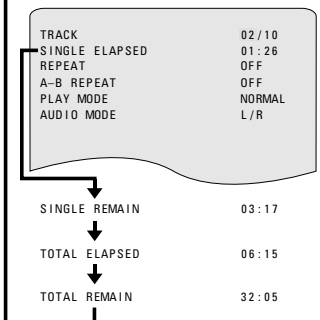

- · For the on-screen display for video CDs and music CDs, only the disc time changes.
- Use the and  $\wedge$ ,  $\checkmark$  cursor buttons to select the item you wish to change
  - · The selected item is displayed with a yellow frame.
  - ① For DVDs
  - "TITLE", "CHAPTER", "TITLE ELAPSED" can be selected. For video and music CDs
  - "TRACK" can be selected.
- 3 Changing the elapsed time

Input using the number buttons, then press the ENTER button. Example: For 1 minute 26 seconds → "00126"

2 Changing the title, track or chapter For DVDs

Input using the number buttons, then press the ENTER button. (For some discs it is not possible to change the title or chapter.)

· For video and music CDs

Input using the number buttons. Playback starts from that track.

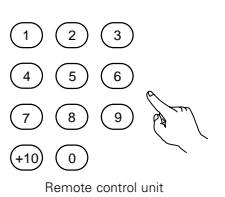

Remote control unit

### (2) Adjusting the picture quality

The quality of the picture when playing discs can be adjusted.

# 

When playing a disc with the function set to DVD, press the DISPLAY button to turn on the on-screen display, use the and 
cursor buttons to select "Picture Quality", then press the ENTER button.

The picture quality adjustment screen appears.
The on-screen display also turns on when the DISPLAY

button is pressed in the stop mode.

Remote control unit

Remote control unit

PICTURE MODE

Use the A and V cursor buttons to select the item, then press the ENTER button.

STANDARD:

The picture quality and functions are all reset to the standard values set upon shipment from the factory.

SHARP:

The picture is sharper.

SOFT:

The picture is softer with less noise.

MEMORY 1 to 3:

You can make three image quality adjustments and store them at memory places 1 to 3. (Set in step 3.)  $\,$ 

- - If memory 1 to 3 was selected in step 2, the selected memory settings are displayed.
  - The contrast, brightness, sharpness and hue can be adjusted and the settings stored in the memory.

### CONTRAST (-6 to +6):

Adjusts the contrast between bright and dark parts of the picture. **BRIGHTNESS (0 to +12):** 

### Adjusts the picture's brightness

SHARPNESS (-6 to +6):

Adjusts the picture's contours.

### HUE (-6 to +6):

Adjusts the balance between green and red. (This setting does not affect progressive scan outputs.)

### BLACK LEVEL (factory default: "Dark"):

Select "LIGHTER" or "DARKER" for the picture's black level. LIGHTER:

Increases the standard level of the black level. Set this to make the picture bright overall.

### DARKER (factory default):

This is the standard level. Normally set this.

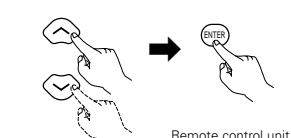

SHARP

MEMORY2

Remote control unit

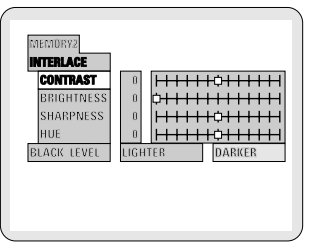

Use the  $\langle$  and  $\rangle$  cursor buttons to adjust, then press the ENTER button.

• The item selected at step 3 is displayed and can be adjusted.

• The adjusted settings are all stored in the memory.

### \* Quit the picture quality adjustment mode

Press the DISPLAY button. (Press the RETURN button to return to previous steps, one step at a time.)

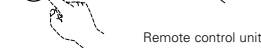

Remote control unit

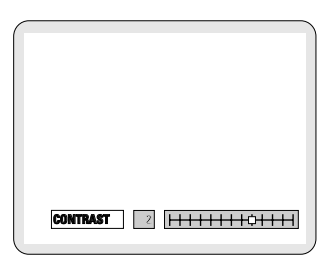

### NOTE:

4

• Depending on the disc being played, the picture or sound may be disturbed when the on-screen display is displayed. This is not a malfunction.

### (3) Playing Repeatedly

Use this function to play your favourite audio or video sections repeatedly.

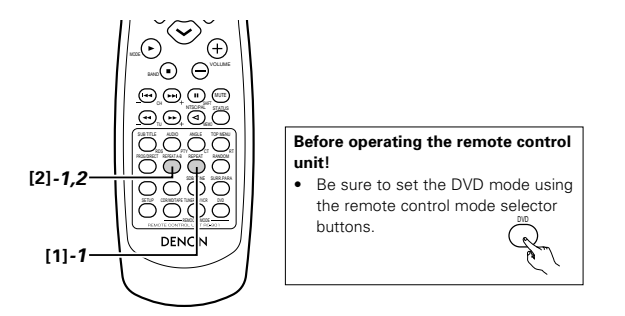

### [1] Playing Repeatedly (Repeat Playback)

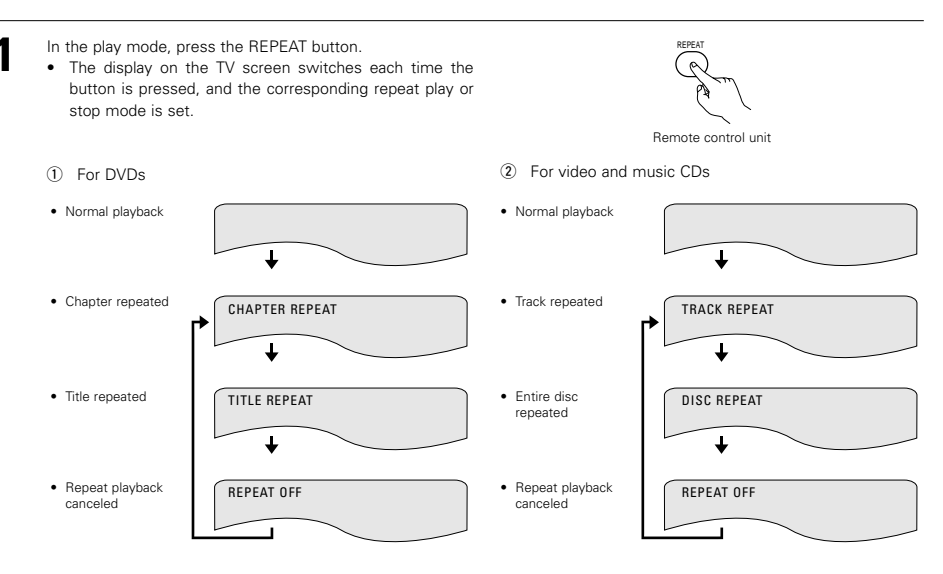

\* To return to normal playback:

Return to normal playback by pressing the REPEAT A-B button until "REPEAT OFF" appears on the TV screen.

### [2] Playing a Certain Section Repeatedly (A-B Repeat Playback)

| 1 | <ul><li>During playback, press the A-B REPEAT button.</li><li>This sets start point A.</li></ul>                                      | Remote control unit | A TO B SET A |
|---|----------------------------------------------------------------------------------------------------|---------------------|--------------|
| 2 | <ul> <li>Press the A-B REPEAT button again.</li> <li>This sets end point B, and repeat playback of the A-B section starts.</li> </ul> | Remote control unit | A TO B SET B |

\* To return to normal playback:

Press the A-B REPEAT button until "A TO B CANCELED" appears on the TV screen.

### NOTES:

- Repeat playback may not work for some DVDs.
- The repeat playback and A-B repeat playback functions will not work for DVDs and video CDs for which the elapsed time is not shown on the display during playback.
- In some cases, subtitles may not be displayed near the A and B points during A-B repeat playback.

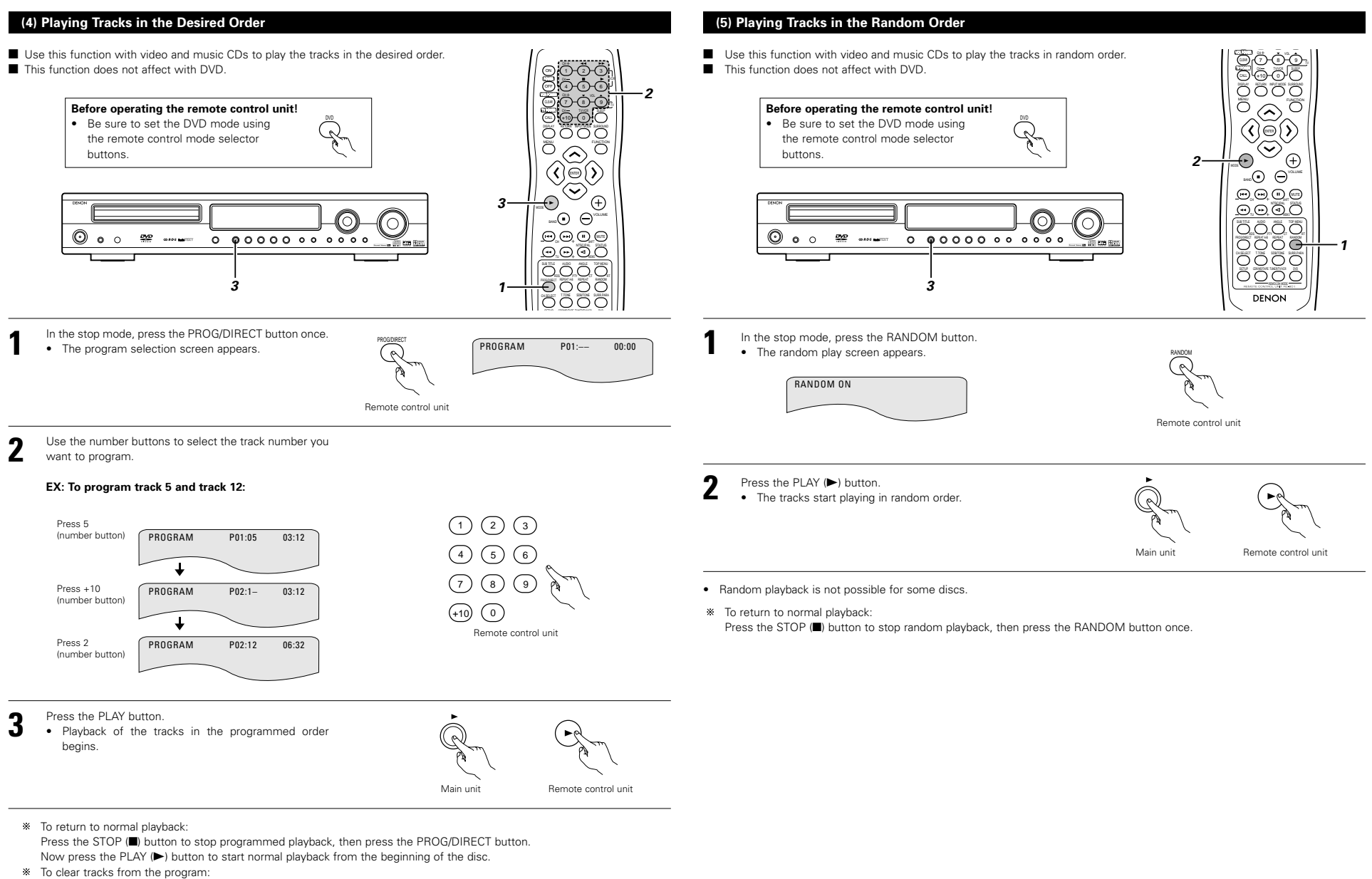

Press the STOP (
) button. The program play screen appears. Press the CLEAR button to clear the last track in the program.
\* To clear the entire program:

The entire program is cleared when the power is turned off, the function is changed or the disc is ejected. Also, when the STOP (■) button is pressed to stop programmed playback and the PROG/DIRECT button is pressed, the entire program is cleared.

- \* To check the programmed contents, press the CALL button. The programmed contents are displayed step by step.
- \* Up to 30 tracks can be programmed.

### (6) MP3 Playback

There are many music distribution sites on the internet from which music files in MP3 format can be downloaded. Music downloaded as instructed on the site and written onto a CD-R/RW disc can be played on the ADV-1000.

If music recorded on commercially available music CDs is converted on a computer into MP3 files using an MP3 encoder (conversion software), the data on a 12 cm CD is reduced into about 1/10 the amount of the original data. Thus, when written in MP3 format, the data of about 10 music CDs can fit onto a single CD-R/RW disc. A single CD-R/RW disc can contain over 100 tracks.

\* Values when 5-minute tracks are converted with a standard bit rate of 128 kbps into MP3 files and using a CD-R/RW disc with a capacity of 650 MB.

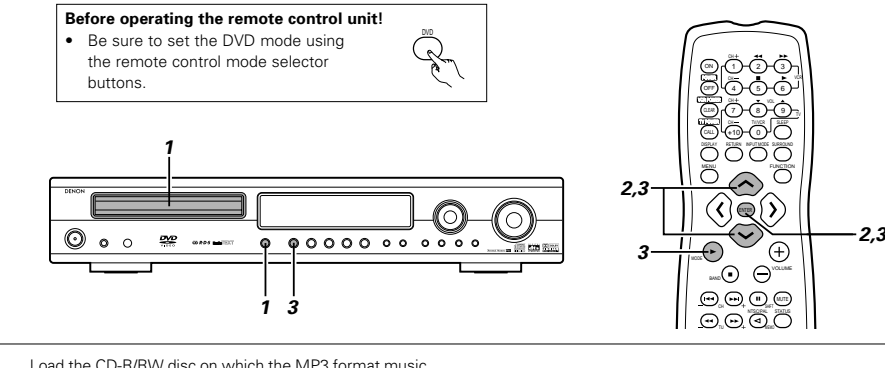

Load the CD-R/RW disc on which the MP3 format music files have been written into this unit. (See page 17.)

- When the disc is loaded in the ADV-1000, the disc information screen appears.
- If there are multiple folders, proceed to step 2.
- If there are no folders on the disc (if the disc only contains MP3 files), proceed to step **3**.
- All the folders recorded on the disc are displayed. (The folders are not displayed by layer.)

CITOLOFE BASE 2 20 CITOLOFE BASE 2 20 CITOLOFE BASE

合 ROOT

DISC INFORMATION DENON

(C) ROOT 0

🖴 FOLDER NAME I I

Use the A and Cursor buttons to select the folder containing the file(s) you want to play, then press the ENTER button.

### \* To change the folder

Use the cursor button to select "ROOT" at the upper right of the screen, then press the ENTER button. The screen in step 1 reappears. Select the desired folder.

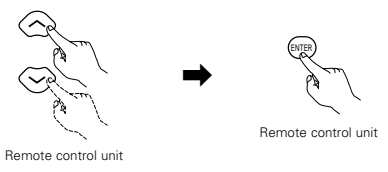

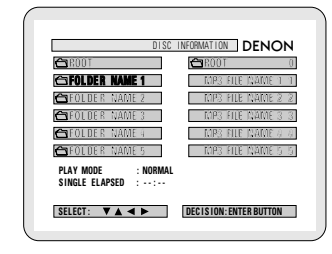

- Use the  $\checkmark$  and  $\checkmark$  ursor buttons to select the MP3
- file you want to play, then press the PLAY (►) button or ENTER button.
- Playback starts.

3

- \* The display can be switched between the single elapsed time and the single remaining time by pressing the DISPLAY button.
- \* Programmed playback is not possible with MP3 discs.
- \* To change the MP3 file
- Press the STOP button, then use the  $\checkmark$  and  $\checkmark$  cursor buttons to reselect the desired MP3 file. **\* To set the random play mode**
- In the stop mode, press the RANDOM button. Then press the PLAY (►) button or ENTER button.

\*\* To set the repeat mode The repeat mode changes each time the REPEAT button is pressed. NORMAL  $\rightarrow$  TRACK REPEAT  $\rightarrow$  FOLDER REPEAT

To return to the initial disc information screen Press the STOP (I) button, use the cursor button to select "ROOT" at the upper right of the screen, then press the ENTER button. The screen in step 1 reappears.

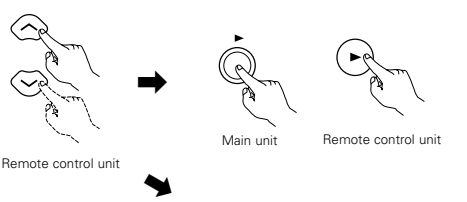

ENTER

Remote control unit

| FOLDER NAME 1      | MP3 FILE NAME 1  |
|--------------------|------------------|
| 🗂 FOLDER MAME 2    | MP3 FILE NAME 2  |
| 🗃 FOL DE RI NAME 3 | MP3 FILE NAME 3  |
| 🖨 FOLDER NAME 4    | MIPS FILE MAME 4 |
| 合 FOLDER MAME 5    | MP3 FILE NAME 5  |

### NOTES:

- The ADV-1000 is compatible with the "MPEG-1 Audio Layer 3" standards (sampling frequency of 32, 44.1 or 48 kHz). It is not compatible with such other standards as "MPEG-2 Audio Layer 3", "MPEG-2.5 Audio Layer 3", MP1, MP2, etc.
- It may not be possible to play some CD-R/RW discs due to disc properties, dirt, warping, etc.
- The digital signals output when playing MP3 files are MP3 signals converted into PCM, regardless of whether the audio output presenting is set to "normal" or "PCM conversion". The signals are output with the same sampling frequency as that of the music source.
- In general, the higher an MP3 file's bit rate, the better the sound quality. On the ADV-1000, we recommend using MP3 files
  recorded with bit rates of 128 kbps or greater.
- MP3 files may not be played in the expected order, since the writing software may change the position of the folders and the order of the files when writing them on the CD-R/RW.
- Manual search and programmed playback are not possible with MP3 discs.
- When writing MP3 files on CD-R/RW discs, select "ISO9660 level 1" as the writing software format. This may not be
  possible with some types of writing software. For details, refer to the writing software's usage instructions.
- With the ADV-1000 it is possible to display folder names and file names on the screen like titles. The ADV-1000 can display
  up to 11 characters, consisting of numbers, capital letters, and the "\_" (underscore) mark.
- If recorded in a format other than "ISO9660 level 1", normal display and playback may not be possible. In addition, folder and file names including other symbols will not be displayed properly.
- Be sure to add the extension ".MP3" to MP3 files. Files cannot be played if they have any extension other than ".MP3" or if they have no extension. (with Macintosh computers, MP3 files can be played by adding the extension ".MP3" after the file name consisting of up to 8 capital or numbers and recording the files on the CD-R/RW.)
- Do not apply stickers, tape, etc., to either the label side or the signal side of CD-R/RW discs. If adhesive gets on the surface of a disc, the disc may get stuck inside the ADV-1000 and be impossible to eject.
- The ADV-1000 is not compatible with packet write software.
- The ADV-1000 is not compatible with ID3-Tag.
- The ADV-1000 is not compatible with play lists.

2

### (7) Using the Multiple Audio, Subtitle and Angle Functions

### [1] Switching the Audio Language (Multiple Audio Function)

With DVDs containing multiple audio language signals, the audio language can be switched during playback.

[2] Switching the Subtitle Language (Multiple Subtitle Function)

monitor. In this case, turn the subtitle off.

With DVDs containing multiple subtitle language signals, the subtitle language can be switched during playback.

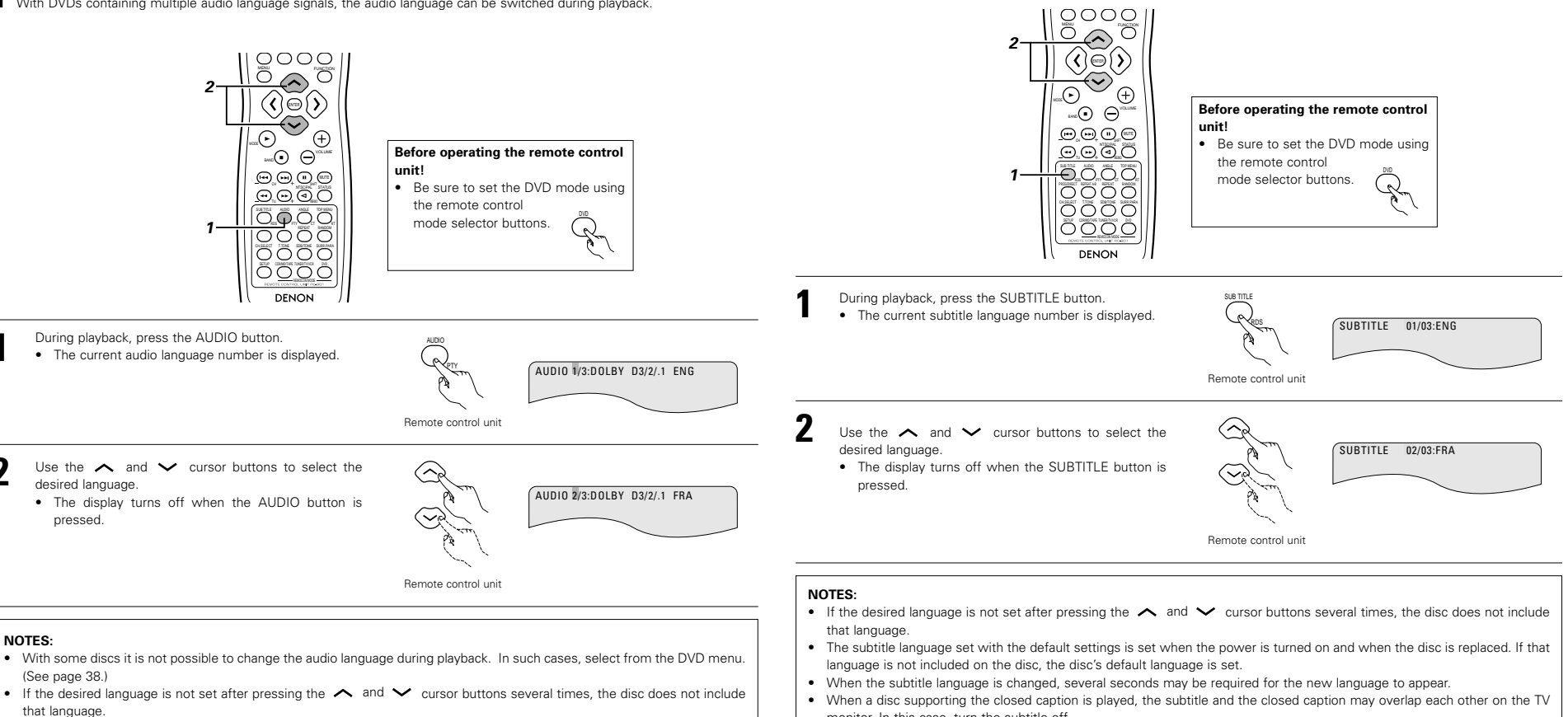

• The language selected in the default settings is set when the power is turned on and when the disc is replaced.
#### [3] Switching the Angle (Multiple Angle Function)

With DVDs containing multiple angle signals, the angle can be switched during playback.

### (8) Using the Menus

#### [1] Using the Top Menu

For DVDs containing multiple titles, the desired title can be selected and played from the top menu.

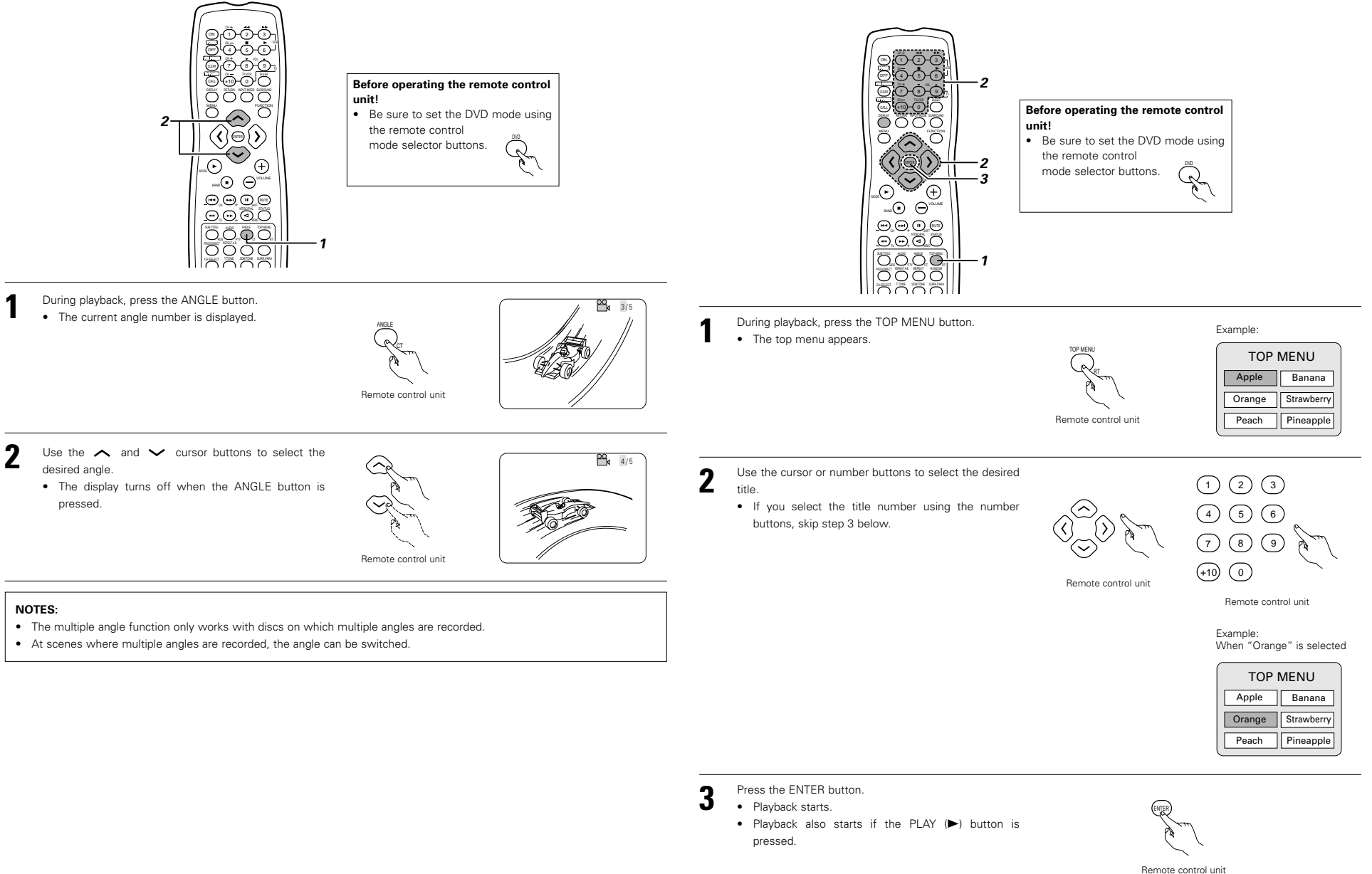

#### [2] Using the DVD Menu

Some DVDs include special menus called DVD menus.

For example, DVDs with complex contents may contain guide menus, and DVDs with multiple languages may contain audio and subtitle language menus.

These menus are called "DVD menus".

Here we describe the general procedure for using DVD menus.

# **19 USING THE TIMER**

# (1) Setting the current time (24-hour display)

Example: To set the current time to "19:30"

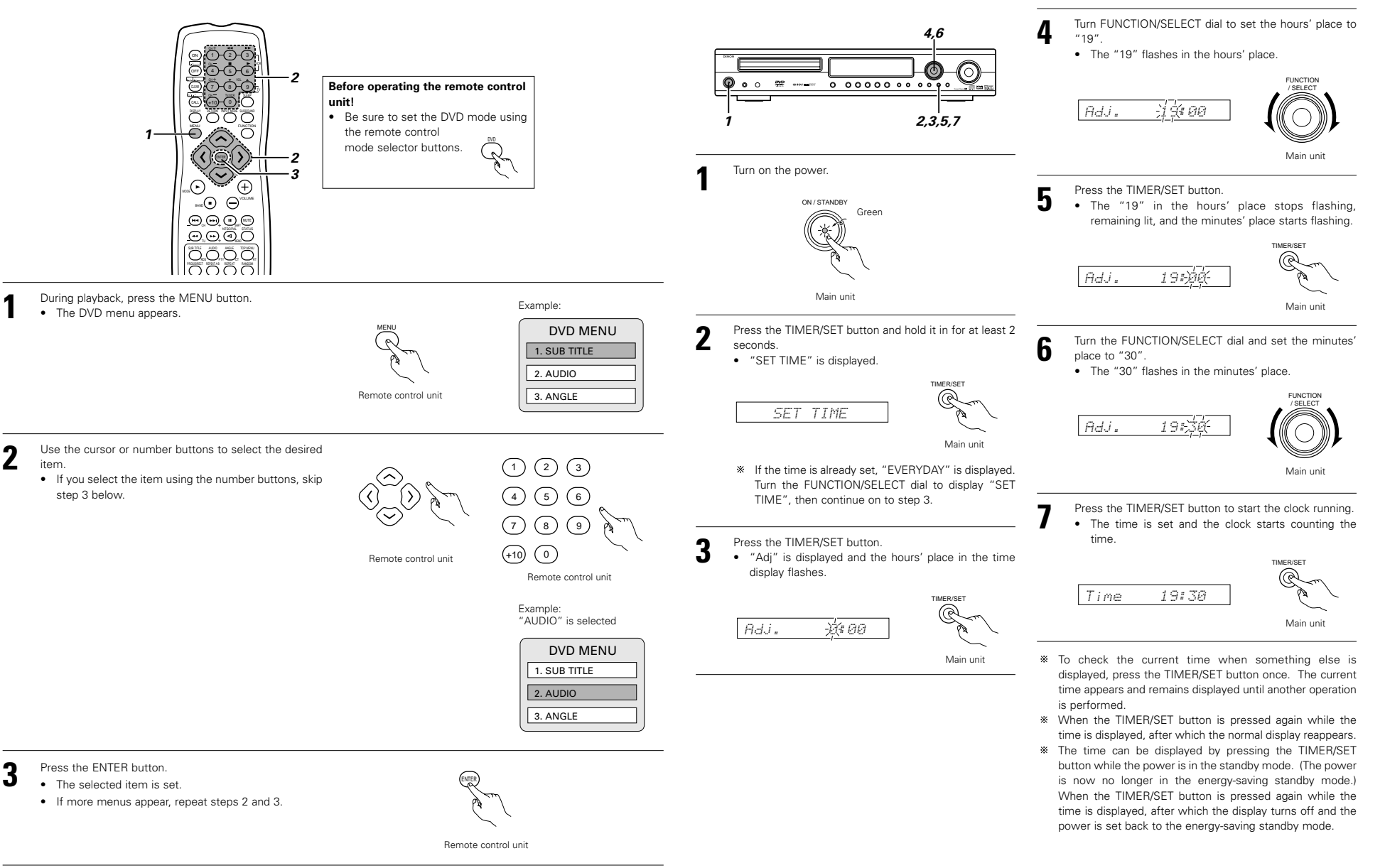

# (2) Everyday timer

#### **Description of timer**

- The timer can be used to switch the power between the ON and STANDBY (OFF) modes once every day at the same time. (Everyday timer)
- · The timer can be used to play DVDs, CDs or TUNER.

#### Before setting the timer

· Set the current time. Be careful to set the right time.

#### Checking the timer settings

- · Use the same procedure as when setting the timer to check the timer settings.
- ① Press the TIMER/SET button for at least 2 seconds to set the timer setting mode.
- 2 Now press the TIMER/SET button again repeatedly to display the timer start function, the start time and end times.
- ③ After the end time (minutes) is displayed, the timer standby setting is displayed, and when the TIMER/SET button is pressed again the display returns to as it was before the timer was set.

#### Changing the timer settings

- · Reset the timer using the new settings.
- · The previous settings are cleared when they are replaced with the new settings.

#### Clearing the timer settings

- · With "Step 4 to 12" displayed, press the TIMER/SET button for at least 2 seconds. All the timer settings are cleared.
- · Press the TIMER/SET button again for a least 2 seconds, the display returns to as it was before the timer was set.

#### Turning the timer off

· Press the TIMER/SET button, and when "T.Stdby" is displayed, turn the FUNCTION/SELECT dial to select "OFF". (The display's <sup>(1)</sup> mark turns off.)

#### If there is a power failure

· If there is a power failure or if the power cord has been unplugged, the clock display flashes once the power comes back on, the clock resumes counting, and if the timer was set the timer operates according to the clock. Be sure to correct the current time setting.

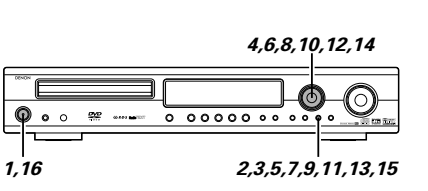

(3) Setting the Everyday timer

Example: To listen to a CD from 12:35 to 12:56.

· Perform this operation after setting the current time (steps 1 to 7 on page 38).

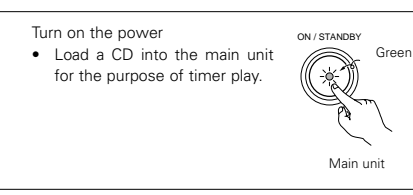

Press the TIMER/SET button for at least 2 seconds. • If the time is set, "EVERYDAY" is displayed.

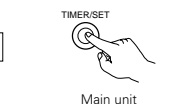

\* "SET TIME" is displayed when the time setting has not been made. Perform operations 3 to 7 of Page 38, then perform the timer setting again

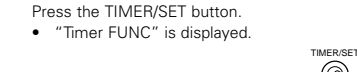

3

EVERYDAY

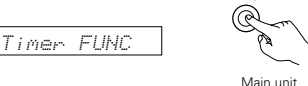

Setting the timer start function. Set the function to "DVD".

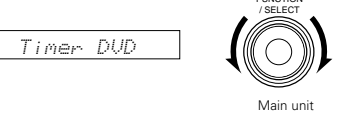

- Press the TIMER/SET button.
- · The timer setting mode is set and the timer start time setting can be made.

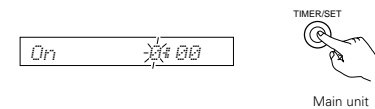

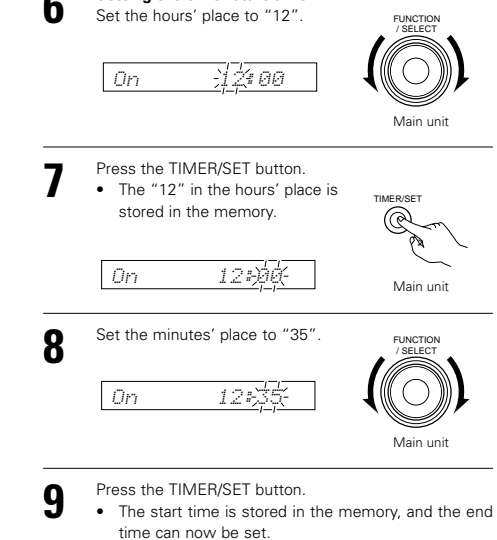

Setting the timer start time

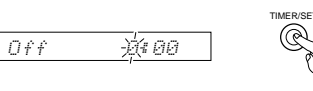

Off

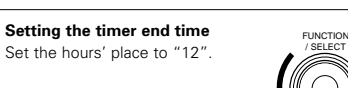

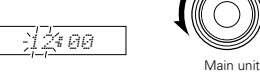

Main unit

Main unit

Main unit

Press the TIMER/SET button. • The "12" in the hours' place is stored in the memory.

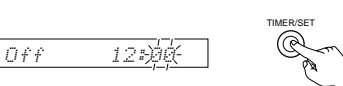

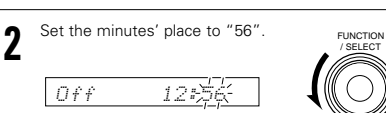

Press the TIMER/SET button. 13 • The end time is stored in the memory "T.Stdby" is displayed and the

off.

timer can now be turned on or

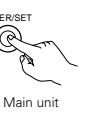

- Set the timer standby mode to on or off.
- "ON" or "OFF" (the one that has been selected) flashes. Select "ON" if you want the timer to operate. (When set to "ON", the 🕒 mark appears on the display.)

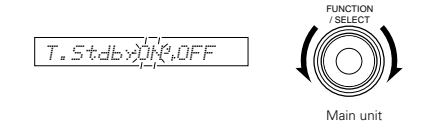

- \* Select ON/OFF. If an operation is not performed within 4 seconds, the setting will be made automatically and there will be a return to the normal display. (Operation 15 is not necessary.)
- Press the TIMER/SET button. TIMER/SET · This completes the setting of the timer.

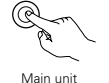

Orange

Turn off the main unit's power. ON / STANDBY 16 The power is set to the standby mode. • If the timer standby mode is set to "ON", the power LED is

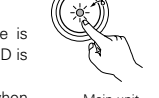

- lit orange. · The disc starts playing when Main unit the timer start time is reached.
- \* When the display's () mark is lit or the power LED is lit orange when the power is in the standby mode, the timer will operate at the same times every day. (Everyday timer)
- \* If you do not want the timer to operate, press the TIMER/SET button to display "T.Stdby" and set to "OFF". (The display's ) mark turns off.)
- If you make a mistake when setting the timer, with steps 5 \* to 12 press the TIMER/SET button and hold it in for at least 2 seconds to return to step 3, and start over from there.

#### NOTES:

- If the current time is not set, the timer standby setting cannot be set to "ON". Be sure to set the current time before turning on the timer.
- The timer will operate as long as it is turned on, even if the time setting is off due to a power failure. If you want the timer to operate correctly, be sure the current time is properly set.
- If the timer start time is reached while the power is turned on, the set operates as set for the timer. (The timer settings are given priority.)
- Be sure to set the power to the standby mode to operate the timer.

### To Listen to the TUNER with the Everyday Timer

- Set "Timer TUNER" in Step 4, then press the TIMER/SET button.
- "P<sup>1</sup>/<sub>2</sub>, <sup>1</sup>/<sub>2</sub> <sup>1</sup>/<sub>2</sub>, <sup>1</sup>/<sub>2</sub> <sup>1</sup>/<sub>2</sub>, <sup>1</sup>/<sub>2</sub> <sup>1</sup>/<sub>2</sub> <sup>1</sup>/<sub>2</sub>, <sup>1</sup>/<sub>2</sub> <sup>1</sup>/<sub>2</sub> <sup>1</sup>/<sub>2</sub>, <sup>1</sup>/<sub>2</sub> <sup>1</sup>/<sub>2</sub> <sup>1</sup>
- Hereafter, the same procedure is performed from Step 6.

### (4) Setting the sleep timer (remote control unit only)

- The included remote control unit can be used to turn the power to the standby mode after a maximum of 120 minutes. (Sleep timer)
- Use this function to automatically switch the power to the standby mode after a specific amount of time (minutes).

Example: To set the power to the standby mode in 50 minutesaccording to the clock. Be sure to correct the current time setting.

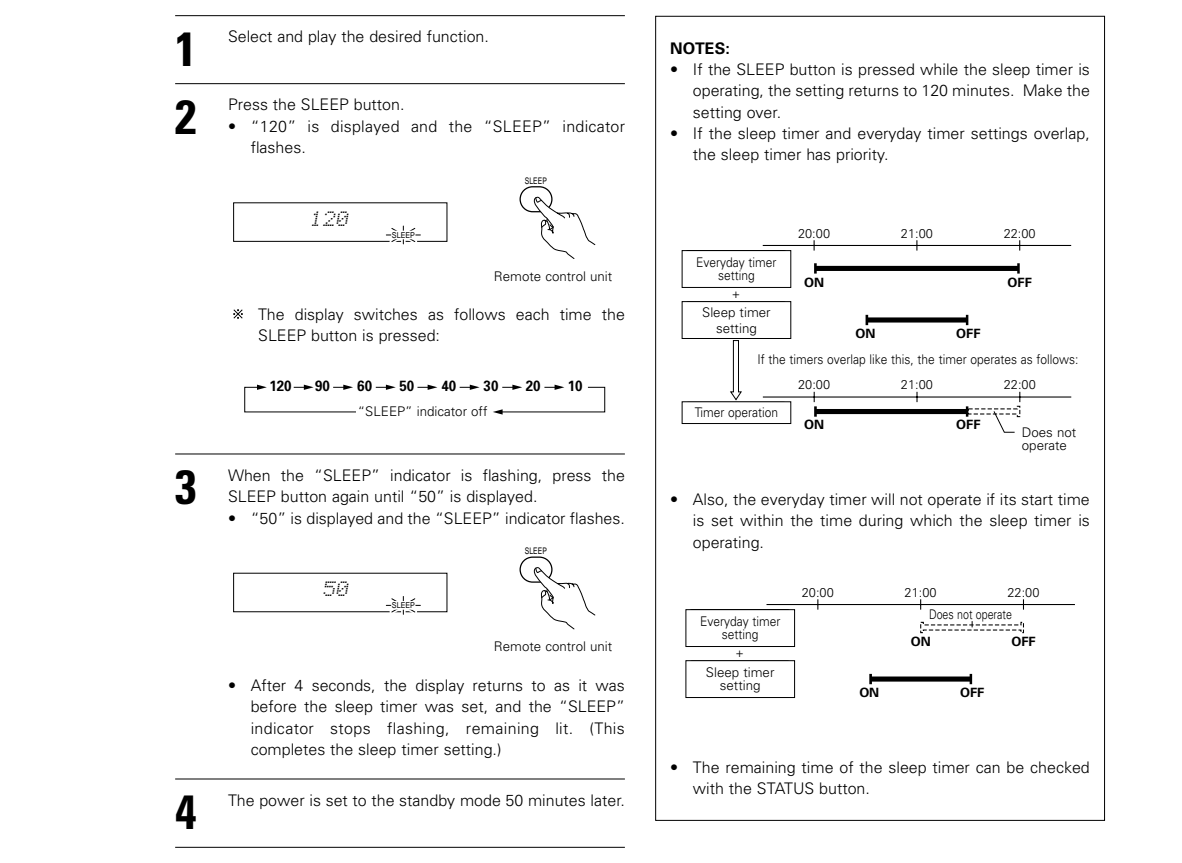

To turn the sleep timer off, press the SLEEP button repeatedly until the "SLEEP" indicator turns off. The sleep timer can also be turned off by press the power button on the main unit or the remote control unit to turn the entire system's power to the standby mode.

# 20 CHANGING THE DEFAULT SETTINGS (DVD)

The initial setting that was set prior to shipping from the factory can be changed. The setting contents are maintained until they are next changed even when the power is switched off.

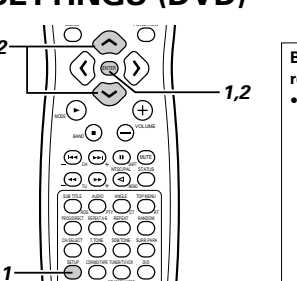

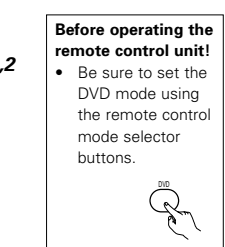

In the stop mode, press the SETUP button. At the Setup Menu, use the ▲ and ✓ ccursor buttons to select "DVD SETUP" and press the ENTER button.

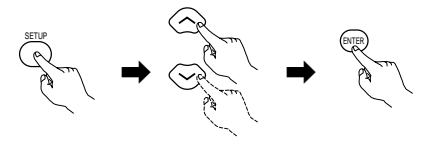

Remote control unit

The setup (default settings) screen "DVD SETUP

- MENU" appears.
- DISC SETUP

Use this to set the language to be used when playing the disc. If the set language is not offered on that disc,

the discs default language is set.
 OSD SETUP

Use this to set the language for the default setting screen and messages displayed on the TV screen ("PLAY", etc.) and wall paper color.

- VIDEO SETUP Use this to set this unit screen mode. (TV aspect and TV type.)
- AUDIO SETUP

Use this to set this unit audio output mode. (Digital and LPCM output settings.)

RATINGS

Use this to disable playback of adult DVDs so that children cannot watch them. Note that playback of adult DVDs cannot be disabled if the rating level is not recorded on the DVD, but that it is possible to disable playback of all DVDs.

 OTHER SETUP These include special settings CAPTIONS.

Use the , and , cursor buttons to select the desired setting item, then

press the ENTER button.

- DISC SETUP. (See page 41.)
- OSD SETUP. (See page 42.)
- VIDEO SETUP. (See page 43.)
- AUDIO SETUP. (See page 44.)
- RATINGS. (See page 45.)
- OTHER SETUP. (See page 46.)

#### \* To exit the DVD setup mode

At the setup screen in step 1 on page 40, use the  $\checkmark$  and  $\checkmark$  cursor buttons to select "EXIT SETUP", then press the ENTER button. It is also possible to quit by pressing the SETUP button on the remote control unit.

| <br>DISC SETUP |
|----------------|
| OSD SETUP      |
| VIDEO SETUP    |
| AUDID SETUP    |
| RATINGS        |
| OTHER SETUP    |
| > SETUP MENU   |

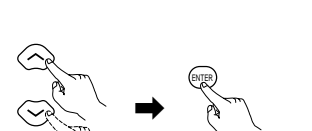

Remote control unit

(1) "DISC SETUP" is selected

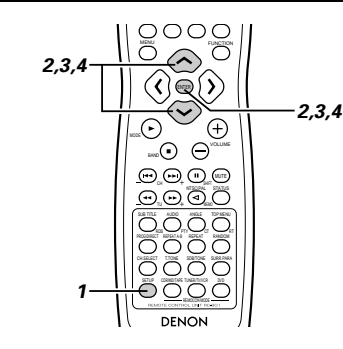

# ----- Read page 41.

2

- $3 \qquad \text{Use the} \quad \ \ \, \text{and} \quad \ \ \, \text{cursor buttons to select the} \\ \text{desired setting, then press the ENTER button.}$ 
  - DIALOG
    - Use this to set the language of the sound output from the speakers.

 SUBTITLE Use this to set the language of the subtitles displayed on the TV.

#### DISC MENUS

Use this to set the language of the menus recorded on the disc (top menu, etc.).

#### \* To exit the disc setup mode

Use the and cursor buttons to select "DVD SETUP MENU", then press the ENTER button.

The screen returns to as it was in step 2.

Use the  $\checkmark$  and  $\checkmark$  cursor buttons to select the

- desired setting, then press the ENTER button.
- When "DIALOG" is selected:
- ENGLISH (Factory default)
- Select this when you want to play the DVD with the sound in English. • FRENCH
- Select this when you want to play the DVD with the sound in French.
- SPANISH Select this when you want to play the DVD with the sound in Spanish.
- GERMAN Select this when you want to play the DVD with the sound in German.
- ITALIAN Select this when you want to play the DVD with the sound in Italian.
- DUTCH Select this when you want to play the DVD with the sound in Dutch.

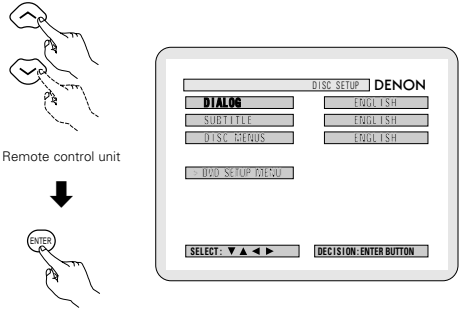

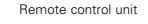

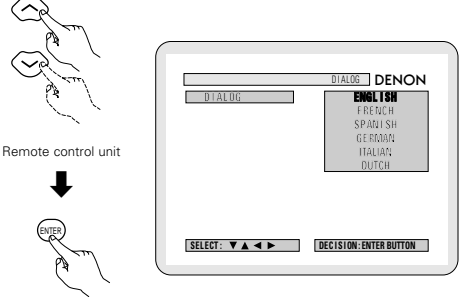

Remote control unit

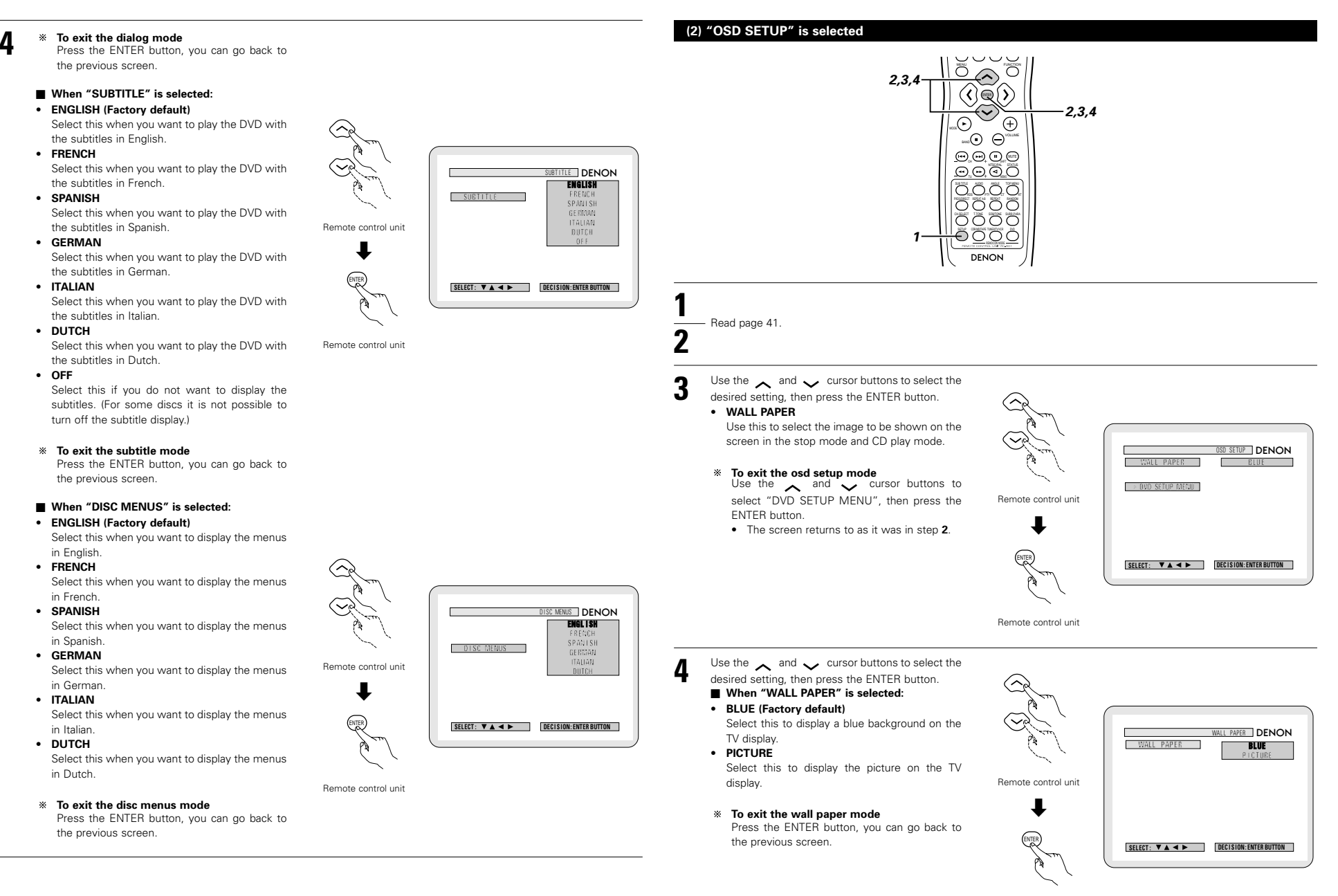

# (3) "VIDEO SETUP" is selected

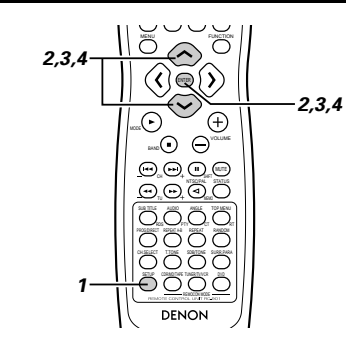

# L Read page 41.

 $3 \qquad \text{Use the} \quad \text{and} \quad \checkmark \quad \text{cursor buttons to select the} \\ \text{desired setting, then press the ENTER button.}$ 

- TV ASPECT
- Use this to set the shape of your TV's screen. • **TV TYPE**
- Use this to set your TV's video format (NTSC, PAL or MULTI).
- To exit the video setup mode
  Use the and cursor buttons to select
  "DVD SETUP MENU", then press the ENTER
  button.
  - The screen returns to as it was in step 2.

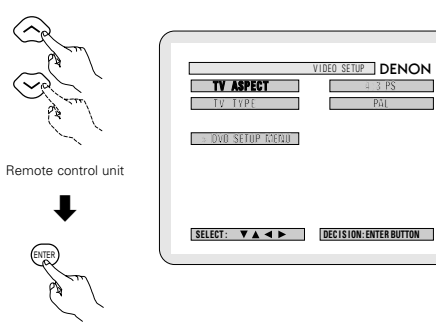

Remote control unit

# Use the \_\_\_\_\_ and \_\_\_\_ cursor buttons to select the desired setting, then press the ENTER button. ■ When "TV ASPECT" is selected:

#### • 4:3 PS (Factory default)

Select this to play wide DVDs in the pan & scan mode (with the sides of the picture cut off). Discs for which pan & scan is not specified are played in the letter box mode.

• 4:3 LB

4

- Select this to play wide DVDs in the letter box mode (with black strips at the top and bottom).
- WIDE (16:9)

Select this to play wide DVDs in the full-screen mode.

#### \* To exit the TV aspect mode

Press the ENTER button, you can go back to Remote control unit the previous screen.

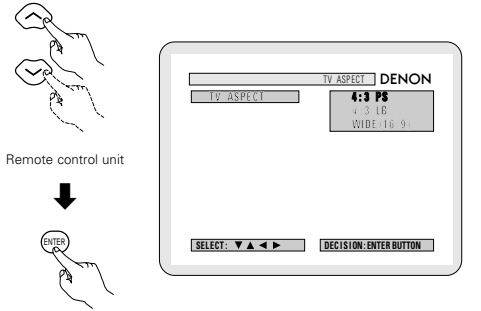

# When "TV TYPE" is selected:

#### MULTI

Select this when your TV is compatible with both the NTSC and PAL formats. NTSC signals are output from the video output jacks when discs recorded in NTSC format are played, and PAL signals are output from the video output jacks when discs recorded in PAL format are played.

#### NTSC

Select this when your TV's video format is NTSC. If NTSC is selected, output format is fixed to

NTSC.

• PAL (Factory default)

Select this when your TV's video format is PAL. If PAL is selected, output format is fixed to PAL.

- \* To exit the TV type mode
- Press the ENTER button, you can go back to the previous screen.

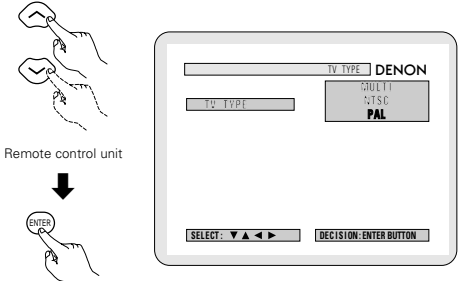

### (4) "AUDIO SETUP" is selected

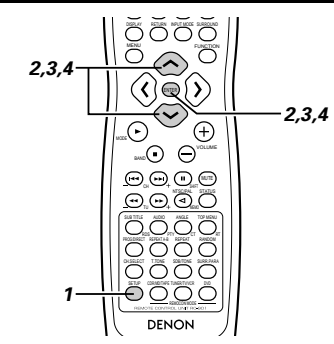

Δ

2

See page 41.

- Use the  $\checkmark$  and  $\checkmark$  cursor buttons to select the desired setting, then press the ENTER button.
  - DIGITAL OUT Use this to select the digital output's signal
  - format. LPCM SELECT (96 kHz → 48 kHz) Use this to set the digital audio output when playing DVDs recorded in linear PCM audio.

\* To exit the audio setup mode Use the  $\checkmark$  and  $\checkmark$  cursor buttons to select "DVD SETUP MENU", then press the ENTER

- button. • The screen returns to as it was in step 2.

Remote control unit

Remote control unit

#### Use the $\checkmark$ and $\checkmark$ cursor buttons to select the desired setting, then press the ENTER button.

# ■ When "DIGITAL OUT" is selected.

• NORMAL (Factory default) Make the selection when playing back in surround playback a DVD that has been recorded with Dolby Digital or DTS on this unit. The Dolby Digital or DTS digital signal is also output from the digital output jacks.

#### PCM

DVDs that were recorded in Dolby Digital are converted to linear PCM 48 kHz/16 bit (2 channels). Make the selection when making a digital recording. DVDs recorded with DTS are not converted and digital recording is not possible.

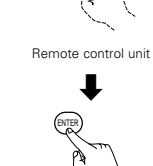

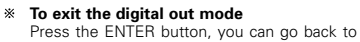

the previous screen.

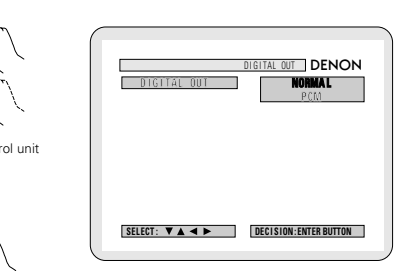

DIGITAL OUT

⇒ DND SETUP MENU

UDIO SETUP DENON

N

SELECT: VA < > DECISION: ENTER BUTTON

Remote control unit

#### ■ "LPCM SELECT (96 kHz → 48 kHz)" is selected.

# • OFF (Factory default)

Make the selection when playing back to a decoder DVDs that were recorded with this unit using linear PCM 48 kHz/20/24 bit and 96 kHz modes. Note that DVDs with Copyright Protection are converted to 48 kHz/16 bits and played back.

The same signal is output from the digital output jacks.

#### • ON (96 kHz → 48 kHz) DVDs that were recorded with linear PCM 48

kHz/20/24 bit and 96 kHz modes are all converted to 48 kHz/16 bits. Make this selection at the time of digital recording.

\* To exit the LPCM select mode Press the ENTER button, you can go back to the previous screen.

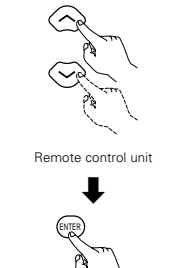

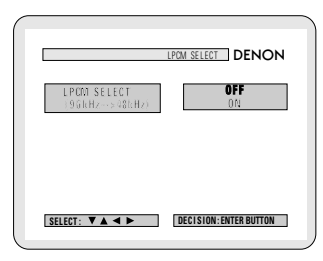

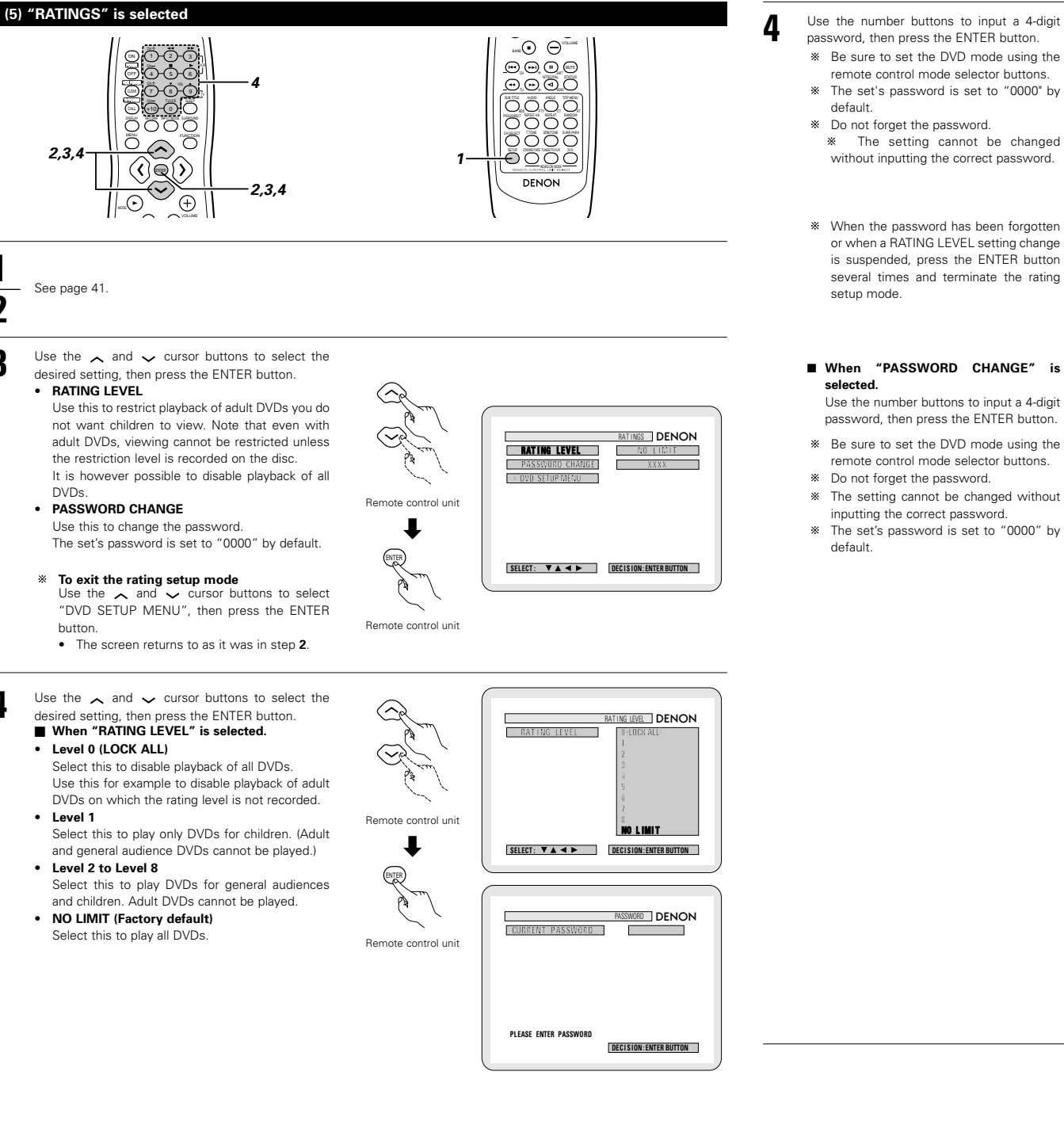

2

3

Δ

■ When "PASSWORD CHANGE" is (1)(2)(3)Use the number buttons to input a 4-digit (4) (5) (6)password, then press the ENTER button. (8) \* Be sure to set the DVD mode using the remote control mode selector buttons. (+10) (0) \* Do not forget the password. Remote control unit \* The setting cannot be changed without inputting the correct password. \* The set's password is set to "0000" by

| 1 2 3<br>4 5 6<br>7 8 9 | CURRENT PASS       |
|-------------------------|--------------------|
| (+10) (0)               |                    |
|                         | PRESS ENTER TO CON |
| ENTER<br>Ca             |                    |
| Remote control unit     |                    |
|                         |                    |

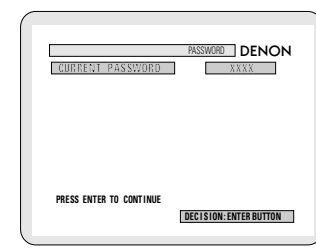

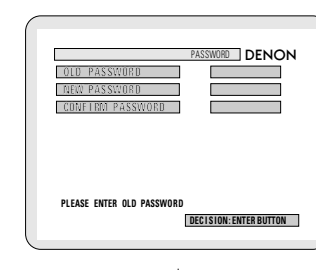

(9)

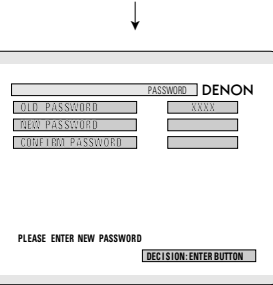

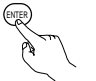

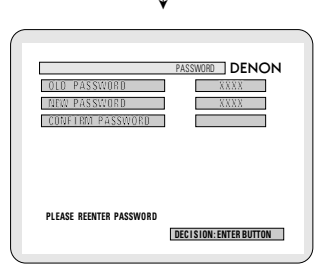

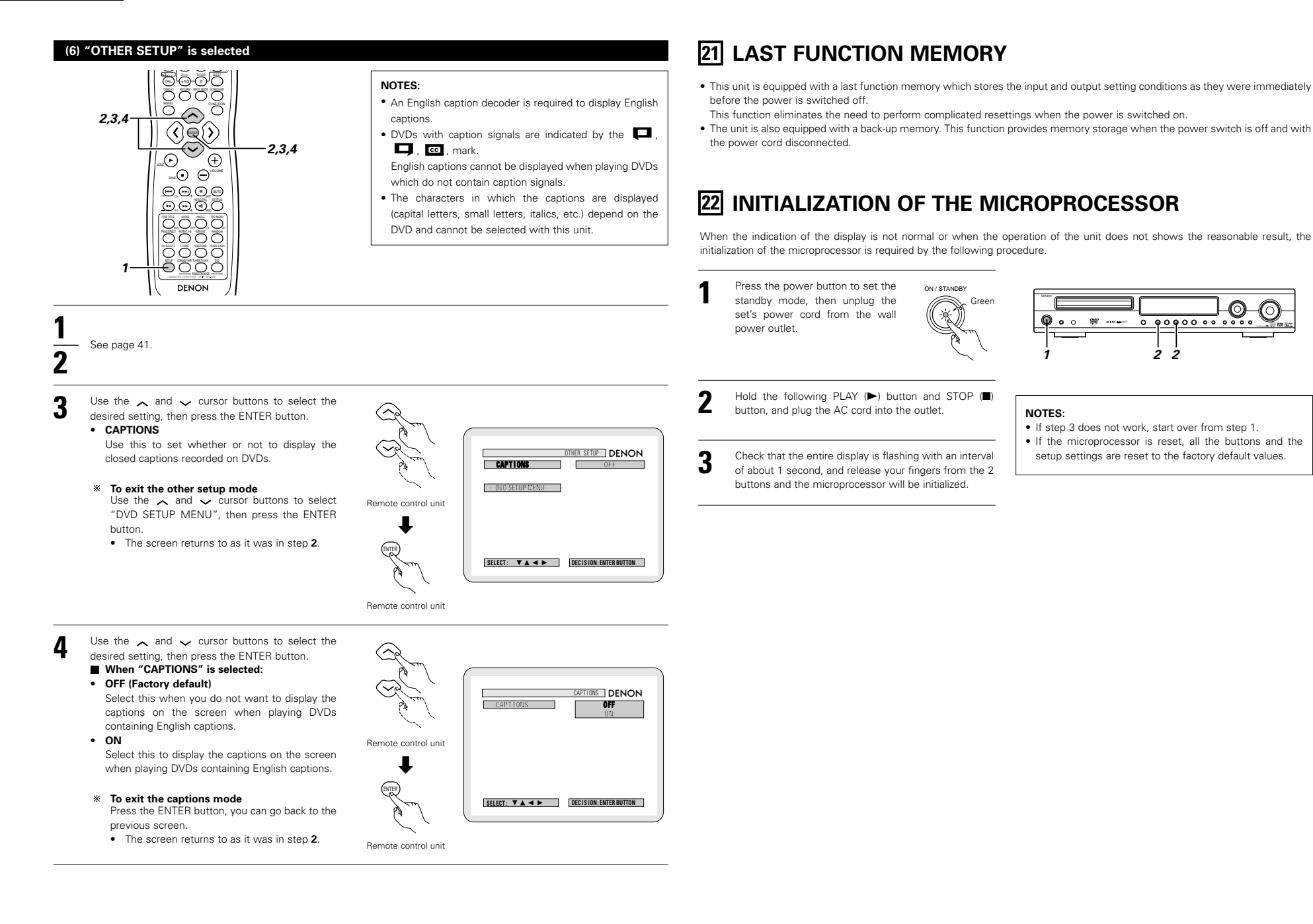

DND

0 00000000

22

setup settings are reset to the factory default values.

# 46

# **23 TROUBLESHOOTING**

# Check again before assuming the player is malfunctioning

Are all the connections correct ?

Are you following the instructions in the manual ?

Are the speakers and other components operating properly ?

If this unit does not seem to be functioning properly, check the table below. If this does not solve the problem, this unit may be damaged. Turn off the power, unplug the power cord from the power outlet, and contact your store of purchase or nearest Denon sales office.

|                                                                            | Symptom                                                                   | Cause                                                                                                    | Measures                                                                                                    | Page                      |
|----------------------------------------------------------------------------|---------------------------------------------------------------------------|----------------------------------------------------------------------------------------------------|----------------------------------------------------------------------------------------------------|---------------------------|
|                                                                            | DISPLAY not lit and sound not<br>produced when power switch set to<br>on. | Power cord not plugged in securely.                                                                                                    | <ul> <li>Check the insertion of the power cord<br/>plug.</li> </ul>                                                                                                    | 5                         |
| Common problems when listening to the discs, tapes and FM broadcasts, etc. | DISPLAY lit but sound not produced.                                       | <ul> <li>Speaker cords not securely connected.</li> <li>Improper position of the audio function<br/>button.</li> <li>Volume control set to minimum.</li> <li>MUTING is on.</li> <li>Digital signals not input Digital input<br/>selected.</li> </ul>                                                                                                    | <ul> <li>Connect securely.</li> <li>Set to a suitable position.</li> <li>Turn volume up to suitable level.</li> <li>Switch off MUTING.</li> <li>Input digital signals or select input jacks to which digital signals are being input.</li> </ul>                                                             | 8<br>19<br>19<br>20<br>19 |
|                                                                            | Monitor doesn't display an image.                                         | <ul> <li>Connections between the video output<br/>jack of this unit and the input connector<br/>of the monitor are incomplete.</li> <li>The input setting of the monitor TV is<br/>different.</li> <li>The video signals of the various devices<br/>are not uniform.</li> </ul>                                                                                                    | <ul> <li>Check whether the connections are correct.</li> <li>Set the input switching of the TV to the jack to which the video input is connected.</li> <li>Make settings uniform for either composite video or S-video connectors.</li> </ul>                                                                | 6, 7<br><br>6, 7          |
|                                                                            | The program cannot be copied from<br>DVD to the VCR.                      | Almost all movie software contains a<br>copy prevention signal.                                                                                                    | A copy cannot be made.                                                                                                    |                           |
|                                                                            | The subwoofer does not produce sound.                                     | <ul> <li>Power is not being supplied to the subwoofer.</li> <li>The subwoofer setting is made to 'No' in the setup.</li> <li>The output of the subwoofer has not been connected.</li> </ul>                                                                                                    | <ul> <li>Switch on the power of the subwoofer.</li> <li>Change the setting to "Subwoofer" in the setup.</li> <li>Make the proper connections.</li> </ul>                                                                                                    | <br>14<br>8               |
|                                                                            | The test tone is not output.                                              | The surround mode is set to a mode<br>other than auto decode.                                                                                                    | Set to auto decode.                                                                                                    | 22                        |
| Remote control unit                                                        | This unit does not operate properly when remote control unit is used.     | <ul> <li>Batteries dead.</li> <li>Remote control unit too far from this unit.</li> <li>Obstacle between this unit and remote control unit.</li> <li>Different button is being pressed.</li> <li>⊕ and ⊖ ends of battery inserted in reverse.</li> <li>The mode selection of the remote control is not properly selected. The DVD mode, AV mode, or audio mode is not properly selected.</li> </ul> | <ul> <li>Replace with new batteries.</li> <li>Move closer.</li> <li>Remove obstacle.</li> <li>Press the proper button.</li> <li>Insert batteries properly.</li> <li>Press the remote control mode selection button for the item you wish to operate. To operate this unit, use with the DVD mode.</li> </ul> | 10<br>10<br>9<br>10<br>9  |

|          | Symptom Check                                                                                           |                                                                                                    |            |  |  |
|----------|----------------------------------------------------------------------------------------------------|----------------------------------------------------------------------------------------------------|------------|--|--|
|          | Playback does not start when PLAY<br>button is pressed.<br>Playback stops immediately.                  | <ul> <li>Is there condensation on the disc or player ? (Let stand for 1 or 2 hours.)</li> <li>Discs other than DVDs, video CDs and music CDs cannot be played.</li> <li>Disc is dirty. Wipe off the dirt.</li> </ul>                                                                                                    | 4<br>5     |  |  |
|          | Menu playback of video CD's is not possible.                                                            | Menu playback is not possible with anything but video CDs with playback control.                                                                                                    | _          |  |  |
|          | Picture is disturbed during the search operation.                                                       | Some disturbance is normal.                                                                                                    | _          |  |  |
|          | Buttons do not operate.                                                                                 | Some operations are disabled for some discs.                                                                                                    | 18         |  |  |
|          | No subtitles are displayed.                                                                             | <ul><li>Subtitles are not displayed for DVDs not containing subtitles.</li><li>Subtitles are turned off. Turn the subtitles setting on.</li></ul>                                                                                                    | <br>41, 42 |  |  |
| tion     | Audio (or subtitle) language does not<br>switch.                                                        | <ul> <li>The audio (or subtitle) language does not switch for discs which do not include multiple audio (or subtitle) languages.</li> <li>For some discs the audio (or subtitle) language cannot be switched when the operation to switch it is performed, but can be switched on the menu screens.</li> </ul>                                                            | 36<br>38   |  |  |
| DVD oper | Angle does not switch.                                                                                  | <ul> <li>The angle cannot be switched for DVDs which do not contain multiple angles. In some<br/>cases multiple angles are only recorded for specific scenes.</li> </ul>                                                                                                    | 37         |  |  |
|          | Playback does not start when the title is selected.                                                     | Check the "RATINGS SETUP" setting.                                                                                                    | 45         |  |  |
|          | The password for rating level has<br>been forgotten.<br>Reset all the DVD setting to<br>Factory Preset. | <ul> <li>While the player is in the stop mode, hold the player's SKIP (I&lt;&lt;) button and the<br/>PAUSE (III) button down simultaneously for longer than 3 seconds (until "INITIALIZE"<br/>disappears from the TV monitor).</li> <li>The lock will be released and the DVD all default settings and picture settings will return<br/>to the default values.</li> </ul> | 45         |  |  |
|          | The disc is not played with the audio<br>or subtitle language set as the<br>default setting.            | <ul> <li>The disc does not play with the selected audio or subtitle language if that audio or<br/>subtitle language is not included on that DVD.</li> </ul>                                                                                                    | 36         |  |  |
|          | Picture is not displayed in 4:3 (or 16:9).                                                              | Set the "TV ASPECT" default setting to the proper setting for the connected TV.                                                                                                    | 43         |  |  |
|          | Menu screen messages for the desired language do not display.                                           | Check the default setting for the disc language's menu language.                                                                                                    | 41, 42     |  |  |

# **24 SPECIFICATIONS**

|   | Audio section                                                                                                    |                                                                                                    |                                                                                                    |                                                                                                    |                                                                                                    |                                                                                              |
|---|----------------------------------------------------------------------------------------------------|----------------------------------------------------------------------------------------------------|----------------------------------------------------------------------------------------------------|----------------------------------------------------------------------------------------------------|----------------------------------------------------------------------------------------------------|----------------------------------------------------------------------------------------------|
|   | Power amplifier                                                                                                    |                                                                                                    |                                                                                                    |                                                                                                    |                                                                                                    |                                                                                              |
|   | Output power:                                                                                                    | Front:                                                                                                    | 55 W + 55 W                                                                                                    |                                                                                                    | (6 Ω/ohms, 1                                                                                                    | kHz with 10% T.H.D.)                                                                         |
|   |                                                                                                    | Center:                                                                                                    | 55 W                                                                                                    |                                                                                                    | (6 Ω/ohms, 1                                                                                                    | kHz with 10% T.H.D.)                                                                         |
|   |                                                                                                    | Surround:                                                                                                    | 55 W + 55 W                                                                                                    |                                                                                                    | (6 Ω/ohms, 1                                                                                                    | kHz with 10% T.H.D.)                                                                         |
|   |                                                                                                    | Subwoofer                                                                                                    | : 55 W                                                                                                    |                                                                                                    | (6 Ω/ohms, 1                                                                                                    | kHz with 10% T.H.D.)                                                                         |
|   | Output terminals:                                                                                                    | Front, Cent                                                                                                    | er, Subwoofer,                                                                                                    | Surround:                                                                                                    | 6 ~ 16 Ω/ohr                                                                                                    | ms                                                                                           |
|   | Analog                                                                                                    |                                                                                                    |                                                                                                    |                                                                                                    |                                                                                                    |                                                                                              |
|   | Input sensitivity / input impedance:                                                                                                    | 200 mV / 4                                                                                                    | 7 k $\Omega$ /kohms                                                                                                    |                                                                                                    |                                                                                                    |                                                                                              |
|   | Frequency response:                                                                                                    | 10 Hz ~ 60                                                                                                    | kHz: +1.53                                                                                                    | dB (DIRECT                                                                                                    | [ mode)                                                                                                    |                                                                                              |
|   | S/N:                                                                                                    | 94 dB (DIR                                                                                                    | FCT mode)                                                                                                    |                                                                                                    |                                                                                                    |                                                                                              |
|   | Rated output:                                                                                                    | 1.2 V (Subv                                                                                                    | voofer preout.                                                                                                    | 20 Hz)                                                                                                    |                                                                                                    |                                                                                              |
|   | • Digital                                                                                                    |                                                                                                    |                                                                                                    |                                                                                                    |                                                                                                    |                                                                                              |
|   | Digital input / output:                                                                                                    | Format —                                                                                                    | Digital audio ir                                                                                                    | nterface                                                                                                    |                                                                                                    |                                                                                              |
| - | Video section                                                                                                    | 1 onnat                                                                                                    | Digital addition                                                                                                    | 1011000                                                                                                    |                                                                                                    |                                                                                              |
|   | Standard video jacks                                                                                                    |                                                                                                    |                                                                                                    |                                                                                                    |                                                                                                    |                                                                                              |
|   | Input / output level and impedance:                                                                                                    | 1 Vp-p 75                                                                                                    | 0/ohms                                                                                                    |                                                                                                    |                                                                                                    |                                                                                              |
|   | • S-video jacks                                                                                                    |                                                                                                    | -,                                                                                                    |                                                                                                    |                                                                                                    |                                                                                              |
|   | Input / output level and impedance:                                                                                                    | Y (brightne:                                                                                                    | ss) signal — 1                                                                                                    | Vp-p, 75 🖸                                                                                                    | 2/ohms                                                                                                    |                                                                                              |
|   |                                                                                                    | C (color) sid                                                                                                    | gnal — 0.3 Vp                                                                                                    | -p, 75 Ω/oh                                                                                                    | ms                                                                                                    |                                                                                              |
|   | AV1 connector                                                                                                    |                                                                                                    |                                                                                                    |                                                                                                    |                                                                                                    |                                                                                              |
|   |                                                                                                    | Video outpu                                                                                                    | ut                                                                                                    | 1 Vp-p, 75                                                                                                    | ō Ω/ohms                                                                                                    |                                                                                              |
|   |                                                                                                    | S-video out                                                                                                    | put                                                                                                    | Y (brightn                                                                                                    | ess) signal —                                                                                                    | 1 Vp-p, 75 Ω/ohms                                                                            |
|   |                                                                                                    |                                                                                                    |                                                                                                    | C (color) s                                                                                                    | signal — 0.3 Vr                                                                                                    | p-p, 75 Ω/ohms                                                                               |
|   |                                                                                                    | RGB output                                                                                                    | t (DVD onlv)                                                                                                    | R/G/B sia                                                                                                    | nal — 0.7 Vp-p                                                                                                    | $0.75 \Omega/ohms$                                                                           |
|   |                                                                                                    | Audio outp                                                                                                    | ut                                                                                                    | L/R (Fixed                                                                                                    | d output)                                                                                                    |                                                                                              |
|   | Tuner section                                                                                                    |                                                                                                    |                                                                                                    | _,,                                                                                                    |                                                                                                    |                                                                                              |
| _ |                                                                                                    |                                                                                                    |                                                                                                    |                                                                                                    |                                                                                                    |                                                                                              |
| _ |                                                                                                    | [FM] (note:                                                                                                    | μV at 75 Ω/oh                                                                                                    | ms, 0 dBf=                                                                                                    | 1 x 10 <sup>-15</sup> W)                                                                                                    | [AM]                                                                                         |
| - | Receiving Range:                                                                                                    | [FM] (note:<br>87.50 MHz                                                                                                    | μV at 75 Ω/oh<br>~ 108.00 MHz                                                                                                    | ms, 0 dBf=                                                                                                    | 1 x 10 <sup>-15</sup> W)                                                                                                    | <b>[AM]</b><br>522 kHz ~ 1611 kHz                                                            |
| - | Receiving Range:<br>Usable Sensitivity:                                                                                                    | [ <b>FM]</b> (note:<br>87.50 MHz<br>1.5 uV (14.8                                                                                                    | : μV at 75 Ω/oh<br>~ 108.00 MHz<br>8 dBf)                                                                                                    | ms, 0 dBf=                                                                                                    | 1 x 10 <sup>-15</sup> W)                                                                                                    | [ <b>AM]</b><br>522 kHz ~ 1611 kHz<br>20 uV                                                  |
| - | Receiving Range:<br>Usable Sensitivity:<br>DVD section                                                                                                    | [ <b>FM]</b> (note:<br>87.50 MHz<br>1.5 μV (14.8                                                                                                    | : μV at 75 Ω/oh<br>~ 108.00 MHz<br>8 dBf)                                                                                                    | ms, 0 dBf=<br>:                                                                                                    | 1 x 10 <sup>-15</sup> W)                                                                                                    | <b>[AM]</b><br>522 kHz ~ 1611 kHz<br>20 μV                                                   |
| - | Receiving Range:<br>Usable Sensitivity:<br>DVD section<br>Signal system:                                                                                                    | [FM] (note:<br>87.50 MHz<br>1.5 μV (14.4<br>NTSC/PAI                                                                                                    | : μV at 75 Ω/oh<br>~ 108.00 MHz<br>8 dBf)                                                                                                    | ms, 0 dBf=                                                                                                    | 1 x 10 <sup>-15</sup> W)                                                                                                    | <b>[AM]</b><br>522 kHz ~ 1611 kHz<br>20 μV                                                   |
| - | Receiving Range:<br>Usable Sensitivity:<br>DVD section<br>Signal system:<br>Annicable discs:                                                                                                    | [FM] (note:<br>87.50 MHz<br>1.5 μV (14.3<br>NTSC/PAL<br>(1) DVD-Via                                                                                                    | μV at 75 Ω/oh<br>~ 108.00 MHz<br>8 dBf)<br>deo.discs                                                                                                    | ms, 0 dBf=                                                                                                    | 1 x 10 <sup>-15</sup> W)                                                                                                    | <b>[AM]</b><br>522 kHz ~ 1611 kHz<br>20 μV                                                   |
| - | Receiving Range:<br>Usable Sensitivity:<br>DVD section<br>Signal system:<br>Applicable discs:                                                                                                    | [FM] (note:<br>87.50 MHz<br>1.5 μV (14.4<br>NTSC/PAL<br>(1) DVD-Viα<br>1-layer                                                                                                    | μV at 75 Ω/oh<br>~ 108.00 MHz<br>8 dBf)<br>deo discs<br>12 cm single-si                                                                                                    | ms, 0 dBf=                                                                                                    | 1 x 10 <sup>-15</sup> W)<br>2-laver 12 cm t                                                                                                    | [AM]<br>522 kHz ~ 1611 kHz<br>20 μV                                                          |
| - | Receiving Range:<br>Usable Sensitivity:<br>DVD section<br>Signal system:<br>Applicable discs:                                                                                                    | [FM] (note:<br>87.50 MHz<br>1.5 μV (14.8<br>NTSC/PAL<br>(1) DVD-Viα<br>1-layer<br>2-layer                                                                                                    | + μV at 75 Ω/oh<br>~ 108.00 MHz<br>8 dBf)<br>deo discs<br>12 cm single-si<br>12 cm double-s                                                                                                    | ms, 0 dBf=                                                                                                    | 1 x 10 <sup>-15</sup> W)<br>2-layer 12 cm s                                                                                                    | [ <b>AM]</b><br>522 kHz ~ 1611 kHz<br>20 μV<br>single-sided discs,                           |
|   | Receiving Range:<br>Usable Sensitivity:<br>DVD section<br>Signal system:<br>Applicable discs:                                                                                                    | [FM] (note:<br>87.50 MHz<br>1.5 μV (14.3<br>NTSC/PAL<br>(1) DVD-Vid<br>1-layer<br>2-layer                                                                                                    | µV at 75 Ω/oh<br>~ 108.00 MHz<br>8 dBf)<br>deo discs<br>12 cm single-si<br>12 cm double-s<br>8 cm single-sid                                                                                                    | ms, 0 dBf=                                                                                                    | 1 x 10 <sup>-15</sup> W)<br>2-layer 12 cm s<br>(1 layer per sic                                                                                         | [AM]<br>522 kHz ~ 1611 kHz<br>20 μV<br>single-sided discs,<br>fe)<br>igle-sided discs        |
|   | Receiving Range:<br>Usable Sensitivity:<br>DVD section<br>Signal system:<br>Applicable discs:                                                                                                    | [FM] (note:<br>87.50 MHz<br>1.5 μV (14.4<br>NTSC/PAL<br>(1) DVD-Vid<br>1-layer<br>2-layer<br>2-layer                                                                                                    | µV at 75 Ω/oh<br>~ 108.00 MHz<br>8 dBf)<br>deo discs<br>12 cm single-si<br>12 cm double-s<br>8 cm double-s<br>8 cm double-si                                                                                                    | ms, 0 dBf=<br>:<br>ided discs, :<br>sided discs, 2:<br>ded discs, 2:                                                                                                    | 1 x 10 <sup>-15</sup> W)<br>2-layer 12 cm s<br>(1 layer per sic<br>-layer 8 cm sick<br>1 layer per sick                                                 | [AM]<br>522 kHz ~ 1611 kHz<br>20 μV<br>single-sided discs,<br>de)<br>gle-sided discs,        |
|   | Receiving Range:<br>Usable Sensitivity:<br>DVD section<br>Signal system:<br>Applicable discs:                                                                                                    | [FM] (note:<br>87.50 MHz<br>1.5 μV (14.8<br>NTSC/PAL<br>(1) DVD-Vid<br>1-layer<br>2-layer<br>2-layer<br>(2) Compared                                                                                                    | µV at 75 Ω/oh<br>~ 108.00 MHz<br>8 dBf)<br>deo discs<br>12 cm single-si<br>12 cm double-si<br>8 cm single-sid<br>8 cm double-sit<br>ct discs (CD-D/                                                                                                    | ms, 0 dBf=<br>ded discs, 3<br>sided discs, 2<br>ded discs (7<br>ded discs (7                                                                                                    | 1 x 10 <sup>-15</sup> W)<br>2-layer 12 cm s<br>(1 layer per sic<br>layer 8 cm sin<br>1 layer per side<br>)                                              | [AM]<br>522 kHz ~ 1611 kHz<br>20 μV<br>single-sided discs,<br>de)<br>gle-sided discs,<br>e)  |
|   | Receiving Range:<br>Usable Sensitivity:<br>DVD section<br>Signal system:<br>Applicable discs:                                                                                                    | [FM] (note:<br>87.50 MHz<br>1.5 μV (14.8<br>NTSC/PAL<br>(1) DVD-Vid<br>1-layer<br>2-layer<br>1-layer<br>(2) Compac<br>(2) Compac                                                                                                    | μV at 75 Ω/oh<br>~ 108.00 MHz<br>8 dBf)<br>deo discs<br>12 cm single-si<br>8 cm single-sid<br>8 cm double-si<br>ct discs (CD-D/<br>tiese 8 cm disc                                                                                                    | ms, 0 dBf=<br>ded discs, 1<br>sided discs<br>ed discs, 2<br>ded discs (7<br>A, Video CD                                                                                                    | 1 x 10 <sup>-15</sup> W)<br>2-layer 12 cm :<br>(1 layer per sic<br>-layer 8 cm sin<br>I layer per side<br>)                                             | [AM]<br>522 kHz ~ 1611 kHz<br>20 μV<br>single-sided discs,<br>de)<br>gle-sided discs,<br>e)  |
|   | Audio output:                                                                                                    | [FM] (note:<br>87.50 MHz<br>1.5 μV (14.4<br>(1) DVD-Via<br>1-layer<br>2-layer<br>1-layer<br>2-layer<br>(2) Compact<br>12 cm c<br>Eixed output                                                                                                    | μV at 75 Ω/oh<br>~ 108.00 MHz<br>8 dBf)<br>deo discs<br>12 cm single-si<br>2 cm double-si<br>8 cm single-sid<br>8 cm double-si<br>ct discs (CD-D/<br>discs, 8 cm disk<br>ti lavel: 2 Vms                                                                                                    | ms, 0 dBf=<br>ded discs, 1<br>sided discs<br>ed discs, 2<br>ded discs (1<br>A, Video CD<br>cs<br>(CDB/TAE                                                                                                    | 1 x 10 <sup>-15</sup> W)<br>2-layer 12 cm :<br>(1 layer per sic<br>-layer 8 cm sin<br>1 layer per side<br>)<br>2- VCB OLITI                             | [AM]<br>522 kHz ~ 1611 kHz<br>20 μV<br>single-sided discs,<br>de)<br>igle-sided discs,       |
|   | Audio output:<br>Clock Timer section                                                                                                    | [FM] (note:<br>87.50 MHz<br>1.5 μV (14.1<br>NTSC/PAL<br>(1) DVD-Vit<br>1-layer<br>2-layer<br>1-layer<br>2-layer<br>(2) Compact<br>12 cm of<br>Fixed output                                                                                                    | μV at 75 Ω/oh<br>~ 108.00 MHz<br>8 dBf)<br>deo discs<br>12 cm single-si<br>12 cm double-si<br>8 cm double-si<br>ct discs (CD-D/<br>discs, 8 cm disc<br>tt level: 2 Vms                                                                                                    | ms, 0 dBf=<br>ded discs, 2<br>ided discs (2<br>ded discs (7<br>A, Video CD<br>cs<br>c, (CDR/TAP                                                                                                    | 1 x 10 <sup>-15</sup> W)<br>2-layer 12 cm s<br>(1 layer per sic<br>-layer 8 cm sin<br>I layer per side<br>)<br>E, VCR OUT)                              | [AM]<br>522 kHz ~ 1611 kHz<br>20 μV<br>single-sided discs,<br>de)<br>igle-sided discs,<br>e) |
|   | Audio output:<br>Clock, Timer section                                                                                                    | <ul> <li>[FM] (note:<br/>87.50 MHz</li> <li>1.5 μV (14.4</li> <li>NTSC/PAL<br/>(1) DVD-Via</li> <li>1-layer</li> <li>2-layer</li> <li>2-lay</li></ul>                                                                                                    | μV at 75 Ω/oh<br>~ 108.00 MHz<br>8 dBf)<br>deo discs<br>12 cm single-si<br>12 cm double-si<br>8 cm double-sid<br>8 cm double-sid<br>8 cm double-sid<br>t discs (CD-DA<br>discs, 8 cm disu<br>t level: 2 Vrms                                                                                                    | ms, 0 dBf=<br>:<br>ided discs,<br>iided discs<br>ied discs<br>ded discs<br>ded discs<br>(cs<br>cs<br>cs<br>cs<br>cs<br>cs<br>cs<br>cs<br>cs<br>cs<br>cs<br>cs<br>cs<br>c                                                                                                    | 1 x 10 <sup>-15</sup> W)<br>2-layer 12 cm s<br>(1 layer per sic<br>layer 8 cm sin<br>l layer per side<br>)<br>E, VCR OUT)                               | [AM]<br>522 kHz ~ 1611 kHz<br>20 μV<br>single-sided discs,<br>de)<br>gle-sided discs,<br>e)  |
| • | Audio output:<br>Clock, Timer section                                                                                                    | <ul> <li>[FM] (note:<br/>87.50 MHz</li> <li>1.5 μV (14.3</li> <li>NTSC/PAL<br/>(1) DVD-Vid<br/>1-layer</li> <li>2-layer</li> <li>2-layer</li>     &lt;</ul>                                                                                                    | μV at 75 Ω/oh<br>~ 108.00 MHz<br>8 dBf)<br>deo discs<br>12 cm single-si<br>12 cm double-si<br>8 cm single-sid<br>8 cm double-sid<br>8 cm double-sid<br>4 discs, 8 cm diss<br>ut level: 2 Vrms<br>rcc synchronou<br>mer (DV) or T                                                                                                    | ms, 0 dBf=<br>ided discs, sided discs, 2<br>ided discs (2<br>ded discs (7<br>A, Video CD<br>cs<br>r, (CDR/TAP<br>is system<br>iner) - 1 se                                                                                                    | 1 x 10 <sup>-15</sup> W)<br>2-layer 12 cm :<br>(1 layer per side<br>layer 8 cm sint<br>layer per side<br>)<br>E, VCR OUT)                               | [AM]<br>522 kHz ~ 1611 kHz<br>20 μV<br>single-sided discs,<br>de)<br>gle-sided discs,<br>e)  |
| • | Audio output:<br>Clock, Timer section<br>Clock system:<br>Applicable discs:                                                                                                    | <ul> <li>[FM] (note:<br/>87.50 MHz</li> <li>1.5 μV (14.3)</li> <li>NTSC/PAL (1) DVD-Vid<br/>1-layer</li> <li>2-layer</li> <li>2-layer</li> <li>2-layer</li> <li>(2) Compade<br/>12 cm of<br/>Fixed output</li> <li>Power sour</li> <li>Everyday time</li> </ul>                                                                                                    | μV at 75 Ω/oh<br>~ 108.00 MHz<br>8 dBf)<br>deo discs<br>12 cm single-si<br>12 cm double-si<br>ct discs (CD-D4<br>discs, 8 cm disd<br>tt level: 2 Vms<br>rce synchronou<br>mer (DVD or Tu<br>mer maximum 10                                                                                                    | ms, 0 dBf=<br>ided discs, i<br>sided discs<br>ied discs, 2<br>ded discs, 2<br>ded discs, 2<br>ded discs, (<br>ded discs, 1<br>ded discs, 1<br>cs<br>(CDR/TAP<br>is system<br>iner): 1 se<br>20 min                                                                                                    | 1 x 10 <sup>-15</sup> W)<br>2-layer 12 cm :<br>(1 layer per sic<br>-layer 8 cm sin<br>I layer per side<br>)<br>'E, VCR OUT)<br>-tting                   | [AM]<br>522 kHz ~ 1611 kHz<br>20 μV<br>single-sided discs,<br>de)<br>gle-sided discs,<br>a)  |
| - | Audio output:<br>Clock, Timer section<br>Clock system:<br>Timer functions:<br>General                                                                                                    | <ul> <li>[FM] (note:<br/>87.50 MHz</li> <li>1.5 μV (14.3</li> <li>NTSC/PAL<br/>(1) DVD-Vid<br/>1-layer</li> <li>2-layer</li> <li>2-layer</li> <li>2-layer</li> <li>2-layer</li> <li>2-layer</li> <li>2-layer</li> <li>2-layer</li> <li>2-layer</li> <li>2-layer</li> <li>2-layer</li> <li>2-layer</li> <li>2-layer</li> <li>2-layer</li> <li>2-layer</li> <li>2-layer</li> <li>3-layer</li> <li>3-layer</li></ul>                                                                                                    | μV at 75 Ω/oh<br>~ 108.00 MHz<br>8 dBf)<br>deo discs<br>12 cm single-si<br>12 cm double-si<br>8 cm double-si<br>ct discs (CD-D4<br>discs, 8 cm disc<br>ut level: 2 Vrms<br>rce synchronou<br>mer (DVD or To<br>r: maximum 12                                                                                                    | ms, 0 dBf=<br>i<br>ided discs, i<br>ided discs, 2<br>ied discs, 2<br>ied disc, 2<br>ied disc, 2<br>ied disc, | 1 x 10 <sup>-15</sup> W)<br>2-layer 12 cm :<br>(1 layer per sic<br>-layer 8 cm sin<br>I layer per side<br>)<br>;E, VCR OUT)<br>:tting                   | [AM]<br>522 kHz ~ 1611 kHz<br>20 μV<br>single-sided discs,<br>de)<br>gle-sided discs,<br>a)  |
| • | Audio output:<br>Clock, Timer section<br>Clock system:<br>Timer functions:<br>General<br>Power supply:                                                                                                    | <ul> <li>[FM] (note:<br/>87.50 MHz</li> <li>1.5 μV (14.4</li> <li>NTSC/PAL</li> <li>(1) DVD-Via</li> <li>1-layer</li> <li>2-layer</li> <li>2-laye</li></ul>                                                                                                    | μV at 75 Ω/oh<br>~ 108.00 MHz<br>8 dBf)<br>deo discs<br>12 cm single-si<br>12 cm double-s<br>8 cm double-s<br>8 cm double-si<br>8 cm double-si<br>8 cm double-si<br>8 cm double-si<br>8 cm double-si<br>t discs (CD-D/<br>discs, 8 cm disc<br>t discs (CD-D/<br>discs, 8 cm disc<br>t discs (CD-D/<br>discs, 8 cm disc<br>t discs (CD-D/<br>discs, 8 cm disc<br>t disc (CD-D/<br>discs, 8 cm disc<br>t disc (CD-D/<br>discs, 8 cm disc<br>t disc (CD-D/<br>disc) 7 cm<br>t disc (CD-D/<br>disc) 7 cm<br>t disc) 7 cm<br>t disc) 7 cm<br>t disc) 7 | ms, 0 dBf=<br>ided discs, s<br>sided discs<br>ed discs, 2<br>ded discs (7<br>A, Video CD<br>cs<br>r, (CDR/TAP<br>is system<br>uner) : 1 se<br>20 min.                                                                                                    | 1 x 10 <sup>-15</sup> W)<br>2-layer 12 cm s<br>(1 layer per sic<br>layer 8 cm sin<br>I layer per side<br>)<br>E, VCR OUT)<br>:tting                     | [AM]<br>522 kHz ~ 1611 kHz<br>20 μV<br>single-sided discs,<br>fe)<br>gle-sided discs,<br>e)  |
| • | Receiving Range:<br>Usable Sensitivity:<br>DVD section<br>Signal system:<br>Applicable discs:<br>Audio output:<br>Clock, Timer section<br>Clock system:<br>Timer functions:<br>General<br>Power supply:<br>Power consumption:                                                                                                    | <ul> <li>[FM] (note:<br/>87.50 MHz</li> <li>1.5 μV (14.4</li> <li>NTSC/PAL<br/>(1) DVD-Vid<br/>1-layer<br/>2-layer</li> <li>2-layer</li> <li< th=""><th>μV at 75 Ω/oh<br/>~ 108.00 MHz<br/>8 dBf)<br/>deo discs<br/>12 cm single-si<br/>12 cm double-si<br/>8 cm double-si<br/>8 cm double-si<br/>8 cm double-si<br/>8 cm double-si<br/>8 cm double-si<br/>8 cm double-si<br/>t discs (CD-DA<br/>discs, 8 cm diss<br/>t level: 2 Vrms<br/>rce synchronou<br/>mer (DVD or Tu<br/>r: maximum 12<br/>50 Hz<br/>dby 1 W0</th><th>ms, 0 dBf=<br/>ided discs, 3<br/>ided discs<br/>ed discs (7<br/>ded discs (7<br/>A, Video CD<br/>cs<br/>c, (CDR/TAP<br/>is system<br/>uner) : 1 se<br/>20 min.</th><th>1 x 10<sup>-15</sup> W)<br/>2-layer 12 cm :<br/>(1 layer per sic<br/>layer 8 cm sin<br/>l layer per side<br/>)<br/>E, VCR OUT)</th><th>[AM]<br/>522 kHz ~ 1611 kHz<br/>20 μV<br/>single-sided discs,<br/>de)<br/>gle-sided discs,<br/>e)</th></li<></ul>        | μV at 75 Ω/oh<br>~ 108.00 MHz<br>8 dBf)<br>deo discs<br>12 cm single-si<br>12 cm double-si<br>8 cm double-si<br>8 cm double-si<br>8 cm double-si<br>8 cm double-si<br>8 cm double-si<br>8 cm double-si<br>t discs (CD-DA<br>discs, 8 cm diss<br>t level: 2 Vrms<br>rce synchronou<br>mer (DVD or Tu<br>r: maximum 12<br>50 Hz<br>dby 1 W0                                                                                                    | ms, 0 dBf=<br>ided discs, 3<br>ided discs<br>ed discs (7<br>ded discs (7<br>A, Video CD<br>cs<br>c, (CDR/TAP<br>is system<br>uner) : 1 se<br>20 min.                                                                                                    | 1 x 10 <sup>-15</sup> W)<br>2-layer 12 cm :<br>(1 layer per sic<br>layer 8 cm sin<br>l layer per side<br>)<br>E, VCR OUT)                               | [AM]<br>522 kHz ~ 1611 kHz<br>20 μV<br>single-sided discs,<br>de)<br>gle-sided discs,<br>e)  |
| - | Receiving Range:         Usable Sensitivity:         DVD section         Signal system:         Applicable discs:         Audio output:         Clock, Timer section         Clock system:         Timer functions:         General         Power consumption:         Maximum external                                                                                                    | <ul> <li>[FM] (note:<br/>87.50 MHz</li> <li>1.5 μV (14.4)</li> <li>NTSC/PAL<br/>(1) DVD-Vid<br/>1-layer</li> <li>2-layer</li> <li>2-laye</li></ul>                                                                                                    | μV at 75 Ω/oh<br>~ 108.00 MHz<br>8 dBf)<br>deo discs<br>12 cm single-si<br>12 cm double-si<br>8 cm single-sid<br>8 cm double-sid<br>8 cm double-sid<br>8 cm double-sid<br>t discs, 8 cm diss<br>ut level: 2 Vrms<br>rcc synchronou<br>mer (DVD or Tu<br>r: maximum 12<br>50 Hz<br>dby 1 W)                                                                                                    | ms, 0 dBf=<br>ided discs, 3<br>sided discs (2<br>ded discs, 2<br>ded discs (7<br>A, Video CD<br>cs<br>s, (CDR/TAP<br>s system<br>uner) : 1 se<br>20 min.                                                                                                    | 1 x 10 <sup>-15</sup> W)<br>2-layer 12 cm :<br>(1 layer per sic<br>layer 8 cm sin<br>layer 9 cm sin<br>layer per side<br>)<br>'E, VCR OUT)<br>:tting    | [AM]<br>522 kHz ~ 1611 kHz<br>20 μV<br>single-sided discs,<br>de)<br>gle-sided discs,<br>e)  |
| • | Audio output:<br>Clock, Timer section<br>Clock system:<br>Timer functions:<br>General<br>Power supply:<br>Power consumption:<br>Maximum external<br>dimensions:                                                                                                    | <ul> <li>[FM] (note:<br/>87.50 MHz</li> <li>1.5 μV (14.3)</li> <li>NTSC/PAL<br/>(1) DVD-Via<br/>1-layer</li> <li>2-layer</li> <li>2-laye</li></ul>                                                                                                    | μV at 75 Ω/oh<br>~ 108.00 MHz<br>8 dBf)<br>deo discs<br>12 cm single-si<br>12 cm double-si<br>8 cm single-sid<br>8 cm double-si<br>ct discs (CD-D/<br>discs, 8 cm disu<br>tt level: 2 Vrms<br>rce synchronou<br>mer (DVD or Ti<br>r: maximum 12<br>50 Hz<br>dby 1 W)<br>x 80 (height) x                                                                                                    | ms, 0 dBf=<br>ided discs, i<br>sided discs (i<br>ded discs, 2<br>ded discs, 2<br>ded discs, 2<br>ded discs (i<br>A, Video CD<br>cs<br>r, (CDR/TAP<br>is system<br>uner) : 1 se<br>20 min.                                                                                                    | 1 x 10 <sup>-15</sup> W)<br>2-layer 12 cm :<br>(1 layer per side<br>-layer 8 cm sin<br>I layer per side<br>)<br>'E, VCR OUT)<br>:tting                  | [AM]<br>522 kHz ~ 1611 kHz<br>20 μV<br>single-sided discs,<br>fe)<br>gle-sided discs,<br>a)  |
| - | Receiving Range:         Usable Sensitivity:         DVD section         Signal system:         Applicable discs:         Audio output:         Clock, Timer section         Clock, Timer section         Clock, system:         Timer functions:         General         Power supply:         Power consumption:         Maximum external         dimensions:         Mass:                                                                 | <ul> <li>[FM] (note:<br/>87.50 MHz</li> <li>1.5 μV (14.3)</li> <li>NTSC/PAL<br/>(1) DVD-Vid<br/>1-layer</li> <li>2-layer</li> <li>(2) Compace</li> <li>12 cm of<br/>Fixed output</li> <li>Power sour</li> <li>Everyday ti<br/>Sleep times</li> <li>AC 230 V, §</li> <li>70 W (Stan</li> <li>434 (width)</li> <li>6.0 kg</li> </ul>                                                                                                    | μV at 75 Ω/oh<br>~ 108.00 MHz<br>8 dBf)<br>deo discs<br>12 cm single-si<br>12 cm double-si<br>8 cm double-si<br>ct discs (CD-D4<br>discs, 8 cm disc<br>tt level: 2 Vrms<br>rce synchronou<br>mer (DVD or Tu<br>r: maximum 12<br>50 Hz<br>dby 1 W)<br>x 80 (height) x                                                                                                    | ms, 0 dBf=<br>i<br>ided discs,<br>ided discs (4<br>ed discs, 2<br>ded discs (7<br>A, Video CD<br>cs<br>, (CDR/TAP<br>is system<br>uner) : 1 se<br>20 min.                                                                                                    | 1 x 10 <sup>-15</sup> W)<br>2-layer 12 cm s<br>(1 layer per sic<br>-layer 8 cm sin<br>I layer per side<br>)<br>E, VCR OUT)<br>ttting                    | [AM]<br>522 kHz ~ 1611 kHz<br>20 μV<br>single-sided discs,<br>de)<br>igle-sided discs,<br>e) |
| - | Receiving Range:         Usable Sensitivity:         DVD section         Signal system:         Applicable discs:         Audio output:         Clock, Timer section         Clock, Timer section         Clock system:         Timer functions:         General         Power supply:         Power consumption:         Maximum external         dimensions:         Mass:         Remote control unit:                                     | <ul> <li>[FM] (note:<br/>87.50 MHz</li> <li>1.5 μV (14.8</li> <li>NTSC/PAL</li> <li>(1) DVD-Via</li> <li>1-layer</li> <li>2-layer</li> <li>2-laye</li></ul>                                                                                                    | μV at 75 Ω/oh<br>~ 108.00 MHz<br>8 dBf)<br>deo discs<br>12 cm single-si<br>12 cm double-s<br>8 cm double-s<br>8 cm double-si<br>8 cm double-si<br>8 cm double-si<br>8 cm double-si<br>8 cm double-si<br>8 cm double-si<br>8 cm double-si<br>8 cm double-si<br>7 cm double-si<br>8 cm double-si<br>8 cm d                                                          | ms, 0 dBf=<br>ided discs, 3<br>ided discs<br>ed discs (7<br>A, Video CD<br>cs<br>, (CDR/TAP<br>is system<br>iner) : 1 se<br>20 min.                                                                                                    | 1 x 10 <sup>-15</sup> W)<br>2-layer 12 cm s<br>(1 layer per sic<br>layer 8 cm sin<br>I layer per side<br>)<br>(E, VCR OUT)<br>(tting                    | [AM]<br>522 kHz ~ 1611 kHz<br>20 μV<br>single-sided discs,<br>fe)<br>gle-sided discs,<br>e)  |
| - | Receiving Range:         Usable Sensitivity:         DVD section         Signal system:         Applicable discs:         Audio output:         Clock, Timer section         Clock, Timer section         Clock system:         Timer functions:         General         Power supply:         Power supply:         Power supply:         Remote control unit:         Type:                                                                 | <ul> <li>[FM] (note:<br/>87.50 MHz</li> <li>1.5 μV (14.4</li> <li>NTSC/PAL<br/>(1) DVD-Via</li> <li>1-layer</li> <li>2-layer</li> <li>2-layer</li> <l< th=""><th>μV at 75 Ω/oh<br/>~ 108.00 MHz<br/>8 dBf)<br/>deo discs<br/>12 cm single-si<br/>12 cm double-si<br/>8 cm double-si<br/>8 cm double-si<br/>8 cm double-si<br/>8 cm double-si<br/>8 cm double-si<br/>8 cm double-si<br/>t discs (CD-D/<br/>discs, 8 cm disu<br/>t level: 2 Vrms<br/>rce synchronou<br/>mer (DVD or Tu<br/>r: maximum 12<br/>50 Hz<br/>dby 1 W)<br/>x 80 (height) x</th><th>ms, 0 dBf=<br/>ided discs, 2<br/>ided discs, 2<br/>ded discs (7<br/>A, Video CD<br/>cs<br/>i, (CDR/TAP<br/>is system<br/>iner) : 1 se<br/>20 min.</th><th>1 x 10<sup>-15</sup> W)<br/>2-layer 12 cm :<br/>(1 layer per sic<br/>layer 8 cm sin<br/>layer per side<br/>)<br/>E, VCR OUT)<br/>ttting</th><th>[AM]<br/>522 kHz ~ 1611 kHz<br/>20 μV<br/>single-sided discs,<br/>de)<br/>gle-sided discs,<br/>e)</th></l<></ul> | μV at 75 Ω/oh<br>~ 108.00 MHz<br>8 dBf)<br>deo discs<br>12 cm single-si<br>12 cm double-si<br>8 cm double-si<br>8 cm double-si<br>8 cm double-si<br>8 cm double-si<br>8 cm double-si<br>8 cm double-si<br>t discs (CD-D/<br>discs, 8 cm disu<br>t level: 2 Vrms<br>rce synchronou<br>mer (DVD or Tu<br>r: maximum 12<br>50 Hz<br>dby 1 W)<br>x 80 (height) x                                                                                                    | ms, 0 dBf=<br>ided discs, 2<br>ided discs, 2<br>ded discs (7<br>A, Video CD<br>cs<br>i, (CDR/TAP<br>is system<br>iner) : 1 se<br>20 min.                                                                                                    | 1 x 10 <sup>-15</sup> W)<br>2-layer 12 cm :<br>(1 layer per sic<br>layer 8 cm sin<br>layer per side<br>)<br>E, VCR OUT)<br>ttting                       | [AM]<br>522 kHz ~ 1611 kHz<br>20 μV<br>single-sided discs,<br>de)<br>gle-sided discs,<br>e)  |
| - | Receiving Range:         Usable Sensitivity:         DVD section         Signal system:         Applicable discs:         Audio output:         Clock, Timer section         Clock, Timer section         Clock system:         Timer functions:         General         Power supply:         Power consumption:         Maximum external         dimensions:         Mass:         Remote control unit:         Type:         Power supply: | <ul> <li>[FM] (note:<br/>87.50 MHz</li> <li>1.5 μV (14.3)</li> <li>NTSC/PAL<br/>(1) DVD-Via<br/>1-layer</li> <li>2-layer</li> <li>(2) Compace</li> <li>12 cm of<br/>Fixed output</li> <li>Power sour</li> <li>Everyday ti<br/>Sleep timet</li> <li>AC 230 V, §</li> <li>70 W (Stand</li> <li>434 (width)</li> <li>6.0 kg</li> <li>RC-901</li> <li>Infrared pul<br/>DC 3 V 2</li> </ul>                                                                                                    | μV at 75 Ω/oh<br>~ 108.00 MHz<br>8 dBf)<br>deo discs<br>12 cm single-si<br>12 cm double-si<br>ct discs (CD-D/<br>discs, 8 cm disu<br>tt level: 2 Vrms<br>rce synchronou<br>mer (DVD or Tu<br>r: maximum 12<br>50 Hz<br>dby 1 W)<br>x 80 (height) x<br>lse<br>B6P/ΔA" batte                                                                                                    | ms, 0 dBf=<br>ided discs, 2<br>sided discs (2<br>ded discs (2<br>ded discs (7<br>A, Video CD<br>cs<br>i, (CDR/TAP<br>is system<br>uner) : 1 se<br>20 min.                                                                                                    | 1 x 10 <sup>-15</sup> W)<br>2-layer 12 cm :<br>(1 layer per sic<br>layer 8 cm sin<br>layer 9 cm sin<br>(1 layer per side<br>)<br>'E, VCR OUT)<br>:tting | [AM]<br>522 kHz ~ 1611 kHz<br>20 μV<br>single-sided discs,<br>fe)<br>igle-sided discs,<br>a) |

This product incorporates copyright protection technology that is protected by method claims of certain U.S. patents and other intellectual property rights owned by Macrovision Corporation and other rights owners. Use of this copyright protection technology must be authorized by Macrovision Corporation, and is intended for home and other limited viewing uses only unless otherwise authorized by Macrovision Corporation. Reverse engineering or disassembly is prohibited.

\* Design and specifications are subject to change without notice in the course of product improvement.

- Wir sind Ihnen f
  ür den Kauf dieses Ger
  ätes sehr dankbar.
- Lesen Sie diese Anleitung sorgfältig und bedienen Sie das Gerät sachgemäß, damit Sie alle Funktionen, die diese Einheit bietet, voll ausnutzen können. Bitte bewahren Sie dieses Handbuch auf, um bei eventuell auftretenden Fragen oder Störungen jederzeit darauf zurückgreifen zu können.

### "SERIEN-NR.

NOTIEREN SIE SICH BITTE ZWECKS SPÄTERER REFERENZ DIE SERIENNUMMER AUF DER RÜCKSEITE DES GERÄTEGEHÄUSES"

#### INHALT

| 1  | Vor Inbetriebnahme                             | 13 | Dolby/DTS Surround                  | 66, 67 |
|----|------------------------------------------------|----|-------------------------------------|--------|
| 2  | Vorsichtsmassnahmen zur Installation49         | 14 | Surround-Wiedergabe                 | 68~71  |
| 3  | Vorsichtsmassnahmen zur Handhabung49           | 15 | DSP-Surround-Simulation             | 72, 73 |
| 4  | Hauptmerkmale                                  | 16 | Radio Hören                         | 74~76  |
| 5  | Discs                                          | 17 | Bildschirmanzeige                   | 77     |
| 6  | Vorsichtsmassnahmen zur Handhabung von Discs51 | 18 | Verwendung der Bildschirmanzeige    | 77~84  |
| 7  | Anschlüsse51~54                                | 19 | Verwendung des Timers               |        |
| 8  | Bauteilbezeichnungen und Funktionen55          | 20 | Die Voreinstellungen Ändern (DVD)   |        |
| 9  | Fernbedienungsgerät56, 57                      | 21 | Last Function Memory                |        |
| 10 | Aufstellung des Systems58~62                   | 22 | Initialisierung des Mikroprozessors | 92     |
| 11 | Wiedergabe63, 64                               | 23 | Fehlersuche                         |        |
| 12 | Betrieb65, 66                                  | 24 | Technische Daten                    |        |

### ZUBEHÖRS

#### Stellen Sie sicher, daß die nachfolgend aufgeführten Zubehörteile dem Hauptgerät beiliegen:

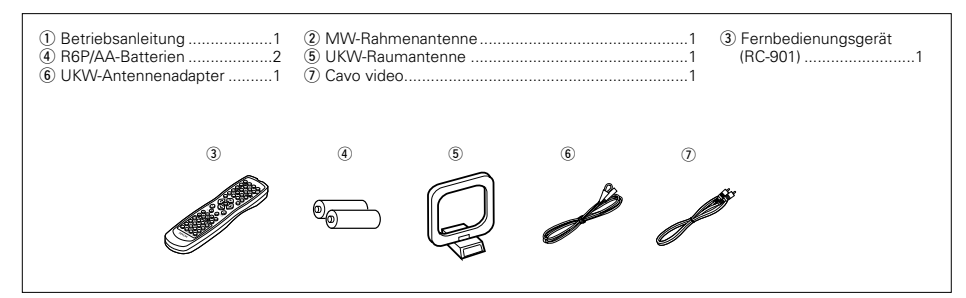

#### ACHTUNG:

#### 1. Behandeln Sie das Netzkabel mit Sorgfalt

Das Netzkabel darf weder beschädigt noch verformt werden. Die Benutzung eines beschädigten bzw. verformten Netzkabels kann sowohl einen elektrischen Schlag als auch eine Fehlfunktion verursachen. Fassen Sie beim Abtrennen von der Wandsteckdose das Netzkabel immer am Stecker an und ziehen Sie nicht am Kabel.

2. Öffnen Sie die obere Abdeckung nicht.

Zur Vermeidung eines elektrischen Schlages darf die obere Abdeckung des Gerätes nicht geöffnet werden.

3. Stecken Sie keine Gegenstände in das Innere des Gerätes

In den DVD-Videoplayer dürfen weder Metallgegenstände hineingesteckt noch darf Flüssigkeit über dem Gerät verschüttet werden.

Beides könnte einen elektrischen Schlag oder eine Fehlfunktion verursachen.

#### HINWEIS

Dieser DVD-Videoplayer verwendet einen Halbleiterlaser. Zur Gewährleistung eines stabilen Betriebes sollte dieses Gerät in einem Raum bei einer Temperatur von 5°C (41°F) - 35°C (95°F) betrieben werden.

#### Urheberrechte

Es ist gesetzlich verboten, Discs ohne Zustimmung des Urheberrechtsinhabers zu vervielfältigen, auszustrahlen, zu vermieten oder öffentlich vorzuführen.

#### VOR INBETRIEBNAHME 1

#### Beachten Sie vor der Inbetriebnahme des Gerätes die nachfolgend aufgeführten Hinweise:

#### Transport des Gerätes

...93

Um sowohl Kurzschlüsse als auch eine Beschädigung der Drähte in den Anschlußkabeln zu vermeiden, müssen vor einem Transport des Gerätes sowohl das Netzkabel als auch alle Anschlußkabel zwischen den einzelnen Audio-Komponenten abgetrennt sein.

Vor dem Einschalten des Netzschalters

Vergewissern Sie sich noch einmal, daß alle Anschlüsse richtig ausgeführt worden sind und es keinerlei Probleme mit den Anschlußkabeln gibt. Stellen Sie den Netzschalter vor dem Anschließen bzw. Abtrennen von Anschlußkabeln stets auf die Standby-Position.

- Bewahren Sie diese Betriebsanleitung an einem sicheren Ort auf.
- Bewahren Sie diese Betriebsanleitung nach dem Durchlesen zusammen mit der Garantiekarte an einem sicheren Ort auf.
- Beachten Sie bitte, daß die Abbildungen in dieser Betriebsanleitung für Erklärungszwecke vom aktuellen Gerätemodell abweichen können.

#### 2 VORSICHTSMASSNAHMEN ZUR INSTALLATION

Ton- und Bildstörungen können auftreten, wenn dieses Gerät oder ein anderes Mikroprozessor anwendendes Elektrogerät in der Nähe eines Tuners oder Fernsehgerätes betrieben wird. Verfahren Sie in einem derartigen Fall wie nachfolgend aufgeführt:

- Installieren Sie das Gerät in größtmöglicher Entfernung zum Tuner oder Fernsehgerät.
- · Verlegen Sie die Antennendrähte vom Tuner oder Fernsehgerät in ausreichender Entfernung sowohl zum Eingangs-Netzkabel als auch zu den /Ausgangsanschlußkabeln dieses Gerätes.
- Ton- und Bildstörungen treten insbesondere bei Benutzung einer Innenantenne oder beim Anschluß von 300  $\Omega$ /Ohm Zuleitungen auf. Wir empfehlen die Verwendung von Außenantennen und 75 Ω/Ohm Koaxialkabeln.

Zur Gewährleistung einer ausreichenden Wärmeabfuhr. sollte oberhalb, seitlich sowie hinter dem Gerät ein Mindestabstand von 10 cm zur Wand oder zu anderen Komponenten eingehalten werden.

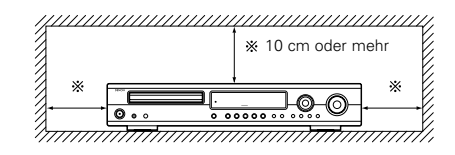

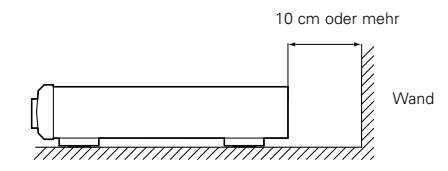

#### VORSICHTSMASSNAHMEN ZUR HANDHABUNG 3

#### Umschalten der Eingangsfunktion, wenn keine Eingangsbuchsen angeschlossen sind

Wenn die Eingangsfunktion umgeschaltet wird, wenn nichts an die Eingangsbuchsen angeschlossen wurde, ist möglicherweise ein Klicken zu hören. Drehen Sie in einem derartigen Fall entweder den MASTER VOLUME-Regler herunter oder schließen Sie Komponenten an die Eingangsbuchsen an.

#### • Stummschalten der PRE OUT-Buchsen und SPEAKER-Anschluß-klemmen

Die PRE OUT-Buchsen und SPEAKER-Anschlußklemmen beinhalten eine Stummschaltung. Aufgrund dieser Schaltung werden die Ausgangssignale nach Einschalten des Netzschalters oder Umschalten der Eingangsfunktion bzw. des Surround-Modus oder bei Änderung einer anderen Einrichtungsfunktion einige Sekunden lang stark reduziert. Wenn die Lautstärke während dieser Zeit erhöht wird, ist der Ausgang nach Ausschalten der Stummschaltung extrem hoch. Sie sollten die Lautstärke daher erst dann einstellen, wenn die Stummschaltung nicht mehr aktiv ist.

· Wann immer sich der Netzschalter in STANDBY-Position befindet, bleibt das Gerät dennoch an die Wechselstromleitung angeschlossen.

Trennen Sie unbedingt das Netzkabel ab, wenn Sie für einen längeren Zeitraum, z.B. im Urlaub, nicht zuhause sind.

# 4 HAUPTMERKMALE

#### 1 Dolby Digital-Decoder

Dolby Digital, ein digitales, diskretes System, bei dem die verschiedenen Kanäle vollkommen unabhängig sind, erstellt realitätsnahe "dreidimensionale" Schallfelder (Töne mit einem Hauch von Entfernung, Bewegung und Position) - ohne Kopiereffekte zwischen den Kanälen. Ferner besitzen die 5 Kanäle (der 0.1-Kanal für Niederfrequenzeffekte ist ausgenommen) ein Wiedergabebereich von mehr als 20 kHz - was dem Bereich von CDs entspricht - und wodurch ein klarerer, und expressiver Sound produziert wird.

#### 2. Dolby Pro Logic II-Decoder

Dolby Pro Logic II ist ein neues Wiedergabeformat für Mehrkanal-Audiosignale, das gegenüber dem konventionellen Dolby Pro Logic mit Verbesserungen aufwartet. Es können damit nicht nur Quellen, die mit Dolby Surround aufgenommen wurden, sondern auch normale Stereo-Quellen in fünf Kanäle dekodiert werden (Front links/rechts, Center und Surround links/rechts). Ferner können verschiedene Parameter gemäß dem Typ der Quelle und dem Inhalt eingestellt werden, damit Sie das Schallfeld mit größerer Präzision erstellen können.

#### 3. DTS (Digital Theater Systems)

DTS bietet bis zu 5,1-Kanäle Vollbereichs-, HiFi-Surroundsound von Quellen, wie Laser Disc, DVD und speziell kodierten Musik-Discs.

#### 4. Der Hochleistungs-DSP simuliert 7 Schallfelder

Die Wiedergabe ist in 7 Schallfeldern möglich: 5-Kanal-Stereo, Mono Movie, Rock Arena, Jazz Club, Video Game, Matrix und Virtual. Sie können eine Vielzahl von Klangeffekten für verschiedene Filmszenen und Programmquellen genießen, auch mit Stereo-Quellen ohne Dolby Surround.

#### 5. Personal Memory Plus-Funktion

Personal Memory Plus ist die verbesserte Version von Personal Memory. Mit Personal Memory Plus speichert das Gerät automatisch den Surrond-Modus und Eingangsmodus aller separaten Eingangsguellen.

6. Fernbedienung mit der Vorwahlspeicher-Funktion

Diesem Gerät liegt eine Fernbedienung mit integrierter Vorwahlspeicher-Funktion bei. Die Fernbedienungs-Befehlcodes für fernbedienungsfähige AV-Komponenten von DENON, sowie für LD-Players, Video-Decks, TVs, usw. anderer Hersteller, sind im Speicher voreingestellt.

#### 7. Digitaler Leistungsverstärker mit 6 Kanälen

Der ADV-1000 ist mit einem 2 x 55 W (6 Q, 1 kHz, Klirrfaktor 10%) digitalen Leistungsverstärker mit 6 Kanälen ausgestattet, der bei gleichzeitiger Benutzung des Super-Woofers eine 5,1-Kanal-Surround-Wiedergabe ermöalicht.

#### 8. Viele praktische Funktionen

- (1) Multiple Audio-Funktionswahl von bis zu 8 Audio-Sprachen (Die Anzahl der angebotenen Sprachen ist von DVD zu
- DVD unterschiedlich ) (2) Multiple Untertitel-Funktion Bis zu 32 Untertitel-Sprachen können ausgewählt werden
  - (Die Anzahl der angebotenen Sprachen ist von DVD zu DVD unterschiedlich.)
- (3) Multiple Winkel-Funktion Der Betrachtungswinkel kann gewechselt werden. (Bei DVDs, auf denen multiple Winkel aufgezeichnet wurden.)
- (4) Wiedergabe-Sperrfunktion Mit dieser Funktion kann die Wiedergabe von DVDs gesperrt werden, damit sich Kinder diese nicht

anschauen können

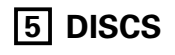

 Die in nachfolgender Tabelle aufgeführten Discs können mit dem ADV-1000. verwendet werden. Die entsprechenden Zeichen sind auf den Disc-Etiketten oder an den Buchsen aufgeführt.

| Anwendb<br>are Discs   | Markierung (logo)                      | Aufgenomme<br>ne Signale | Disc-<br>Größe |
|------------------------|----------------------------------------|--------------------------|----------------|
| DVD-Video<br>DVD-Audio |                                        | Digital-Audio +          | 12 cm          |
| (HINWEIS<br>1)         | VIDEO VIDEO                            | (MPEG2)                  | 8 cm           |
| Video CD               |                                        | Digital-Audio +          | 12 cm          |
| VIGEO-CD               |                                        | (MPEG1)                  | 8 cm           |
| CD<br>CD-R             |                                        | Digital-Audio            | 12 cm          |
| (HINWEIS<br>2)         | COMPACT<br>DIGITAL AUDIO<br>Recordable | MP3                      | 8 cm           |

# Disc-Terminologie

#### • Titel und Kapitel (DVD-Videos)

DVD-Videos sind in verschiedene große und kleine Abschnitte unterteilt. Die großen Abschnitte bezeichnet man als "Titel" und die kleinen als "Kapitel". Diesen Abschnitten sind Zahlen zugeordnet. Diese Zahlen bezeichnet man als "Titelnummern" und "Kapitelnummern"

#### Beispiel:

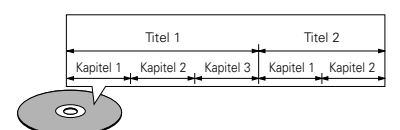

#### • Titel (Video- und Musik-CDs)

Video- und Musik-CDs sind in Abschnitte unterteilt, die man als "Titel" bezeichnet. Diesen Abschnitten sind Zahlen zugeordnet. Diese Zahlen bezeichnet man als "Titelnummern".

Beispiel:

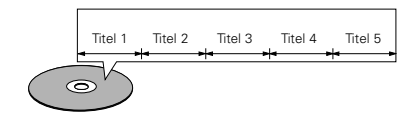

#### Die nachfolgend aufgeführten Disc-Typen können nicht auf dem ADV-1000 abgespielt werden:

- DVDs mit anderen Regionnummern als "2" oder "ALL"
- DVD-Audio-Discs (HINWEIS 1)
- DVD-R/–RW/+RW DVD-ROM/RAMs
- CVD
- SVCD
- · CD-ROMs (Es können ausschließlich MP3-Datein wiedergegeben werden.)
- VSDs
- CDVs (Nur der Audioteil kann wiedergegeben werden.)
- CD-Gs (Nur der Audioteil kann wiedergegeben werden.) · Foto-CDs (Spielen Sie NIEMALS Foto-CDs auf dem ADV-1000 ab.)
- \* Bei dem Versuch eine Foto-CD abzuspielen, können die sich auf der Disc befindlichen Daten beschädigt werden.
- HINWEIS 1: Es kann nur der Videoteil wiedergegeben werden, der auf den DVD-Video-Spezifikationen basiert.
- HINWEIS 2: Entsprechend der Aufnahme-Qualität können einige CD-R/RWs nicht wiedergegeben werden.

#### Wiedergabesteuerung (Video-CDs)

Video-Discs, bei denen entweder auf der Disc oder an der Buchse das Wort "Wiedergabesteuerung" zu lesen ist, verfügen über eine Funktion zum Anzeigen von Menüs auf dem Fernsehschirm. Mit Hilfe dieser Menüs können Sie gewünschte Positionen anwählen, Informationen in Dialogform anzeigen lassen usw.

Informationen über die Wiedergabe von Video-CDs mit Hilfe derartiger Menüs finden Sie in dieser Betriebsanleitung im Kapitel "Menü-Wiedergabe".

Video-CDs mit Wiedergabesteuerung können auf diesem ADV-1000 abgespielt werden.

# HINWEIS

· Dieser DVD wurde konstruiert und hergestellt, um den auf der DVD-Disc aufgenommenen Region Management Informationen zu entsprechen.

Wenn die auf der DVD-Disc beschriebene Regionnummer nicht der dieses DVD-Regionnummer Videospielers entspricht, kann dieser DVD-Videospieler die Disc nicht abspielen.

Videospieler lautet 2.

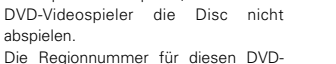

# 6 VORSICHTSMASSNAHMEN ZUR HANDHABUNG VON DISCS

# Discs

Auf dem ADV-1000 können nur die Discs abgespielt werden, die mit dem auf Seite 50 aufgeführten Zeichen versehen sind. Beachten Sie darüber hinaus, daß Discs mit besonderer Form (z.B. herzförmige Discs, sechseckige Discs usw.) nicht auf dem ADV-1000 abgespielt werden können. Der Versuch derartige Discs wiederzugeben kann Beschädigungen des Gerätes verursachen

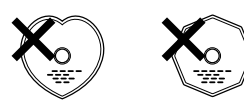

### Handhabung von Discs

Vermeiden Sie beim Einlegen und Herausnehmen von Discs das Berühren der Disc-Oberflächen.

Achten Sie darauf, daß keine Fingerabdrücke auf die Signalfläche gelangen (die in Regenbogenfarben schimmernde Seite)

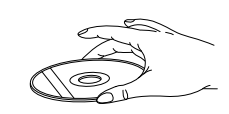

### Reinigung von Discs

- Fingerabdrücke oder Staub auf der Disc können zu einer Verschlechterung der Ton- und Bildgualität führen und Wiedergabeausfälle verursachen. Beseitigen Sie möglicherweise vorhandene Fingerabdrücke und Schmutz mit einem Tuch
- Verwenden Sie für die Reinigung ein im Handel erhältliches Reinigungsset oder wischen Sie Fingerabdrücke und Schmutz einfach mit einem weichen Tuch ab

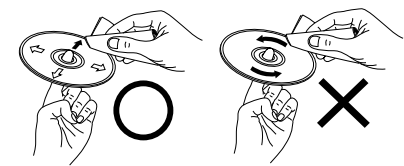

Wischen Sie sanft von der Mitte Wischen Sie nicht in der Disc nach außen hin kreisförmigen Bewegungen

HINWEIS:

 Verwenden Sie weder Schallplatten- noch Antistatikspravs. Auch flüchtige Chemikalien wie z.B. Benzin oder Farbverdünner dürfen nicht für die Reinigung benutzt werden

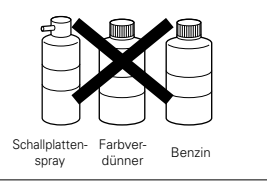

# Vorsichtsmaßnahmen zur Handhabung von Discs

- · Achten Sie darauf, daß weder Fingerabdrücke, Fett noch Schmutz auf die Discs gelangen.
- · Achten Sie insbesondere darauf, daß die Discs beim Herausnehmen aus ihrer Box nicht zerkratzt werden.
- · Verbiegen Sie Discs nicht.
- Erhitzen Sie Discs nicht.
- · Vergrößern Sie die Öffnung in der Mitte der Disc nicht.
- · Beschriften Sie die etikettierte (bedruckte) Seite der Disc nicht mit einem Kugelschreiber oder Bleistift.
- Auf der Oberfläche der Disc können sich Wassertropfen bilden, wenn die Disc plötzlich von einem kalten an einen warmen Ort gebracht wird. Benutzen Sie in der Nähe von Discs keinen Fön usw.

### Vorsichtsmaßnahmen zur Aufbewahrung von Discs

- · Werfen Sie Discs nach der Wiedergabe immer aus dem Gerät aus.
- · Bewahren Sie Discs in ihren dazugehörigen Boxen auf, um sie so vor Staub, Kratzern und Verformungen zu schützen.
- · Bewahren Sie Discs an keinem der nachfolgend aufgeführten Orte auf:
- 1. Orte, an denen die Discs über einen längeren Zeitraum hinweg direktem Sonnenlicht ausgesetzt wären.
- 2. An feuchten oder staubigen Orten.
- 3. Orte, an denen die Discs Wärme von z.B. Heizkörpern ausgesetzt wären usw.

### Vorsichtsmaßnahmen zur Einlegen von Discs

- Legen Sie immer nur eine Disc zur Zeit ein. Das Einlegen von mehreren Discs übereinander kann sowohl Beschädigungen als auch ein Zerkratzen der Discs zur Folge haben
- Legen Sie 8 cm Discs ohne Zuhilfenahme eines Adapters fest in die Disc-Führung ein. Wenn die Disc nicht richtig eingelegt ist, kann sie aus der Führung rutschen und das Disc-Each blockieren
- · Achten Sie darauf, daß Sie sich beim Schließen des Disc-Faches nicht die Finger klemmen.
- · Legen Sie ausschließlich Discs und keinerlei anderen Gegenstände in das Disc-Fach ein
- eaen Sie weder zerbrochene, verbogene noch mit Klebe reparierte Discs in das Gerät ein.
- · Verwenden Sie keine Discs, bei denen der Kleber vom Etikett freiliegt oder bei denen sich das Etikett teilweise gelöst hat. Derartige Discs könnten sich im Spieler verklemmen und Beschädigungen verursachen.

# 7 ANSCHLÜSSE

- Schließen Sie das Netzkabel erst dann an, wenn alle Anschlüsse vorgenommen wurden.
- Vergewissern Sie sich, dass der linke und rechte Kanal richtig angeschlossen ist (links mit links, rechts mit rechts).
- Stecken Sie die Stecker fest ein. Unvollständige Anschlüsse erzeugen Rauschen.

 Beachten Sie, dass das Zusammenbinden von Stiftsteckerkabeln mit Netzkabeln neben einem Leistungstransformator Brummen oder Rauschen erzeugt. · Brummen und Rauschen kann erzeugt werden, wenn ein angeschlossenes Audiogerät einzeln verwendet wird, ohne dass die Stromversorgung dieser Einheit eingeschaltet ist. Schalten Sie in solch einem Fall dieses Gerät ein.

#### (1) Anschluss der Audiokomponenten

Lesen Sie beim Ausführen der Anschlüsse ebenfalls die Bedienungsanleitungen der anderen Komponenten.

#### Anschluss der DIGITAL-Buchsen (optisch)

Verwenden Sie diese für Anschlüsse an ein Audiogerät mit Digitalausgang (optisch).

#### HINWEIS

· Verwenden Sie für optische Anschlüsse Glasfaserkabel; dabei ist vor dem Anschluss die Kappe zu entfernen

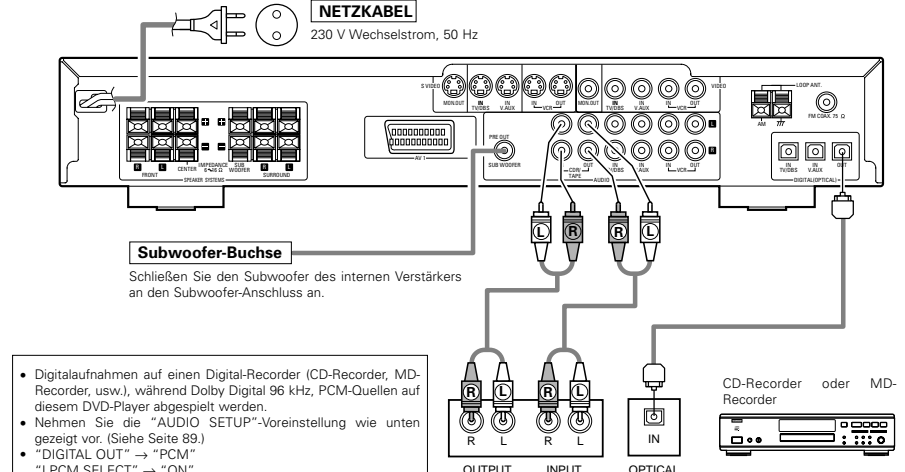

"LPCM SELECT" → "ON"

Wenn DVDs mit falschen Einstellungen abgespielt werden, kann Rauschen erzeugt werden, das Ihren Ohren schaden oder die Lautsprecher beschädigen kann

#### HINWEISE:

- · Titelnummern werden bei Digitalaufnahmen von CDs, die mit dem ADV-1000 wiedergegeben werden, bei einem angeschlossenen Recorder möglicherweise nicht automatisch hinzugefügt.
- · Stellen Sie bei Digitalaufnahmen mit einem CD-Recorder die Aufnahmeeinstellung des CD-Recorders auf manuell und fügen Sie Titelnummern (Titelmarkierungen) beim Aufnehmen manuell hinzu.
- · Verwenden Sie bei Digitalaufnahmen mit einem MD-Recorder die Editierfunktion, um nach Beendigung der Aufnahme Titel zu trennen

# Anschluss eines Recorders

Anschlüsse für Aufnahmen:

Schließen Sie die Aufnahme-Eingangsbuchsen des Tape Decks (LINE IN oder REC) mittels Stiftsteckerkabel an die Tape-Aufnahmebuchsen dieses Gerätes (CDR/TAPE OUT) an.

#### Anschlüsse für die Wiedergabe:

Schließen Sie die Wiedergabe-Ausgangsbuchsen des Tane Decks (LINE OUT oder PB) mittels Stiftsteckerkabel an die Tape-Wiedergabebuchsen dieses Gerätes (CDR/TAPE IN) an.

#### (2) Anschluss von Videokomponenten

- Verwenden Sie f
  ür den Anschluss des Videosignals ein 75 (Ω/Ohm-Videosignalkabel. Wird ein falsches Kabel verwendet, kann sich die Videogualität verschlechtern.
- Lesen Sie beim Ausführen der Anschlüsse ebenfalls die Bedienungsanleitungen der anderen Komponenten.

#### Anschluss eines TV/DBS-Tuners

#### TV/DBS

- · Schließen Sie die Videoausgangsbuchse des TVs oder DBS-Tuners (VIDEO OUTPUT) mittels eines 75 (Ω/Ohm-Videokoaxial-Stiftsteckerkabels an die VIDEO (gelbe) TV/DBS IN-Buchse an.
- · Schließen Sie die Audioausgangsbuchsen des TVs oder DBS-Tuners (AUDIO OUTPUT) mittels eines Stiftsteckerkabels an die AUDIO TV/DBS IN-Buchsen an
- · Schließen Sie bei Geräten mit optischen Digitalausgängen den Digitalausgangsanschluss mittels eines optischen Übertragungskabels an den DIGITAL TV/DBS IN-Anschluss des ADV-1000 an.

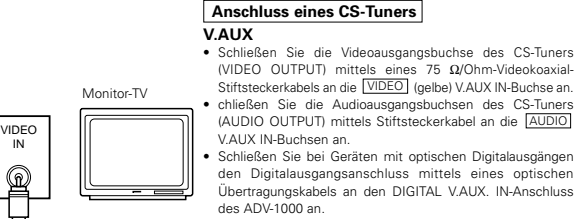

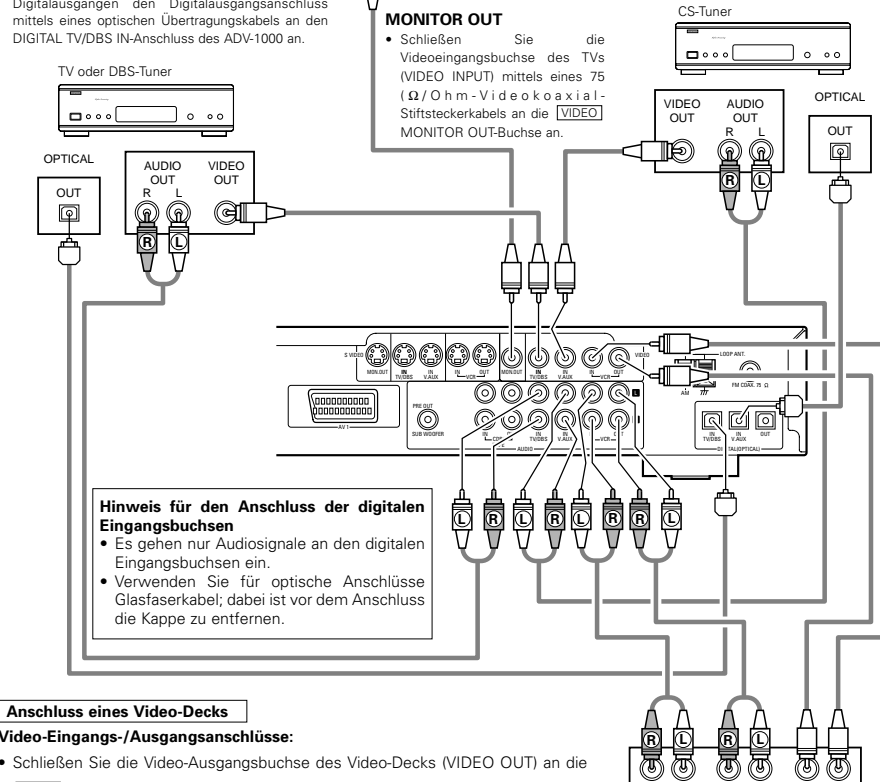

#### Video-Eingangs-/Ausgangsanschlüsse:

· Schließen Sie die Video-Ausgangsbuchse des Video-Decks (VIDEO OUT) an die VIDEO (gelbe) VCR IN-Buchse und die Video-Eingangsbuchse des Video-Decks (VIDEO IN) mittels 75 Ω/Ohm-Videokoaxial-Stiftsteckerkabel an die VIDEO (gelbe) VCR OUT-Buchse an.

#### Anschluss der Audioausgangsbuchsen

• Schließen Sie die Audioausgangsbuchsen des Video-Decks (AUDIO OUT) an die AUDIO VCR IN-Buchsen und die Audioeingangsbuchsen des Video-Decks (AUDIO IN) mittels Stiftsteckerkabel an die AUDIO VCR OUT-Buchsen an.

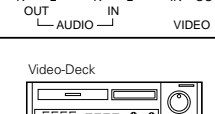

R

33

OUT IN

 $\square$ 50

#### (3) Anschluss einer Video-Komponente, die mit S-Videobuchsen ausgestattet ist

- Lesen Sie beim Ausführen der Anschlüsse ebenfalls die Bedienungsanleitungen der anderen Komponenten.
- Hinweis zu den S-Eingangsbuchsen Die Eingangswähler der S-Eingänge und Steckbuchseneingänge arbeiten in Verbindung miteinander.
- Vorsichtsmaßnahmen bei der Verwendung der S-Buchsen Die S-Buchsen (Eingang und Ausgang) und die Video-Steckbuchsen (Eingang und Ausgang) dieses Gerätes besitzen

unabhängige Schaltungsstrukturen, so dass die von den S-Buchsen eingegebenen Videosignale nur von den S-Buchsenausgängen ausgegeben, und die von den Steckbuchsen eingegebenen Videosignaleingänge nur von den Steckbuchsenausgängen ausgegeben werden.

Wenn dieses Gerät an eine Anlage mit S-Buchsen angeschlossen wird, beachten Sie den oben genannten Punkt und führen Sie die Anschlüsse gemäß den Anleitungshandbüchern aus.

# Anschluss eines Monitor-TVs

#### MONITOR OUT • Schließen Sie den S-Videoeingang des TVs

(S-VIDEO INPUT) mittels eines S-

Buchsenanschlusskabels an die S-VIDEO

 Schließen Sie

#### Anschluss eines TV/DBS-Tuners die S-Videoausgangsbuchse des TVs oder DBS-Tuners (S-VIDEO OUTPUT) mittels eines S-

Anschluss eines CS-Tuners Schließen Sie die S-Video-Ausgangsbuchse des CS-Tuners (S-VIDEO OUTPUT) mittels eines S-Buchsenanschlusskabels an die

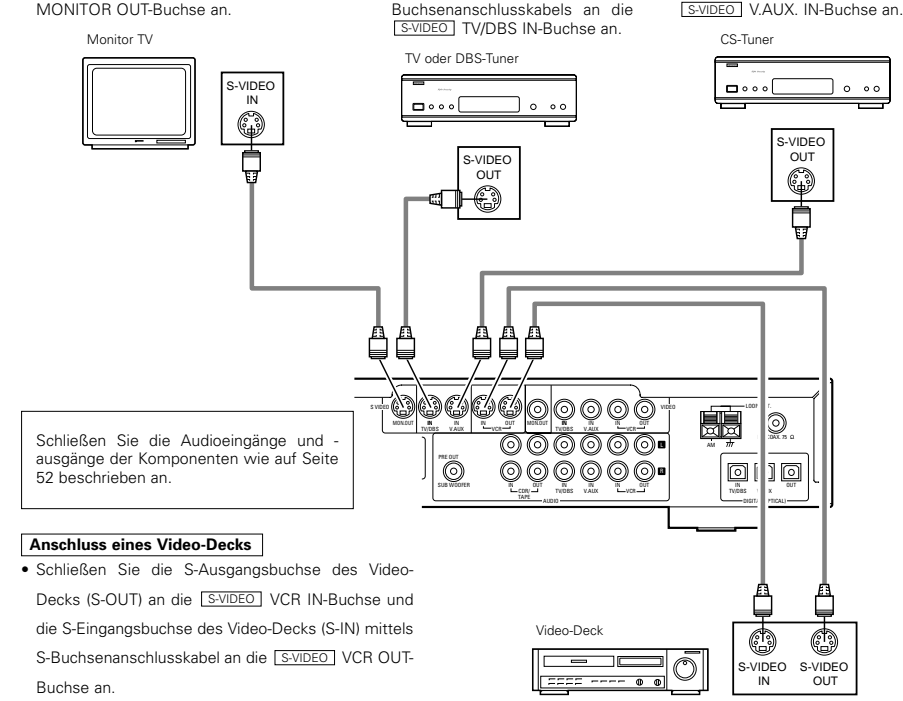

#### HINWFISE:

- Schließen Sie die Videoausgänge dieses Gerätes direkt an den TV an. Schließen Sie sie nicht über einen VCR (Videokassettenrecorder) an. Einige Discs enthalten Kopierschutzsignale. Wenn solche Discs über einen VCR wiedergegeben werden, kann das Kopierschutzsystem Bildstörungen verursachen.
- · Stellen Sie den "TV TYPE" unter "VIDEO SETUP" im "DVD SETUP" ein, damit es zu einer Übereinstimmung mit dem TV-Videoformat kommt. Wenn der TV PALformatiert ist, stellen Sie PAL ein.

# 52

## (4) Anschluss von Antennen

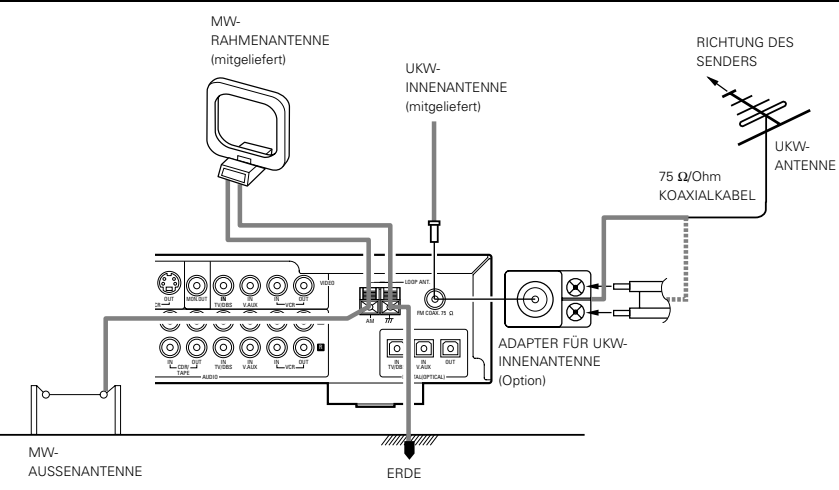

• Ein UKW-Antennenkabelstecker des Typs F kann direkt angeschlossen werden.

Wenn kein UKW-Antennenkabelstecker des Typs F zur Verfügung steht, nehmen Sie den Anschluss mit dem beiliegenden
Antennenadapter vor.

#### MW-Rahmenantennenbaugruppe

#### Schließen Sie an den MW Antennenanschlüssen an 1 2 P E Entfernen Sie den Biegen Sie in Plastikbinder und zieher Sie die Verbindungsleitung Gegenrichtung (4) auseinander a. Mit der Antennenac oben auf eine ebene Fläche Steller Montage de Antenne an der Wand. Mittels den Installationsbohrunge an der Wand, etc. befestiger

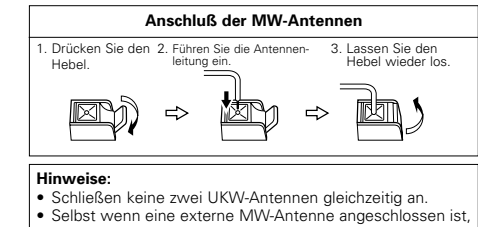

entfernen Sie nicht die MW-Rahmenantenne. Stellen Sie sicher, daß keine blanke Antennenanschlußdrähte die Metallteile des

Antennenanschlußdrähte die Metallteile Anschlußfeldes berühren.

#### (5) Anschluss an einen TV mit 21-pol. SCART-Anschluss

Verwenden Sie ein im Handel erhältliches 21-pol. SCART-Kabel, um den 21-pol. SCART-Anschluss des TV an den 21-pol. SCART-Anschluss des ADV-1000 (AV1) anzuschließen.

ADV-1000

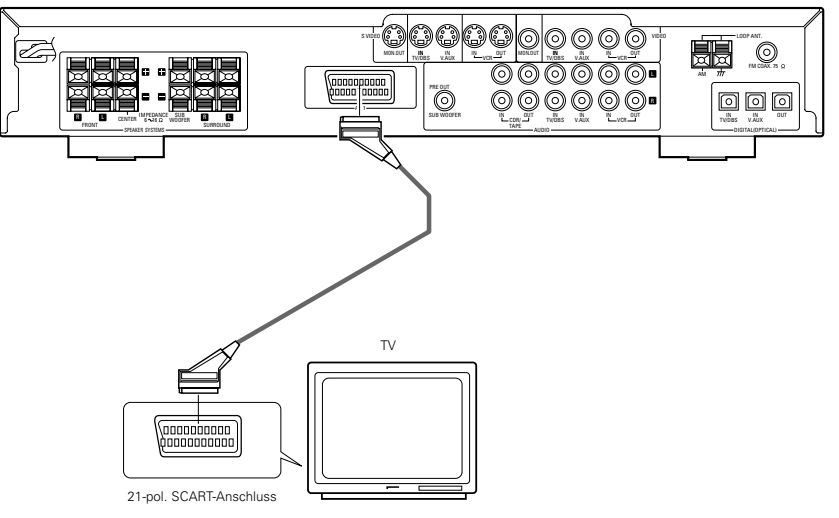

• Die Audio- und Videosignale für die am Gerät gewählte Funktion werden ausgegeben.

#### Audioausgangssignale

- Die Tuner- und DVD-Audiowiedergabe-Signale sowie die Audiosignale, die an den AUDIO INPUT-Buchsen eingegeben werden, werden ausgegeben.
- Wenn eine Dolby Digital-DVD abgespielt wird, werden die Audiosignale vor der Ausgabe in 2-Kanal-Signale konvertiert. (Audiosignale werden während der DTS-Wiedergabe nicht ausgegeben.)
- Der Audioausgangspegel ist festgelegt. Wenn Sie den Sound nicht mit dem angeschlossenen TV wiedergeben wollen, stellen Sie die TV-Lautstärke auf ein Minimum ein.

#### Videoausgangssignale

- Die DVD-Videowiedergabe-Signale und die Videosignale, die an den VIDEO- oder S-VIDEO INPUT-Buchsen eingegeben werden, werden ausgegeben.
- Bei der Wiedergabe einer DVD werden die RGB-Videosignale ebenfalls ausgegeben.
- Die Wahl der VIDEO-, S-VIDEO- und DVD RGB-Videosignale wird unter dem Systemsetup-Punkt "AV1 VIDEO OUTPUT" vorgenommen. (Werkseitig sind sie alle auf "VIDEO" eingestellt. Siehe Seite 62.)

#### - HINWEISE:

 Einige Discs enthalten Kopierschutzsignale. Wenn solche Discs über einen VCR wiedergegeben werden, kann das Kopierschutzsystem Bildstörungen verursachen.  Stellen Sie den "TV TYPE" unter "VIDEO SETUP" im "DVD SETUP" ein, damit es zu einer Übereinstimmung mit dem TV-Videoformat kommt. Wenn der TV PALformatiert ist, stellen Sie PAL ein. (Siehe Seite 89.)

#### (6) Tonausgang von den digitalen Audioausgangsanschlüssen dieses Gerätes

#### Bei Wiedergabe einer Disc mit dem ADV-1000

|                  | Audi       | ioauf | nahmeformat | Einstellungen:                   | Siehe Seite | Digitaler Audiodatenausgang          |
|------------------|------------|-------|-------------|----------------------------------|-------------|--------------------------------------|
|                  |            |       |             | Digital-Ausgang : Normal         |             | Dolby Digital-Bitfluss               |
|                  |            | Doi   | by Digita   | Digital-Ausgang : PCM-Konversion | 1           | 2 Kanäle PCM-Daten (48 kHz/16 Bit)   |
|                  |            |       |             | Digital-Ausgang : Normal         | 88          | DTS-Bitfluss                         |
|                  |            |       | 015         | Digital-Ausgang : PCM-Konversion | ]           | DTS-Bitfluss                         |
| DVD-Video        | MPEG audio |       | EC audia    | Digital-Ausgang : Normal         | 88          | 2 Kanäle PCM-Daten (48 kHz/16 Bit)   |
| DVD-Audio        |            |       | EG audio    | Digital-Ausgang : PCM-Konversion |             | 2 Kanäle PCM-Daten (48 kHz/16 Bit)   |
| (nur Video-Teil) | ar-PCM     |       | 10 LU-      | LPCM-Konversionsmodus : AUS      | 88          | 48 kHz/16 ~24 Bit PCM                |
|                  |            |       | 40 KI IZ    | LPCM-Konversionsmodus : EIN      |             | 48 kHz/16 Bit PCM                    |
|                  |            |       | 96 kHz      | LPCM-Konversionsmodus : EIN      |             | 48 kHz/16 Bit PCM                    |
|                  | Line       |       | CP : EIN    | LPCM-Konversionsmodus : AUS      | ]           | 48 kHz/16 Bit PCM (bei Kopierschutz) |
|                  |            |       | CP : AUS    | LPCM-Konversionsmodus : AUS      |             | 6 kHz PCM (ohne Kopierschutz)        |
| Video-CD         |            | N     | IPEG 1      |                                  |             | 44,1 kHz/16 Bit PCM                  |
| Musik-CD         |            | Lin   | ear-PCM     |                                  |             | 44,1 kHz/16 Bit PCM                  |
| MP3-CD MP 3      |            |       |             | 32 ~ 48 kHz/16 Bit PCM           |             |                                      |

Linear-PCM-Audio ist das Signalaufnahmeformat, das bei Musik-CDs verwendet wird.

Während die Signale bei 44,1 kHz/16 Bit für Musik-CDs aufgenommen werden, werden DVDs bei 48 kHz/16 Bit bis 96 kHz/24 Bit aufgenommen, wodurch eine höhere Soundqualität als bei Musik-CDs erzielt wird.

#### Anschlüsse

• Lesen Sie beim Ausführen der Anschlüsse ebenfalls die Bedienungsanleitungen der anderen Komponenten.

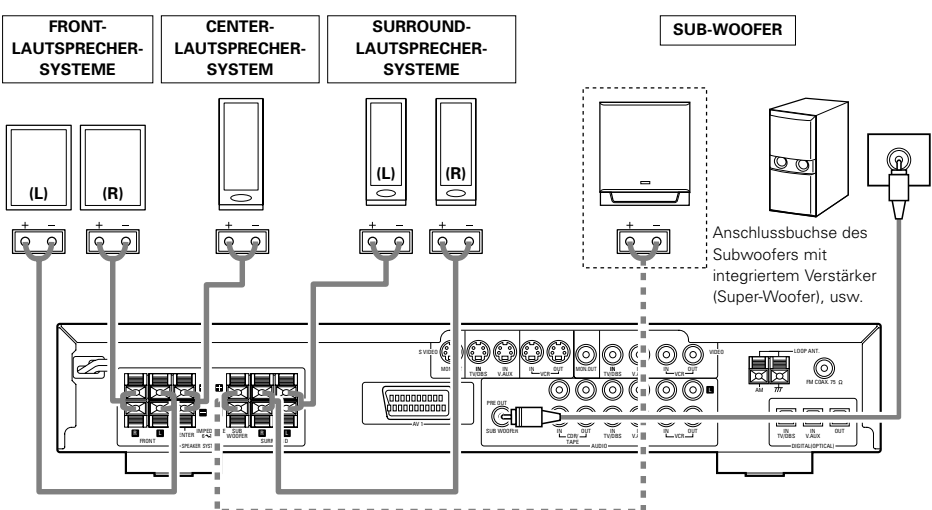

#### Vorsichtsmaßnahmen beim Anschluß der Lautsprecher

Wenn ein Lautsprecher in der Nähe eines Fernsehgerätes oder Video-Monitors aufgestellt wird, können durch den Lautsprechermagnetismus Farbstörungen auf dem Bildschirm auftreten. Stellen Sie den Lautsprecher in einem derartigen Fall in größerer Entfernung auf, damit dieser Effekt nicht mehr auftritt.

 Verwenden Sie Lautsprecherkabel mit gedrehten Drahtkernen und einem Durchmesser von 0,6 bis 1,5 mm. Verwenden Sie niemals Kabel, die dicker als 1,5 mm sind oder eindrahtige Kabel, da dies die Lautsprecheranschlüsse beschädigen könnte.

(7) Lautsprechersystem-Anschlüsse

- Vergewissern Sie sich, dass die Polaritäten der Anschlüsse an den Lautsprechern und der Haupteinheit zusammengeschaltet werden (⊕ an ⊕, \_an ⊝).
- Gehen Sie bei Ausführen der Anschlüsse vorsichtig vor, damit keiner der Kerndrähte der Lautsprecherkabel hervorsteht und angrenzende Anschlüsse, andere Lautsprecherkabel oder die Rückwand berührt.
- Lautsprecher mit einer Impedanz von 6 bis 16 Ω/Ohm können als Center- und Surround-Lautsprecher verwendet werden.

# HINWEIS:

Berühren Sie NIEMALS die Lautsprecheranschlüsse, wenn die Stromversorgung eingeschaltet ist. Anderenfalls kann es zu elektrischen Schlägen kommen.

 Die Schutzschaltung wird möglicherweise aktiviert, wenn das Gerät über einen längeren Zeitraum hinweg mit großer Lautstärke betrieben wird, wenn Lautsprecher mit einer Impedanz angeschlossen sind, die unterhalb der spezifizierten liegt.

#### Dieses Gerät ist mit einer Hochgeschwindigkeits-Schutzschaltung ausgestattet. Zweck dieser Schutzschaltung ist es, die Lautsprecher unter bestimmten Umständen zu schützen; z.B. wenn der Ausgang des Leistungsverstärkers versehentlich kurzgeschlossen wurde und aufgrund dessen Starkstrom fließt, wenn die Umgebungstemperatur des Gerätes unnatürlich hoch ist oder wenn das Gerät über einen längeren Zeitraum hinweg mit hoher Lautstärke betrieben wird, was einen extremen Temperaturanstieg

Schutzschaltung

zur Folge hat. Wenn die Schutzschaltung aktiviert ist, wird der Lautsprecher-Ausgang ausgeschaltet und das Netz-LED blinkt. Verfahren Sie in einem derartigen Fall wie folgt: Schalten Sie das Gerät aus, überprüfen Sie, ob irgendwelche Fehler mit der Verdrahtung der Lautsprecherkabel oder Eingangskabel vorliegen und lassen Sie das Gerät im Falle einer starken Erhitzung abkühlen. Verbessern Sie die Belüftungsbedingungen und schalten Sie das Gerät wieder ein.

Wird die Schutzschaltung erneut aktiviert, obwohl weder die Verdrahtung noch Belüftung Grund zur Beanstandung gibt, schalten Sie das Gerät aus und kontaktieren Sie einen DENON-Kundendienst.

# Hinweis zur Lautsprecher-Impedanz

 Die Schutzschaltung wird möglicherweise aktiviert, wenn das Gerät über einen langen Zeitraum hinweg mit hoher Lautstärke betrieben wird und Lautsprecher mit einer niedrigeren als der angegebenen Impedanz angeschlossen sind (z.B. Lautsprecher mit einer niedrigeren Impedanz als 4 Ω/Ohm). Bei aktivierter Schutzschaltung ist der Lautsprecher-Ausgang ausgeschaltet. Schalten Sie das Gerät aus, lassen Sie die Anlage abkühlen, verbessern Sie die Belüftungsbedingungen und schalten Sie das Gerät wieder ein.

# Anschluss der Lautsprecheranschlüsse

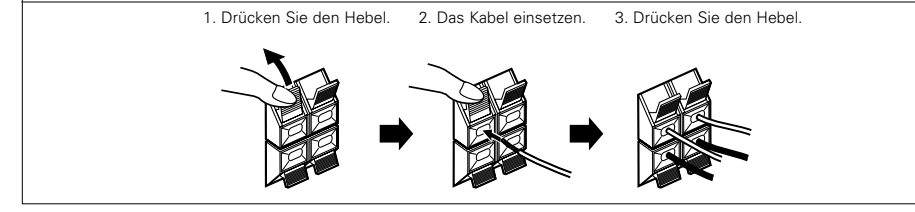

# 8 BAUTEILBEZEICHNUNGEN UND FUNKTIONEN

### Frontteil

• Einzelheiten hinsichtlich Funktionen dieser Bestandteile können den in Klammern () stehenden Seiten entnommen werden.

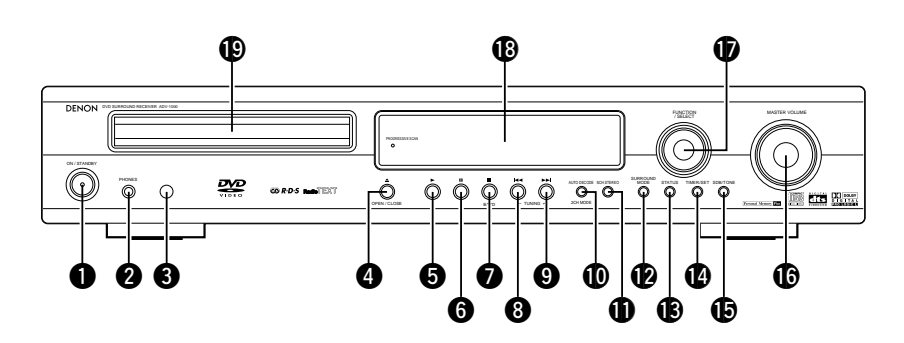

| 0 | Betriebsschalter (ON/STANDBY)(63)          |
|---|--------------------------------------------|
| 0 | Kopfhörerbuchse (PHONES)(66)               |
| 8 | Fernbedienungssignalsensor                 |
|   | (REMOTE SENSOR)(56)                        |
| 4 | Öffnen-/Schließen-Taste (▲ OPEN/CLOSE)(63) |
| 6 | Wiedergabetaste (►)(63)                    |
| 6 | Pausetaste (II)(64)                        |
| 1 | Stopp-/Tuner-Bandtaste (■/BAND)(64, 74)    |
| 8 | Sprung-/Tuner-Abstimmtaste –               |
|   | (I◀◀/TUNING –)(64, 74)                     |
| 9 | Sprung-/Tuner-Abstimmtaste +               |
|   | (►►I/TUNING +)(64, 74)                     |
|   |                                            |

| Ø | Autom. Dekade-/2-Kanal-Modus-Taste         |
|---|--------------------------------------------|
|   | (AUTO DECODE/2CH MODE)(68)                 |
| 0 | 5-Kanal-Stereotaste (5CH STEREO)(72)       |
| Ø | Surround-Modus-Taste                       |
|   | (SURROUND MODE)(65)                        |
| B | Status-Taste (STATUS)(65)                  |
| Ø | Timer-/Einstelltaste (TIMER/SET)(84, 85)   |
| Ð | SDB-/Klang-Taste (SDB/TONE)(66)            |
| ❻ | Hauptlautstärkeregler (MASTER VOLUME) (65) |
| Ð | Eingangsfunktions-Umschaltungs-/Wähler     |
|   | (FUNCTION/SELECT)(65, 66, 84, 85)          |
| ₿ | Display                                    |
| Ð | Disc-Fach (63)                             |

Fernbedienung

- Einzelheiten hinsichtlich Funktionen dieser Bestandteile können den in Klammern () stehenden Seiten entnommen werden. Einige der sich auf der Fernbedienung befindlichen Tasten besitzen zwei Funktionen. .
- Die Funktionen werden mithilfe der Betriebswahltasten der Fernbedienung (CDR/MD/TAPE, TUNER/TV/VCR und DVD) gewechselt. Nachdem eine dieser Tasten gedrückt worden ist, wird die Funktion

solange nicht gewechselt, bis eine andere Fernbedienungs-Betriebswahltaste gedrückt wird. Der Betrieb der fernbedienten Einheit wird wie unten beschrieben gewechselt, wenn die Tasten gedrückt werden.

|                                 |             |                                     | 11        |     | Ē     | ×                                   |      |
|---------------------------------|-------------|-------------------------------------|-----------|-----|-------|-------------------------------------|------|
| POWER UN/OFF-Taste              |             |                                     | CR        |     | _     | Systemtasten                        | (57) |
| CLEAR-Taste(80)                 | $\neg \mid$ |                                     | 11        | _   |       | SI FEP-Taste                        | (86) |
|                                 |             | (CLEAR) (7) (8) (9)                 | īv        |     | L     |                                     |      |
| CALL-Taste(80) -                |             |                                     |           |     | _     | SURROUND-Betriebswahltaste          | (65) |
| DISPLAY-Taste(77)               | _           | DISPLAY RETURN INPUT MODE SURROUND  |           |     | L     |                                     | 03)  |
|                                 |             |                                     |           |     | _     | INPUT MODE-Wahltaste                | (65) |
| KETURN-Taste                    |             | $H \oplus \land \oplus$             | ++        |     | L     |                                     |      |
| MENU-Taste                      |             |                                     | $\square$ |     |       | FUNCTION-Wahltaste                  | (65) |
| Current Testen (EQ)             |             |                                     |           |     | Ц     | ENTER-Taste                         | (58) |
| Cursor-rasteri                  | _           |                                     |           |     | L     |                                     |      |
| *                               |             |                                     |           | ſ   |       | Lautstärke-Hauptbedienungstasten    | (65) |
| Systemtasten                    |             |                                     | )++-      |     | _     | MUTE-Taste                          | (66) |
| SUBTITLE-Taste (DVD)(82)        |             | BAND                                |           |     | L     |                                     | _    |
| RDS-Taste (TUNER)(57, 76)       |             |                                     |           | Γ   |       | STATUS-Taste                        | (65) |
|                                 |             | CH + SHE STATUS                     |           |     | Ч     | NTSC/PALL-Taste                     | (52) |
| AUDIO-Wahltaste (DVD)(82)       |             |                                     |           |     |       |                                     | _    |
| PTY-Taste (TUNER)(57, 76)       |             | SUB TITLE AUDIO ANGLE TOP MENU      |           |     |       | TOP MENU-Taste (DVD)                | (83) |
| Programm-/Direkttaste           |             | PROGDIRECT REPEAT A-B REPEAT RANDOM |           |     | ٦L    | RT-Taste (TUNER)(57,                | 76)  |
| (PROG/DIRECT)(80)               |             |                                     |           |     | ,   [ | ANGLE-Taste (DVD)                   | (83) |
| A-B-Wiederholungstaste          |             | HO Q Q O                            |           | ٦l  |       | CT-Taste (TUNER)                    | (57) |
| (REPEAT A-B)(79)                |             | SETUP CORMOTARE TUNERTUNCE DID      |           |     |       |                                     | (00) |
| Kanal-Wahltaste                 |             | PEMOTE CONTROL UNIT HC 801          | )         |     |       | RANDOM-Taste                        | 80)  |
|                                 |             | DENON                               |           |     |       | REPEAT-Taste                        | (79) |
| Prüfton-Taste (T.TONE)(68)      |             |                                     | /         |     | Ī     | Surroundparameter-Taste             |      |
| SETUP-Taste (58)                |             |                                     |           |     |       | (SURR.PARA)(68-                     | ·71) |
|                                 |             | $\overline{\nabla}$                 | /         |     | _     | SDB/TONE-Wahltaste                  | (66) |
|                                 |             |                                     |           |     |       | Fornhadionungs                      |      |
|                                 |             |                                     |           |     |       | Betriebswahltasten                  |      |
|                                 |             |                                     |           |     |       | Fernbedienungsbetrieb<br>CDRMD/TAPE |      |
|                                 |             |                                     |           |     |       | Audiomodi                           |      |
|                                 |             |                                     |           |     | -     | TUNER/TV/VCR AV-Modi                |      |
| • Die mit 🔲 gekennzeichneten Ta | sten sin    | d DVD-Bedienungstasten. Sie         | könn      | en  |       |                                     |      |
| verwendet werden, wenn der      | DVD-P       | Betrieb mit den Fernbedi            | enuno     | IS- |       | DVD-Modi                            |      |

- verwendet werden, wenn der DVD-Betrieb mit den Fernbedienungs-Betriebswahltasten ausgewählt wird.
- Die Systemtasten (\*) sind Tasten, deren Funktionen sich je nach dem mit Hilfe der Fernbedienungs-Betriebswahltasten eingestellten Modus ändern.
- Die übrigen Tasten sind Surroundverstärker-Betriebstasten, die ungeachtet des mit Hilfe der Fernbedienungs-Betriebswahltasten eingestellten Modus immer gleich funktionieren.

 $\bigcirc$ 

#### FERNBEDIENUNGSGERÄT 9

• Mit dem mitgelieferten Fernbedienungsgerät (RC-901) kann nicht nur der ADV-1000 sondern es können auch andere zur Fernbedienung ausgelegte DENON-Komponenten gesteuert werden. Zusätzlich beinhaltet der Speicher die Steuersignale für andere Fernbedienungsgeräte, so dass damit auch fernbedienbare Geräte betrieben werden können, die nicht von Denon hergestellt wurden.

#### (1) Einlegen der Batterien

1) Entfernen Sie die rückwärtige Abdeckung des Fernbedienungsgerätes

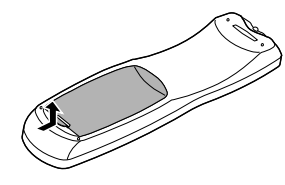

2 Legen Sie die drei R6P/AA-Batterien in der angegebenen Richtung in das Batteriefach ein.

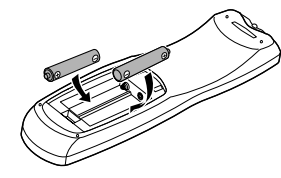

Setzen Sie die r
 ückwärtige Abdeckung wieder auf.

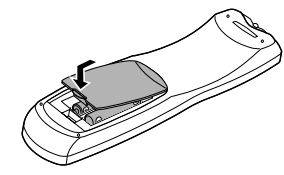

#### (2) Fernbedienungsbetrieb

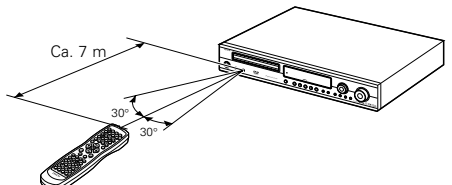

- Hinweise zu Batterien
- Verwenden Sie im Fernbedienungsgerät R6P/AA-Batterien.
- · Die Batterien sollten ca. einmal jährlich gegen neue ausgetauscht werden. Wie oft ein Batteriewechsel jedoch tatsächlich erforderlich ist, hängt von der Häufigkeit der Benutzung des Fernbedienungsgerätes ab.
- · Tauschen Sie die Batterien auch vor Ablauf eines Jahres aus, wenn sich das Gerät selbst aus nächster Entfernung nicht mit dem Fernbedienungsgerät bedienen läßt. (Die mitgelieferte Batterie ist ausschließlich für Testzwecke vorgesehen. Tauschen Sie die Batterie so bald wie möglich aus.)
- · Achten Sie beim Einlegen der Batterien unbedingt auf die richtige Ausrichtung der Polaritäten. Folgen Sie den "⊕"und "⊖"-Zeichen im Batteriefach.
- Um Beschädigungen oder ein Auslaufen von Batterieflüssigkeit zu vermeiden:
  - · Verwenden Sie keine neuen und alten Batterien zusammen
  - Verwenden Sie keine verschiedenen Batterietypen aleichzeitia
  - Schließen Sie Batterien nicht kurz, zerlegen und erhitzen Sie sie nicht und werfen Sie Batterien niemals in offenes Feuer
- · Nehmen Sie die Batterien aus dem Fernbedienungsgerät heraus, wenn Sie beabsichtigen, es über einen längeren Zeitraum hinweg nicht zu benutzen.
- · Sollte einmal Batterieflüssigkeit ausgelaufen sein, so wischen Sie das Batteriefach sorgfältig aus und legen Sie neue Batterien ein.
- · Beim Austauschen der Batterien sollten Sie sofort neue Batterien zur Hand haben und diese so schnell wie möglich einlegen.
- · Richten Sie das Fernbedienungsgerät wie im Diagramm gezeigt - auf den Fernbedienungssensor am Hauptgerät.
- Die Reichweite des Fernbedienungsgerätes beträgt aus gerader Entfernung vom Hauptgerät ca. 7 Meter. Diese Entfernung verkürzt sich jedoch, wenn Gegenstände im Weg liegen oder das Fernbedienungsgerät nicht direkt auf den Fernbedienungssensor gerichtet wird.
- Das Fernbedienungsgerät kann in einem horizontalen Winkel von bis zu 30 Grad zum Fernbedienungssensor betrieben werden.

#### HINWEISE:

- · Der Betrieb des Fernbedienungsgerätes ist möglicherweise schwierig, wenn der Fernbedienungssensor direktem Sonnenlicht oder starkem künstlichem Licht ausgesetzt ist.
- Drücken Sie keine Tasten am Hauptgerät und auf dem Fernbedienungsgerät gleichzeitig, da dies in einer Fehlfunktion resultieren würde.
- Neonschilder oder andere sich in der Nähe befindliche impulsartige Störungen ausstrahlende Geräte können Fehlfunktionen verursachen. Halten Sie die Anlage soweit wie möglich von derartigen Einrichtungen fern.

# (3) Vorwahlspeicher

#### [1] Audiokomponente

- Die Signale Ihrer anderen Komponenten von Denon können im Vorwahlspeicher der beiliegenden Fernbedienung gespeichert werden, damit Sie die CDR-, MD- oder TAPE-Funktion bedienen können.
- Bei einigen Modellen ist dieser Betrieb nicht möglich.

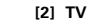

- Komponenten anderer Hersteller können betrieben werden. indem der Hersteller Ihres TVs aus dem Vorwahlspeicher gewählt wird
- Mit dieser Fernbedienung können auch Komponenten anderer Hersteller ohne Anwendung der Lernfunktion bedient werden, indem der Hersteller der Komponenten registriert wird - siehe die Liste mit den voreingestellten Codes (beiliegendes Blatt).

Bei einigen Modellen ist dieser Betrieb nicht möglich.

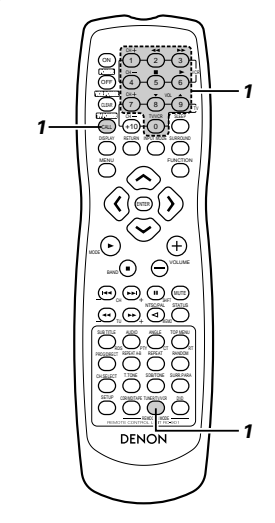

- Geben Sie, während Sie die Fernbedienungs-Betriebswahltaste CDR/MD/TAPE gedrückt halten, die 3-stellige Nummer ("000", "111" und "222") des Gerätes ein, das Sie voreinstellen möchten (CDR, MD oder TAPE); siehe die Tabelle unten.
  - · Lassen Sie die CDR/MD/TAPE-Taste nach Eingabe der drei Ziffern wieder los. Damit ist die Voreinstellung abgeschlossen.

#### Tabelle 1: Kombination der Personal System Codes

Geben Sie die 3-stellige Nummer ein, während CDR/MD/TAPE gedrückt gehalten wird. CDR (0) (0) (0) (1)(1)(1)MD (2)(2)2 TAPE

\* CDR wurde werkseitig eingestellt.

1

#### HINWEIS

· Es kann nur ein Gerät (CDR, MD oder TAPE) im Vorwahlspeicher gespeichert werden.

- Drücken Sie die CALL-Taste, während die Fernbedienungs-Betriebswahltaste TUNER/TV/VCR gedrückt wird; geben Sie anschließend die dreistellige Nummer des TV-Herstellers ein, dessen Signale Sie speichern möchten - lesen Sie hierzu die Liste der Fernbedienungs-Codes.
- Lassen Sie die TUNER/TV/VCR-Taste nach Eingabe der drei Ziffern wieder los. Damit ist die Voreinstellung abgeschlossen. Beispiel: "Hitachi 074" voreinstellen

|                  | Drücken S<br>während 1 | ie die unte<br>TUNER/TV/ | n stehende<br>VCR gedrü | en Tasten,<br>ickt wird. |
|------------------|------------------------|--------------------------|-------------------------|--------------------------|
| HITACHI<br>"074" | CALL                   | 0                        | 7                       | 4                        |

\* "Hitachi 074" wurde werkseitig eingestellt.

#### HINWEIS:

 Voreinstellungs-Codes bei Auslieferung und bei Rückstellung.

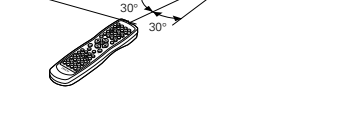

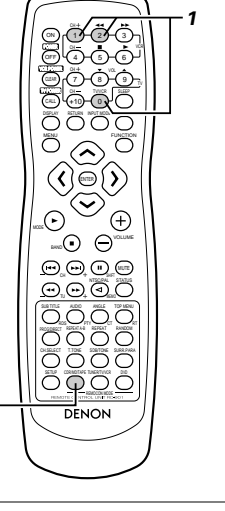

der

#### [3] VCR

 Komponenten anderen Herstellern können betrieben werden indem der Vorwahlspeicher auf den Hersteller der von Ihnen verwendeten Videokomponente eingestellt wird.

Mit dieser Fernbedienung können auch Komponenten anderer Hersteller ohne Anwendung der Lernfunktion bedient werden, indem der Hersteller der Komponenten registriert wird - siehe die Liste mit den voreingestellten Codes (beiliegendes Blatt).

Bei einigen Modellen ist dieser Betrieb nicht möglich.

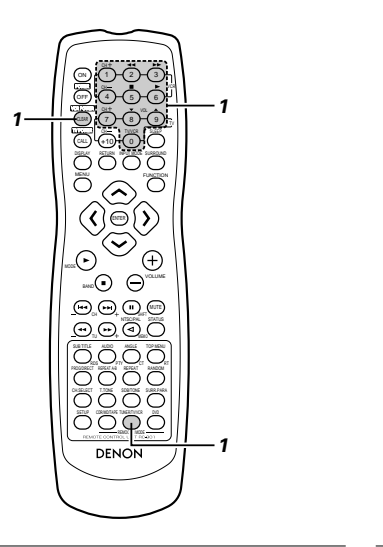

- Sie, während die Fernbedienungs-Geben Betriebswahltaste TUNER/TV/VCR gedrückt wird, die 3stellige Nummer des Hersteller-Codes des VCR ein, den Sie im Speicher speichern wollen - siehe die beigefügte Tabelle der Fernbedienungs-Codes.
- · Lassen Sie die TUNER/TV/VCR-Taste nach Eingabe der drei Ziffern wieder los. Damit ist die Voreinstellung abgeschlossen.

#### Beispiel: Hitachi "072" voreinstellen

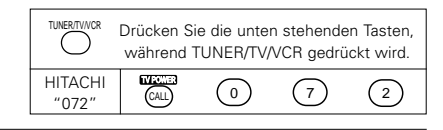

\* Hitachi "072" wurde werkseitig eingestellt.

#### HINWEISE:

- · Einige in der Liste verzeichneten Voreinstellungs-Codes von Modellen und Herstellungsjahren von Komponenten der Hersteller können nicht mehr verwendet werden.
- Das Gerät ist ie nach Hersteller mit verschiedenen Typen von Fernbedienungs-Codes ausgestattet. Wenn kein Betrieb möglich ist, ändern Sie bitte den Voreinstellungs-Code (3-stellige Nummer) und versuchen Sie es noch einmal

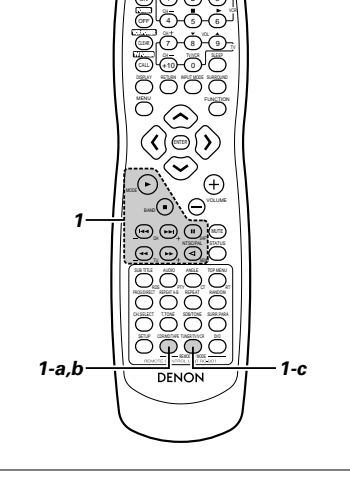

(4) Betrieb der Audiokomponenten von DENON

- Die fernbedienungsfähigen Audiokomponenten von DENON können mit dieser Fernbedienung bedient werden
- Beachten Sie bitte, dass allerdings einige Komponenten nicht mit dieser Fernbedienung bedient werden können.

# Vor der Inbetriebnahme der

Fernbedienung! Vergewissern Sie sich, dass dei Audiogerätebetrieb mit den Fernbedienungs-Betriebswahltasten eingestellt wird.

#### a. Für CDR-Recorder oder MD-Recorder

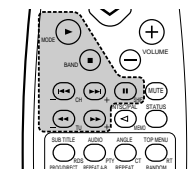

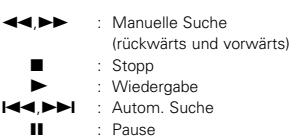

- b. Für den Cassettendeck-Betrieb (TAPE): (+)Ξ (-) (-) (-) (-)AUDIO ANOLE TOP MENU Rücklauf 44 Schnell-Vorlauf Stopp Vorwärts-Wiedergabe  $\triangleleft$ Rückwärts-Wiedergabe Vor der Inbetriebnahme der Fernbedienung! Vergewissern Sie sich, dass die richtige Fernbedienungs-Betriebswahltaste gedrückt wird, um die Fernbedienung in den AV-Modus zu schalten. c. Für den TUNER-Betrieb (++) (--(++)  $\neg \cap \cap \cap$ 
  - Voreinstellungskanalbereich ändern : Kanal nach oben/unten voreinstellen

CHANNEL (+, -)

SHIFT

- TUNING (+, -) Senderabstimmung auf/ab BAND : Umschalten zwischen den AM- und FM-Frequenzbereichen MODE Umschalten zwischen AUTO und MONO MEMORY : Vorwahlspeicher
  - RDS : Stimmen Sie mit dieser Taste Sender automatisch im Radiodatensystem ab.

- PTY : Drücken Sie diese Taste nach der Wahl von "PTY" mit der RDS-Taste, um eine der 29 Programmsparten auszuwählen.
- : Korrigieren Sie mit dieser Taste die Uhrzeit am CT ADV-1000, Drücken Sie diese Taste, wenn der Uhrzeit-Service einer RDS-Station einwandfrei empfangen wird. "TIME" werden für 2 Sekunden angezeigt und die Uhr des ADV-1000 wird korrigiert. "NO TIME DATA" wird angezeigt, wenn die RDS-Station keinen Uhrzeit-Service unterstützt und der Empfang nicht einwandfrei ist.
- : Drücken Sie bei Empfang von RDS-Stationen diese RT Taste, um das Frequenz-, PS-, PTY- oder RT-Display auszuwählen.
  - Beachten Sie, dass diese Taste nicht funktioniert, wenn der Empfang schlecht ist.
  - Der Display-Modus ändert sich bei jeder Tastenbetätigung.

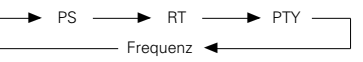

#### (5) Bedienung einer im Vorwahlspeicher gespeicherten Videokomponente

#### Vor der Inbetriebnahme

Fernbedienung! Vergewissern Sie sich, dass die richtige Fernbedienungs-Betriebswahltaste gedrückt wird, um die Fernbedienung in den AV-Modus zu schalten.

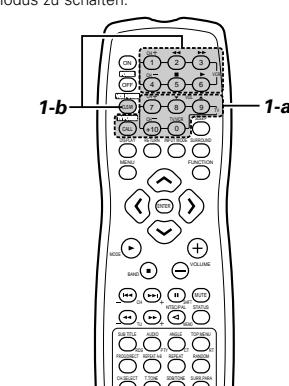

- Bedienen Sie den TV oder den VCR.
  - · Einzelheiten können der Bedienungsanleitung der Komponente entnommen werden.
  - \* Einige Modelle können nicht mit dieser Fernbedienung bedient werden.

#### a. Für den Monitor-TV-Betrieb

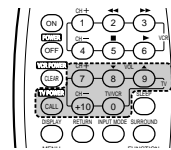

- TV POWER Strom Ein/Aus CHANNEL Kanal wechseln
  - (+, -)
- VOLUME : Lautstärke erhöhen/senken
  - Zwischen TV und VCR
  - umschalten

#### b. Für den Video-Deck-Betrieb (VCR)

(▲,▼)

TV/VCF

VCR

| VCR POWER<br>CHANNEL<br>(+, -)     | CONTRACTOR<br>CONTRACTOR<br>CONTRACTOR<br>CONTRACTOR<br>CONTRACTOR<br>Strom Ein/Aus<br>Strom Ein/Aus<br>Kanal wechseln |
|------------------------------------|----------------------------------------------------------------------------------------------------|
| 44, <b>&gt;&gt;</b><br><b>&gt;</b> | : Vorwärts und Rückwärts<br>: Wiedergabe<br>: Stopp                                                                    |
|                                    |                                                                                                    |

# **10** AUFSTELLUNG DES SYSTEMS

# (1) Systemsetup-Punkte

- Wenn alle Anschlüsse mit anderen AV-Komponenten, wie im Abschnitt "ANSCHLÜSSE" (siehe Seite 51 bis 54) beschrieben. abgeschlossen sind, nehmen Sie mittels der Bildschirmanzeigefunktion des ADV-1000 die verschiedenen, unten auf dem Monitorbildschirm beschriebenen Einstellungen vor.
- · Richten Sie das System mit den folgenden Tasten ein:

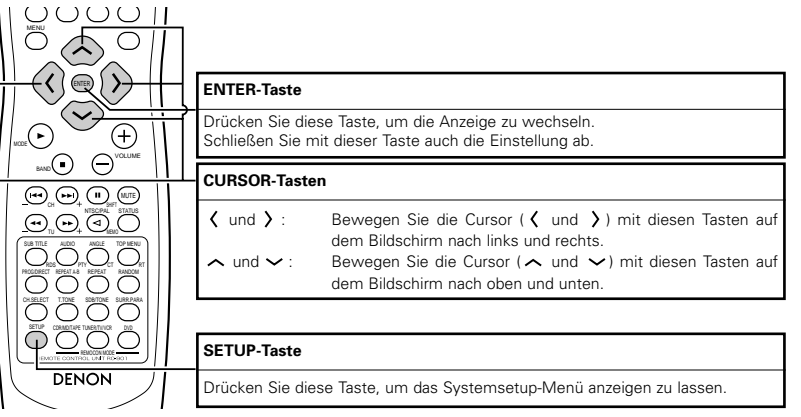

Setup-Punkte und voreingestellte Werte (werkseitig eingestellt)

| Setup  |                                                                                                    |                                                                                                  | Voreinstellungen                                                                                                    |                                                 |               |                  |                       |                      |              |               |                    |
|--------|----------------------------------------------------------------------------------------------------|--------------------------------------------------------------------------------------------------|----------------------------------------------------------------------------------------------------|-------------------------------------------------|---------------|------------------|-----------------------|----------------------|--------------|---------------|--------------------|
|        | 0                                                                                                    |                                                                                                  |                                                                                                    | ROOM<br>SPACE                                   | SEAT<br>POSIT | ING<br>TON       | FRONT<br>SP.          | CENTER<br>SP.        | SURRI<br>S   | DUND<br>P.    | SUB<br>WOOFER      |
|        | QU                                                                                                    | JICK SETUP                                                                                       | Geben Sie die Haumgroße und die Zuhorposition ein.                                                                                                 |                                                 | BAG           | СК               | SMALL<br>2,7m (9 ft)  | SMALL<br>2,4m (8 ft) | SM.<br>2,1m  | ALL<br>(7 ft) | YES<br>2,7m (9 ft) |
|        |                                                                                                    |                                                                                                  | Geben Sie die Lautsprecher-Kombination und das<br>entsprechende Format (KLEIN für reguläre Lautsprecher                                            | FRONT                                           | SP.           | CE               | INTER SP.             | SURROUN              | SURROUND SP. |               | WOOFER             |
|        |                                                                                                    | SPEAKER<br>CONFIGURATION                                                                         | GROSS für normale, Vollbereich) in Ihr System ein, um die<br>Zusammensetzung der von den Lautsprechern                                             | SMALL SMALL                                     |               | SMAL             | SMALL                 |                      | YES          |               |                    |
|        |                                                                                                    | ausgegeben<br>einzustellen                                                                       | ausgegebenen Signale und den Frequenzgang automatisch<br>einzustellen.                                                                             |                                                 | SW            | FRE              | Q. = 120 Hz           | / SW MOD             | E = NO       | DNE           |                    |
|        | ٩                                                                                                    | Dieser Parameter ist für die Optimierung des Takts<br>bestimmt, mit dem die Audiosignale von den | FRONT & SW                                                                                                    |                                                 |               | CENTE            | CENTER                |                      | RROUND       |               |                    |
|        | Lautsprechern und dem Subwoofer gemäß der Hörposition<br>produziert werden.                                                                                                    |                                                                                                  |                                                                                                    | 2,7m                                            | (9 ft)        |                  | 2,4m (8               | ft)                  | 2,           | 1m (7 ft)     |                    |
| STEN   |                                                                                                    | CHANNEL Hören<br>verschi                                                                         | Hören Sie sich in der Hörposition die Prüftöne an, die von den<br>verschiedenen Lautsprechern ausgegeben werden, und nehmen                        | FRONT L                                         | CENT          | TER              | FRONT R               | SURROUND R           | SURRO        | JND L         | SUB WOOFER         |
| Ú      | SΥ                                                                                                    | LEVEL                                                                                            | Sie eine solche Einstellung vor, dass der Wiedergabepegel von<br>den verschiedenen Lautsprechern gleich ist.                                       | 0 dB                                            | 0 d           | B                | 0 dB                  | 0 dB                 | 0 d          | в             | 0 dB               |
| 4      |                                                                                                    | AV1 VIDEO                                                                                        | Die Stromversorgung schaltet automatisch in Bereitschaft,                                                                                          | V                                               | IDEO C        | DUTP             | UT                    | DV                   | 'D RGE       | OUT           | PUT                |
| SETU   |                                                                                                    | OUTPUT                                                                                           | Minuten lang keine Bedienung erfolgt.                                                                                                    |                                                 | VID           | EO               |                       |                      | NO (V        | IDEO          | )                  |
| WANCED |                                                                                                    | DVD AUTO<br>POWER OFF                                                                            | Für die Auswahl, ob Videomischsignale oder S-<br>Videosignale oder RGB-Signale von den AV1 SCART-<br>Anschlüssen ausgegeben werden sollen.         | NO (Strom wird nicht automatisch ausgeschaltet) |               |                  |                       | t)                   |              |               |                    |
| A      | DISC SETUP         Stellen Sie die Audiosprache, die Untertitelsprache und die Disc-Menüsprache für die Disc-Wiedergabe ein.           OSD SETUP         Stellen Sie das Hintergrundbild für das Setup und den Betriebsbildschirm ein. |                                                                                                  | DIALOG SU                                                                                                    |                                                 | SUE           | 3TITLE D         |                       | DISC                 | MENU         |               |                    |
|        |                                                                                                    |                                                                                                  | ENG                                                                                                    | LISH ENG                                        |               | SLISH ENGLISH    |                       | ILISH                |              |               |                    |
|        |                                                                                                    |                                                                                                  |                                                                                                    | WALL PAPER: BLUE                                |               |                  |                       |                      |              |               |                    |
|        |                                                                                                    | VIDEO SETUP                                                                                      | SETUP Stellen Sie das Bildschirmformat und das Videosystem für                                                                                     |                                                 | TV ASPECT     |                  |                       | TV TYPE              |              |               |                    |
|        | ETU                                                                                                    |                                                                                                  | die verwendung eines i v ein.                                                                                                    | 4 : 3 PS                                        |               |                  | PAL                   |                      |              | .т.           |                    |
|        | VD S                                                                                                    | AUDIO SETUP                                                                                      | Stellen Sie das digitale Audiosignalformat, die Linear-PCM-<br>Abtastfrequenz und die Bit-Konversion ein.                                          | NORMAL                                          |               |                  | OFF                   |                      |              |               |                    |
|        | D                                                                                                    | Nehmen Sie eine Wiedergabe-Sperreinstellung für DVDs                                             | RATING LEVEL                                                                                                    |                                                 |               | PASS WORD CHANGE |                       |                      |              |               |                    |
|        |                                                                                                    | Einstellungsänderung erforderliche Kennwort ein.                                                 |                                                                                                    | NO LIMIT                                        |               |                  | 0000 (Voreinstellung) |                      |              |               |                    |
|        |                                                                                                    | OTHER SETUP                                                                                      | Nehmen Sie die Sperrinsert-Einstellung für DVDs vor. (Ein<br>im Handel erhältlicher Decoder ist für die Anzeige der<br>Sperrinserts erforderlich.) | CLŌSED CAPTION:OFF                              |               |                  |                       |                      |              |               |                    |

Lautsprechersystem-Anordnung

- Anordnung eines Grundsystems
- Das nachfolgende ist ein Beispiel der Basis-Anordnung eines aus sechs Lautsprechersystemen und einem Fernsehschirm bestehenden Systems:

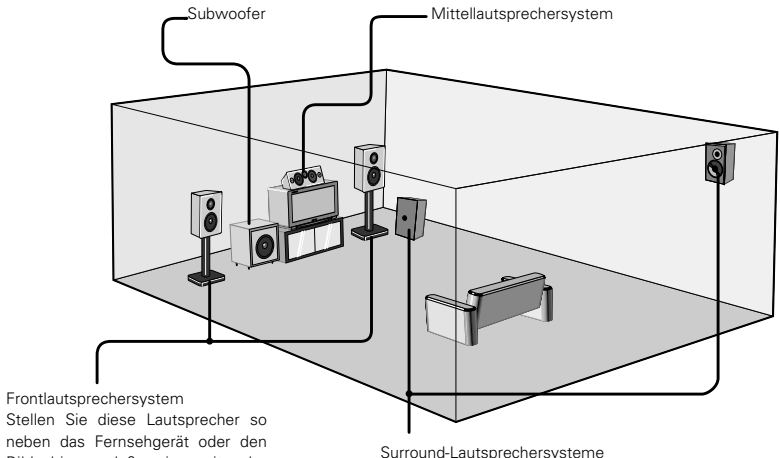

Stellen Sie diese Lautsprecher so neben das Fernsehgerät oder den Bildschirm, daß sie mit der Vorderseite des Bildschirmes eines Flucht bilden.

Surround-Lautsprechersysteme

# (2) Vor dem Systemsetup

- Dieser Abschnitt beschreibt das auf den Surround bezogene Setup. Siehe Seite 87 f
  ür das auf DVD bezogene Setup.
- Das Setup kann nicht ausgeführt werden, während eine Disc wiedergegeben wird. Aktivieren Sie zuerst den Stopp-Modus.

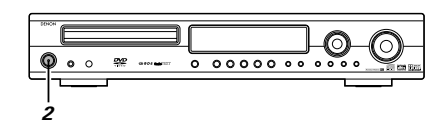

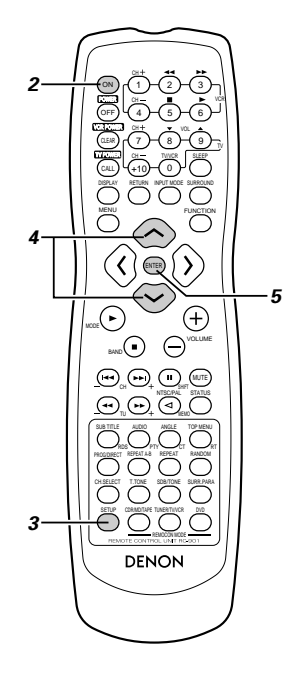

- Siehe "ANSCHLÜSSE" (Seite 51 bis 54) und prüfen Sie, ob alle Anschlüsse korrekt sind.
- Schalten Sie die Stromversorgung ein. Betätigen Sie den POWER-Schalter (Taste).

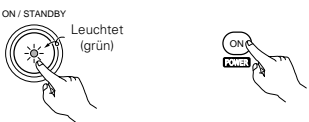

#### Haupteinheit Fernbedienung

Bei Betätigung wird die Stromversorgung eingeschaltet und das Display erleuchtet. Der Sound wird für einige Sekunden ausgeblendet, danach arbeitet das Gerät normal. Bei nochmaliger Betätigung wird die Stromversorgung ausgeschaltet, der Bereitschaftsmodus wird aktiviert und das Display wird ebenfalls ausgeschaltet.

Bei jeder Betätigung der ON/STANDBY-Taste im STANDBY-Status ist das Gerät immer noch an Wechselspannung angeschlossen. Vergewissern Sie sich bitte, dass das Netzkabel herausgezogen ist, wenn Sie das Haus verlassen und beispielsweise in den Urlaub fahren.

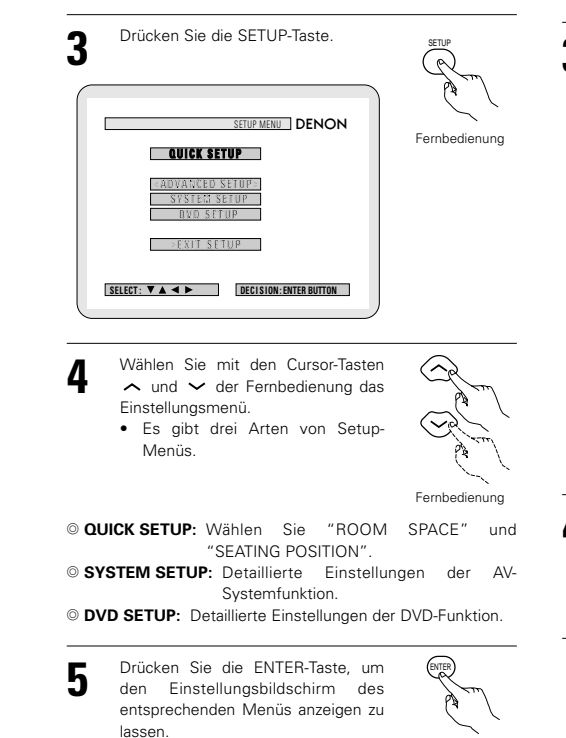

Fernbedienung

- (3) Schnellsystem-Einstellungen (für das Wechseln zwischen den 2- and 5,1-Kanalmodi)
- Der ADV-1000 ist mit Schnellsystem-Einstellungen f
  ür ein 5,1-Kanal-Surround-System, das f
  ünf kleine Lautsprecher verwendet, voreingestellt.
- Siehe "(4) System-Einstellungsänderungen" (Seite 60 bis 62), wenn andere Lautsprechersysteme als die unten beschriebenen verwendet werden, oder wenn Sie die Einstellungen ändern wollen.

Wählen Sie im Setup-Menü "QUICK SETUP", drücken Sie anschließend die ENTER-Taste. (Siehe Seite 59.)

 $(\langle$ 

Wählen Sie zunächst mit den und Cursor-Tasten "Room Space" (Raumgröße), und geben Sie dann mit den Cursor-Tasten die Raumgröße ein.

2

 Die eingegebene Größe wird in Fernbedienung gelb angezeigt.

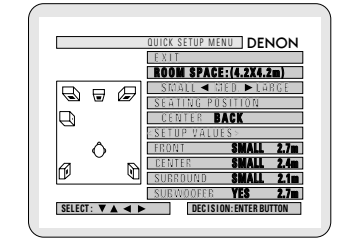

- 3 Wählen Sie zunächst mit den ∧ und ∨ Cursor-Tasten "Seating Position" (Sitzposition), und geben Sie dann mit den < und > Cursor-Tasten die Sitzposition ein.
  - · Die eingegebene Position wird in gelb angezeigt.

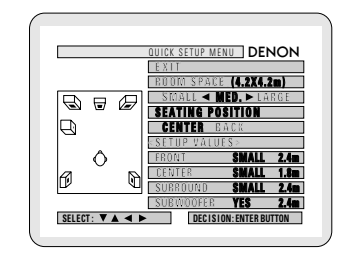

Drücken Sie die ENTER-Taste, um die Einstellung einzugeben. • Der Setup-Bildschirm wird wieder

angezeigt.

Fernbedienung

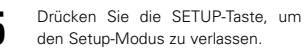

Sie können den Setup-Modus auch verlassen, indem Sie mit der Cursor-Taste V "Setup verlassen" im Setup-Bildschirm gelb anzeigen lassen und anschließend die ENTER-Taste drücken.

\* Einstellungen ändern

Wählen Sie im Setup-Bildschirm "SYSTEM SETUP" aus "<ADVANCED SETUP>" aus.

### Wissenswertes über die Schnellsystem-Einstellungen

#### ROOM SPACE:

Geben Sie die Größe des Raumes ein, in dem Sie das Gerät benutzen möchten.

SMALL: 3,0 m x 3,0 m

LARGE: 6,0 m x 6,0 m

#### SEATING POSITION:

Geben Sie hier ein, ob sich die Sitzposition in etwa der Mitte des Raumes oder weiter hinten befindet. CENTER BACK

#### Einstellungen:

Wenn "ROOM SPACE" oder "SEATING POSITION" ausgewählt ist, werden automatisch die Entfernungen von der Zuhörposition zu den verschiedenen Lautsprechern angezeigt.

Wenn die relative Entfernung stark von der tatsächlichen Entfernung abweicht (wenn z.B. für die vorderen Lautsprecher eine kürzere Entfernung als für den Mittellautsprecher angezeigt wird, obwohl es tatsächlich genau anders herum ist), müssen Sie die Entfernung wie in "ADVANCED SETUP" (erweiterte Einrichtung) (Seite 60) beschrieben, eingeben.

### (4) Systemeinstellungs-Änderungen

- Die Schnellsystem-Einstellungen und die werkseitigen Voreinstellungen werden im Systemänderungs-Menü geändert.
- Die Einstellungen bleibt bis zur nächsten Änderung im Speicher gespeichert, auch wenn die Stromversorgung ausgeschaltet wird

#### [1] Einstellung der Lautsprecher-Arten

• Die Zusammensetzung der Signale, die von den verschiedenen Kanälen ausgegeben werden, und der Frequenzgang werden entsprechend der gegenwärtig verwendeten Lautsprecherkombination automatisch eingestellt.

Л

Wählen Sie im SET UP "SYSTEM SETUP" aus und drücken Sie die ENTER-Taste.

3

Wählen Sie im Schnellsystem-Einstellungsbildschirm mit den Cursor-Tasten 🔨 und 🗸 das Lautsprechersystem aus, das Sie unter "SPEAKER CONFIGURATION" gewählt haben und drücken Sie die ENTER-Taste

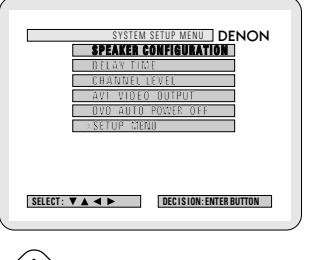

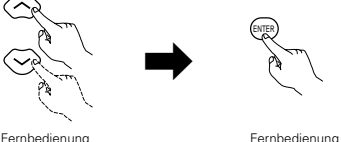

Fernbedienung

Stellen Sie ein, ob Lautsprecher angeschlossen sind oder nicht; wenn ja, stellen Sie die Größenparameter ein

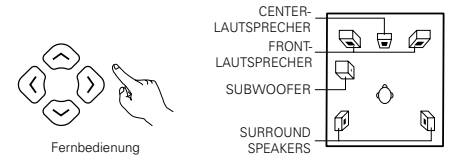

· Der einzustellende Punkt wird gelb angezeigt und die Werte der anderen Punkte werden grün angezeigt.

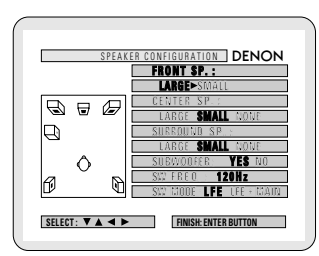

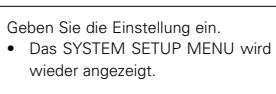

Fernbedienung

#### HINWEIS:

· Wählen Sie "Groß" oder "Klein" aus - gemeint ist nicht die tatsächliche Größe des Lautsprechers, sondern die Wiedergabe Kapazität bei der von Niederfrequenzsignalen (ca. 100 Hz und darunter). Wenn Sie darüber nicht Bescheid wissen, versuchen Sie, den Sound in beiden Einstellungen zu vergleichen (die Lautstärke auf einen Pegel einstellen, der niedrig genug ist, so dass die Lautsprecher nicht beschädigt werden), um die korrekte Einstellung zu bestimmen.

#### Parameter

- Groß... Wählen Sie diese Einstellung, wenn Lautsprecher verwendet werden, die leise Töne von unter 100 Hz vollständig reproduzieren können.
- Klein... Wählen Sie diese Einstellung, wenn Lautsprecher verwendet werden, die nicht ausreichend Lautstärke erzeugen, wenn Niederfreguenzen von 100 Hz und weniger wiedergegeben werden. Wenn diese Einstellung gewählt wird, werden Frequenzen, die unterhalb der in der Subwoofer-Frequenzeinstellung eingestellten Frequenz liegen, dem Subwoofer zugeteilt.
- Keine... Wählen Sie diese Einstellung, wenn keine Lautsprecher installiert sind.
- Ja/Nein. Wählen Sie "Ja", wenn ein Subwoofer installiert ist; wählen Sie "Nein", wenn kein Subwoofer installiert ist.
- \* Wenn der Subwoofer ausreichende Niederfrequenz-Wiedergabekapazität bietet, kann guter Sound erzielt werden, auch wenn "Klein" bei den Front-, Center- und Surround-Lautsprechern eingestellt ist.
- \* Bei den meisten Lautsprechersystem-Konfigurationen wird die KLEIN-Einstellung für alle fünf Hauptlautsprecher und Subwoofer verwendet, wobei mit einem angeschlossenen Subwoofer die besten Ergebnisse erzielt werden.

#### Subwoofer-Frequenz (SW FREQ.)

- Stellen Sie bei der Subwoofer-Frequenz im Lautsprechereinstellungs-Bildschirm die Bass-Überschneidungsfrequenz für den Subwoofer-Ausgang
- Wählen Sie "80 Hz", "120 Hz", "150 Hz" oder "180 Hz" (-6 dB für ieden). Bass-Sound unterhalb dieser Frequenzen wird vom Subwoofer ausgegeben. (Werkseitig ist "120 Hz" eingestellt.)

#### Zuteilung der Niederfrequenzen

· Im Dolby Digital-, Dolby Pro Logic II-, DTS-, und dem virtuellen Surround-Modus werden die Niederfrequenzsignale für Kanäle, deren Lautsprechereinstellungen auf "Klein" gestellt sind, dem Subwoofer zugeteilt. Die Niederfrequenzen der Kanäle mit der Einstellung "Groß" werden von diesen Kanälen wiedergegeben

(Bei einer Einstellung von "120 Hz" geben die Kanäle mit einer "Klein"-Einstellung Sound von 120 Hz und mehr wieder, während Bass-Frequenzen unter 120 Hz vom Subwoofer ausgegeben werden.)

- · In den Surround-Modi, die oben nicht aufgelistet sind, werden Niederfrequenzen, die unterhalb der in der Subwoofer-Frequenzeinstellung eingestellten Frequenz liegen, vom Subwoofer ausgegeben - dabei ist es egal, ob die Lautsprecher auf "Groß" oder "Klein" eingestellt sind
- · Stellen Sie die Subwoofer-Frequenz entsprechend der Niederfrequenz-Wiedergabefähigkeit Ihrer Lautsprecher und Ihres Subwoofers ein.

#### Subwoofer-Modus (SW MODE)

- Die Subwoofer-Moduseinstellung ist nur gültig, wenn "LARGE" für die Front-Lautsprecher und "YES" für den Subwoofer in den "SPEAKER CONFIGURATION"-Einstellungen eingestellt ist.
- · Wenn der "LFE+MAIN"-Wiedergabemodus angewählt ist, werden die Niederfrequenzsignale der auf "LARGE" eingestellten Kanäle gleichzeitig von diesen Kanälen und dem Subwoofer-Kanal produziert.

Bei diesem Wiedergabemodus dehnen sich die Niederfrequenzsignale gleichmäßiger über den Raum aus. Abhängig von der Größe und dem Schnitt des Raumes können jedoch Interferenzen auftreten, die eine Reduzierung der tatsächlichen Lautstärke der Niederfrequenzsignale zur Folge haben kann.

- · Wenn der "LFE"-Wiedergabemodus angewählt ist, werden die Niederfrequenzsignale des mit "LARGE" angewählten Kanals nur von dem Kanal wiedergegeben. Daher handelt es sich bei den vom Subwoofer-Kanal wiedergegeben Niederfrequenzsignalen, nur um den Niederfrequenz-Signalbereich von LFE (nur während der Dolby Digital- oder DTS-Signalwiedergabe) und der im Einrichtungsmenü als "SMALL" spezifizierten Kanäle.
- · Wählen Sie den Wiedergabemodus, der eine Basswiedergab mit Herz ermöglicht.
- · Wenn der Subwoofer auf "YES" gestellt ist, wird Bass, ungeachtet der Subwoofer-Moduseinstellung in einem anderen Surround-Modus als dem Dolby/DTS, vom Subwoofer ausgegeben.

#### [2] Einstellung des Lautsprecher-Abstands

- Geben Sie die Abstände zwischen der Hörposition und den Lautsprechern ein und bestimmen Sie die Surround-Verzögerungszeit.
- Die unten stehenden Einstellungen wurden werkseitig vorgenommen.

#### Vorbereitende Schritte:

Messen Sie die Abstände zwischen der Hörposition und den Lautsprechern (L1 bis L3 auf dem Diagramm rechts).

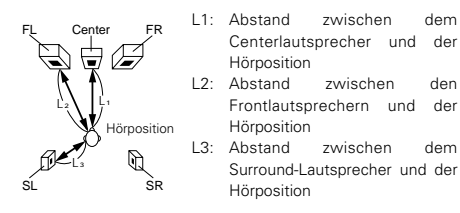

- Siehe Seite 60, um diese Schritte von anderen Stellen als dem Systemeinstellungs-Änderungsmenü auszuführen.
- 2 Wählen Sie im SYSTEM SETUP MENU "DELAY TIME" aus.

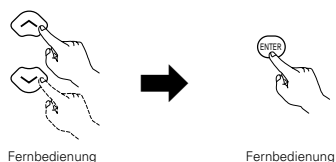

Wechseln Sie zum DELAY TIME-Bildschirm.

| DRAY TIME         DEMON           SET FUE DISTANCE TO EACH SPEALERS         UNIT           WITERSFEEL         MTERSFEEL           PERGIASSE         2.7 m           CEVER         2.4 m           SURRUVAD         2.1 m |                  |                      |
|----------------------------------------------------------------------------------------------------|------------------|----------------------|
| SET THE DISTANCE TO FACH SPEARERS           UNIT         IMETERS FEET           DEFAULT         IMETERS FEET           FRUMISSION         2.7 m           SURRDUND         2.1 m                                         |                  | DELAY TIME DENON     |
| UNIT         URTERS-FEET           DEFAULT         FEDTAS XW           CENTER         2.1 m           SURROUND         2.1 m                                                                                             | SET THE DISTANCE | TO EACH SPEAKERS     |
| DEFAULT           FRONT&STW           CENTER           SURRDUND           2.1 m                                                                                                    | UNIT             | METERS> FEET         |
| FROMT#SW         2.7 m           CENTER         2.4 m           SURRDUMD         2.1 m                                                                                                    | DEFAULT          |                      |
| CENTER         2.4 m           SURRDUND         2.1 m                                                                                                    | FROMT& SW        | 2.7 🖿                |
| SURRDUND 2.1 m                                                                                                    | CENTER           | 2.4 m                |
| 3011180/18                                                                                                    | SUPERIOR         | 21                   |
|                                                                                                    | 0011100110       |                      |
|                                                                                                    |                  |                      |
|                                                                                                    |                  |                      |
|                                                                                                    |                  |                      |
|                                                                                                    | SELECT: V 🔺 🔸 🕨  | FINISH: ENTER BUTTON |
| SELECT: V A 	 FINISH: ENTER BUTTON                                                                                                    |                  |                      |

- Wählen Sie mit den Cursor-Tasten ( und ) die Entfernungseinheit, "METERS" oder "FEET", aus. Drücken Sie die Cursor-Taste , um mit dem nächsten Schritt fortzufahren, wenn Sie hier keine Änderung vornehmen wollen.
- Wenn "YES" als "DEFAULT" gewählt wird, werden die Verzögerungszeiten für die verschiedenen Lautsprecher auf die voreingestellten Werte gestellt.
  - © YES: FRONT & SW → 2.7 m CENTER → 2.4 m SURROUND → 2.1 m
  - NO: Die gegenwärtigen Einstellungen werden verwendet.

- Wählen Sie den einzustellenden Lautsprecher mit den Cursor-Tasten ∧ und ∨; stellen Sie dann den Abstand zwischen den Lautsprechern und der Hörposition mit den Cursor-Tasten ζ und ) ein.
- Stellen Sie den Abstand zwischen dem Centerlautsprecher und der Hörposition ein.
   Die Abstände werden bei jeder Tastenbetätigung um 0,1 m (1 foot) geändert. Wählen Sie einen Wert, der dem gemessenen Abstand am nächsten kommt.

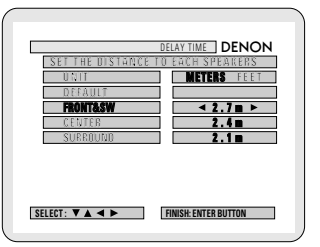

- Die f
  ür die verschiedenen Lautsprecher eingestellte Abstandsabweichung darf nicht gr
  ö
  ßer als 3,0 m (10 ft.).
- Wenn ein nicht anwendbarer Abstand eingestellt ist, wird "CAUTION: INVALID DISTANCE" angezeigt. Ändern Sie die Lautsprecherposition und nehmen Sie eine neue Einstellung vor.

Geben Sie die Einstellung ein. • Das SYSTEM SETUP MENU wird wieder angezeigt.

Fernbedienung

#### [3] Einstellung des Kanalpegels

- Nehmen Sie hiermit eine Einstellung vor, so dass der Wiedergabepegel zwischen den verschiedenen Kanälen gleich ist.
- Prüfen Sie von der Hörposition aus die Prüftöne von den Lautsprechern, um den Pegel einzustellen.
- Der Pegel kann auch direkt mit der Fernbedienung eingestellt werden. (Einzelheiten können der Seite 68 entnommen werden.)

Siehe Seite 60, um diese Schritte von anderen Stellen als dem Systemeinstellungs-Änderungsmenü auszuführen.

Wählen Sie im SYSTEM SETUP MENU "CHANNEL

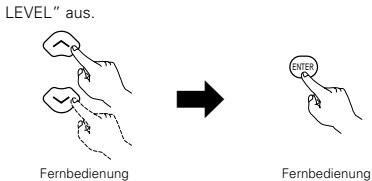

• Wechseln Sie zum CHANNEL LEVEL-Bildschirm.

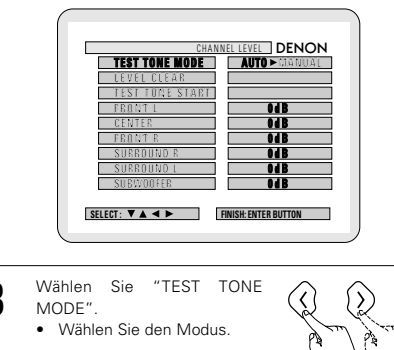

Fernbedienung

Wählen Sie "AUTO" oder "MANUAL".

- AUTO: Stellen Sie den Pegel ein, während Sie die Prüftöne hören, die von den verschiedenen Lautsprechern automatisch produziert werden.
- MANUAL: Wählen Sie den Lautsprecher, der den Prüfton ausgeben soll, um den Pegel einzustellen.

4 Wenn "YES" unter "LEVEL CLEAR" gewählt wird, werden die Pegeleinstellungen aller Lautsprecher auf 0 dB gestellt.

- $\circledast$  "YES"  $\:$  : Die Pegel der verschiedenen Lautsprecher werden alle auf 0 dB gestellt.
- 5 Die Kanalpegel im "Prüfton"-Modus einstellen • Wählen Sie mit den Cursor-Tasten
  - Wählen Sie mit den Cursor-Tasten ~ und ~ den "TEST TONE START"-Modus, wählen Sie anschließend "YES" mit der Cursor-Taste ( aus, um die Prüftöne ausgeben zu lassen.

 Wenn "AUTO" im "TEST TONE MODE" ausgewählt wird

b

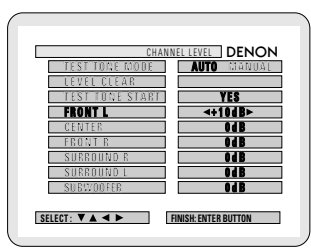

- Pr
  üft
  öne werden automatisch von den verschiedenen Lautsprechern ausgegeben.
- Die Pr
  üft
  öne werden von den verschiedenen Lautsprechern in der folgenden Reihenfolge ausgegeben - zuerst in 4sek
  ündigen Intervallen, dann in 2-sek
  ündigen Intervallen usw.:

- Stellen Sie mit der CURSOR-Taste alle Lautsprecher auf die gleiche Lautstärke ein.
- Die Lautstärke kann zwischen –12 dB und +12 dB in 1 dB-Schritten eingestellt werden.

2 Wenn der "MANUAL"-Modus eingestellt ist

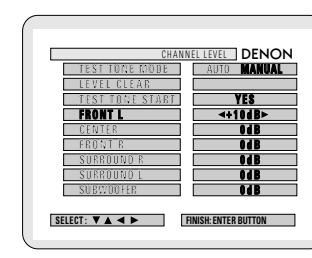

- Wenn die oben beschriebenen Einstellungen
- abgeschlossen sind, drücken Sie die ENTER-Taste. • Der "SYSTEM SETUP MENU"-Bildschirm wird
  - wieder angezeigt.
- \* Der "Kanalpegel"-Bildschirm wird wieder angezeigt. Um die Einstellung nach der Justierung zu verlassen Lassen Sie den Kanalpegel-Einstellbildschirm anzeigen, wählen Sie anschließend mit den Cursor-Tasten A, V, ⟨ und ⟩ "LEVEL CLEAR" und "YES". Die Pegeleinstellung aller Lautsprecher lautet 0 dB.

#### HINWEISE:

- Wenn Sie die Kanalpegel bei aktiviertem SYSTEMSETUP-KANALPEGEL-Modus, einstellen, beeinflussen die vorgenommenen Kanalpegel-Einstellungen ALLE Surround-Modi, Betrachten Sie diesen Modus als Hauptkanalpegel-Einstellmodus.
- Nachdem Sie die SYSTEMSETUP-KANALPEGEL-Einstellungen abgeschlossen haben, können Sie die einzelnen Surround-Modi aktivieren und die Kanalpegel einstellen, die für jeden dieser Modi gespeichert werden. Wenn Sie nun einen bestimmten Surround-Modus aktivieren, werden die von Ihnen bevorzugten Kanalpegeleinstellungen dieses Modus aufgerufen. Prüfen Sie die Anleitungen für die Einstellung der Kanalpegel innerhalb der jeweiligen Surround-Modi auf Seite 68.

#### [4] Einstellung des AV1-Videoausgangs

- · Für die Auswahl, ob Videomischsignale oder S-Videosignale oder RGB-Signale von den AV1 SCART-Anschlüssen ausgegeben werden sollen.
- Werkseitig ist die Einstellung auf "VIDEO" und der DVD RGB-Ausgang auf "NO (VIDEO)" gestellt.
- Siehe Seite 60. um diese Schritte von anderen Stellen als dem Systemeinstellungs-Änderungsmenü auszuführen.
- Wählen Sie im "SYSTEM SETUP MENU"-Bildschirm "AV1 VIDEO OUTPUT" und drücken Sie die ENTER-Taste.

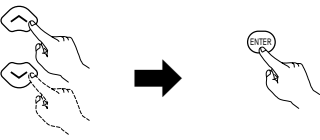

Fernbedienung Fernbedienung Wechseln Sie zum "AV1 VIDEO OUTPUT"-Bildschirm.

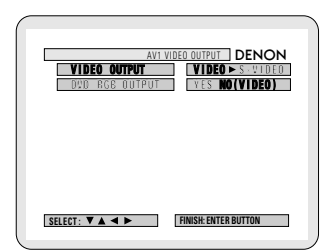

- Wählen Sie "VIDEO OUTPUT".
- VIDEO: Zusammengesetzte Videosignale werden ausgegeben.
- S-VIDEO: S-Videosignale werden ausgegeben.
- Wählen Sie "DVD RGB OUTPUT".
- · NO: Die bei Schritt 3 ausgewählten Videosignale werden ausgegeben.
- YES: RGB-Signale werden ausgegeben. (nur DVD)
- Geben Sie die Einstellung ein. 5 · Der "SYSTEM SETUP MENU"-Bildschirm wird wieder angezeigt.

Fernbedienung

#### [5] Einstellung der autom. DVD-Strom-Ausschaltung

- Der ADV-1000 ist mit einer Funktion ausgestattet, mit der die Stromversorgung in Bereitschaft geschaltet wird, wenn im Stopp-Modus und bei aktivierter DVD-Funktion 30 Minuten lang keine Bedienung erfolgt. Stellen Sie hier ein, ob diese Funktion ein- oder ausgeschaltet sein soll.
- · Werkseitig ist die Voreinstellung auf "NO" gestellt.
- Siehe Seite 60, um diese Schritte von anderen Stellen als dem Systemeinstellungs-Änderungsmenü auszuführen.
- Wählen Sie im "SYSTEM SETUP MENU"-Bildschirm "DVD AUTO POWER OFF" und drücken Sie die ENTER-Taste.

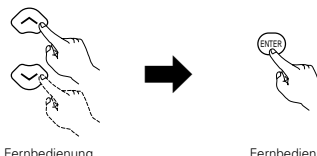

Fernhedienung

· Wechseln Sie zum "DVD AUTO POWER OFF"-Bildschirm.

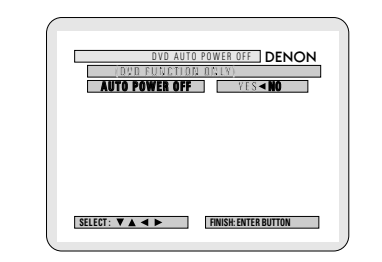

Wählen Sie "YES" oder "NO".

- · YES: Die autom. Strom-Ausschaltfunktion ist aktiviert, wenn die DVD-Funktion eingestellt ist.
- NO: Die autom. Strom-Ausschaltfunktion ist deaktiviert.
- Geben Sie die Einstellung ein. · Der "SYSTEM SETUP MENU"-Bildschirm wird wieder angezeigt.

#### [6] Nach Abschluss des System-Setups

- · Sind die Lautsprechereinstellungen, die Verzögerungszeit-Einstellung und die Kanalpegel-Einstellungen abgeschlossen, müssen diese Einstellungen nicht rückgestellt werden, es sei denn, die AV-Komponenten oder Lautsprecher werden geändert oder die Lautsprecher werden an einem anderen Ort platziert.
- · Ändern Sie den AV1-Videoausgang und die Einstellung DVD-Auto Strom Aus ie nach Bedarf.

Drücken Sie im SYSTEM SETUP MENU die SETUP-Taste Die veränderten Einstellungen sind eingegeben und die

Bildschirmanzeige

ausgeschaltet.

- wird Fernbedienung
- \* Diese Taste kann während des Systemsetup-Prozesses jederzeit gedrückt werden, um den Prozess abzuschließen.

#### HINWEIS:

· Wenn die Schnellsystem-Einstellungen nach dem System-Setup im Systemeinstellungs-Änderungmenü gewählt sind, werden die Lautsprecher- und Verzögerungszeit-Einstellungen auf die voreingestellten Werte der Schnellsystem-Einstellungen geändert.

| 60 |  |
|----|--|
| DZ |  |

Fernbedienung

# **111 WIEDERGABE**

# (1) Vor dem Betrieb

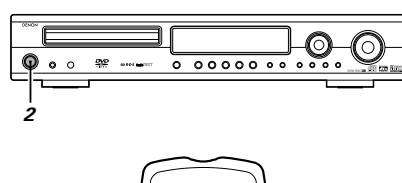

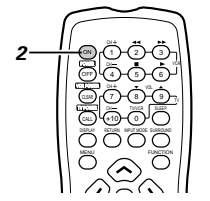

### (2) Disc einlegen

Legen Sie die Discs in das Disc-Fach mit der Schriftseite nach oben weisend ein.

# 8 cm Disc-Führung 12 cm Disc-Führung

Disc-Fach

#### HINWEIS:

· Bewegen Sie dieses Gerät nicht, wenn eine Disc abgespielt wird. Anderenfalls kann die Disc zerkratzt werden

### (1) Disc-Fach öffnen und schließen

1) Schalten Sie die Stromversorgung ein. Drücken Sie die OPEN/CLOSE-Taste.

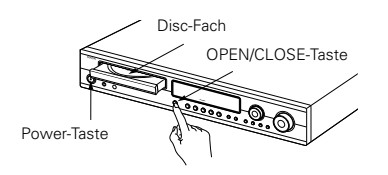

#### HINWEISE:

- Auch wenn die Stromversorgung in den Bereitschaftsmodus geschaltet ist, wird die Stromversorgung des ADV-1000 nach Drücken der OPEN/CLOSE-Taste eingeschaltet und das Disc-Fach aktiviert. (Autom. Strom-Einschaltfunktion)
- Auch wenn eine andere Funktion als DVD eingestellt ist, wechselt die Funktion nach Drücken der OPEN/CLOSE-Taste zu DVD und das Disc-Fach wird aktiviert. (Autom Funktionswahl-Betrieb)
- Berühren Sie die Taste nicht mit einem Stift, usw.

Siehe "ANSCHLÜSSE" (Seite 51 bis 54) und prüfen Sie, ob alle Anschlüsse korrekt sind.

Schalten Sie die on/standby Leuchte Stromversorgung (arün) ein Betätigen Sie den POWER-Schalter (Taste)

Fernhedienung Haupteinheit

Bei Betätigung wird die Stromversorgung eingeschaltet und das Display erleuchtet. Der Sound wird für einige Sekunden ausgeblendet, danach arbeitet das Gerät normal. Bei nochmaliger Betätigung wird die Stromversorgung ausgeschaltet, der Bereitschaftsmodus wird aktiviert und das Display wird ebenfalls ausgeschaltet.

Bei jeder Betätigung der ON/STANDBY-Taste im STANDBY-Status ist das Gerät immer noch an Wechselspannung angeschlossen. Vergewissern Sie sich bitte, dass das Netzkabel herausgezogen ist, wenn Sie das Haus verlassen und beispielsweise in den Urlaub fahren.

#### (2) Discs einlegen

- Nehmen Sie die Disc vorsichtig aus der Hülle, berühren Sie dabei nicht die Signaloberfläche und halten Sie sie mit der Schriftseite nach oben weisend in der Hand.
- · Legen Sie die Disc bei vollständig geöffnetem Disc-Fach in das Fach.
- Legen Sie 12 cm-Discs in die äußere Fach-Führung (Abbildung 1), 8 cm-Discs in die innere Fach-Führung (Abbildung 2).
- Drücken Sie die OPEN/CLOSE-Taste. Die Disc wird automatisch geladen.
- · Das Disc-Fach wird auch durch Drücken der PLAY-Taste automatisch geschlossen, um die Disc zu laden.

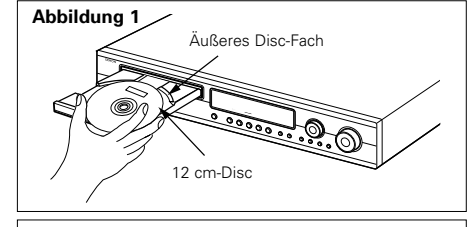

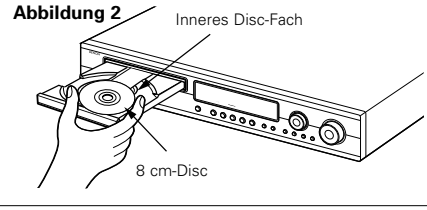

#### HINWEISE

- · Wenn ein Fremdkörper beim Schließen in das Disc-Fach gelangt, drücken Sie einfach erneut auf die OPEN/CLOSE-Taste, damit sich das Fach wieder öffnet.
- Drücken Sie das Disc-Fach nicht mit der Hand zurück. wenn die Stromversorgung ausgeschaltet ist. Anderenfalls wird das Fach beschädigt.
- Legen Sie keine Fremdkörper in das Disc-Fach hinein. Anderenfalls wird das Fach beschädigt.

# (3) Wiedergabe

### WICHTIGE SETUP-INFORMATIONEN

Dieses Gerät besitzt folgende Voreinstellungen: "DISC SETUP", "OSD SETUP", "VIDEO SETUP", "AUDIO SETUP", "RATINGS" und "OTHER SETUP"

Diese Einstellungen wurden werkseitig ausgeführt. Wenn Sie sie auf Ihre Bedürfnisse zuschneiden wollen, lesen Sie bitte Seite 87 bis 92.

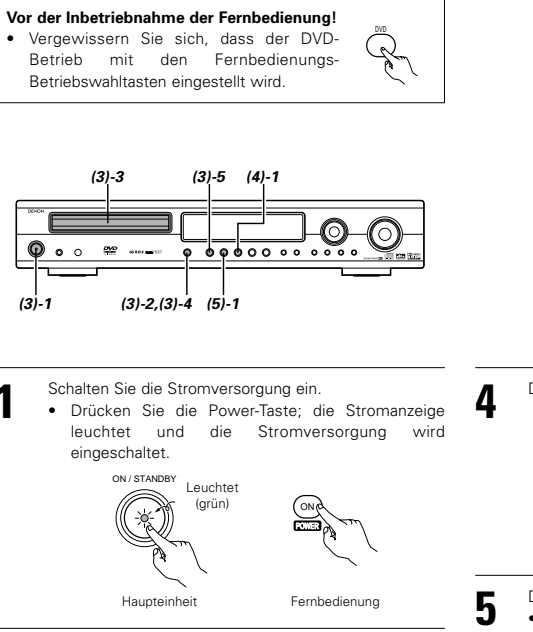

Drücken Sie die OPEN/CLOSE-Taste, um das Disc-Fach zu öffnen.

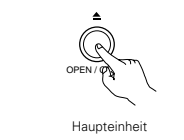

Legen Sie die Disc in das Disc-Fach ein

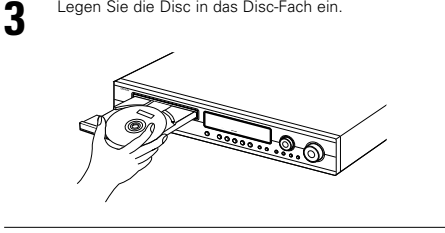

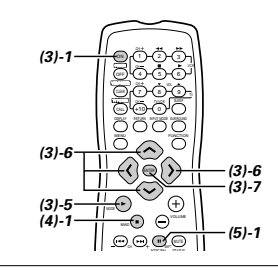

Drücken Sie die OPEN/CLOSE-Taste

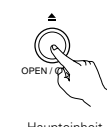

Haupteinheit

Drücken Sie die PLAY-Taste.

Apfel

Orange

Pfirsich

· Bei vielen interaktiven DVDs und Video-CDs mit Wiedergabesteuerung erscheint ein Menü-Bildschirm. Führen Sie in diesem Fall das Verfahren unter Punkt 6 aus, um den gewünschten Punkt auszuwählen.

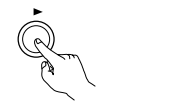

Haupteinheit

\* Interaktive DVDs beinhalten mehrere Winkel, Stories, usw

Fernbedienung

Beispiel: Bei DVDs mit Beispiel: Bei Video-CDs mit Menü-Bildschirmen Wiedergabesteuerung

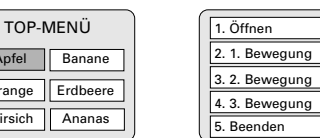

- ĥ
- Wählen Sie mit den Cursor-Tasten ( $\land$ ,  $\checkmark$ ,  $\langle$  und  $\rangle$ ) den gewünschten Punkt aus.
  - · Bei einigen Disc ist ein zweiter Menü-Bildschirm vorhanden. Wenn dies der Fall ist, drücken Sie die ►►I-Taste, um den nächsten Menü-Bildschirm anzeigen zu lassen. (Siehe Disc-Hülle.)
  - \* Die Cursor-Taste (∧, ∨, ζ und ) können bei Video-CDs nicht verwendet werden. Wählen Sie mit den Nummerntasten den gewünschten Punkt aus.

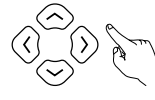

Fernbedienung

Beispiel: Wenn "Apfel"

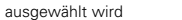

Drücken Sie die ENTER-Taste.

Wiedergabe startet.

der Disc ab

zurückzukehren.

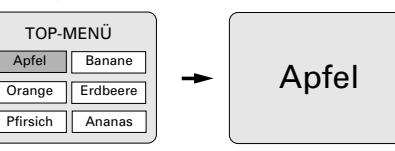

· Die Disc dreht sich, während der Menü-Bildschirm auf

dem TV-Bildschirm angezeigt wird.

· Der gewünschte Punkt wird ausgewählt und die

Die können zum Menü-Bildschirm zurückkehren.

· Drücken Sie während der Wiedergabe einer Video-

Disc die RETURN-Taste, um zum Menü-Bildschirm

indem die TOP MENU-Taste während der DVD-

Wiedergabe gedrückt wird; dies hängt jedoch von

#### HINWEISE:

- Wenn während der Tastenbedienung 🕑 auf dem TV- Legen Sie nur eine Disc in das Disc-Fach. Bildschirm erscheint, ist dieser Betrieb mit dem ADV-1000 oder mit dieser Disc nicht möglich
- · Legen Sie die Disc in die Disc-Führung.

### (4) Wiedergabe stoppen

wurde

aedrückt wird.

Drücken Sie während der Wiedergabe die STOP-Taste auf der Haupteinheit oder der Fernbedienung, um die Wiedergabe zu stoppen und das Hintergrundbild anzeigen zu lassen <Wiedergabefortsetzungs-Speicherfunktion (nur DVD)>

Wenn beim ADV-1000 die STOP-Taste gedrückt wird.

wird diese Position im Speicher gespeichert. Zu

diesem Zeitpunkt blinkt "▶" auf dem Display. Wenn

nach Drücken der STOP-Taste die PLAY-Taste

gedrückt wird, wird die Wiedergabe an der Position

fortgesetzt, an der zuvor die Wiedergabe gestoppt

Speicherfunktion wird aufgehoben, sobald das Disc-

Fach geöffnet oder die STOP-Taste ein zweites Mal

Wiedergabefortsetzungs-

Haupteinheit

- \* Die Wiedergabefortsetzungs-Speicherfunktion kann nur bei Disc aktiviert werden, bei denen die verstrichene Zeit während der Wiedergabe auf dem Display angezeigt wird.
- Autom. Strom-Ausschaltfunktion
- · Der ADV-1000 ist mit einer Funktion ausgestattet, mit der die Stromversorgung in Bereitschaft geschaltet wird, wenn im Stopp-Modus und bei aktivierter DVD-Funktion 30 Minuten lang keine Bedienung erfolgt.
- Diese Funktion ist werkseitig ausgeschaltet. Wenn Sie sie einschalten möchten, stellen Sie die "DVD autom, Strom-Ausschalteinstellung" auf "YES", wie auf Seite 62 beschrieben.

Fernbedienung

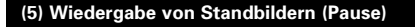

Die

- Drücken Sie während der Wiedergabe die PAUSE-Taste auf der Haupteinheit oder der Fernbedienung.
- Drücken Sie die PLAY-Taste, um die normale Wiedergabe fortzusetzen.

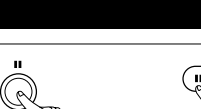

Haupteinheit

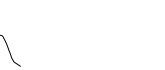

Fernbedienung

- (7) Zum Anfang eines Kapitels oder Titels springen Drücken Sie während der Wiedergabe eine der
- Fernbedienung
  - Überspringen-Tasten auf der Haupteinheit oder der Fernbedienung.
    - : Rückwärtsrichtung (PREVIOUS)
    - : Vorwärtsrichtung (NEXT) • Die Anzahl von Kapiteln oder Titeln, die
    - übersprungen wird, entspricht der Anzahl der Tastenbetätigungen
    - Wenn die Überspringen-Taste rückwärts einmal gedrückt wird, kehrt der Aufnahmekopf zurück zum Anfang des gegenwärtig abgespielten Kapitels oder Titels

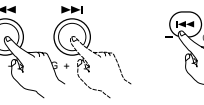

Fernhedienung

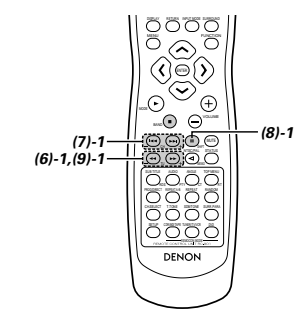

Wiedergabeposition

| $\frown$      | $\frown$      | $\frown$      |               |
|---------------|---------------|---------------|---------------|
| Kapitel/Titel | Kapitel/Titel | Kapitel/Titel | Kapitel/Titel |

Rückwärtsrichtung - Vorwärtsrichtung (Wiedergaberichtung)

#### HINWEIS:

 In einigen Fällen erscheint der Menü-Bildschirm wieder, wenn eine der Idd / Idate Tasten während der Menü-Wiedergabe einer Video-CD gedrückt wird

# (8) Repetitionswiedergabe (nur bei DVDs und Video-CDs)

Drücken Sie während der Wiedergabe die II-Taste auf der Haupteinheit oder der Fernbedienung.

- Das Bild bewegt sich bei ieder Tastenbetätigung einen Rahmen vorwärts.
- Drücken Sie die PLAY-Taste, um die normale Wiedergabe fortzusetzen.

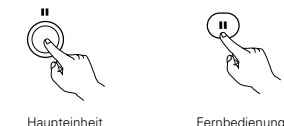

(9) Wiedergabe in Zeitlupe (nur bei DVDs und (nur bei DVDs und Video-CDs)

Drücken Sie im Standbild-Modus eine der </ Tasten auf der Fernbedienung.

- : Rückwärtsrichtung 44
- : Vorwärtsrichtung
- Wenn diese Taste erneut gedrückt wird, nimmt die Geschwindigkeit der langsamen Wiedergabe zu. (Vier Schritte) (Drei Schritte bei Video-CDs)
- Drücken Sie die PLAY-Taste, um die normale Wiedergabe fortzusetzen.

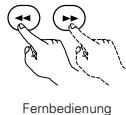

#### HINWEIS

· Die Zeitlupen-Wiedergabe in Rückwärtsrichtung ist bei Video-CDs nicht möglich.

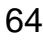

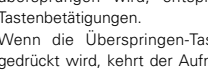

Haupteinheit

Vor der Inbetriebnahme der Fernbedienung!

Betriebswahltasten eingestellt wird.

(6) Suche vorwärts/rückwärts

erneuter

Wiedergabe fortzusetzen.

Fernbedienung.

44

Bei

HINWEIS

**⊙**•∘ 202

· Vergewissern Sie sich, dass der DVD-

Betrieb mit den Fernbedienungs-

0 00000000000

(7)-1

(8)-1

Drücken Sie während der Wiedergabe eine der </ ►►-Tasten auf der Haupteinheit oder der

: Rückwärtsrichtung

: Vorwärtsrichtung

Suchgeschwindigkeit erhöht (in vier Stufen).

• Drücken Sie die PLAY-Taste, um die normale

Fernbedienung

In einigen Fällen erscheint der Menü-Bildschirm

wieder, wenn eine der </ >

der Menü-Wiedergabe einer Video-CD gedrückt

Betätigung

wird

die

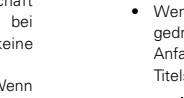

# wird.

# 12 BETRIEB

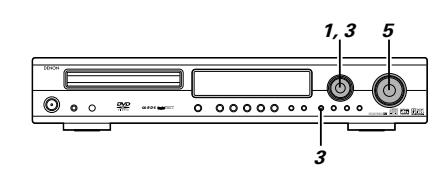

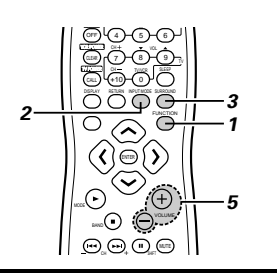

### Eingangsmodus-Einstellung

Drehen Sie entweder den FUNCTION/SELECT-Wähler am Hauptgerät oder drücken Sie die FUNCTION-Taste auf dem Fernbedienungsgerät, um die Eingangsfunktion für die Wiedergabe auszuwählen.

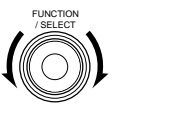

Fernbedienung

Die Funktion wird wie folgt gewechselt.

Haupteinheit

• Die Funktion wechselt nur in der " $\rightarrow$ " -Bichtung. wenn sie mit der Fernbedienung gewählt wird.

> → TUNER → DVD → TV/DBS →

Wenn als Eingangsfunktion DVD, TV/DBS oder V.AUX ausgewählt worden ist, wählen Sie den Eingangsmodus aus, indem Sie die INPUT MODE-Taste auf dem Fernbedienungsgerät drücken.

3

Fernbedienung

-+ AUTO --- PCM --- DTS ---- ANALOG -

· "ANALOG" kann nicht ausgewählt werden, wenn als Eingangsfunktion "DVD" ausgewählt worden ist.

#### **Eingangsmodus-Wahlfunktion**

Der Eingangsmodus kann ausgewählt werden, wenn die Eingangsfunktion auf DVD, TV/DBS oder V.AUX gestellt worden ist.

Für jede Eingangsfunktion können verschiedene Eingangsmodi ausgewählt werden. Die für die einzelnen Eingangsfunktionen ausgewählten Eingangsmodi können im Speicher gespeichert werden.

AUTO (Automatik-Modus)

Bei diesem Modus wird der Typ des zu den digitalen oder analogen Eingangsbuchsen eingegebenen Signals erkannt und das Programm im Surround-Dekoder der Anlage wird automatisch umgeschaltet, um die Signale für die ausgewählte Eingangsfunktion wiederzugeben.

Das Vorhandensein oder Nichtvorhandensein digitaler Signale wird erkannt, die bei den digitalen Eingangsbuchsen eingehenden Signale werden identifiziert und die Dekodierung und Wiedergabe erfolgen automatisch im DTS-, Dolby Digital- oder PCM-Format (2-Kanal Stereo). Wenn kein digitales Signal (TV/DBS und V.AUX) eingeht, werden die analogen Eingangsbuchsen gewählt. Verwenden Sie diesen Modus, um Dolby Digital-Signale wiederzugeben.

- 2 PCM (exklusiver PCM-Signalwiedergabemodus) Die Dekodierung und Wiedergabe erfolgen nur, wenn PCM-Signale eingehen.
- 3 DTS (exklusiver DTS-Signalwiedergabemodus) Die Dekodierung und Wiedergabe erfolgen nur, wenn DTS-Signale eingehen.
- (4) ANALOG (exklusiver Analogaudiossignal-Wiedergabemodus)

Signale, die an den analogen Eingangsbuchsen eingehen, werden dekodiert und wiedergegeben. (Diese Wahl ist im DVD-Modus nicht möglich.)

\* Der Eingangsmodus wird automatisch auf "AUTO" gestellt, wenn der Eingang auf DVD umgeschaltet wird

Drücken Sie die SURROUND-Taste auf der Haupteinheit, drehen Sie anschließend den FUNCTION/SELECT-Wähler oder drücken Sie die SURROUND-Taste auf der Fernbedienung, um den Wiedergabemodus auszuwählen.

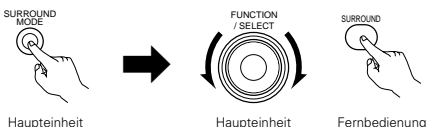

Haupteinheit

- · Die Funktion wird wie folgt gewechselt.
- Die Funktion wechselt nur in der "→"-Richtung. wenn sie mit der Fernbedienung gewählt wird.

STEREO ++ AUTO DECODE ++ 5CH STEREO ++ MONO MOVIE ↔ ROCK ARENA ↔ JAZZ CLUB ↔ VIDEO GAME ↔ MATRIX ↔ VIRTUAL ↔ DIRECT ↔ STEREO …

- Starten Sie die Wiedergabe der ausgewählten
- Komponente

M.VOLUME -20 ·

5

· Lesen Sie hinsichtlich der Bedienungsanleitung das Im AUTO-Modus Handbuch der Komponente.

 Im DIGITAL Drehen Sie entweder den MASTER VOLUME-Wähler auf der Haupteinheit oder drücken Sie die VOLUME-Tasten auf der Fernbedienung, um die Lautstärke Im DIGITAL einzustellen

> \_Der Lautstärkepegel wird auf dem Display angezeigt.

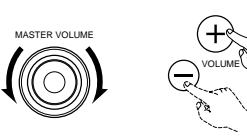

- Fernbedienung
- Die Lautstärke ist innerhalb des Bereiches -60 bis 0 bis 18 dB einstellbar. Beachten Sie bitte, dass die Lautstärke abhängig von dem Eingangssignal, dem Surround-Modus, den Lautsprecher-Einstellungen und der Kanalpegel-Einstellung, möglicherweise nicht auf bis zu 18 dB erhöht werden kann.

#### Eingangsmodus bei der Wiedergabe von DTS-Quellen

Haunteinheit

· Wenn DTS-kompatible CDs im "PCM"-Modus wiedergegeben werden, treten Geräusche auf, da keine DTS-Wiedergabe möglich ist.

Um eine DTS-kompatible Quelle wiedergeben zu können, müssen Sie den Eingangsmodus auf "AUTO" oder "DTS" stellen.

- · Rauschen kann bei Beginn der Wiedergabe und während der Suche bei der DTS-Wiedergabe im AUTO-Modus erzeugt werden. Ist dies der Fall, führen Sie die Wiedergabe im DTS-Modus aus.
- Überprüfen der gegenwärtig wiedergegebenen Programmquelle usw. Drücken Sie die STATUS-Taste.

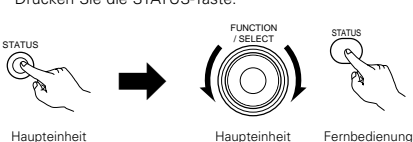

Haupteinheit

\* Um diesen Betrieb vom Hauptgerät aus durchführen zu können, müssen Sie zunächst die STATUS-Taste drücken und dann den FUNCTION/SELECT-Wähler drehen.

Haupteinheit

Bei jeder Betätigung der Taste werden auf dem Display die aktuelle Programmguelle sowie die Surround-Einstellungen angezeigt. (Wenn die Funktion auf DVD gestellt ist, erscheint diese Information ebenfalls auf dem Fernsehbildschirm.)

# Eingangsmodus-Display

PCM-Modus

DTS-Modus

Im ANALOG-

Modus

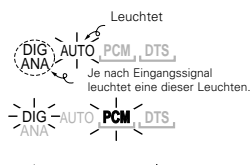

- UTO PCM DTS
- DIG\_AUTO PCM, DTS,

#### **Eingangssignal-Display**

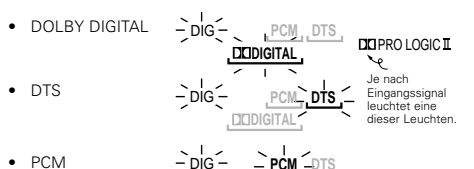

 "DIG" leuchtet, wenn digitale Signale korrekt eingehen. Wenn die LED nicht leuchtet, prüfen Sie, ob das Digitaleingangs-Komponentensetup und die Anschlüsse korrekt sind und die Stromversorgung der Komponente eingeschaltet ist.

#### Eingangsmodus bei der Wiedergabe von DTS-Quellen

· Bei der Wiedergabe von CDs, die Aufnahmen wie Live-Konzerte usw. enthalten, im "AUTO"-Modus, treten am Anfang möglicherweise kurze Tonausfälle auf. Schalten Sie in einem deratigen Fall auf den "PCM"-Modus um.

# DEUTSCH

### Nach dem Wiedergabestart

[1] Die Soundqualität einstellen (SDB/TON) Die SDB/TONE-Funktion funktioniert nicht im Direkt-Modus.

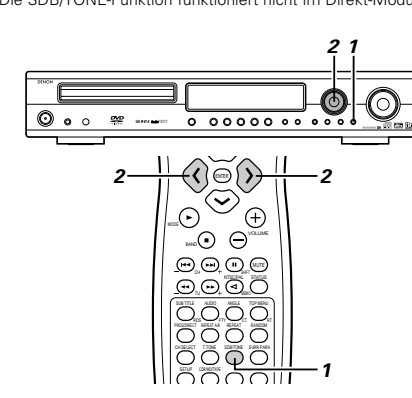

- Drücken Sie die SDB/TONE-Taste.
- Der Ton ändert sich bei jeder Betätigung der Taste SDB/TONE.

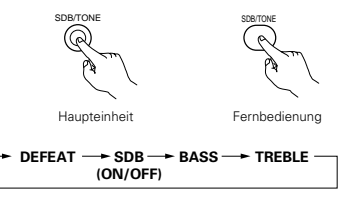

Haupteinheit

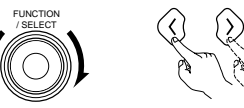

Fernbedienung

DEFEAT

 Diese Signale passieren nicht den SDB, die Tiefenund Höheneinstellungsschaltungen, was bessere Soundqualität bietet.

SDB

 Drehen Sie entweder den FUNCTION / SELECT-Wähler oder drücken Sie die Cursor-Tasten ( ( , ), um "EIN" oder "OFF" zu wählen.

TIEFEN, HÖHEN

- Zum Erhöhen der Höhen oder Tiefen: Drehen Sie den Regler im Uhrzeigersinn oder drücken Sie die Cursor-Taste. (Der Sound der Tiefen oder Höhen kann in 2 dB-Schritten auf bis zu +10 dB erhöht werden.)
- Zum Verringern der Höhen oder Tiefen: Drehen Sie den Regler im Uhrzeigersinn oder drücken Sie die Cursor-Taste. (Der Sound der Tiefen oder Höhen kann in 2 dB-Schritten auf bis zu –10 dB verringert werden.)
- Wenn innerhalb von 4 Sekunden keine Bedienung erfolgt, wechselt das Display zurück zum vorherig angezeigten Display.

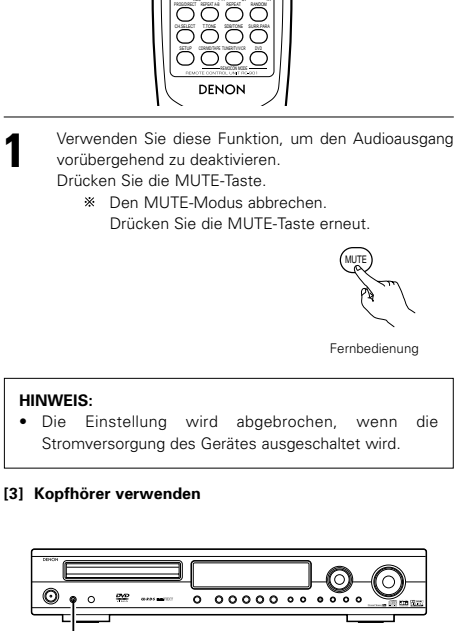

[2] Den Ton vorübergehend ausschalten (MUTING)

 $\bigcirc$ 

. ...⊙ ⊖`

 $\Theta \Theta \Theta O$ 

0000

 $\oplus$ 

- Schließen Sie die Kopfhörer vorne an die PHONES-Buchse an.
  - Die Ausgabe über die Lautsprecher wird automatisch deaktiviert und es wird kein Ton von den Lautsprechern produziert.

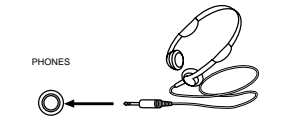

# **13 DOLBY/DTS SURROUND**

# Surround

Der ADV-1000 ist mit einer digitalen Signalbearbeitungsschaltung ausgestattet, die die Wiedergabe von Programmquellen im Surround-Modus ermöglicht, um Ihnen das Gefühl zu verleihen, sich inmitten eines Filmtheaters zu befinden.

# Dolby Surround

#### (1) Dolby Digital (Dolby Surround AC-3)

Bei Dolby Digital handelt es sich um ein von Dolby Laboratories entwickeltes mehrkanaliges Digitalsignal-Format. Dolby Digital besteht aus bis zu "5,1". Kanälen - vorn links, vorn rechts, Mitte, Surround links, Surround rechts und einem zusätzlichen Kanal, der ausschließlich für zusätzliche Tiefenbaß-Klangeffekte reserviert ist (der Niederfrequenz-Effektkanal -LFE -, der auch als ",1"-Kanal bezeichnet wird und Baßfrequenzen von bis zu 120 Hz beinhaltet).

Im Gegensatz zum analogen Dolby Pro Logic-Format können alle Hauptkanäle von Dolby Digital Klanginformationen für den Gesamtbereich enthalten - vom niedrigsten Baß bis hin zu den höchsten Frequenzen – 22 kHz. Die Signale innerhalb jedes einzelnen Kanals lassen sich von den anderen unterscheiden und ermöglichen ein sehr genaues Klangbild. Dolby Digital bietet einen fantastischen Dynamikbereich von den lautesten Klangeffekten bis zu den leisesten, sanften Tönen. Und all dies ohne störende Nebengeräusche und Verzerrungen.

### Dolby Digital und Dolby Pro Logic

| Vergleich von Heim-Surround-<br>Systemen                                     | Dolby Digital                                                                      | Dolby Pro Logic                              |
|------------------------------------------------------------------------------|------------------------------------------------------------------------------------|----------------------------------------------|
| Anzahl aufgenommener Kanäle<br>(Elemente)                                    | 5,1 Kanäle                                                                         | 2 Kanäle                                     |
| Anzahl Wiedergabekanäle                                                      | 5,1 Kanäle                                                                         | 4 Kanäle                                     |
| Wiedergabekanäle (max.)                                                      | L, R, C, SL, SR, SW                                                                | L, R, C, S (SW-empfohlen)                    |
| Audio-Bearbeitung                                                            | Digitale getrennte Bearbeitung - Dolby Digital<br>(AC-3) Kodierung/Entschlüsselung | Analoge Matrix-Bearbeitung Dolby<br>Surround |
| High frequenBegrenzung der<br>Hochfrequenz-Wiedergabe des<br>Surround-Kanals | 20 kHz                                                                             | 7 kHz                                        |

### Dolby Digital kompatible Medien und Wiedergabeverfahren

Zeichen für die Dolby Digital-Kompatibilität:

Beziehen Sie sich auch auf die Betriebsanleitung des entsprechenden Spielers.

| Medium                                  | Dolby Digita-Ausgangsbuchsen                                  | Wiedergabever fahren (Referenzseite)                     |
|-----------------------------------------|---------------------------------------------------------------|----------------------------------------------------------|
| LD (VDP)                                | Koaxiale dolby Digital RF-Ausgangsbuchse<br>※ 1               | Stellen Sie den Eingangsmodus auf "AUTO".<br>(Seite 65.) |
| DVD                                     | Optischer oder koaxialer Digital-Ausgang<br>(wie für PCM) ※ 2 | Stellen Sie den Eingangsmodus auf "AUTO".<br>(Seite 65.) |
| Andere<br>(Satellitensender, CATV usw.) | Optischer oder koaxialer Digital-Ausgang<br>(wie für PCM)     | Stellen Sie den Eingangsmodus auf "AUTO".<br>(Seite 65.) |

\* 1 Verwenden Sie f
 ür den Anschluss der Dolby Digital RF (AC-3RF)-Ausgangssignale an den digitalen Eingangsanschl
 üssen einen im Handel erh
 ältlichen Adapter.
 (Lesen Sie diesbez
 üglich die Bedienungsanleitung des Adapters.

Lesen Sie beim Durchführen des Anschlusses bitte die Bedienungsanleitung des Adapters.

※ 2 Stellen Sie im Setup f
ür die Wiedergabe von Dolby Digital Surround beim ADV-1000 die Einstellungen "DVD-Einstellungs
änderungen" – "Audio-Einstellungen" – "Digitalausgang" auf "Normal". (Die werkseitige Einstellung ist "Normal".)

#### (2) Dolby Pro Logic II

- Dolby Pro Logic II ist ein neues von Dolby Laboratories entwickeltes Multi-Kanal-Wiedergabeformat, das die Feedback Logic Steering-Technologie anwendet und gegenüber den herkömmlichen Dolby Pro Logic-Schaltungen verbessert wurde.
- Dolby pro Logic II kann nicht nur zum Entschlüsseln von in Dolby Surround ( \*) aufgenommenen Tonquellen, sondern auch zur Entschlüsselung von herkömmlichen Stereoquellen in fünf Kanäle (vorne links, vorne rechts, Mitte, Surround links und Surround rechts) angewendet werden, um in den Genuss von Surroundklang zu gelangen.
- Wo mit herkömmlichem Dolby Pro Logic der Surroundkanal-Wiedergabe-Frequenzbereich begrenzt worden ist. Dolby Pro Logic II bietet einen breiteren Frequenzbereich (20 Hz bis 20 kHz oder mehr). Darüber hinaus waren die Surround-Kanäle beim vorherigen Dolby Pro Logic einkanalig (die Surround-Kanäle links und rechts waren identisch); bei Dolby Pro Logic II hingegen werden die Kanäle als Stereosignale wiedergegeben.
- Verschiedene Parameter können entsprechend der Art der Tonquelle und des Inhaltes eingestellt werden, so dass eine optimale Dekodierung möglich ist (siehe Seite 69).
- \* In Dolby Surround aufgenommene Tonquellen

Hierbei handelt es sich um Tonquellen, in die drei oder mehr Surround-Kanäle aufgenommen wurde wie 2 Signal-Kanäle mit Hilfe der Dolby Surround Decoding-Technologie.

Dolby Surround wird für die Soundtracks von auf DVD aufgenommenen Filmen', LDs und Videocassetten, die auf Stereo-VCRs wiedergegeben werden sollen, sowie für Stereo-Rundfunksignale vom UKW-Radio, TV, Satellitensender und Kabelfernseher verwendet.

Durch die Entschlüsselung dieser Signale mit Hilfe von Dolby Pro Logic wird eine Multi-Kanal-Surround-Wiedergabe möglich. Die Signale können auch auf herkömmlichen Stereogeräten wiedergegeben werden. In einem solchen Fall wird normaler Stereoklang geliefert.

Dies sind zwei Arten von DVD-Dolby Surround Aufnahmesignalen.

2-Kanal PCM-Stereosignale

2-Kanal Dolby Digital-Signale

Unabhängig vom Signal, das wiedergegeben wird, wird der Surroundmodus automatisch auf "Dolby Pro Logic II" gestellt, wenn der 2-Kanal-Decodierungsmodus im Modus "AUTO DECODE" auf den Modus "Pro Logic II" gestellt worden ist.

#### In Dolby Surround aufgenommene Tonquellen sind mit dem nachfolgend dargestellten Logo gekennzeichnet.

Dolby Surround-Zeichen: DOLBY SURROUND

Hergestellt unter der Lizenz von Dolby Laboratories.

"Dolby", "Pro Logic" und das DD-Symbol sind Warenzeichen von Dolby Laboratories.

#### DTS-Digital Surround

Digitaler Theater Surround (einfach DTS) ist ein von Digital Theater Systems entwickeltes mehrkanaliges Digitalsignal-Format.

DTS bietet die gleichen "5,1" Wiedergabe-Kanäle wie Dolby Digital (vorn links, vorn rechts und Mitte, Surround links und Surround rechts) sowie den Stereo 2-Kanal-Modus. Die Signale für die verschiedenen Kanäle sind völlig unabhängig voneinander, wodurch die Gefahr eliminiert wird, daß aufgrund von Interferenzen zwischen den Signalen bzw. aufgrund von Überlagerungen Klangqualitätsverluste auftreten.

Im Vergleich zu Dolby Digital ist DTS mit einer relativ hohen Bitzahl ausgestattet (1234 kbps für CDs und LDs, 1536 kbps für DVDs), so daß es mit einer relativ geringen Kompressionsrate arbeitet. Aufgrund dessen ist die Datenmenge groß und bei der DTS-Wiedergabe in Filmtheatern wird eine separate mit dem Film synchronisierte CD-ROM abgespielt.

Bei LDs und DVDs wird natürlich keine Extra-Disc benötigt; die Bilder und der Ton können gleichzeitg auf dieselbe Disc aufgenommen werden. Die Discs können also genauso behandelt werden wie Discs mit anderen Formaten.

Andere Medien enthalten in DTS aufgenommene CDs. Dabei handelt es sich um die selben Discs wie herkömmliche CDs (in 2 Kanälen aufgenommen), die allerdings zusätzlich 5,1-Kanal-Surroundsignale enthalten. Sie enthalten keinerlei Bilder, aber sie ermöglichen eine Surround-Wiedergabe beim ADV-1000 und auf CD-Playern.

Die DTS Surround-Spurwiedergabe bietet Ihnen in Ihrem Wohnzimmer den selben komplexen und großartigen Sound, den Sie von Kinos kennen.

#### DTS-kompatible Medien und Wiedergabeverfahren

Zeichen der DTS-Kompatibilität:

Nachfolgend finden Sie eine Reihe von allgemeinen Beispielen. Beziehen Sie sich für Einzelheiten auf die Betriebsanleitung des entsprechenden Spielers.

| Medium   | DTS-Digitalausgangsbuchsen                                    | Wiedergabeverfahren (Referenzseite)                                                                                           |
|----------|---------------------------------------------------------------|----------------------------------------------------------------------------------------------------|
| CD       | Optischer oder koaxialer Digital-Ausgang<br>(wie für PCM) 💥 2 | Stellen Sie den Eingangsmodus auf "AUTO" oder "DTS" (Seite 65).<br>Stellen Sie den Modus niemals auf "ANALOG" oder "PCM". * 1 |
| LD (VDP) | Optischer oder koaxialer Digital-Ausgang<br>(wie für PCM) 💥 2 | Stellen Sie den Eingangsmodus auf "AUTO" oder "DTS" (Seite 65).<br>Stellen Sie den Modus niemals auf "ANALOG" oder "PCM". X 1 |
| DVD      | Optischer oder koaxialer Digital-Ausgang<br>(wie für PCM) X 3 | Stellen Sie den Eingangsmodus auf "AUTO" oder "DTS" (Seite 65).                                                               |

- \*\* 1 DTS-Signale werden auf gleiche Weise wie PCM-Signale auf CDs und LDs aufgenommen. Daher werden die unentschlüsselten DTS-Signale als zufälliges "Bandlauf"-Rauschen von den analogen Ausgängen des CD- oder LD-Spielers ausgegeben. Wenn das Rauschen bei am Verstärker hoch eingestellter Lautstärke wiedergegeben wird, könnten die Lautsprecher beschädigt werden. Um dies zu vermeiden, müssen Sie den Eingangsmodus vor der Wiedergabe von in DTS aufgenommenen CDs oder LDs unbedingt auf "AUTO" oder "DTS" stellen. Stellen Sie den Eingangsmodus während der Wiedergabe also niemals auf "ANALOG" oder "PCM". Das gleiche gilt für die Wiedergabe von CDs oder LDs auf einem DVD-Spieler oder einem LD/DVD-kompatiblen Spieler. Bei DVDs werden die DTS-Signale auf bestimmte Weise aufgenommen, so daß das eben beschriebene Problem nicht auftritt.
- 2 Die an den digitalen Ausgängen eines CD- oder LD-Spielers anliegenden Signale werden möglicherweise einer Arten von interner Signalbearbeitung (Ausgangspegel-Einstellung, Sampling-Frequenz-Konvertierung usw.) unterzogen. In einem derartigen Fall werden DTS-verschlüsselte Signale irrtümlicherweise bearbeitet und können dann nicht vom ADV-1000 entschlüsselt werden oder produzieren nur Nebengeräusche. Stellen Sie die Hauptlautstärke vor der ersten Wiedergabe von DTS-Signalen auf einen niedrigen Wert ein, starten Sie die Wiedergabe der DTS-Disc und überprüfen Sie dann vor dem Erhöhen der Lautstärke, ob die DTS-Anzeige am ADV-1000 (siehe Seite 64) leuchtet.
- ※ 3 Stellen Sie im Setup für die Wiedergabe von DTS Digital Surround beim ADV-1000 die Einstellungen "DVD-Einstellungsänderungen" – "Audio-Einstellungen" – "Digitalausgang" auf "Normal". (De fabrieksinstelling is "Normal".)

"DTS" und "DTS Digital Surround" sind eingetragene Warenzeichen der Digital Theater Systems, Inc.

# **14 SURROUND-WIEDERGABE**

# (1) Vor der Wiedergabe mit der Surround-Funktion

- · Einstellungen mithilfe der Prüftöne können nur im "Auto"-Modus ausgeführt werden und sind nur in den Autom. Dekodier-Surround-Modi aktiv. Die eingestellten Pegel werden automatisch im Speicher gespeichert.
  - ٥١٥-٢ õõ 0000 0000  $\circ$ Õ  $\bigcirc$ FUNCTIO  $\widehat{}$ 2. 2  $\odot$  $\odot$  $\oplus$  $(\cdot)$  $\oplus$ .... ....⊖<sup>∞</sup> ••••  $\Theta^{***}$  $\Theta \Theta \Theta O$  $\Theta \Theta \Theta O$ 0000 0000 0000 0000 QOOO 0000 1.3 1 0000 0000 DENON DENON Drücken Sie die TEST TONE-Taste. Wählen Sie den Lautsprecher, dessen Pegel Sie einstellen wollen • Der Kanal ändert sich bei jeder Tastenbetätigung wie unten gezeigt. Fernbedienung Fernbedienung Prüftöne werden von den verschiedenen Lautsprechern ausgegeben. Verwenden Sie die → FRONT L → CENTER → FRONT R – Kanallautstärke-Einstelltasten, um die Einstellung so L SUBWOOFER - SURROUND L - SURROUND R vorzunehmen, dass die Lautstärke der Prüftöne aller Lautsprecher gleich ist. • Der einzustellende Kanal kann mit der CH.SELECT-Stellen Sie den Lautstärkepegel der ausgewählten Taste und den Cursor-Tasten ( $\langle$  und  $\rangle$ ) auf der Lautsprecher ein, während der Kanalpegel angezeigt Fernbedienung während der Einstellung mithilfe der wird. Prüftöne gewechselt werden Fernbedienung Fernbedienung Stellen Sie nach der Einstellung mithilfe der Prüftöne die Kanalpegel entweder entsprechend den Wiedergabeguellen oder entsprechend Ihrem Geschmack ein - siehe das unten beschriebene Verfahren.

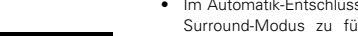

2

Auch nach der Einstellung mithilfe der Testtöne können die

Ihre Vorlieben berücksichtigt werden.

unterschiedlichen Kanäle mit dem unten beschriebenen

Verfahren eingestellt werden, damit die Programmquelle und

[1] 2-Kanal-Modus-Einstellungen

- Im Automatik-Entschlüsselungsmodus ist es möglich, die Mehrkanal-Wiedergabe automatisch in den Dolby Digital- oder DTS-Surround-Modus zu führen oder im 2-Kanal-Stereomodus (AUTO STEREO-Modus: werkseitige Standard-Einstellung) wiederzugeben. Für 2-Kanal-Eingangssignale kann mit der 2-Kanal-Modus-Einstellung einer von vier Wiedergabemodi (Automatik-Stereo, Dolby Pro-Logic II Cinema, Dolby Pro-Logic II Music und Dolby Pro-Logic) eingestellt werden.
  - \* Wenn die Funktion auf VCR, CDR/TAPE oder TUNER gestellt ist, kann der "Auto Stereo" 2-Kanal-Modus nicht ausgewählt werden. Für dieWiedergabe in stereo müssen Sie den Surround-Modus auf "STEREO" (Seite 65) stellen.

3

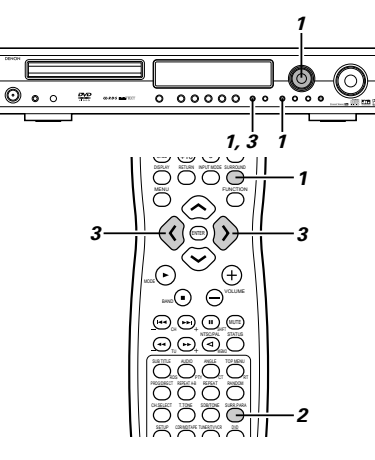

- Stellen Sie den Surround-Modus auf "AUTO DECODE"
  - "AUTO DECODE" wird angzeigt. Anschließend erscheint wieder das normale Display.

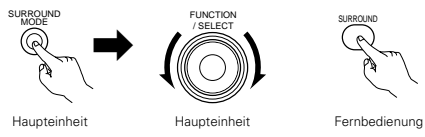

- \* Wenn der Modus auf etwas anderes als AUTO DECODE eingestellt ist, kann der AUTO DECODE-Modus mit der AUTO DECODE-/2CH MODE-Taste am Hauptgerät eingestellt werden.
- Drücken Sie die SURR.PARA-Taste auf der Fernbedienung und wählen Sie den 2-Kanal-Dekodiermodus aus.

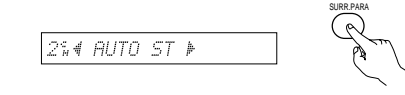

Fernhedienung

\* Dieser kann gewählt werden, wenn der Digitaleingang aus keinem Signal, keinen PCM-Signalen, Dolby Digital 2-Kanalsignalen besteht und wenn der Analogeingang ausgewählt wird.

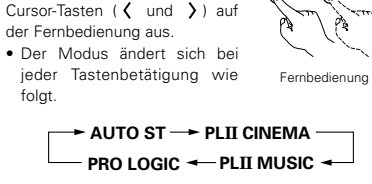

Wählen Sie den gewünschten 2-

Kanal-Dekodiermodus mit den

\* Wenn die AUTO DECODE-/2CH MODE-Taste am Hauptgerät gedrückt wird, wenn der Modus bereits auf AUTO DECODE gestellt ist, schaltet der Modus zum 2-Kanal-Modus um. Bei jeder Betätigung der Taste ändert sich der Modus wie folgt.

→ AUTO STEREO → PLO LOGICII C -PRO LOGIC - PLO LOGICII M -

- \* Der Automatik-Stereomodus kann ausgewählt werden, wenn die Funktion auf DVD, TV/DBS oder V.AUX gestellt ist.
- \* Wenn die Surround-Parameter einmal eingestellt sind, sollten die Tasten nicht mehr bedient werden. Nach einigen Sekunden ist die Anzeige auf dem Display wieder normal und die Einstellungen werden automatisch aktualisiert.

#### HINWEISE:

- Der 2-Kanal-Dekodiermodus kann nicht eingestellt werden, wenn Dolby Digital 5.1-Kanalsignale oder DTS-Signale eingehen.
- · Der 2-Kanal-Dekodiermodus wird für die DVD-, TV/DBSund V.AUX-Modi getrennt gespeichert.

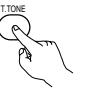

Fernbedienung

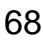

6

#### Surround-Parameter (1) (2-Kanal-Dekodiermodus)

#### A-ST-Modus (Automatik-Stereo)

2-Kanalguellen werden in 2-Kanal-Stereo wiedergegeben.

Wenn dieser Modus im automatischen Entschlüsselungsmodus ausgewählt ist, werden Mehrkanal-Quellen (DVD, BS digital usw.) im Mehrkanal-Modus wiedergegeben, während 2-Kanal-Quellen (CDs usw.) automatisch in stereo wiedergegeben werden.

#### PLII CINEMA/PLII MUSIC/PRO LOGIC-Modus

Auch 2-Kanal-Quellen unterziehen sich der Dolby Pro Logic II-Aufarbeitung und werden im Mehrkanal-Modus wiederaeaeben

Auch 2-Kanal-Quellen werden mit Dolby Digital Pro-Logic II bearbeitet, um diese im Mehrkanal-Modus wiederzugeben. Wenn dieser Modus im automatischen Entschlüsselungsmodus ausgewählt ist, werden Mehrkanal-Quellen (DVD, BS digital usw.) im Mehrkanal-Modus wiedergegeben und 2-Kanal Quellen (CDs usw.) werden auch automatisch mit Dolby Digital Pro-Logic II bearbeitet und im Mehrkanal-Modus wiedergegeben.

#### • PLII CINEMA-Modus (Dolby Pro Logic II CINEMA)

Dieser Modus ist für die Wiedergabe von Filmen, die mit Dolby-Surround aufgenommen wurden, sowie normaler Stereo-Quellen geeignet. Ein Hochpräzisions-Decoder dekodiert die Signale in 5 Kanäle, was einen gleichmäßigen 360-Grad-Surroundsound mit nur 2-Kanal-Quellen produziert.

Der MUSIC-Modus ist möglicherweise bei den Quellen effektiver, die viel Stereomusik enthalten. Probieren Sie beide Modi aus und wählen Sie den effektivsten.

#### • PLII MUSIC-Modus (Dolby Pro Logic II MUSIC)

Dieser Modus ist für die Surround-Wiedergabe von Stereomusiksignalen geeignet. Die invertierten Phasensignale (die Widerhall-Komponente der Musiksignale enthält viele dieser Signale) werden vom Surround-Kanal ausgegeben, gleichzeitig wird der Frequenzgang des Surround-Kanals optimiert, damit ein natürlicher, voller Sound produziert wird. Aufgrund der Musiksignale weicht die Schallfelddehnung beträchtlich ab, dies hängt von der Musikart, den Aufnahmebedingungen (Live, usw.) und dem Inhalt der Signalguelle ab. Deswegen ist der MUSIC-Modus für eine weitere Einstellung des Schallfelds mit zusätzlichen Parametern ausgestattet.

#### PANORAMA

Das vordere Stereoschallfeldbild dehnt sich auf den Surround-Kanal aus.

Dies ist effektiv, wenn unter normalen Bedingungen das Stereo-Bild schmaler ist und der Surround-Effekt schwach erscheint

#### DIMENSION

Damit wird die Mitte des Schallfeldbilds nach vorne oder zur Surround-Seite bewegt.

Die Wiedergabebalance der verschiedenen Kanäle kann ungeachtet der Anzahl der Widerhall-Komponenten der Quelle eingestellt werden. Wenn das Schallfeldbild nach vorne oder zur Surround-Seite tendiert, kann dies mit diesem optionalen Parameter korrigiert werden.

#### CENTER WIDTH

Damit wird die Wiedergabemethode der Centersignalkomponente nur vom mittleren Kanal zum vorderen Kanal eingestellt.

Wenn der mittlere Kanal wiedergegeben wird und dabei die Trennung vorzieht, ist die Position des Schallfelds des vorderen Kanals klarer; das gesamte Schallfeldbild konzentriert sich allerdings auf die Mitte und das Verhältnis zwischen den verschiedenen Kanälen erscheint schwächer. Durch diese Parameter-Einstellung kann die Stabilität des Schallfeldbilds verstärkt und eine natürliche horizontale Ausdehnung erzielt werden.

#### • PRO LOGIC-Modus (Dolby Pro Logic)

Dies ist der konventionelle Dolby Pro Logic-kompatible Modus. In diesem Modus werden Quellen, die mit Dolby Surround aufgenommen wurden, dekodiert und Bilder wiedergegeben, die der Originalaufnahme entsprechen.

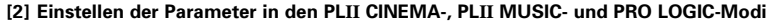

- Wenn PLII CINEMA, PLII MUSIC oder PRO LOGIC im 2-Kanal-Modus ausgewählt ist, können für die verschiedenen Modi detailliertere Parameter eingegeben werden.
  - PLII MUSIC-Modus: Führen Sie die Einstellungen wie nachfolgend beschrieben aus.
  - PLII CINEMA- und PRO LOGIC-Modi: Beziehen Sie sich auf den auf Seite 70 beschriebenen Schritt 6.
- In Klammern stehende Programmquellen D DOLBY SURROUND und 2-Kanal-Quellen (CDs usw.) werden mit Hilfe der Dolby Pro-Logic II-Bearbeitung entschlüsselt und im Mehrkanal-Modus wiedergegeben.
  - ① Cinema-Modus (PLII CINEMA): Dieser Modus eignet sich für Filme und andere Dolbv-Surround-Programme.
  - (2) Music-Modus (PLII MUSIC): Dieser Modus eignet sich für Stereo-Musikprogramme.
  - 3) Pro Logic kompatibler Modus (PRO LOGIC): Hierbei handelt es sich um den herkömmlichen Dolby Surround Pro-Logic-Modus.

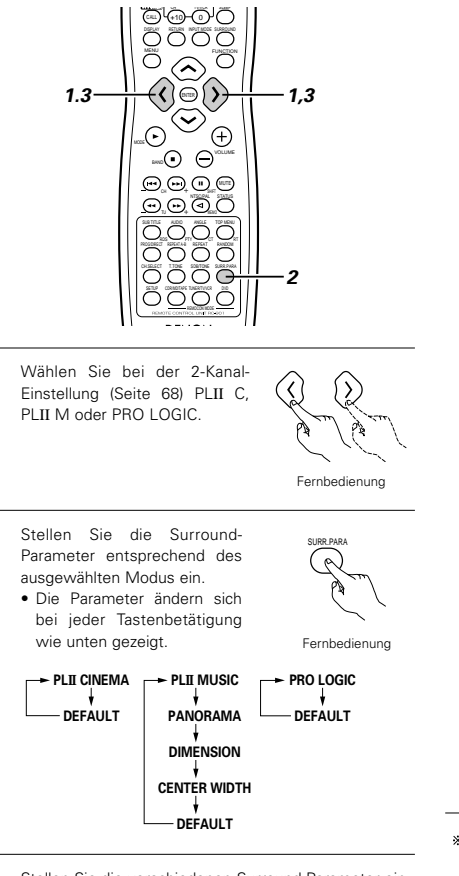

2

Stellen Sie die verschiedenen Surround-Parameter ein. 3 PANORAMA-Finstellung.

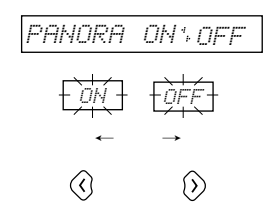

DIMENSION #3#

DIMENSION-Einstellung

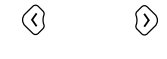

CENTER WIDTH-Einstellung

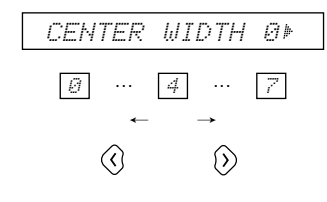

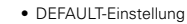

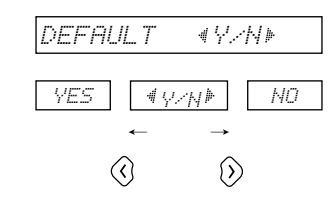

- \* Wenn "YES" ausgewählt wird, dann werden die Einstellungen auf die werkseitiaen Voreinstellungen rückgestellt.
- \* Wenn die Surround-Parameter einmal eingestellt sind, sollten die Tasten nicht mehr betätigt werden. Nach einigen Sekunden ist die Anzeige auf dem Display wieder normal und die Einstellungen werden automatisch aktualisiert.
- \* Dies komplettiert die Parameter-Einstellung.

### HINWEISE:

- Die 2-Kanal-Modus-Einstellung wird für die einzelnen Funktionen im Speicher gespeichert.
- · Digitale DTS-Eingangsquellen können nicht im Dolby-Modus wiedergegeben werden.
- \* Die gewählte Einstellung ("ON" oder "OFF") blinkt.

# DEUTSCH

# (2) Wiedergabe im AUTO DECODE-Modus

- Im automatischen Entschlüsselungsmodus ist die Wiedergabe abhängig vom Eingangssignal-Format im Dolby Digital- oder DTS-Surround-Modus möglich.
- Entsprechend der 2-Kanal-Modus-Einstellung ist die Wiedergabe auch im Automatik-Stereo-, Dolby Pro-Logic II Cinema/Musicoder Dolby Pro-Logic-Modus möglich.

DECODE"

- [1] Dolby Digital- und DTS-Surround-Wiedergabe (nur 3 Digital-Eingänge)
- Verwendbare Quellen
- Digitaleingänge (TV/DBS- und V.AUX-Funktion, einschließlich DVD-Wiedergabediscs) Dolby Digital-Mehrkanalquellen

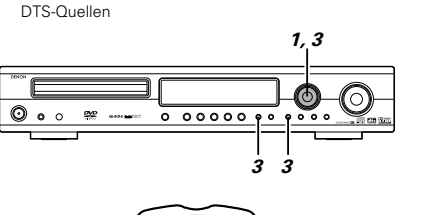

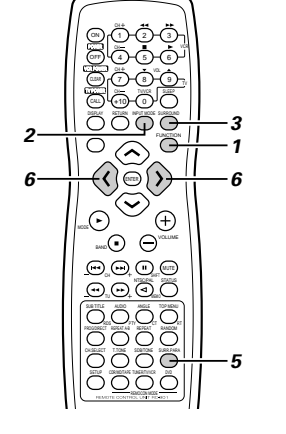

Wählen Sie die Digitaleingangs-Funktion. (DVD- oder TV/DBS- oder V.AUX-Digitaleingang)

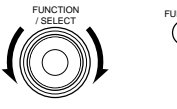

Haupteinheit Fernbedienung

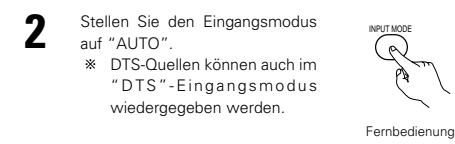

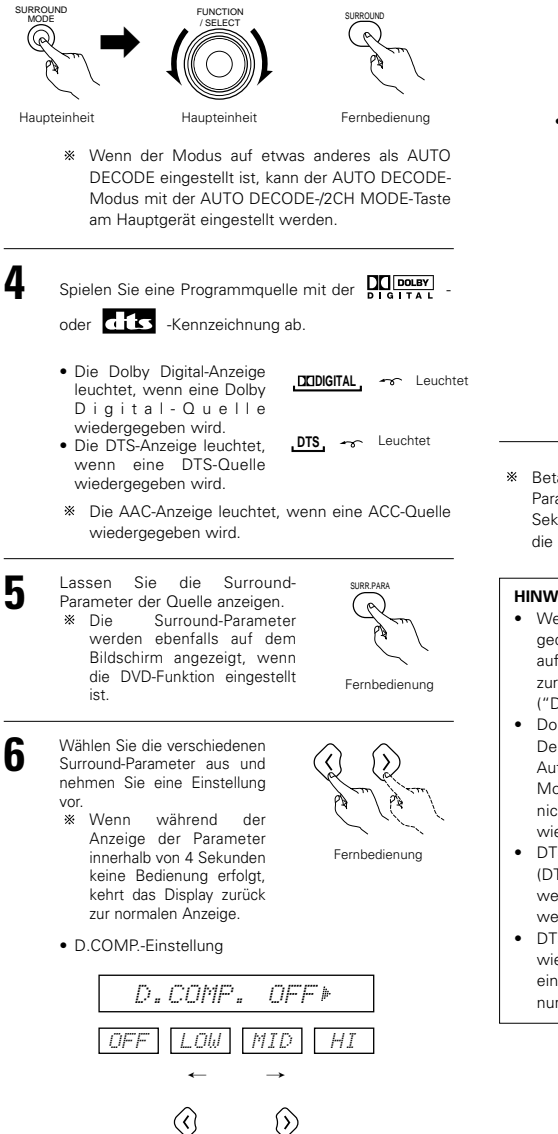

Stellen Sie den Surround-Modus auf "AUTO

FUNCTION

\* Dieser Parameter wird nicht angezeigt, wenn eine DTS-Quelle wiedergegeben wird.

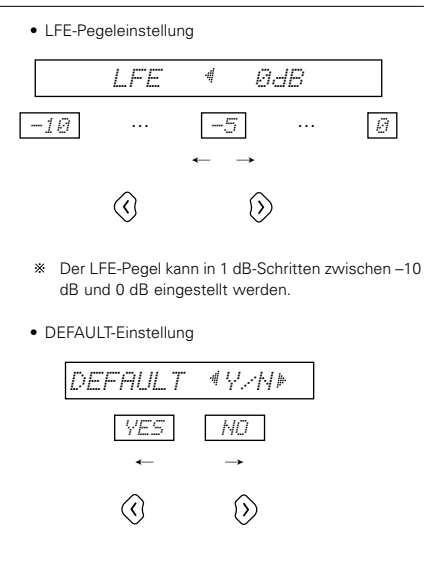

- \* Wenn "YES" ausgewählt wird, dann werden die Einstellungen auf die werkseitigen Voreinstellungen rückgestellt.
- \* Betätigen Sie keine Tasten mehr, wenn die Surround-Parametereinstellungen abgeschlossen sind. Nach einigen Sekunden wird das normale Display wieder angezeigt und die Einstellungen werden automatisch aktiviert.

#### HINWEISE:

6

- Wenn "DEFAULT" ausgewählt und die Cursor-Taste gedrückt wird ("YES"), wird "D.COMP." automatisch auf "OFF" gestellt und "LFE" auf die Voreinstellung zurückaestellt.
  - ("D.COMP." gilt nicht bei DTS-Quellen.)
- · Dolby Digital kodierte Signale können nur im Autom. Dekodier-Modus (Dolby Digital, Dolby Pro Logic II oder Auto-Stereo), Direkt-Stereo-Modus oder im virtuellen Modus wiedergegeben werden. Andere Modi können nicht aktiviert werden, wenn Dolby Digital-Signale wiedergegeben werden.
- DTS-Signals können nur im Autom. Dekodier-Modus (DTS), Direkt- oder Stereomodus wiedergegeben werden.Andere Modi können nicht aktiviert werden, wenn DTS-Signale wiedergegeben werden.
- DTS-Signale können auch im "DTS"-Eingangsmodus wiedergegeben werden. (Siehe Seite 65.) In solch einem Fall wird die Wiedergabe und die Dekodierung nur ausgeführt, wenn DTS-Signale eingehen.

# Surround-Parameter (2)

- D.COMP. (Dynamikbereichskompression):
- Dieser Parameter stellt den Dynamikbereich des Dolby Digital Sounds ein. Stellen Sie diesen Parameter bei relativ niedrig eingestellter Lautstärke wie z.B. nachts auf die "HI"-Seite, um die Soundspitze zu senken und die leiseren Töne zu verstärken. Dadurch verengt sich sich der Dynamikbereich, was das Zuhören erleichtert. Stellen Sie auf "OFF", um diese Funktion auszuschalten.

#### OFF --- LOW --- MID --- HI

| Dynamic range  | Wide ◄ | ► Narrow |
|----------------|--------|----------|
| Dynamikbereich | Weit)  | (Eng)    |

#### LFE (Niederfrequenz-Effekt):

- · Programmquelle und Einstellbereich 1. Dolby Digital: -10 dB bis 0 dB 2. DTS-Surround: -10 dB bis 0 dB
- · Wenn Dolby Digital-kodierte Software abgespielt wird, ist es für eine korrekte Dolby Digital-Wiedergabe empfehlenswert, den LFE-PEGEL auf 0 dB einzustellen
- Wenn DTS-kodierte Eilm-Software abgespielt wird, ist es für eine korrekte DTS-Wiedergabe empfehlenswert, den LFE-PEGEL auf 0 dB einzustellen
- Wenn DTS-kodierte Musik-Software abgespielt wird. ist es für eine korrekte DTS-Wiedergabe empfehlenswert, den LFE-PEGEL auf -10 dB einzustellen

..(nur DVD-, TV/DBS- und V.AUX-Funktion)

#### [2] Wiedergabe im Dolby Pro-Logic II-Modus .

#### (Gesamtfunktion)

- Die Wiedergabe wird entsprechend der Parameter-Einstellungen des 2-Kanal-Modus- und der PLII CINEMA-, PLII MUSIC- und PRO LOGIC-Modi ausgeführt.
- Verwendbare Quellen
- Digitaleingänge (TV/DBS- und V.AUX-Funktion, einschließlich DVD-Wiedergabediscs Dolby Digital 2-Kanal-Quellen
  - PCM 2-Kanal-Quellen (außer 96 kHz PCM)
- PCM 2-Kanal-Quellen (einschließlich 96 kHz PCM)

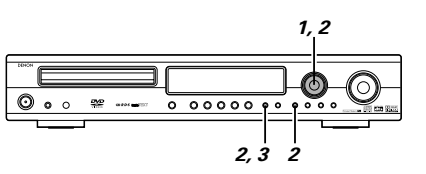

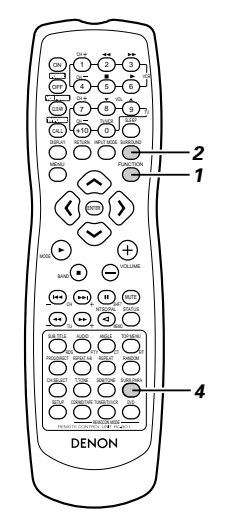

FUNCTIO FUNCTIO

Wählen Sie die Eingangsquelle.

- Haupteinheit Fernbedienung
- \* Die Dolby Pro Logic II-Wiedergabe ist bei aktivierter Digitaleingangs-Funktion (DVD, TV/DBS oder V.AUX) im "DTS"-Eingangsmodus nicht möglich.
- Stellen Sie den AUTO DECODE-Surround-Modus ein.

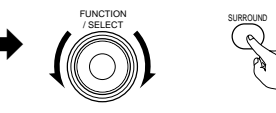

- Haupteinheit Fernbedienung
- \* Wenn der Modus auf etwas anderes als AUTO DECODE eingestellt ist, kann der AUTO DECODE-Modus mit der AUTO DECODE-/2CH MODE-Taste am Hauptgerät eingestellt werden.

Spielen Sie eine Programmquelle mit der DOLBY SURROUND Kennzeichnung oder eine 2-

Kanal-Quelle ab.

Haupteinheit

- · Die Quelle wird entsprechend der Dolby Pro Logic II-Moduseinstellung wiedergegeben
- · Die Dolby Pro-Logic II-Anzeige leuchtet, wenn die CINEMA- und MUSIC-Modi aktiviert sind.

DEPROLOGIC II 😽 Leuchtet

· Im Dolby Pro-Logic-Modus leuchtet die Dolby Pro-Logic-Anzeige.

DEPRO LOGIC - Leuchtet

\* Der Modus kann während der Wiedergabe geändert werden, indem der 2-Kanal-Modus (Surround-Parameter) geändert oder die AUTO DECODE/2CH MODE-Taste gedrückt wird.

Stellen Sie die Surround-Parameter entsprechend des ausgewählten

Modus ein.

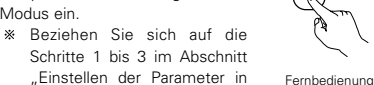

"Einstellen der Parameter in den PLII CINEMA-, PLII MUSIC- und PRO LOGIC-Modi" (Seite 69).

#### [3] Wiedergabe im Automatik-Stereo-Modus ....

- Wenn der 2-Kanal-Modus auf den Automatik-Stereo-Modus eingestellt ist, werden für die DVD-, TV/DBS- und V.AUX-Funktionen die 2-Kanal-Quellen in 2-Kanal-Stereo wiedergegeben.
- Verwendbare Quellen

Funktion)

O • •

 Digitaleingänge (TV/DBS- und V.AUX-Funktion, einschließlich DVD-Wiedergabediscs) Dolby Digital 2-Kanal-Quellen

PCM 2-Kanal-Quellen (einschließlich 96 kHz PCM)

📽 ----- 0 0000 9 0

©-Õ-Õ₁©

Ň

000

2-Kanal-Analogeingangsquellen (TV/DBS- und V.AUX-

1, 2

2,3 2

Wählen Sie die Eingangsfunktion. (DVD, TV/DBS oder V.AUX)

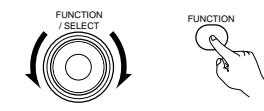

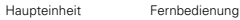

2 Wählen Sie den AUTO DECODE-Surround-Modus.

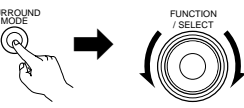

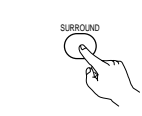

Haupteinheit Haupteinheit

- Fernbedienung
- \* Wenn der Modus auf etwas anderes als AUTO DECODE eingestellt ist, kann der AUTO DECODE-Modus mit der AUTO DECODE-/2CH MODE-Taste am Hauptgerät eingestellt werden.
- 3 Geben Sie eine 2-Kanal-Quelle wieder.
  - Die AUTO ST-Anzeige leuchtet.

AUTO ST 🐨 Leuchtet

\* Mit den Surround-Parametern kann der Modus während der Wiedergabe auf den Dolby Pro Logic II-Modus umgeschaltet werden.

#### HINWEIS:

 DTS 2-Kanal-Quellen werden im DTS-Modus mit zwei Kanälen ausgegeben, nicht im autom. Stereomodus.

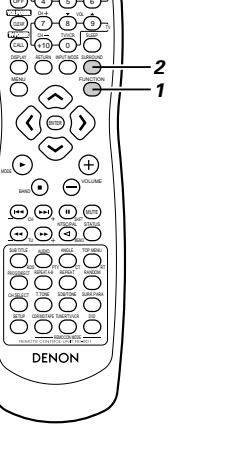

# **15 DSP-SURROUND-SIMULATION**

#### (1) Surround-Modi und ihre Funktionen

• Dieses Gerät ist mit einem Hochleistungs-DSP (Digital Signal Processor) ausgestattet, der durch Digitalsignalaufbereitung das Schallfeld synthetisch wiederherstellt. Einer der 7 voreingestellten Modi kann entsprechend der Programmquelle ausgewählt und Parameter entsprechend der in dem Raum herrschenden Bedingungen eingestellt werden, um einen realistischeren, kraftvollen Sound zu erzielen. Diese Surround-Modi können auch bei Programmquellen verwendet werden, die nicht mit Dolby Surround Pro Logic oder Dolby Digital aufgenommen sind.

| 1 | 5CH STEREO                | In diesem Modus werden die Signale des vorderen linken Kanals vom linken Surround-Kanal ausgegeben; die<br>Signale des vorderen rechten Kanals werden vom rechten Surround-Kanal ausgegeben und die gleiche<br>(synchrone) Komponente des linken und rechten Kanals wird vom mittleren Kanal ausgegeben. Mithilfe dieses<br>Modus wird Surroundsound von allen Lautsprechern ausgegeben, allerdings ohne richtungsabhängige<br>Steuereffekte; ferner kann er bei jeder Stereo-Programmquelle aktiviert werden. |
|---|---------------------------|----------------------------------------------------------------------------------------------------|
| 2 | MONO MOVIE<br>(HINWEIS 1) | Wählen Sie diesen Modus, um monaural aufgenommenen Filmen mehr Fülle zu geben.                                                                                                    |
| 3 | ROCK ARENA                | Verwenden Sie diesen Modus, um das Gefühl eines Live-Konzerts in einem Station zu erhalten, mit reflektierten Tönen, die aus allen Richtungen kommen.                                                                                                    |
| 4 | JAZZ CLUB                 | Dieser Modus erzeugt das Schallfeld eines Live-Events - mit einer niedrigen Decke und starken Wänden.<br>Dieser Modus gibt Jazz einen sehr lebhaften Realismus.                                                                                                    |
| 5 | VIDEO GAME                | Wählen Sie diesen Modus für Videospiele.                                                                                                    |
| 6 | MATRIX                    | Wählen Sie diesen Modus, und die Ausdehnung der Musikquellen in Stereo zu verstärken. Signale, die<br>aus unterschiedlichen Komponenten der Eingangssignale bestehen (Komponente für die Ausdehnung)<br>und für die Verzögerung aufgearbeitet werden, werden vom Surround-Kanal ausgegeben.                                                                                                    |
| 7 | VIRTUAL                   | Wählen Sie diesen Modus, um virtuelle Schallfelder zu genießen, die von den 2-Kanal-Frontlautsprechern ausgegeben werden.                                                                                                    |

\* Je nach wiedergegebener Programmquelle ist der Effekt möglicherweise nicht wahrnehmbar.

Verwenden Sie in diesem Fall andere Surround-Modi, ohne dabei auf ihre Bezeichnungen zu achten, um ein Schallfeld Ihres Geschmacks zu erzeugen.

HINWEIS 1: Bei der Wiedergabe von monaural aufgenommenen Quellen, ist der Sound einseitig, wenn Signale nur an einem Kanal (links oder rechts) eingehen; geben Sie deshalb Signale an beiden Kanälen ein. Wenn Sie eine Quellen-Komponente mit nur einem Eingang haben (Mono-Camcorder, usw.), verwenden Sie einen "Y"-Adapter, um den Mono-Ausgang in zwei Ausgänge zu splitten, und schließen Sie ihn an die Eingänge L und R an.

#### HINWEISE:

- Nur der AUTO DECODE- (Auto-Stereo), DIRECT- oder STEREO-Modus von 96 kHz (wie beispielsweise von DVD-Videodiscs, die 24 Bit, 96 kHz Audio enthalten) wiedergegeben werden. Wenn solche Signale während der Wiedergabe in einem der anderen Surround-Modi eingehen, wechselt der Modus automatisch zu AUTO DECODE (Auto-Stereo).
- Wenn DTS-Signale während der Wiedergabe im virtuellen Surround Modus eingehen, wird der Surround-Modus automatisch auf "STEREO" gestellt

#### **Personal Memory Plus**

Dieses Gerät ist mit einer Personal-Speicher-Funktion ausgestattet, die die für die Eingabe der unterschiedlichen Quellen ausgewählten Surround-Modi und Eingangsmodi automatisch speichert. Wenn die Eingangsquelle gewechselt wird, werden die Modi automatisch aufgerufen, die für diese Quelle als letztes eingestellt wurden.

- Einstellungen für die einzelnen Eingangsfunktionen werden mittels der Personal Memory Plus-Funktion automatisch im Speicher gespeichert:
- ① Surround-Modus (einschließlich 2-Kanal-Dekodier- und Dolby Pro Logic II-Moduseinstellungen)
- Eingangsmodus-Auswahlfunktion
- \* Die Surround-Parameter, SDB/Ton-Steuereinstellungen und die Wiedergabepegelbalance für die vier unterschiedlichen Ausgangskanäle werden für jeden Surround-Modus gespeichert.

### (2) DSP-Surround-Simulation

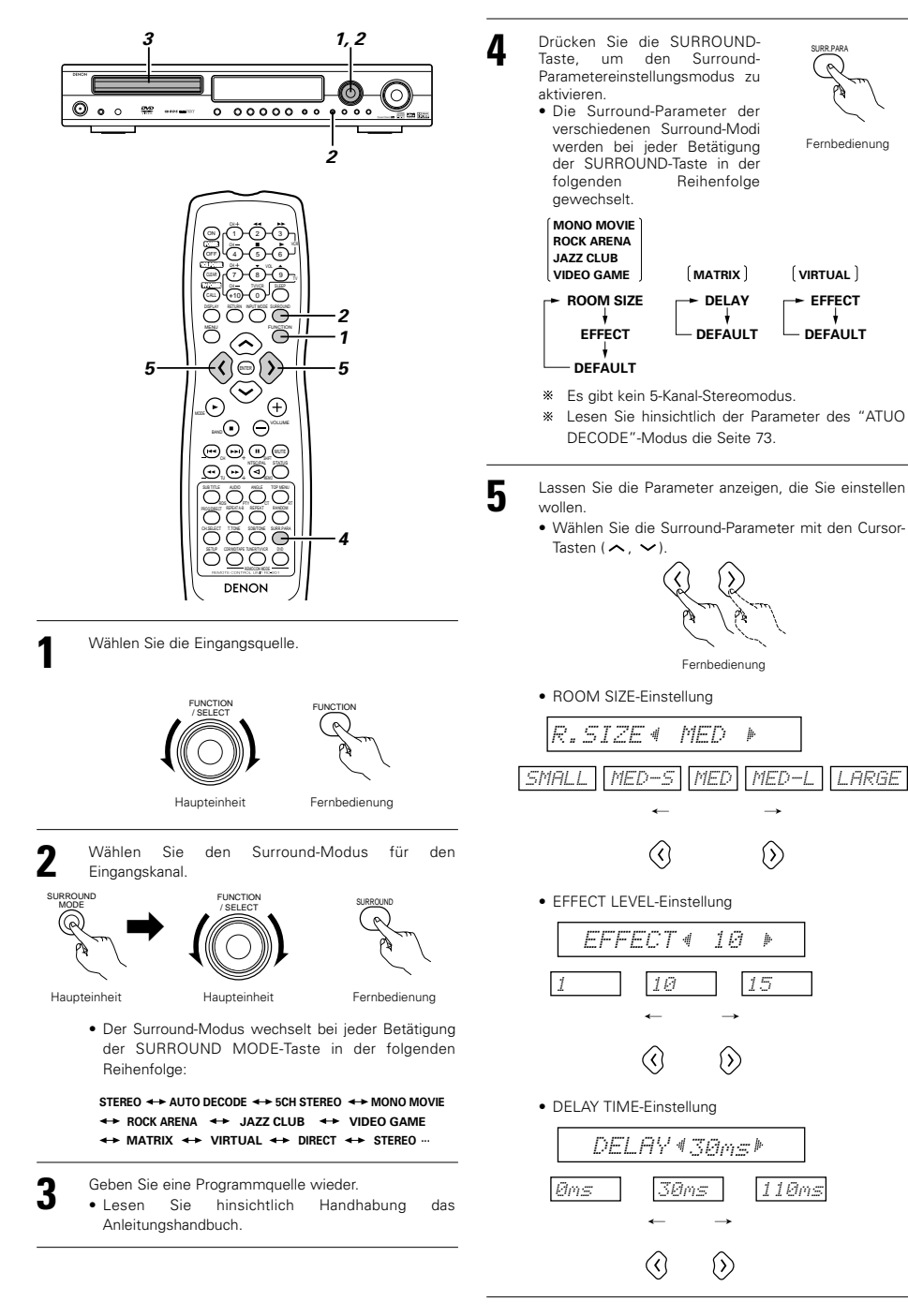

Fernbedienund

- EFFECT

DEFAULT
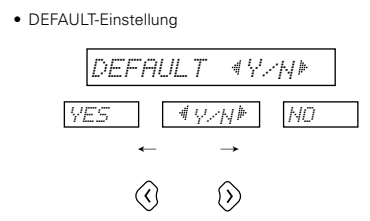

- Wenn "YES" ausgewählt wird, dann werden die Einstellungen auf die werkseitigen Voreinstellungen rückgestellt.
- Betätigen Sie keine Tasten mehr, wenn die Surround-Parametereinstellungen abgeschlossen sind. Nach einigen Sekunden wird das normale Display wieder angezeigt und die Einstellungen werden automatisch aktiviert.

#### HINWEIS:

5

 Wenn DTS-Digitalsignale oder Analogsignale im 5CH-STEREO-, ROCK ARENA-, JAZZ CLUB-, VIDEO GAME-, MONO MOVIE- oder MATRIX-Surround-Modus wiedergegeben werden und das Eingangssignal in ein Dolby Digital-kodiertes Digitalsignal geändert wird, wird automatisch in den Dolby-Surround-Modus geschaltet.Wenn das Eingangssignal in ein DTS-Signal geändert wird, wechselt der Modus automatisch zu DTS-Surround.

#### Surround-Parameter (3)

#### ROOM SIZE:

- Hier wird die Größe des Schallfelds eingestellt.
- Es gibt fünf Einstellmöglichkeiten: "klein", "med.s" (mittel-klein), "mittel", "med.l" (mittel-groß) und "groß". Bei der Einstellung "klein" wird ein kleines Schallfeld erzeugt; bei der Einstellung "groß" wird ein großes Schallfeld erzeugt.

#### EFFECT LEVEL:

• Hier wird die Stärke des Surround-Effektes eingestellt.

Der Pegel kann in 15 Abstufungen, 1 bis 15, eingestellt werden. Wenn der Surround-Modus auf "VIRTUAL" eingestellt ist, kann der Effektpegel in Schritten von 1 bis 10 eingestellt werden. Senken Sie den Pegel, wenn der Ton verzerrt ist.

#### DELAY TIME:

• Die Verzögerungszeit kann nur im Matrix-Modus zwischen 0 und 110 ms eingestellt werden.

#### Surround-Modi und -Parameter

|                            |               |      | Signale u                     | und Einstellbarkeit der verschiedenen Modi |                         |                                                                  |                                                       |                                           |                                             |         |                 |                          |  |
|----------------------------|---------------|------|-------------------------------|--------------------------------------------|-------------------------|------------------------------------------------------------------|-------------------------------------------------------|-------------------------------------------|---------------------------------------------|---------|-----------------|--------------------------|--|
|                            |               |      |                               |                                            |                         |                                                                  | Eingangsfunktion-Wiedergabesignale und Surround-Modus |                                           |                                             |         |                 |                          |  |
|                            | Kanalausgang  |      |                               |                                            |                         |                                                                  | TV/DBS<br>V.AUX<br>DVD                                |                                           |                                             |         | TV/DBS<br>V.AUX | VCR<br>CDR/TAPE<br>TUNER |  |
| FRONT CENTER SURROUND SUB- |               |      | Bei der W<br>von Dolt<br>Sigr | /iedergabe<br>by Digital-<br>nalen         | Bei<br>Wiederg<br>DTS-S | Bei der Bei der<br>Wiedergabe von<br>DTS-Signalen Analogsignalen |                                                       | Bei der<br>Wiedergabe von<br>PCM-Signalen | Bei der<br>Wiedergabe von<br>Analogsignalen |         |                 |                          |  |
| Modus                      |               | L/II |                               | L/II                                       | WOOLEN                  | 2-<br>Kanal                                                      | Mehr-<br>kanal                                        | 2-<br>Kanal                               | Mehr-<br>kanal                              | 2-Kanal | 2-Kanal         | 2-Kanal                  |  |
| STEREO                     |               | 0    | ×                             | ×                                          | 0                       | 0                                                                | 0                                                     | 0                                         | 0                                           | 0       | 0               | 0                        |  |
|                            | DOLBY DIGITAL | 0    | 0                             | 0                                          | 0                       | ×                                                                | 0                                                     | ×                                         | ×                                           | ×       | ×               | ×                        |  |
| pg                         | DTS SURROUND  | 0    | 0                             | 0                                          | 0                       | ×                                                                | ×                                                     | 0                                         | 0                                           | ×       | ×               | ×                        |  |
| DEC                        | DOLBY PL II   | 0    | 0                             | 0                                          | 0                       | •                                                                | ×                                                     | ×                                         | ×                                           | •       | •               | 0                        |  |
|                            | AUTO STEREO   | 0    | ×                             | ×                                          | 0                       | ٠                                                                | ×                                                     | ×                                         | ×                                           | •       | •               | ×                        |  |
| 5CH S                      | TEREO         | 0    | 0                             | 0                                          | 0                       | ×                                                                | ×                                                     | ×                                         | ×                                           | 0       | 0               | 0                        |  |
| MONC                       | MOVIE         | 0    | 0                             | 0                                          | 0                       | ×                                                                | ×                                                     | ×                                         | ×                                           | 0       | 0               | 0                        |  |
| ROCK ARENA                 |               | 0    | 0                             | 0                                          | 0                       | ×                                                                | ×                                                     | ×                                         | ×                                           | 0       | 0               | 0                        |  |
| JAZZ CLUB                  |               | 0    | 0                             | 0                                          | 0                       | ×                                                                | ×                                                     | ×                                         | ×                                           | 0       | 0               | 0                        |  |
| VIDEO GAME                 |               | 0    | 0                             | 0                                          | ٥                       | ×                                                                | ×                                                     | ×                                         | ×                                           | 0       | 0               | 0                        |  |
| MATRIX                     |               | 0    | 0                             | 0                                          | 0                       | ×                                                                | ×                                                     | ×                                         | ×                                           | 0       | 0               | 0                        |  |
| VIRTU                      | AL            | 0    | ×                             | ×                                          | 0                       | 0                                                                | 0                                                     | ×                                         | ×                                           | 0       | 0               | 0                        |  |
| DIREC                      | Т             | 0    | ×                             | ×                                          | 0                       | 0                                                                | 0                                                     | 0                                         | 0                                           | 0       | 0               | 0                        |  |

Signal/einstellbar
 Kein Signal/nicht einstellbar

 Wird durch die Lautsprecher-Konfigurationseinstellung ein- oder ausgeschalte
 Wird durch die 2CH DECODE-Moduseinstellung ein- oder ausgeschaltet (Voreinstellung: AUTO STEREO-Modus)

| Signale und Einstellbarkeit der verschiedene |               |         |          |                                                      |              |           | rschiedenen  | Modi     |            |        |            |       |           |        |   |   |   |   |   |   |       |
|----------------------------------------------|---------------|---------|----------|------------------------------------------------------|--------------|-----------|--------------|----------|------------|--------|------------|-------|-----------|--------|---|---|---|---|---|---|-------|
|                                              |               |         |          | Parameter (voreingestellte Werte stehen in Klammern) |              |           |              |          |            |        |            |       |           |        |   |   |   |   |   |   |       |
|                                              |               | SDB     | TONE     | 2ch                                                  | DIT          | Pro Logic | II (nur MUSI | C-Modus) | POOM       | EFFECT |            | Dolby | Digital-  | DTS    |   |   |   |   |   |   |       |
|                                              |               |         | CONTINUE | DECODE<br>MODE                                       | MODE         | PANORAMA  | DIMENSION    | CENTER   | SIZE       | LEVEL  | TIME       | SIL   | inai<br>T | Signal |   |   |   |   |   |   |       |
| Modus                                        |               |         |          |                                                      |              |           | WIDTH        |          |            |        | D. COMP    | LFE   | LFE       |        |   |   |   |   |   |   |       |
| STEREO                                       |               | O (OFF) | O (OFF)  | ×                                                    | ×            | ×         | ×            | ×        | ×          | ×      | ×          | (OFF) | (0dB)     | (0dB)  |   |   |   |   |   |   |       |
|                                              | DOLBY DIGITAL | (OFF)   | O (OFF)  |                                                      |              | ×         | ×            | ×        | ×          | ×      | ×          | (0FF) | (0dB)     | ×      |   |   |   |   |   |   |       |
| 010<br>00                                    | DTS SURROUND  | (0FF)   | (0FF)    |                                                      | _*2          | ×         | ×            | ×        | ×          | ×      | ×          | ×     | ×         | (0dB)  |   |   |   |   |   |   |       |
| DECC                                         | DOLBY PL II   | (0FF)   | (0FF)    | (AUTO<br>STEREO)                                     | STEREO) (CIN | (CINEMA)  | O (OFF)      | O (3)    | O (3)      | ×      | ×          | ×     | (0FF)     | (0dB)  | × |   |   |   |   |   |       |
| ĺ                                            | AUTO STEREO   | (0FF)   | (0FF)    |                                                      |              |           |              |          |            |        |            |       |           |        | × | × | × | × | × | × | (0FF) |
| 5CH S                                        | TEREO         | (0FF)   | O (OFF)  | ×                                                    | ×            | ×         | ×            | ×        | ×          | ×      | ×          | ×     | ×         | ×      |   |   |   |   |   |   |       |
| MONC                                         | MOVIE         | (0FF)   | (0FF)    | ×                                                    | ×            | ×         | ×            | ×        | O (Mittel) | O (10) | ×          | ×     | ×         | ×      |   |   |   |   |   |   |       |
| ROCK                                         | ARENA         | (0FF)   | O (OFF)  | ×                                                    | ×            | ×         | ×            | ×        | O (Mittel) | O (10) | ×          | ×     | ×         | ×      |   |   |   |   |   |   |       |
| JAZZ CLUB                                    |               | (0FF)   | O (OFF)  | ×                                                    | ×            | ×         | ×            | ×        | O (Mittel) | O (10) | ×          | ×     | ×         | ×      |   |   |   |   |   |   |       |
| VIDEO GAME                                   |               | (0FF)   | (0FF)    | ×                                                    | ×            | ×         | ×            | ×        | O (Mittel) | O (10) | ×          | ×     | ×         | ×      |   |   |   |   |   |   |       |
| MATRIX                                       |               | (0FF)   | (0FF)    | ×                                                    | ×            | ×         | ×            | ×        | ×          | ×      | O (30msec) | ×     | ×         | ×      |   |   |   |   |   |   |       |
| VIRTU                                        | ΔL            | (0FF)   | (0FF)    | ×                                                    | ×            | ×         | ×            | ×        | ×          | O (10) | ×          | (0FF) | (0dB)     | ×      |   |   |   |   |   |   |       |
| DIREC                                        | Т             | ×       | ×        | ×                                                    | ×            | ×         | ×            | ×        | ×          | ×      | ×          | (0FF) | (0dB)     | (0dB)  |   |   |   |   |   |   |       |

○ : Signal/einstellbar
 × : Kein Signal/nicht einstellbar

\*1: Kann für den AUTOM. STEREO-Modus und DOLBY PLII-Modus ausgewählt werden
 \*2: Kann für den CINEMA-Modus. MUSIC-Modus und DOLBY PL-Modus ausgewählt werden

# **16 RADIO HÖREN**

#### (1) Autom. Tuner-Voreinstellungen

Suchen Sie hiermit automatisch nach UKW-Sendungen; ferner können Sie bis zu 40 Sender in den Speicherplätzen 1 bis 40 speichern.

#### HINWEIS:

- · Wenn ein UKW-Sender aufgrund schlechten Empfangs nicht automatisch gespeichert werden kann, verwenden Sie die "Manuelle Abstimm"-Funktion, um den Sender einzustellen; speichern Sie ihn danach mit der manuellen "Vorwahlspeicher"-Funktion.
- Drücken Sie bei aktivierter TUNER-Funktion die Tasten TUNING + und TUNING - auf der Haupteinheit 2 Sekunden oder länger

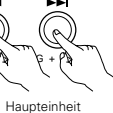

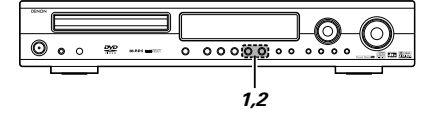

- "AUTO PRESET?" und "-: NO/+: START" erscheinen abwechselnd auf dem Display der Haupteinheit.
- Drücken Sie für die Beendigung die TUNING Taste.

Wählen Sie mit der Taste TUNING+ "START" aus.

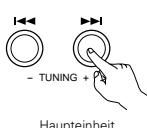

- "SEARCH" blinkt auf dem Bildschirm und der Suchvorgang beginnt.
- · Wenn der Suchvorgang abgeschlossen ist, erscheint "COMPLETED" ein einziges Mal.

#### (2) Abstimmung

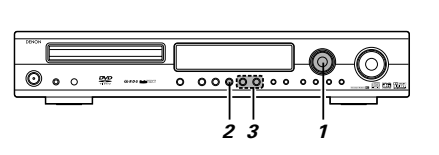

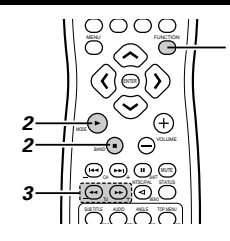

Beispiel: UKW/MW-Sender abstimmen

#### Vor der Inbetriebnahme der Fernbedienung!

Vergewissern Sie sich, dass die richtige  $\mathcal{C}$ Fernbedienungs-Betriebswahltaste gedrückt wird, um die Fernbedienung in den AV-Modus zu schalten.

Drehen Sie den FUNCTION/SELECT-Knopf an der Haupteinheit oder drücken Sie die FUNCTION-Taste auf der Fernbedienung und wählen Sie "TUNER".

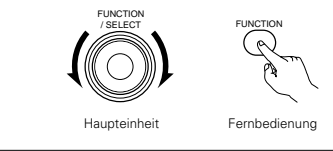

- Wählen Sie "FM" oder "AM"
- "FM AUTO", "FM MONO" oder "AM" wird angezeigt.
  - · Bei Verwendung der Fernbedienung, wird FM AUTO und MONO mit der Modus-Taste ausgewählt.

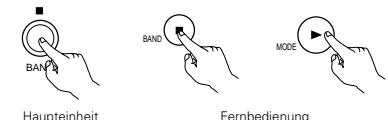

Fernbedienung

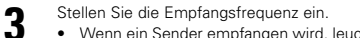

• Wenn ein Sender empfangen wird, leuchtet die "T U N E D "-Anzeige.

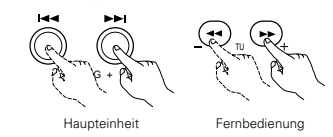

#### HINWEIS:

Wenn sich ein TV in der Nähe befindet, kann es sein, dass ein Brummen während des Empfangs von MW-Programmen gehört wird. Wenn dies geschieht, stellen Sie die Anlage so weit wie möglich vom TV entfernt auf.

#### Autom. Abstimmung

- Wenn eine der Abstimm-Tasten +/- gedrückt wird, ändert sich die Frequenz im UKW-Band bei ieder Betätigung um 50 KHz und im MW-Band um 9 kHz.
- Wenn eine der Abstimm-Tasten +/- länger als 1 Sekunde gedrückt wird, ändert sich die Frequenz auch nach Loslassen der Taste (autom. Abstimmung) fortlaufend und stoppt erst bei Einstellung eines Senders. Die Abstimmung stoppt nicht bei Sendern mit zu einem schwachen Empfang.
- Drücken Sie einmal die Abstimm-Taste +/-, um die autom. Abstimmfunktion zu beenden.

#### UKW-Stereoempfang

- Wenn ein übertragenes Programm in "FM AUTO" empfangen wird, leuchtet die "ST"-Anzeige und das Programm wird in Stereo empfangen.
- · Wenn der Empfang schlecht ist und die Stereosignal sehr gestört sind, drücken Sie die BAND- oder MODE-Taste, um den FM MONO-Modus einzustellen.

#### (3) UKW- und MW-Sender speichern

Beispiel: Den (gegenwärtig abgestimmten) UKW-Sender im Speicherplatz P03 speichern

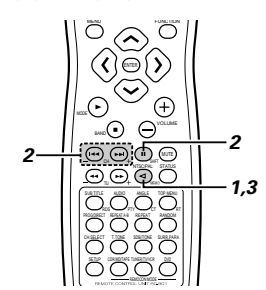

Vor der Inbetriebnahme der Fernbedienung! Vergewissern Sie sich, dass die richtige Fernbedienungs-Betriebswahltaste gedrückt

wird, um die Fernbedienung in den AV-Modus zu schalten.

Stimmen Sie den Sender ab. den Sie speichern möchten; drücken Sie anschließend die Speicher-Taste. • Die "P0-" ("P1-", "P2-" oder "P3-") -Anzeige blinkt

für 10 Sekunden

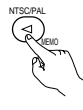

Fernbedienung

- Lassen Sie, während die "P0-" ("P1-", "P2-" oder "P3-") -Anzeige blinkt, den Speicherplatz "P03" mithilfe der Umschalttaste und den Kanal-Tasten (CH) (-, +) anzeigen.
- \* Bei jeder Betätigung der Umschalttaste wird 10 zur gegenwärtig eingestellten Speicherplatznummer zwischen P01 und P40 - hinzu addiert.

#### Beispiel:

P13 →..

Wenn bei der Einstellung P13 gestartet wird, erfolgt nach jeder Betätigung der Umschalttaste folgende Änderung P13

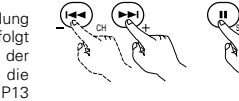

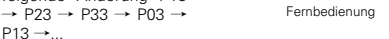

Beispiel:

Wenn bei der Einstellung PO- gestartet wird, erfolgt nach jeder Betätigung der Umschalttaste die folgende Änderung P0- →  $P10 \rightarrow P20 \rightarrow P30 \rightarrow P40 \rightarrow P10 \rightarrow ...$ 

- 3 Drücken Sie die MEMORY-Taste, während die "P03"-Anzeige blinkt.
  - Die "P03"-Anzeige leuchtet und die Speicherung wird abgeschlossen.

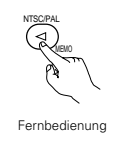

Speicherung

- Bis zu 40 MW- oder UKW-Sender können mittels diesem Verfahren gespeichert werden.
- Zusätzlich zur Empfangsfrequenz wird der Empfangsmodus (Mono oder Stereo) gespeichert; prüfen Sie beim Speichern von Sendern das Display.
- · Wenn ein Sender unter einer Speicherplatznummer gespeichert werden soll, die schon belegt ist, wird der alte Sender durch den neuen ersetzt.
- · Der Vorwahlspeicher wird nicht gelöscht, wenn das Netzkabel abgezogen wird.

#### (4) Gespeicherte Sender anhören

Beispiel: Den unter der Speicherplatznummer P03 gespeicherten Sender aufrufen (Dieser Betrieb kann nur von der Fernbedienung aus durchgeführt werden.)

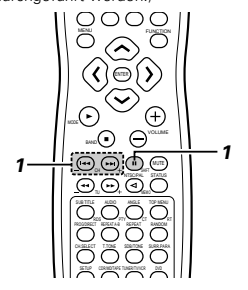

Vor der Inbetriebnahme der Fernbedienung! Vergewissern Sie sich, dass die richtige Fernbedienungs-Betriebswahltaste gedrückt wird, um die Fernbedienung in den AV-Modus zu schalten.

> Drücken Sie die Umschalttaste und die Kanal-Taste (CH) (-, +) auf der Fernbedienung und wählen Sie die Speicherplatznummer "P03"

Fernbedienung

#### (5) RDS (Radio-Data-System)

RDS funktioniert nur im UKW-Band und ist ein Service der Radiosender, der die Übertragung zusätzlicher Informationen mit dem regulären Sendesignal ermöglicht.

Folgende drei RDS-Informationstypen können von diesem Gerät empfangen werden:

#### Programmtyp (PTY)

PTY identifiziert den Typ eines RDS-Prgrammes. Die Programmtypen und ihre Anzeigen sind:

| NEWS    | Nachrichten   | ROCK M   | Rock-Musik                           | PHONE IN | Höreranrufe         |
|---------|---------------|----------|--------------------------------------|----------|---------------------|
| AFFAIRS | Affären       | EASY M   | Easy Listening                       | TRAVEL   | Reisen &<br>Wandern |
| INFO    | Information   | LIGHT M  | Leichte Klassik                      | LEISURE  | Freizeit &          |
| SPORT   | Sport         | CLASSICS | Ernste Klassik                       | JAZZ     | Jazz-Musik          |
| EDUCATE | Ausbildung    | OTHER M  | Andere Musik                         | COUNTRY  | Country-Musik       |
| DRAMA   | Drama         | WEATHER  | Wetterberichte &<br>Meteorologisches | NATION M | Volksmusik          |
| CULTURE | Kultur        | FINANCE  | Finanzen                             | OLDIES   | Oldies              |
| SCIENCE | Technik       | CHILDREN | Kinderprogramme                      | FOLK M   | Folk-Musik          |
| VARIED  | Verschiedenes | SOCIAL   | Soziales                             | DOCUMENT | Dokumentationer     |
| POP M   | Popmusik      | RELIGION | Religion                             |          |                     |

#### Verkehrsfunk (TP)

TP identifiziert Programme, die Verkehrsnachrichten übertragen.

Dies erlaubt Ihnen auf einfache Art, die aktuelle Verkehrslage abzuhören, bevor Sie Ihr Haus verlassen.

#### Radiotext (RT)

RT ermöglicht der RDS-Station Textnachrichten zu übertragen, die dann auf dem Display erscheinen.

HINWEIS: Die nachfolgend mit den RDS-, PTY- und RT-Tasten ausgeführten Funktionen können nicht in Regionen aktiviert werden, in denen es keine RDS-Sender gibt.

#### (6) RDS-Suche

2

3

wird

Verwenden Sie diese Funktion, um automatisch UKW-Stationen zu empfangen, die den RDS-Service aufweisen.

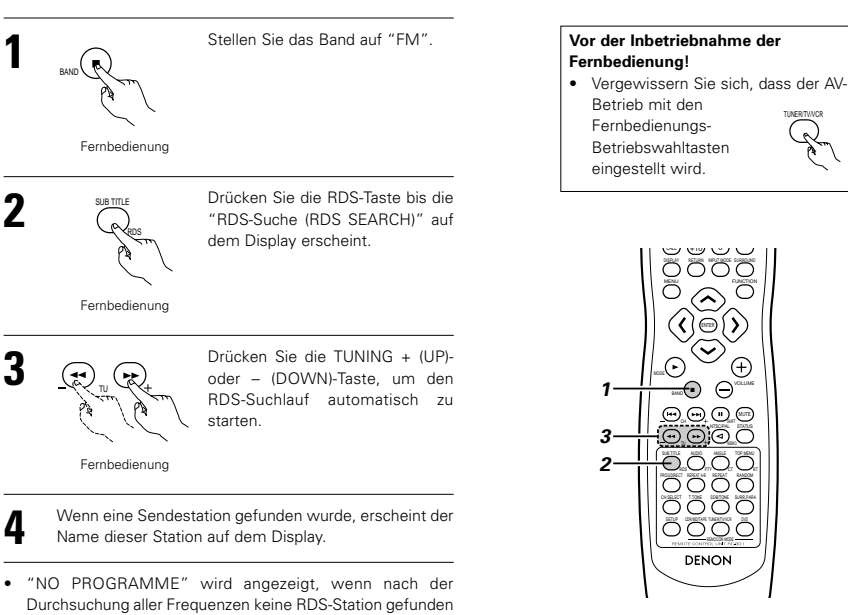

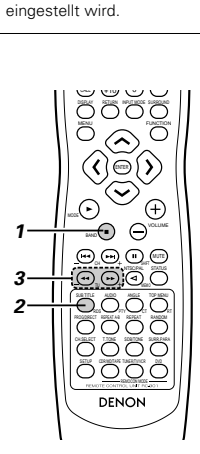

S

#### (7) Programmtyp-Suche (PTY)

Verwenden Sie diese Funktion, um RDS-Stationen zu finden, die den gewünschten Programmtyp (PTY) senden. Für die Beschreibung der Programmtypen lesen Sie das Kapitel "Programmtyp (PTY)".

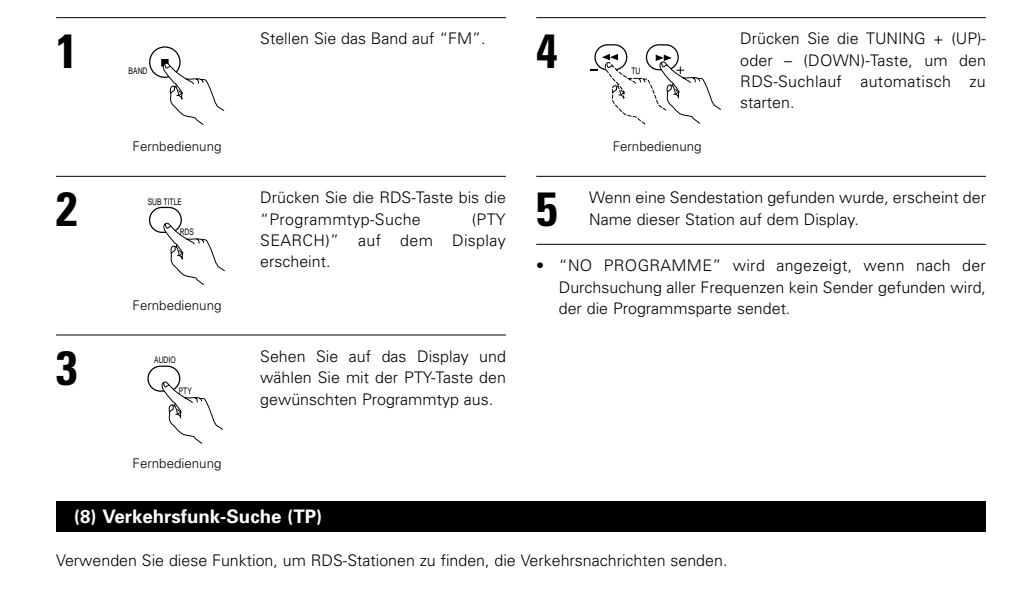

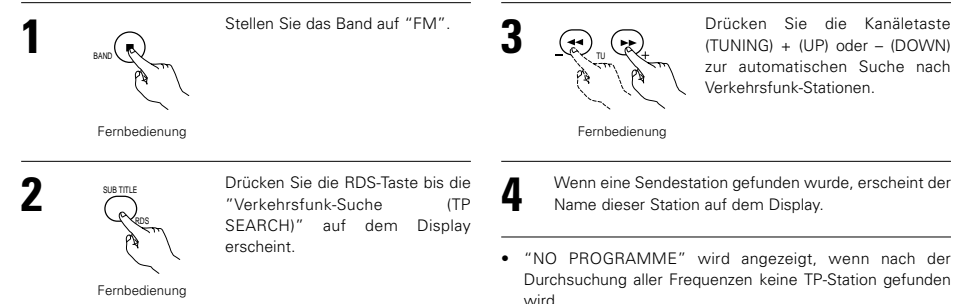

#### (9) RT (Radiotext)

Auf dem Display erscheint "RT", wenn Textnachrichten empfangen werden.

Drücken Sie für die Aktivierung des RT-Modus die RT-Taste auf der Fernbedienung, bis die RT-Anzeige leuchtet.

Fernbedienung

Wenn der gegenwärtig abgestimmte Sender den Radiotext-Service unterstützt, läuft die Meldung über das Display.

- "NO TEXT DATA" erscheint auf dem Display, wenn der RT-Modus aktiviert und ein RDS-Radiosender eingestellt ist, der den RT-Service nicht unterstützt; der Modus wechselt automatisch in den PS-Modus.
- · Der Modus wechselt auf die gleiche Weise automatisch in den PS-Modus, wenn der RT-Service endet. In diesem Fall wechselt der Modus vom PS-Modus automatisch zurück in den RT-Modus, wenn die RT-Übertragung fortgesetzt wird.
- · Der RT-Modus kann nicht im MW-Band oder bei UKW-Sendern eingestellt werden, die die RDS-Funktion nicht unterstützen
- Drücken Sie für die Deaktivierung des RT-Modus die RT-Taste und wechseln Sie in den gewünschten Display-Modus.

Vor der Inbetriebnahme der

Fernbedienung

Fernbedienung!

Vergewissern Sie

Betrieb mit den

Fernbedienungs-

Betriebswahltasten eingestellt wird.

sich, dass der DVD-

# **17 BILDSCHIRMANZEIGE**

- Der ADV-1000 ist mit einer Bildschirmanzeige-Funktion ("OSD") ausgestattet, die bei aktivierter DVD-Funktion die verschiedenen Informationsarten hinsichtlich der Surround-Funktionen und der Disc auf dem Bildschirm anzeigt.
- 1 Setup-Bildschirm
  - Hier wird das verwendete Lautsprechersystem (Schnellsystem-Einstellung) ausgewählt und die Funktion des ADV-1000 und die verschiedenen Einstellungen geändert, wenn Discs wiedergegeben werden (System-Einstellungsänderung und DVD-Einstellungsänderung).
  - Der Setup-Bildschirm kann ungeachtet der gegenwärtig eingestellten Funktion verwendet werden, allerdings kann er nicht während der Wiedergabe einer Disc bedient werden. Aktivieren Sie zuerst den Stopp-Modus.
- 2 Lassen Sie die Disc-Information anzeigen.
- Wenn die DVD-Funktion aktiviert ist, zeigt das OSD Informationen hinsichtlich der Disc an und erscheint bei Aktivierung anderer Wiedergabefunktionen.
- ③ Lassen Sie die Surround-Funktion anzeigen.
- Wenn die DVD-Funktion aktiviert ist, werden auch Informationen hinsichtlich des Surround-Verstärkers angezeigt, der bedient werden kann.
- Das OSD für die Surround-Funktion (AV OSD) kann ein- und ausgeschaltet werden.
- (Das OSD für den Setup-Bildschirm und der DVD-Disc-Information kann nicht auf "OFF" gestellt werden.) Ist werkseitig auf "ON" gestellt.
- \* Ist werkseitig auf "ON" gestellt.

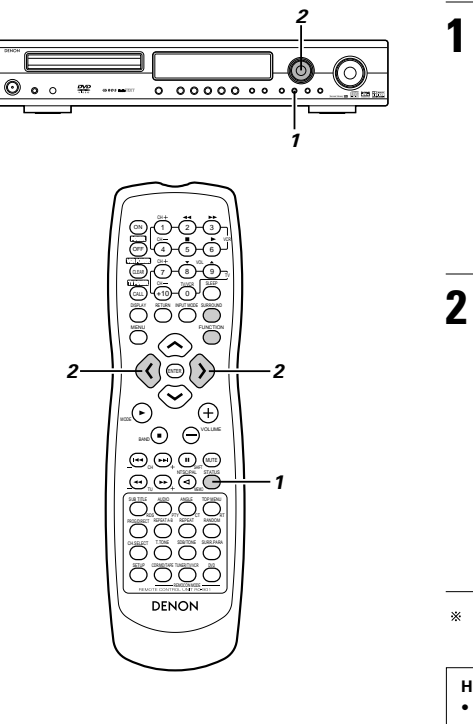

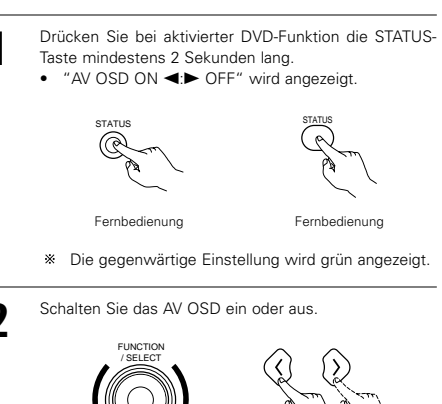

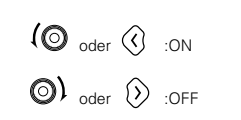

Fernbedienung

Haupteinheit

\*\* Nach einigen Sekunden wird das Display ausgeschaltet und die Einstellung vorgenommen.

#### HINWEISE:

- Je nach wiedergegebener Disc kann das Bild gestört sein, wenn das OSD eingeschaltet wird. Dies ist keine Fehlfunktion. Wenn dies geschieht, stellen Sie AV OSD auf "OFF".
- Das OSD wird ebenfalls an den VCR-Videoausgangsanschlüssen ausgegeben.
   Führen Sie während des Aufnahmebetriebs mit einem

Video-Deck keine Setup- oder OSD-Einstellungen aus.

# 18 VERWENDUNG DER BILDSCHIRMANZEIGE

#### (1) Betrieb mit der Disc-Informations-Bildschirmanzeige

- Verwenden Sie diese Funktion, um Informationen der Disc (Titel, Kapitel, Zeit, usw.) anzeigen zu lassen und zu ändern.
  - Drücken Sie im Wiedergabe-Modus die DISPLAY-Taste.
  - Die Bildschirmanzeige erscheint.
  - Das Bild auf dem TV-Bildschirm ändert sich bei jeder Tastenbetätigung.
  - Die angezeigten Punkte sind von Disc zu Disc unterschiedlich.

#### Beispiel: Bei DVDs

Normaler Wiedergabe-Bildschirm

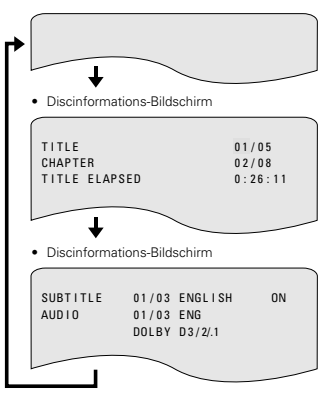

#### Beispiel: Bei Video- und Musik-CDs

Nen

 $\oplus$ 

16

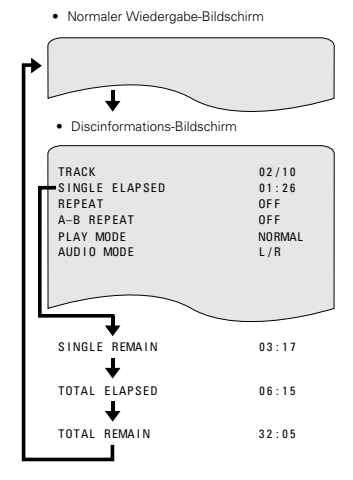

 Bei der OSD-Anzeige von Video-CDs und Musik-CDs ändert sich nur die Disc-Zeit.

Fernhedienung

Fernbedienung

(1) (2) (3)

(4)(5)(6)

(+10) (0)

Wählen Sie den Punkt, den Sie ändern wollen, mit den Cursor-Tasten Aund Vaus.

3

- Der ausgewählte Punkt wird in einem gelben Rahmen angezeigt.
- Bei DVDs "TITLE", "CHAPTER", "TITLE ELAPSED" kann ausgewählt werden.
- ② Für Video- und Musik-CDs "TRACK" kann ausgewählt werden.
- Änderung der verstrichenen Zeit Nehmen Sie die Eingabe mit den Nummerntasten vor, drücken Sie anschließend die ENTER-Taste.
- Beispiel: 1 Minute 26 Sekunden → "00126" ② Änderung des Titels, der Spur oder des Kapitels • Bei DVDs
  - Nehmen Sie die Eingabe mit den Nummerntasten vor, drücken Sie anschließend die ENTER-Taste.
- (Bei einigen Discs kann der Titel oder das Kapitel nicht geändert werden.)
- Bei Video- und Musik-CDs
- Nehmen Sie die Eingabe mit den Nummerntasten vor. Die Wiedergabe startet bei dieser Spur.

#### (2) Einstellen der Bildqualität

Die Bildqualität kann während der Disc-Wiedergabe eingestellt werden.

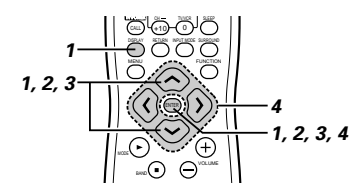

- Fernbedienung

PICTURE MODE

- Der Bildschirm zur Einstellung der Bildqualität erscheint.
   Das Bildschirm-Display schaltet sich auch ein, wenn im Stoppmodus die DISPLAY-Taste gedrückt wird.
- 2 Wählen Sie mit den ∧ und ∨ Cursor-Tasten den Einstellungspunkt aus und drücken Sie dann die ENTER-Taste.

#### STANDARD:

- Sowohl die Bildqualität als auch alle Funktionen werden auf ihre vor dem Versand des Gerätes werkseitig eingestellten Standardwerte zurückgesetzt.
- SHARP:
- Das Bild ist schärfer.

#### SOFT:

Das Gerät ist sanfter mit weniger Störungen.

#### MEMORY 1 bis 3:

Sie können drei Bildqualität-Einstellungen ausführen und diese in den Speicherplätzen 1 bis 3 speichern. (Einstellung in Schritt 3)

#### 3 Wählen Sie mit den ∧ und ∨ Cursor-Tasten den Einstellungspunkt aus und drücken Sie dann die ENTER-Taste.

- Wenn der Speicher 1 bis 3 in Schritt 2 ausgewählt worden ist, werden die ausgewählten Speicher-Einstellungen angezeigt.
- Der Kontrast, die Helligkeit, die Bildschärfe und der Farbton können eingestellt und diese Einstellungen dann im Speicher gespeichert werden.

#### CONTRAST (-6 bis +6):

Stellt den Kontrast zwischen den hellen und dunklen Bildteilen ein.

#### BRIGHTNESS (0 bis +12):

#### Stellt die Bildhelligkeit ein

SHARPNESS (-6 bis +6):

#### Stellt die Bildkonturen ein

#### HUE (-6 bis +6):

Stellt die Balance zwischen grün und rot ein. (Diese Einstellung hat keinen Einfluss auf progressive Scan-Ausgänge.)

#### BLACK LEVEL (werkseitige Voreinstellung: "Dark"):

Wählen Sie für den Schwarzpegel des Bildes entweder "LIGHTER" oder "DARKER".

#### LIGHTER:

Erhöht den Standardwert des Schwarzpegels. Wählen Sie diese Einstellung, um das gesamte Bild aufzuhellen.

#### DARKER (werkseitige Voreinstellung):

Dies ist der Standardwert. Wählen Sie normalerweise diese Einstellung.

- Stellen Sie mit den  $\wedge$  und  $\vee$  Cursor-Tasten ein und drücken Sie dann die ENTER-Taste.
  - Der in Schritt 3 ausgewählte Einstellungspunkt wird angezeigt und kann eingestellt werden.
  - Alle durchgeführten Einstellungen werden im Speicher gespeichert.

#### \* Verlassen des Bildqualität-Einstellmodus

Drücken Sie die DISPLAY-Taste. (Drücken Sie zum Zurückkehren an vorherige Schritte die RETURN-Taste. Mit jedem Druck der Taste gelangen Sie jeweils einen Schritt zurück.)

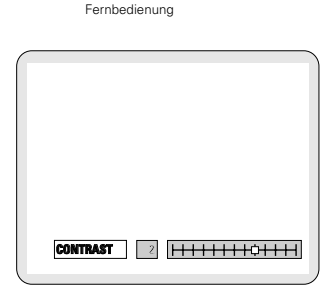

Fernbedienung

#### HINWEIS:

 Abhängig von der wiedergegebenen Disc treten während der Anzeige des Bildschirm-Displays möglicherweise Bild- oder Tonstörungen auf. Hierbei handelt es sich nicht um eine Fehlfunktion.

# Fernbedienung

SHARP

MEMORY2

Fernbedienung

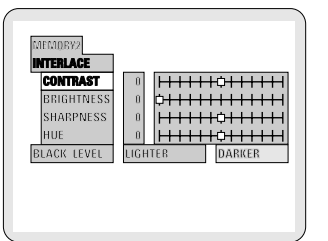

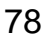

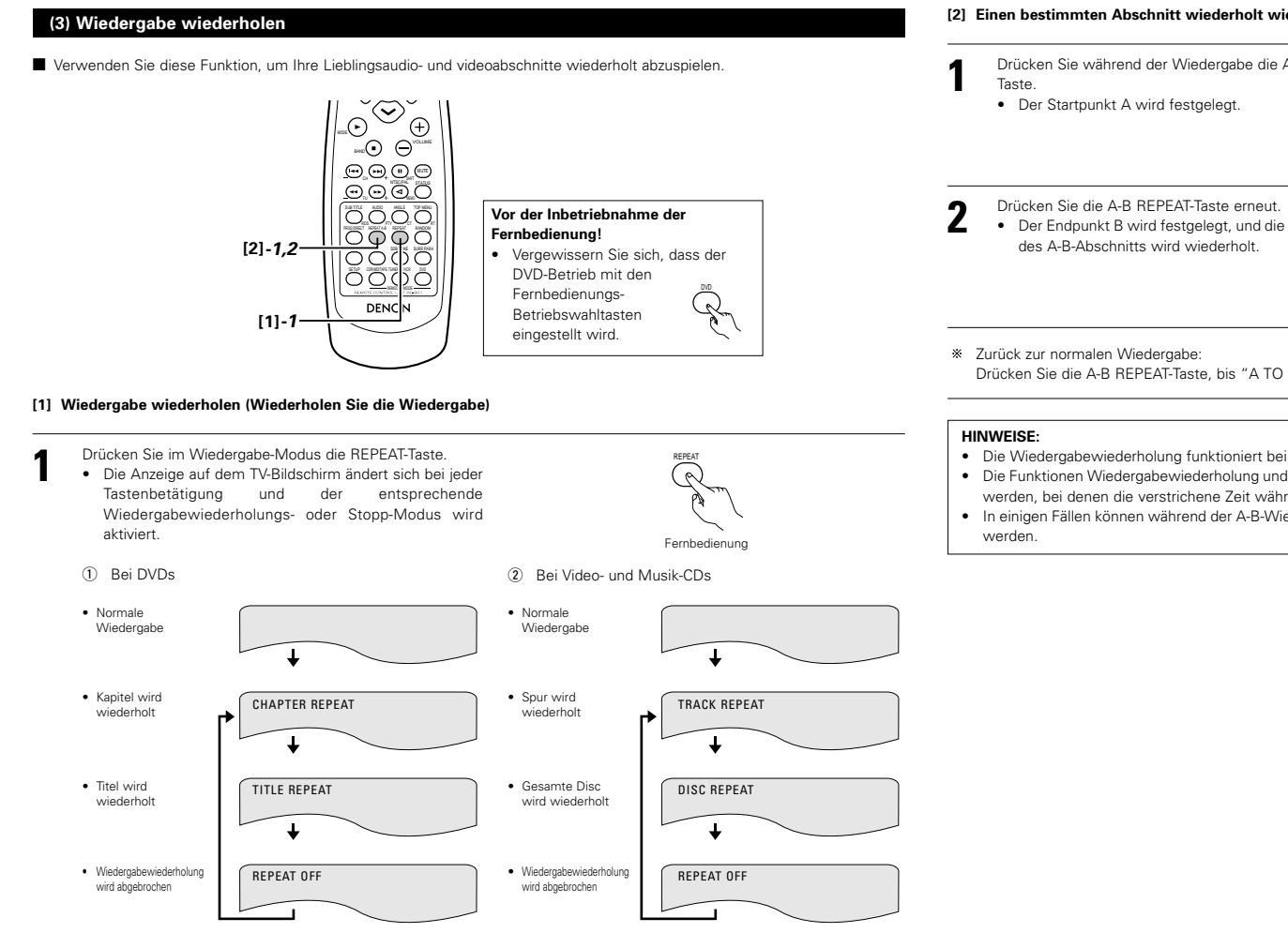

\* Zurück zur normalen Wiedergabe:

Kehren Sie zur normalen Wiedergabe zurück, indem die REPEAT A-B-Taste gedrückt wird, bis "REPEAT OFF" auf dem TV-Bildschirm erscheint

#### [2] Einen bestimmten Abschnitt wiederholt wiedergeben (A-B-Wiedergabewiederholung)

Drücken Sie während der Wiedergabe die A-B REPEAT-R A TO B SET A Fernbedienung • Der Endpunkt B wird festgelegt, und die Wiedergabe A TO B SET B Fernbedienung

Drücken Sie die A-B REPEAT-Taste, bis "A TO B CANCELLED" auf dem TV-Bildschirm erscheint.

- Die Wiedergabewiederholung funktioniert bei einigen DVDs möglicherweise nicht.
- Die Funktionen Wiedergabewiederholung und A-B-Wiedergabewiederholung können bei DVDs und Video-CDs nicht aktiviert werden, bei denen die verstrichene Zeit während der Wiedergabe nicht auf dem Display angezeigt wird.
- In einigen Fällen können während der A-B-Wiedergabewiederholung keine Untertitel neben den A- und B-Punkten angezeigt

#### (4) Titel in gewünschter Reihenfolge abspielen (5) Titel in zufälliger Reihenfolge abspielen Verwenden Sie diese Funktion bei Video- und Musik-CDs, um Titel in gewünschter Verwenden Sie diese Funktion bei Video- und Musik-CDs, um Titel in zufälliger /ᢆᠭ᠆ᡬᢆ᠂ᠿ Reihenfolge wiederzugeben. Reihenfolge wiederzugeben. صل الله الله COLL Diese Funktion kann nicht bei DVDs aktiviert werden. Diese Funktion kann nicht bei DVDs aktiviert werden. 0000 $\bigcirc$ Vor der Inbetriebnahme der Fernbedienung! Vor der Inbetriebnahme der Fernbedienung! Vergewissern Sie sich, dass der DVD- Vergewissern Sie sich, dass der DVD-()ē() Betrieb mit den Fernbedienungs-Betrieb mit den Fernbedienungs- $\bigcirc$ C $\widehat{}$ $\oplus$ Betriebswahltasten Betriebswahltasten $(\cdot)$ 2eingestellt wird. eingestellt wird. . ...Θ (()⊜()) $\overline{\checkmark}$ $\odot$ (+) $\Theta \Theta \Theta O$ 3. . ...⊙ Θ`` 0000 С OOOO $\odot$ w 0 00000 00 0000 $\odot$ <u>w</u> **0**0000 00 0000 0 0 0 0 0 $\Theta \Theta \Theta O$ 220 200 10 0000 0000 0<u>000</u> 0000 3 3 DENON 0000 Drücken Sie im Stopp-Modus die PROG/DIRECT-Taste Drücken Sie im Stopp-Modus die RANDOM-Taste. PROGRAM P01:--00:00 ein einziges Mal. · Der Random-Wiedergabe-Bildschirm erscheint. · Der Programmauswahl-Bildschirm erscheint. RANDOM ON Fernhedienung Fernbedienung Wählen Sie die Titelnummer, die Sie programmieren möchten, mit den Nummerntasten aus Z.B. Titel 5 und Titel 12 programmieren: Drücken Sie die PLAY-Taste (>) • Die Titelwiedergabe in zufälliger Reihenfolge beginnt. $\left(1\right)\left(2\right)\left(3\right)$ Drücken Sie die (Nummerntaste) PROGRAM P01.05 03:12 5 (4)(5)(6)Haupteinheit Fernbedienun Ŧ (8) (9) Drücken Sie die PROGRAM P02:1-03:12 (Nummerntaste) · Bei einigen Discs kann die Random-Wiedergabe nicht aktiviert werden. +10 (+10) (0)T \* Zurück zur normalen Wiedergabe: Fernbedienung Drücken Sie die STOP-Taste (■), um die Random-Wiedergabe zu stoppen, drücken Sie anschließend die RANDOM-Taste ein Drücken Sie die PROGRAM P02-12 06:32 (Nummerntaste) einziges Mal.

- **3** Drücken Sie die PLAY-Taste. • Die Wiedergabe der
- Die Wiedergabe der Titel beginnt in der programmierten Reihenfolge.

- m Orm
- Haupteinheit Fernbedienung

- \* Zurück zur normalen Wiedergabe:
- Drücken Sie die STOP-Taste (■), um die programmierte Wiedergabe zu stoppen, drücken Sie anschließend die PROG/DIRECT-Taste. Drücken Sie jetzt die PLAY-Taste (►), um die normale Wiedergabe ab dem Disc-Anfang zu starten. \* Titel aus dem Programm löschen:
- Drücken Sie die STOP-Taste (III). Der Programmwiedergabe-Bildschirm erscheint. Drücken Sie die CLEAR-Taste, um den letzten Titel im Programm zu löschen.
- » Das gesamte Programm löschen:
- Das gesamte Programm wird gelöscht, wenn die Stromversorgung ausgeschaltet, die Funktion gewechselt oder die Disc ausgeworfen wird.
- Wenn die STOP-Taste (
  ) gedrückt wird, um die programmierte Wiedergabe zu stoppen, und anschließend die PROG/DIRECT-Taste gedrückt wird, dann wird das gesamte Programm ebenfalls gelöscht.
- \* Drücken Sie die CALL-Taste, um den programmierten Inhalt zu prüfen. Der programmierte Inhalt wird Schritt für Schritt angezeigt.
- \* Bis zu 30 Titel können gespeichert werden.
- 80

#### (6) MP3-Wiedergabe

- Im Internet gibt es viele Distributions-Sites, von denen Musikdateien im MP3-Format heruntergeladen werden können. Von diesen Sites heruntergeladene und auf CD-R/RW-Discs geschriebene Musik kann mit dem ADV-1000 abgespielt werden. Wenn die auf im Handel erhältlichen Musik-CDs aufgenommene Musik auf einem Computer mittels eines MP3-Encoders (Konversionssoftware) in MP3-Dateien konvertiert wird, werden die Daten auf einer 12 cm-Disc auf etwa 1/10 der Originaldaten reduziert. Folglich können Daten von etwa 10 Musik-CDs im MP3-Format auf eine einzige CD-R/RW-Disc geschrieben werden. Auf einer einzigen CD-R/RW-Disc können mehr als 100 Titel enthalten sein.
  - \* Werte, wenn 5 Minuten lange Titel mit einer Standard-Birate von 128 kbps in MP3-Dateien konvertiert werden und eine CD-R/RW-Disc mit einer Kapazität von 650 MB verwendet wird.

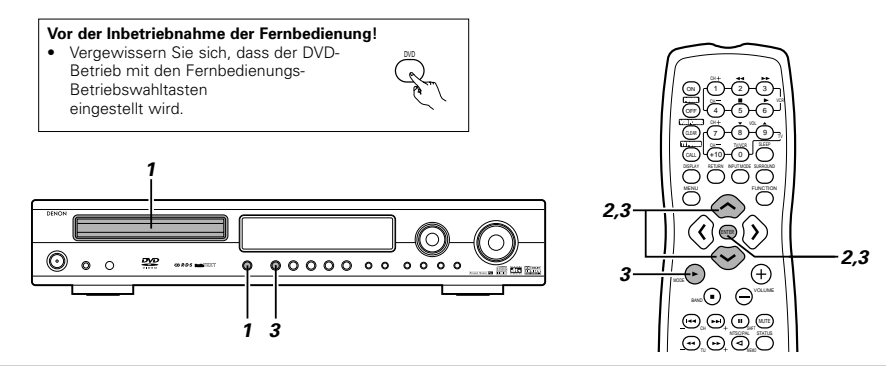

Legen Sie die CD-R/RW-Disc, auf der Musik im MP3-Format gespeichert ist, in dieses Gerät ein. (Siehe Seite 63.)

- Wenn die Disc im ADV-1000 eingelegt ist, erscheint der Discinformations-Bildschirm.
- Fahren Sie mit Schritt 2 fort, wenn mehrere Ordner vorhanden sind.
- · Wenn keine Ordner auf der Disc vorhanden sind (wenn die Disc nur MP3-Dateien enthält), fahren Sie mit Schritt 3 fort.
- \* Alle auf der Disc gespeicherten Ordner werden angezeigt. (Die Ordner werden nicht untereinander angezeigt.)
- Wählen Sie den Ordner, der die Datei(en) enthält, die Sie abspielen möchten, mit den Cursor-Tasten 🔨 und 🗸 aus, drücken Sie anschließend die ENTER-Taste.

#### \* Ordner wechseln

Wählen Sie mit der Cursor-Taste 🖍 "ROOT" oben rechts im Bildschirm, drücken Sie anschließend die ENTER-Taste. Der Bildschirm, der bei Schritt 1 angezeigt wurde, erscheint wieder. Wählen Sie den gewünschten Ordner aus.

| 🖆 ROOT | 🖆 ROOT 🔰 0        |
|--------|-------------------|
|        | 🛱 FOLDER NAME 1-1 |
|        | 🛱 FOLDER NAME 2-2 |
|        | 🛱 FOLDER NAME 3-3 |
|        | 🗂 FOLDER MAME 4 4 |
|        | 🖨 FOLDER NAME 5-5 |

SELECT: VA < > DECISION: ENTER BUTTON

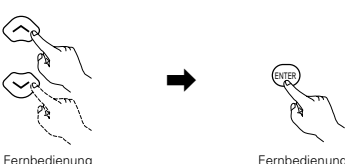

Fernbedienung

| 🛱 ROOT           | <b>C</b> ROOT (     |
|------------------|---------------------|
| 🗇 FOLDER NAME 1  | MP3 FILE MAME 1 1   |
| 🗂 FOLDER MARGE 2 | MP3 FILE MADE 2 2   |
| 🖨 FOLDER NAME 3  | MP3 FILE MAME 3 2   |
| 台 FOLDER INAME 4 | MARS FILE MARGE 4-4 |
| 🖆 FOLDER NAME 5  | MP3 PILE MAME 5 5   |
| PLAY MODE : NOF  | IMAL                |

- Wählen Sie die MP3-Datei, die Sie abspielen möchten,
- mit den Cursor-Tasten 🖍 und 🗸 aus, drücken Sie anschließend die PLAY-Taste (►) oder die ENTER-Taste. · Die Wiedergabe startet.
- \* Das Display kann durch Drücken der DISPLAY-Taste zwischen der verstrichenen Zeit und der verbleibenden Zeit gewechselt werden.
- \* Die programmierte Wiedergabe ist bei MP3-Discs nicht möglich.
- \* Die MP3-Datei wechseln

Drücken Sie die STOP-Taste, und verwenden Sie die Cursor-Tasten 🔨 und 🗸, um die gewünschte MP3-Datei auszuwählen.

\* Den Random-Wiedergabemodus aktivieren

Drücken Sie im Stopp-Modus die RANDOM-Taste. Drücken Sie anschließend die PLAY-Taste (►) oder die ENTER-Taste

\* Wiederholungs-Modus aktivieren

Der Wiederholungs-Modus wird bei jeder Tastenbetätigung von REPEAT gewechselt NORMAL  $\rightarrow$  TRACK REPEAT  $\rightarrow$  FOLDER REPEAT

» Rückkehr zum anfänglichen Discinformations-Bildschirm

Drücken Sie die STOP-Taste (I), wählen Sie mit der Cursor-Taste 🔨 "ROOT" oben rechts im Bildschirm aus und drücken Sie danach die ENTER-Taste

Der Bildschirm, der bei Schritt 1 angezeigt wurde, erscheint wieder.

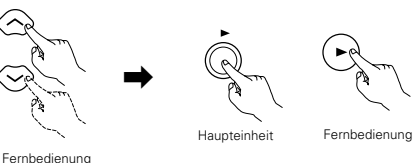

Fernbedienung

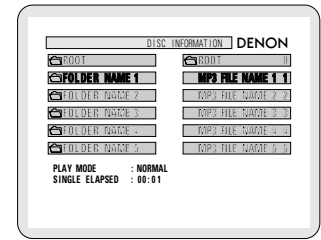

#### HINWEISE:

- Der ADV-1000 ist mit den "MPEG-1 Audio Laver 3"-Standards kompatibel (Abtastfrequenz von 32, 44.1 oder 48 kHz), Er ist nicht kompatibel mit anderen Standards, wie "MPEG-2 Audio Layer 3", "MPEG-2.5 Audio Layer 3", MP1, MP2, usw.
- Möglicherweise können einige CD-R/RW-Discs aufgrund der Disc-Eigenschaften, Schmutz, Verformung, usw. nicht abgespielt werden.
- Die während der Wiedergabe von MP3-Dateien ausgegebenen Digitalsignale sind MP3-Signale, die in PCM konvertiert sind, dabei ist es egal, ob der Audioausgang auf "normal" oder "PCM-Konvertierung" eingestellt ist. Die Signale werden mit der gleichen Abtastfrequenz ausgegeben, wie die von der Musikquelle.
- Allgemein ausgedrückt, je höher die Bitrate einer MP3-Datei, desto besser die Tonqualität. Wir empfehlen MP3-Dateien mit Bitraten von 128 kbps oder größer mit dem ADV-1000 wiederzugeben.
- MP3-Dateien werden möglicherweise nicht in der erwarteten Reihenfolge wiedergegeben, da die Schreibsoftware beim Schreiben auf eine CD-R/RW-Disc die Position der Datei-Ordner ändern kann.
- Bei MP3-Discs ist keine manuelle Suche und programmierte Wiedergabe möglich.
- Wählen Sie beim Schreiben von MP3-Dateien auf CD-R/RW-Discs "ISO9660 level 1" als Schreibsoftware-Format aus. Dies ist möglicherweise bei einigen Schreibsoftware-Typen nicht möglich. Lesen Sie hinsichtlich Einzelheiten die Bedienungsanleitung der Schreibsoftware.
- Beim ADV-1000 ist es möglich, Ordnernamen und Dateinamen wie Titel auf dem Bildschirm anzeigen zu lassen. Der ADV-1000 kann bis zu 11 Zeichen anzeigen, die aus Zahlen, Großbuchstaben und dem "\_"-Zeichen (Unterstreichnungszeichen) bestehen können.
- Wenn die Aufnahme mit einem anderen Format als "ISO9660 level 1" erfolgt, ist möglicherweise keine normale Anzeige und Wiedergabe möglich. Ferner werden Ordner- und Dateinamen nicht einwandfrei angezeigt, wenn sie andere Symbole enthalten
- Erweitern Sie die MP3-Dateien unbedingt mit dem Zusatz ".MP3". Dateien können nicht angezeigt werden, wenn sie eine andere Erweiterung enthalten als ".MP3" oder gar keine Erweiterung besitzen. (bei Macintosh-Computern können MP3-Dateien wiedergegeben werden, indem ".MP3" hinter dem Dateinamen, der aus bis zu 8 Großbuchstaben oder Zahlen besteht, hinzugefügt wird und die Dateien auf einer CD-R/RW aufgenommen werden.)
- Kleben Sie keine Aufkleber, Klebeband, usw. auf die Schriftseite oder Signalseite der CD-R/RW-Discs. Wenn Kleber auf die Disc-Oberfläche gelangt, kann die Disc im Innern des ADV-1000 stecken bleiben und nicht mehr ausgeworfen werden.
- Der ADV-1000 ist nicht mit der Paket-Schreibsoftware kompatibel.
- Der ADV-1000 ist nicht mit ID3-Tag kompatibel.
- Der ADV-1000 ist nicht mit Wiedergabelisten kompatibel

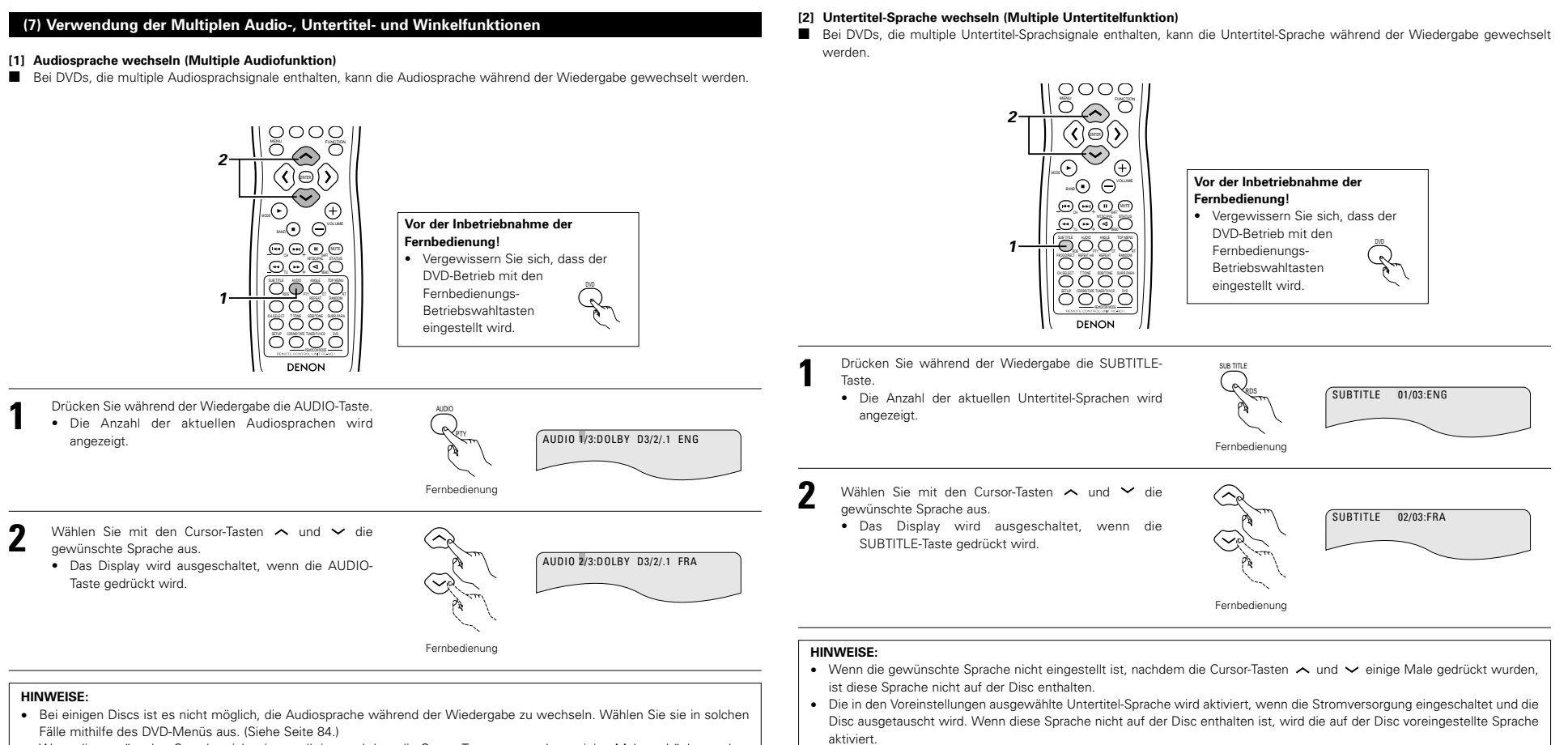

- Wenn die gew
  ünschte Sprache nicht eingestellt ist, nachdem die Cursor-Tasten ∧ und ∨ einige Male gedr
  ückt wurden, ist diese Sprache nicht auf der Disc enthalten.
- Die in den Voreinstellungen ausgewählte Sprache wird aktiviert, wenn die Stromversorgung eingeschaltet und die Disc
   ausgetauscht wird.

• Wenn die Untertitel-Sprache gewechselt wird, kann es einige Sekunden dauern, bis die neue Sprache erscheint.

• Wenn eine Disc, die Sperrinsert-Funktion unterstützt, wiedergegeben wird, erscheinen die Untertitel und die Sperrinserts auf dem TV-Bildschirm übereinander. Schalten Sie in diesem Fall die Untertitel-Funktion aus.

#### [3] Den Winkel wechseln (Multiple Winkelfunktion)

Bei DVDs, die multiple Winkelsignale enthalten, kann der Winkel während der Wiedergabe gewechselt werden.

#### (8) Verwendung der Menüs

#### [1] Verwendung des Hauptmenüs

Bei DVDs, die mehrere Titel enthalten, kann der Titel aus dem Hauptmenü ausgewählt und wiedergegeben werden.

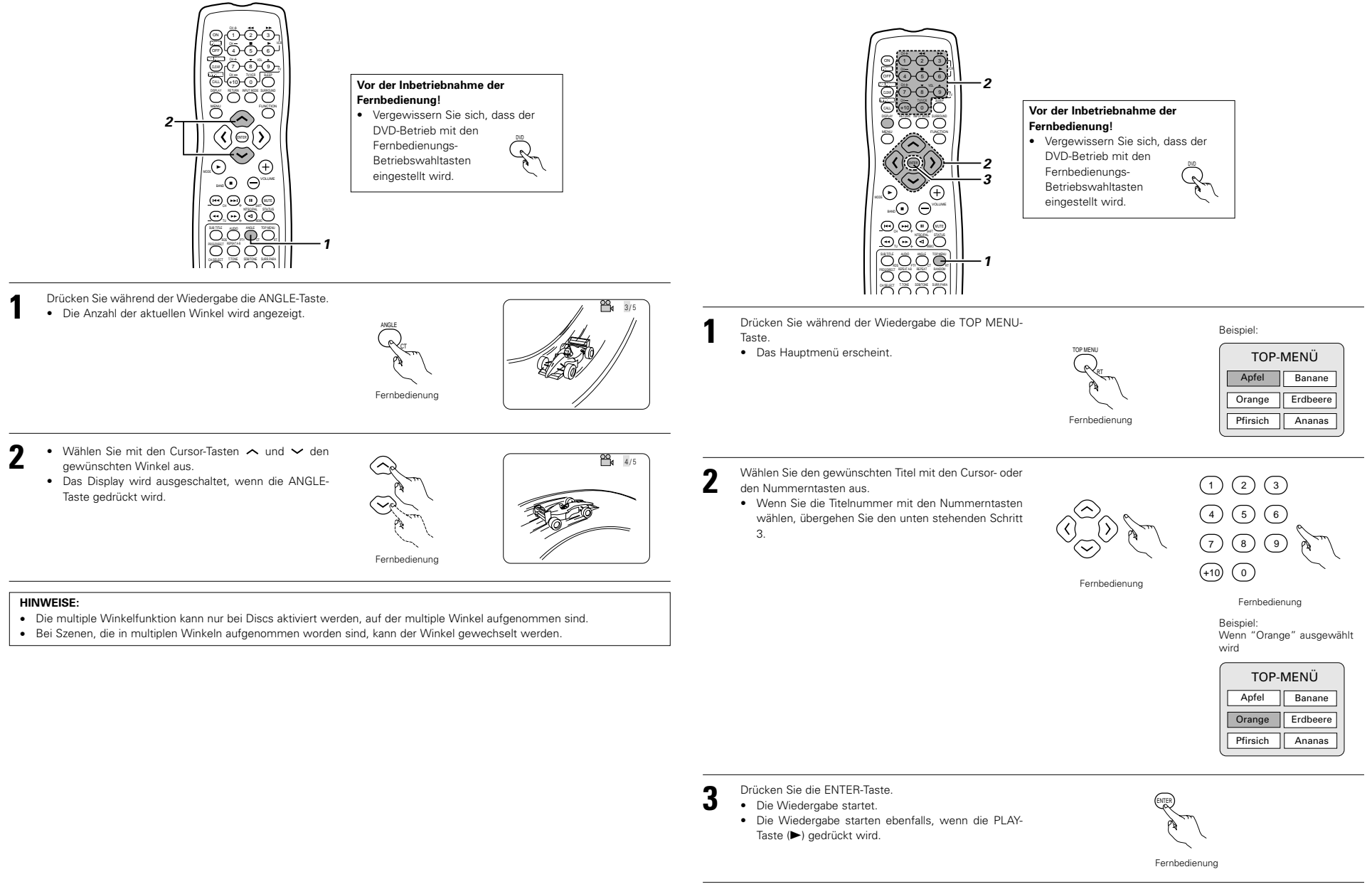

#### [2] Verwendung des Hauptmenüs

Einige DVDs enthalten spezielle Menüs, die DVD-Menüs genannt werden.

DVDs mit einem komplexen Inhalt können z. B. Führungsmenüs enthalten und DVDs mit multiplen Sprachen können Audiound Untertitel-Sprachen-Menüs enthalten.

Diese Menüs werden "DVD-Menüs" genannt.

Hier beschreiben wir das allgemeine Verfahren für die Verwendung der DVD-Menüs.

# **19 VERWENDUNG DES TIMERS**

#### (1) Einstellung der aktuellen Uhrzeit (24-Stunden-Anzeige)

Taste während der Anzeige der Uhrzeit noch einmal gedrückt wird, wird das Display ausgeschaltet und der Energiespar-Bereitschaftsmodus wieder aktiviert.

Beispiel: Einstellung der aktuellen Uhrzeit auf "19:30"

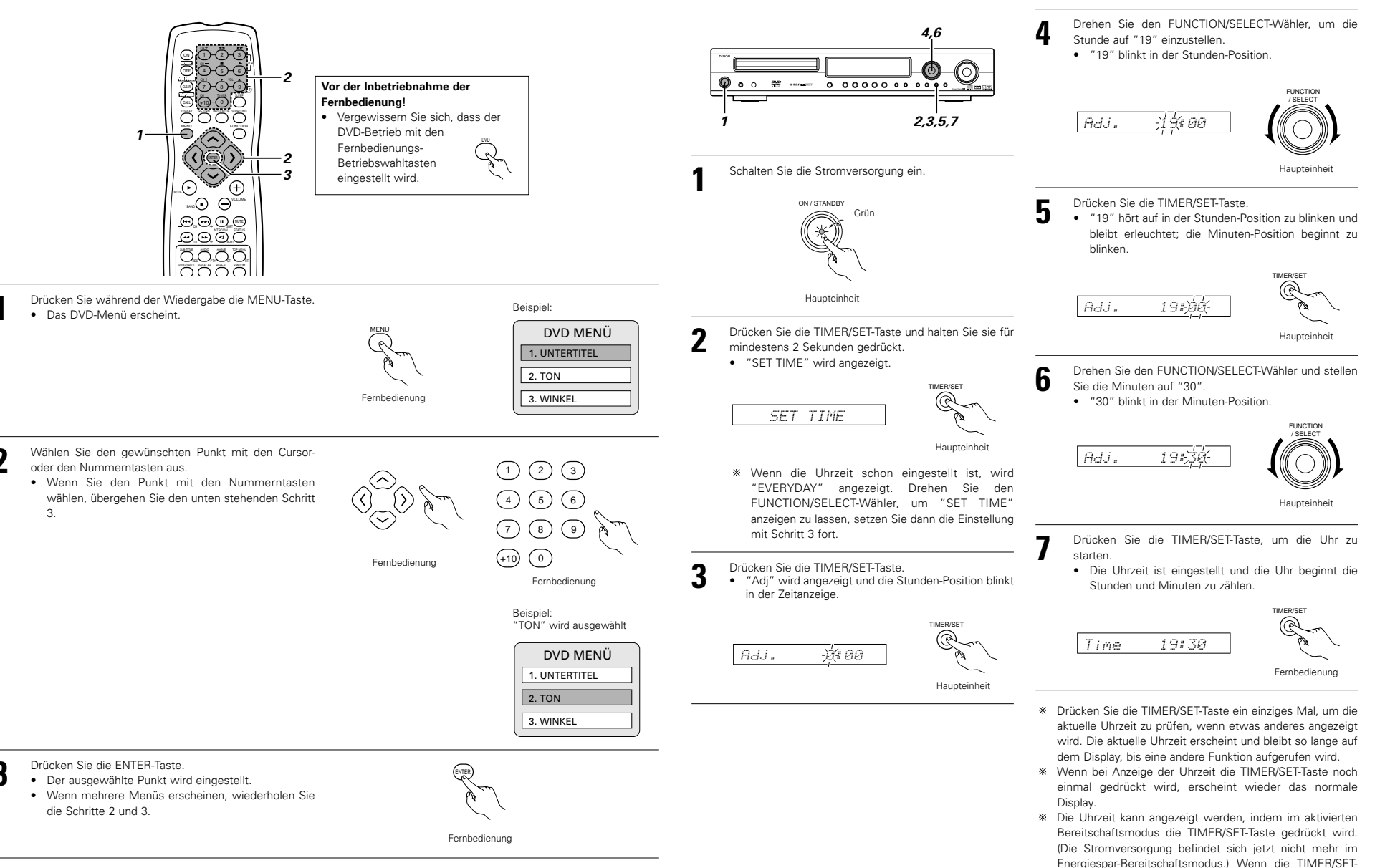

#### (2) Täglicher Timer

#### Beschreibung des Timers

- Mit dem Timer kann zwischen der EIN- und BEREITSCHAFT (AUS)-Modus geschaltet werden - jeden Tag zur gleichen Zeit. (Täglicher Timer)
- · Mit dem Timer können DVDs, CDs oder TUNER wiedergegeben werden.

#### Vor der Timer-Einstellung

 Stellen Sie die aktuelle Uhrzeit ein. Stellen Sie unbedinat die richtige Uhrzeit ein.

#### Prüfung der Timer-Einstellungen

- · Führen Sie das gleiche Verfahren wie für die Timer-Einstellung aus, um die Timer-Einstellungen zu prüfen.
- 1) Drücken Sie die TIMER/SET-Taste für mindestens 2 Sekunden, um den Timer-Einstellungsmodus zu aktivieren
- 2 Drücken Sie jetzt die TIMER/SET-Taste erneut, um die Startzeit und die Endzeit anzeigen zu lassen.
- 3 Nachdem die Endzeit (Minuten) angezeigt worden ist, wird die Timer-Bereitschaftseinstellung angezeigt, und wenn die TIMER/SET-Taste erneut gedrückt wird, kehrt das Display zurück zu der Anzeige, die vor der Timer-Einstellung angezeigt wurde.

#### Änderung der Timer-Einstellungen

 Ändern Sie den Timer mithilfe der neuen Einstellungen · Die zuvor eingestellten Einstellungen werden gelöscht, wenn sie durch neue Eingaben ersetzt werden.

#### Löschen der Timer-Einstellungen

- Drücken Sie bei Anzeige von "Step 4 to 12" die TIMER/SET-Taste für mindestens 2 Sekunden. Die gesamten Timer-Einstellungen werden gelöscht.
- Drücken Sie die TIMER/SET-Taste erneut f
  ür mindestens 2 Sekunden; die Anzeige kehrt zu dem Display zurück, das vor der Timer-Einstellung angezeigt wurde.

#### Timer ausschalten

 Drücken Sie die TIMER/SET-Taste: wenn "T.Stdby" angezeigt wird, wählen Sie mithilfe des FUNCTION/SEI ECT-Wählers "OFF". (Die Display-Kennzeichnung 🕑 wird ausgeschaltet.)

#### Im Falle eines Stromausfalls

 Bei einem Stromausfall oder bei Abziehen des Netzkabels blinkt die Uhranzeige bei Wiedereinschalten der Stromversorgung; die Stunden und Minuten werden weiter gezählt und, wenn der Timer eingestellt war, arbeitet der Timer entsprechend der Uhr. Korrigieren Sie unbedingt die aktuelle Uhrzeit-Einstellung.

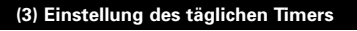

Beispiel: Eine CD ab 12:35 bis 12:56 abspielen

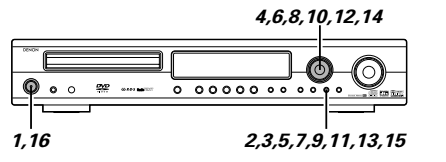

· Führen Sie diesen Bedienschritt nach Einstellung der aktuellen Uhrzeit (Schritte 1 bis 7 auf Seite 84) aus.

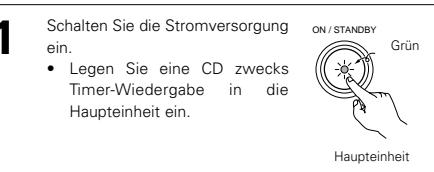

- Drücken Sie die TIMER/SET-Taste für mindestens 2 Sekunden
- Wenn die Uhrzeit eingestellt ist, wird "EVERYDAY" angezeigt.

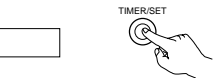

Haupteinheit

- \* "SET TIME" wird angezeigt, wenn die Zeit-Einstellung noch nicht ausgeführt wurde. Führen Sie die Schritte 3 bis 7 auf Seite 84 aus; nehmen Sie dann die Timer-Einstellung erneut vor.
- Drücken Sie die TIMER/SET-Taste .5

EVERYDAY

"FUNC" wird angezeigt.

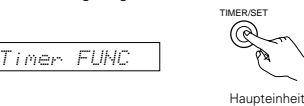

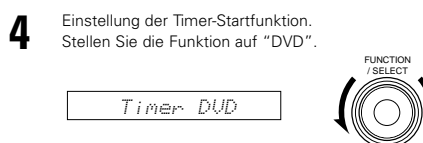

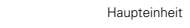

- Drücken Sie die TIMER/SET-Taste
- · Der Timer-Einstellungsmodus wird aktiviert und die Timer-Startzeit kann eingestellt werden.

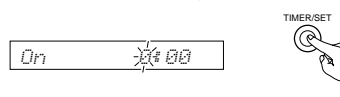

Haupteinheit

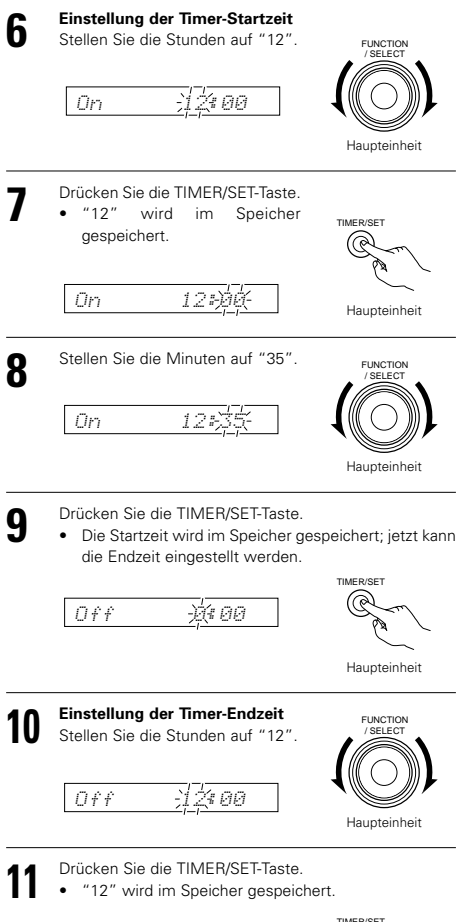

- TIMER/SE 12÷ÒÓ-
- Haunteinheit Stellen Sie die Minuten auf "56" FUNCTION Off12:56-

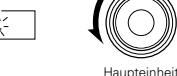

Drücken Sie die TIMER/SET-Taste. TIMER/SET Die Endzeit wird im Speicher gespeichert.

ausgeschaltet werden.

Off

12

13

 "T.Stdby" wird angezeigt und der Timer kann jetzt ein- und Haupteinheit

Den Timer-Bereitschaftsmodus ein- und ausschalten. • "ON" oder "OFF" (die Einstellung, die ausgewählt wurde) blinkt. Wählen Sie "ON", wenn der Timer aktiviert werden soll. (Bei Einstellung von "EIN", erscheint das (D)-Symbol auf dem Display.)

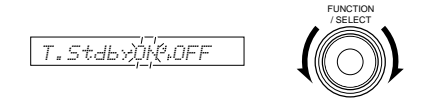

Haupteinheit

- \* Wählen Sie ON/OFF. Wenn ein Schritt nicht innerhalb von 4 Sekunden ausgeführt wird, erfolgt die Einstellung automatisch und der normale Display wird wieder angezeigt. (Ausführung von Schritt 15 ist nicht erforderlich.)
- Drücken Sie die TIMER/SET-Taste. TIMER/SET Damit ist die Timer-Einstellung abgeschlossen.

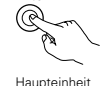

淤

Orange

#### Schalten Sie die Stromversorgung ON/STANDBY

der Haupteinheit aus. • Die Stromversorgung wird in Bereitschaftsmodus den geschaltet.

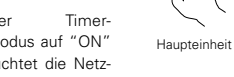

- Wenn der Bereitschaftsmodus auf "ON" aestellt ist. leuchtet die Netz-LED Orange.
- · Die Disc-Wiedergabe startet, wenn die Startzeit erreicht wird
- \* Wenn das ( )-Symbol auf dem leuchtet oder die Netz-LED bei aktiviertem Bereitschaftsmodus Orange leuchtet, wiederholt der Timer diesen Betrieb täglich. (Täglicher Timer)
- \* Wenn Sie den Timer deaktivieren wollen, drücken Sie die TIMER/SET-Taste, um "T.Stdby" anzeigen zu lassen und "AUS" einzustellen.

(Das ()-Symbol verschwindet vom Display.)

\* Wenn Ihnen bei der Timer-Einstellung bei Schritt 5 bis 12 ein Fehler unterläuft, drücken Sie die TIMER/SET-Taste und halten Sie sie für mindestens 2 Sekunden gedrückt, um das Verfahren ab Schritt 2 zu wiederholen.

#### HINWEISE:

- Wenn keine aktuelle Uhrzeit eingestellt ist, kann die Timer-Bereitschaftseinstellung nicht auf "EIN" gestellt werden. Stellen Sie unbedingt vor der Aktivierung des Timers die aktuelle Uhrzeit ein.
- Der Timer bleibt so lange aktiviert, so lange er eingeschaltet ist; auch wenn die Uhrzeit-Einstellung aufgrund eines Stromausfalls ausgeschaltet ist. Wenn Sie wollen, dass der Timer einwandfrei funktioniert, stellen Sie unbedingt die aktuelle Uhrzeit ein.
- Wenn die Timer-Startzeit erreicht wird, während die Stromversorgung eingeschaltet ist, wird das Gerät entsprechend des Timers betrieben. (Die Timer-Einstellungen haben Priorität.)
- Schalten Sie für den Timer-Betrieb die Stromversorgung unbedingt in den Bereitschaftsmodus.

#### TUNER mit dem täglichen Timer verwenden

- Stellen Sie "Timer TUNER" ein, drücken Sie danach die TIMER/SET-Taste.
- "P<sup>1</sup>/<sub>2</sub>, "EM....M" wird angezeigt. Wählen Sie mit dem FUNCTION/SELECT-Wähler den voreingestellten Kanal aus, den Sie mit dem Timer empfangen möchten;
- drücken Sie anschließend die TIMER/SET-Taste.
- Danach muss das Verfahren ab Schritt 6 ausgeführt werden.

#### (4) Einstellung des Sleep-Timers (nur Fernbedienung)

- Mit der beiliegenden Fernbedienung kann die Stromversorgung nach maximal 120 Minuten in den Bereitschaftsmodus geschaltet werden. (Sleep-Timer)
- Verwenden Sie diese Funktion, um die Stromversorgung nach einem bestimmten Zeitraum (Minuten) automatisch in den Bereitschaftsmodus zu schalten.
- Beispiel: Die Stromversorgung in 50 Minuten in den Bereitschaftsmodus schalten. Korrigieren Sie unbedingt die aktuelle Uhrzeit-Einstellung.

Wählen Sie die gewünschte Funktion und starten Sie die Wiedergabe.

- Drücken Sie die SLEEP-Taste.
  "120" wird angezeigt und
  - "120" wird angezeigt und die "SLEEP"-Anzeige blinkt.

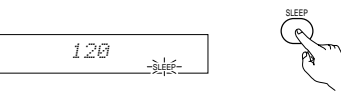

Fernbedienung

\* Das Display ändert sich bei jeder Tastenbetätigung von SLEEP.

#### 

- **3** Wenn die "SLEEP"-Anzeige blinkt, drücken Sie die SLEEP-Taste erneut, bis "50" angezeigt wird.
  - "50" wird angezeigt und die "SLEEP"-Anzeige blinkt.

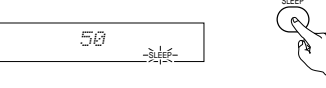

Fernbedienung

 Nach 4 Sekunden kehrt das Display zu dem Display zurück, das vor der Einstellung des Sleep-Timers angezeigt wurde; die "SLEEP"-Anzeige hört auf zu blinken und bleibt erleuchtet. (Damit ist die Einstellung des Sleep-Timers abgeschlossen.)

Die Stromversorgung schaltet 50 Minuten später in den Bereitschaftsmodus.

Drücken Sie für die Ausschaltung des Sleep-Timers wiederholt die SLEEP-Taste, bis die "SLEEP"-Anzeige ausgeschaltet wird. Der Sleep-Timer kann auch dadurch ausgeschaltet werden, dass die Netztaste auf der Haupteinheit oder der Fernbedienung gedrückt wird, um die Stromversorgung des gesamten Systems in den Bereitschaftsmodus zu schalten.

#### HINWEISE:

- Wenn sich die Einstellungen des Sleep-Timers und des täglichen Timers überlappen, hat der Sleep-Timer Priorität.

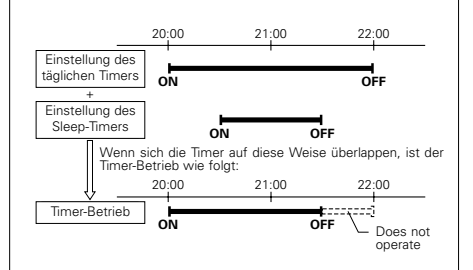

 Der tägliche Timer arbeitet nicht, wenn seine Startzeit innerhalb der Zeit liegt ist, in der der Sleep-Timerbetrieb erfolgt.

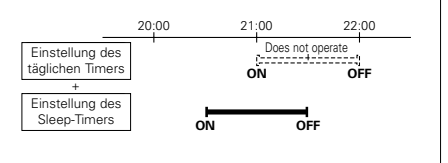

• Die verbleibende Zeit des Sleep-Timers kann mit der STATUS-Taste geprüft werden.

#### 20 DIE VOREINSTELLUNGEN ÄNDERN (DVD) (1) "DISC SETUP" wird ausgewählt Die werkseitige Anfangseinstellung kann geändert 1000Vor der werden $(\widetilde{Q})$ Inbetriebnahme der 2.3.4 Der Einstellungsinhalt bleibt bis zur nächsten Fernbedienung! **({**]@∫)) 1.2 $\odot$ Änderung gespeichert, auch wenn die (+)Vergewissern Sie -2,3,4 Stromversorgung ausgeschaltet wird. sich, dass der DVD-. ...Θ $\oplus$ Betrieb mit den ..... $\Theta$ Fernbedienungs- $\odot \odot \odot \odot$ Betriebswahltasten $\odot \odot \odot \odot$ eingestellt wird. 0000 0000 0000 00000 ÕÕÕÕ DOOO DENON Drücken Sie im Stopp-Modus die SETUP-Taste. Wählen Sie im Setup-Menü "DVD SETUP" mit den Cursor-Tasten 🔨 und 🗸 aus und drücken Sie die ENTER-Taste Lesen Sie die Seite 87 2 Fernbedienung Wählen Sie mit den Cursor-Tasten 🔨 und 🗸 die 5 Der Setup-Bildschirm (Voreinstellungen) "DVD gewünschte Einstellung aus, drücken Sie SETUP MENU" erscheint. anschließend die ENTER-Taste. DISC SETUP DIALOG Stellen Sie hier die Sprache ein, die bei der Disc-Stellen Sie hier die Sprache für die Tonausgabe Wiedergabe verwendet werden soll. DISC SETUP DENON über die Lautsprecher ein. DIALOG ENGLISH Wenn die gewählte Sprache auf der Disc nicht SUBTITLE DVD SETUP MENU DENON SUBTITLE ENGLISH enthalten ist, wird die auf der Disc Stellen Sie hier die Sprache der Untertitel ein, DISC SETUP voreingestellte Sprache eingestellt. die auf dem TV-Bildschirm angezeigt werden. Fernbedienung OSD SETUP > DVD SETUR MEDIU DISC MENUS Stellen Sie hier die Sprache für den AUDIO SETUP Stellen Sie hier die Sprache für die auf der Disc Voreinstellungs-Bildschirm und die Meldungen, die RATINGS gespeicherten Menüs (Hauptmenü, usw.) ein. auf dem TV-Bildschirm angezeigt werden ("PLAY", usw.), und die Farbe des Hintergrunds ein. SELECT: V A < P DECISION: ENTER BUTTON \* Den Disc-Setupmodus verlassen VIDEO SETUP Stellen Sie hier den Bildschirmmodus für dieses Wählen Sie mit den Cursor-Tasten 🔨 und 🗸 SELECT: V A < > DECISION: ENTER BUTTON Gerät ein "DVD SETUP MENU" aus, drücken Sie (TV-Aspekt und TV-Typ.) anschließend die ENTER-Taste. Fernbedienung AUDIÓ SETUP Der aleiche Bildschirm wie bei Schritt 2 Stellen Sie hier den Audioausgangsmodus für wird angezeigt. dieses Gerät ein (Digital- und LPCM-Ausgangseinstellungen.) BATINGS Wählen Sie mit den Cursor-Tasten 🔨 und 🗸 die gewünschte Einstellung aus, drücken Sie Deaktivieren Sie hier die Wiedergabe von für anschließend die ENTER-Taste. Erwachsene bestimmte DVDs, so dass sich Wenn "DIALOG" ausgewählt wird: Kinder diese DVDs nicht anschauen können. ENGLISH (werkseitige Voreinstellung) Beachten Sie, dass die Wiedergabe von für DIALOG DENON Erwachsene bestimmte DVDs nicht deaktiviert Wählen Sie diese Einstellung, wenn Sie eine DIALOG ENGL I SH werden kann, wenn das Bewertungsniveau auf DVD in englisch wiedergeben möchten. Fernbedienung der DVD nicht gespeichert ist; allerdings kann FRENCH SPANES die Wiedergabe aller DVDs gesperrt werden. Wählen Sie diese Einstellung, wenn Sie eine Fernbedienung ITALIAN OTHER SETUP DUTCH DVD in französisch wiedergeben möchten. Diese enthalten spezielle EINSTELLUNGSSPERREN. SPANISH Wählen Sie mit den Cursor-Tasten $\, \bigstar \,$ und $\, \checkmark \,$ die Wählen Sie diese Einstellung, wenn Sie eine gewünschte Einstellung aus. Punkt 3, drücken Sie DVD in spanisch wiedergeben möchten. SELECT: V A DECISION: ENTER BUTTON anschließend die ENTER-Taste. GERMAN DISC SETUP. (Siehe Seite 87.) Wählen Sie diese Einstellung, wenn Sie eine OSD SETUP. (Siehe Seite 88.) DVD in deutsch wiedergeben möchten. VIDEO SETUP. (Siehe Seite 89.) ITALIAN Fernbedienung AUDIO SETUP. (Siehe Seite 90.) Wählen Sie diese Einstellung, wenn Sie eine RATINGS. (Siehe Seite 91.) DVD in italienischer wiedergeben möchten. OTHER SETUP. (Siehe Seite 92.) DUTCH \* Den DVD-Setupmodus verlassen Wählen Sie diese Einstellung, wenn Sie eine Wählen Sie im Setup-Bildschirm unter Schritt 1 auf Seite 86 "EXIT SETUP" mit den Cursor-Tasten A und V aus, drücken DVD in dutoher wiedergeben möchten. Sie anschließend die ENTER-Taste. Sie können den Setup auch durch Drücken der SETUP-Taste auf der Fernbedienung 87 verlassen

#### \* Den Dialog-Modus verlassen

Durch Drücken der ENTER-Taste oder der RETURN-Taste können Sie zu dem zuvor angezeigten Bildschirm zurückkehren.

#### Wenn "SUBTITLE" ausgewählt wird:

• ENGLISH (werkseitige Voreinstellung) Wählen Sie diese Einstellung, wenn Sie eine DVD mit englischen Untertiteln wiedergeben möchten

FRENCH

Wählen Sie diese Einstellung, wenn Sie eine DVD mit französischen Untertiteln wiedergeben möchten

#### SPANISH

Wählen Sie diese Einstellung, wenn Sie eine DVD mit spanischen Untertiteln wiedergeben möchten.

GERMAN

Wählen Sie diese Einstellung, wenn Sie eine DVD mit deutschen Untertiteln wiedergeben möchten

ITALIAN

Wählen Sie diese Einstellung, wenn Sie eine DVD mit italienisher Untertiteln wiedergeben möchten.

DUTCH

Wählen Sie diese Einstellung, wenn Sie eine DVD mit dutcher Untertiteln wiedergeben möchten.

OFF

Wählen Sie diese Einstellung, wenn Sie keine Untertitel anzeigen lassen wollen. (Bei einigen Discs kann die Untertitel-Anzeige nicht ausgeschaltet werden.)

#### \* Den Untertitel-Modus verlassen

Durch Drücken der ENTER-Taste können Sie zum vorher angezeigten Bildschirm zurückkehren.

#### Wenn "DISC MENUS" ausgewählt wird:

• ENGLISH (werkseitige Voreinstellung) Wählen Sie diese Einstellung, wenn Sie die

Menüs in englisch anzeigen lassen wollen. FRENCH

Wählen Sie diese Einstellung, wenn Sie die Menüs in französische anzeigen lassen wollen. SPANISH

Wählen Sie diese Einstellung, wenn Sie die Menüs in spanisch anzeigen lassen wollen.

- GERMAN Wählen Sie diese Einstellung, wenn Sie die Menüs in deutsch anzeigen lassen wollen.
- ITALIAN Wählen Sie diese Einstellung, wenn Sie die Menüs in italienisher anzeigen lassen wollen.
- DUTCH

Wählen Sie diese Einstellung, wenn Sie die Menüs in dutcher anzeigen lassen wollen.

#### \* Den Disc-Menüs-Modus verlassen

Durch Drücken der ENTER-Taste können Sie zum vorher angezeigten Bildschirm zurückkehren.

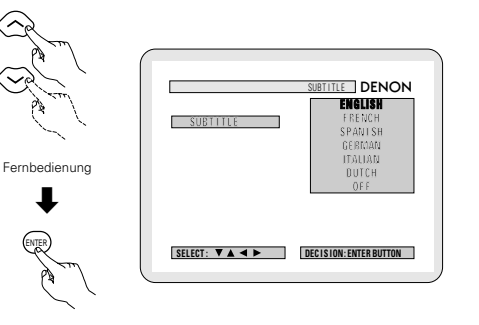

DISC MENUS DENON

ENGL I SH

SPANISH

DISC MENUS

SELECT: V A < > DECISION: ENTER BUTTON

Fernbedienung

Fernbedienung

(2) "OSD SETUP" wird ausgewählt

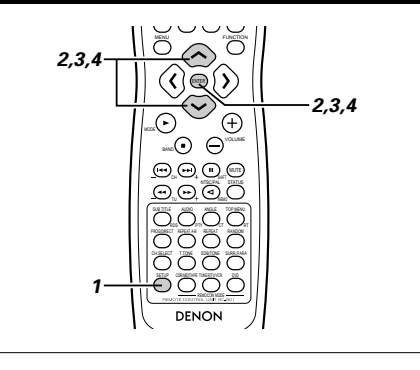

# Lesen Sie die Seite 87.

3

2

Wählen Sie mit den Cursor-Tasten 🔨 und 🗸 die gewünschte Einstellung aus, drücken Sie anschließend die ENTER-Taste.

#### WALL PAPER

Wählen Sie das Bild, das im Stopp-Modus und CD-Wiedergabemodus auf dem Bildschirm angezeigt werden soll.

- \* Den Bildschirmanzeige-Setupmodus verlassen
  - Wählen Sie mit den Cursor-Tasten 🔨 und 🗸 "DVD SETUP MENU" aus, drücken Sie anschließend die ENTER-Taste.
  - Der gleiche Bildschirm wie bei Schritt 2 wird angezeigt.

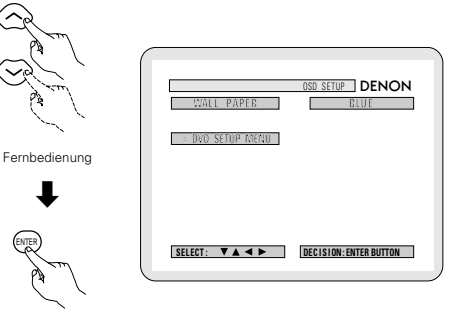

Fernbedienung

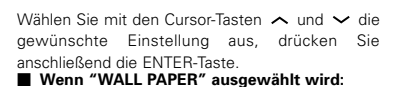

BLUE (werkseitige Voreinstellung)

Wählen Sie diese Einstellung, wenn ein blauer TV-Bildschirmhintergrund angezeigt werden soll

PICTURE

Wählen Sie diese Einstellung, wenn ein Bild auf dem TV-Bildschirm angezeigt werden soll.

#### \* To exit the wall paper mode

Durch Drücken der ENTER-Taste können Sie zum vorher angezeigten Bildschirm zurückkehren.

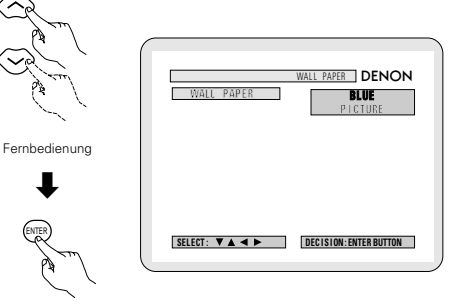

Fernbedienung

ENTER

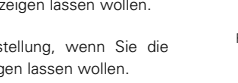

Fernbedienung

#### (3) "VIDEO SETUP" wird ausgewählt

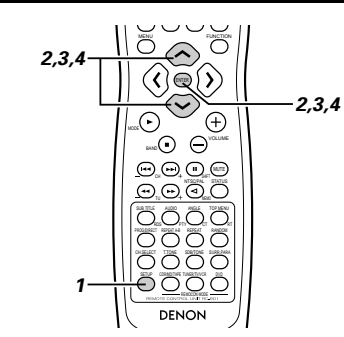

# 2

.5

4

Wählen Sie mit den Cursor-Tasten 🔨 und 🗸 die gewünschte Einstellung aus, drücken Sie anschließend die ENTER-Taste.

#### TV ASPECT

- Stellen Sie hier die Form Ihres TV-Bildschirms ein.
- TV TYPE

Lesen Sie die Seite 87.

Stellen Sie hier das Videoformat Ihres TVs ein (NTSC, PAL oder MULTI).

#### • Den Video-Setupmodus verlassen

Wählen Sie mit den Cursor-Tasten 🔨 und 🗸 "DVD SETUP MENU" aus, drücken Sie anschließend die ENTER-Taste.

· Der gleiche Bildschirm wie bei Schritt 2 wird angezeigt.

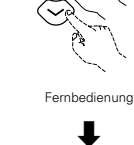

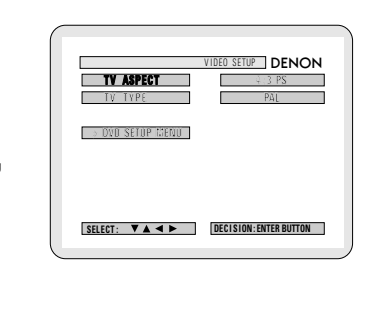

Fernbedienung

ENTER

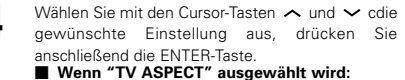

#### 4:3 PS (werkseitige Voreinstellung)

Wählen Sie diese Einstellung, um Breitbild-DVDs im Pan & Scan-Modus abzuspielen (beide Seiten des Bildes sind abgeschnitten). Discs, bei denen die Pan &Scan-Funktion nicht spezifiziert ist, werden im Letterbox-Modus wiedergegeben.

• 4:31B

Wählen Sie diese Einstellung, um Breitbild-DVDs im Letterbox-Modus abzuspielen (schwarzer Streifen oben und unten).

• WIDE (16:9) Wählen Sie diese Einstellung, um Breitbild-DVDs im Vollbildschirm-Modus abzuspielen.

#### \* Den TV-Aspekt-Modus verlassen

Durch Drücken der ENTER-Taste können Sie zum vorher angezeigten Bildschirm zurückkehren.

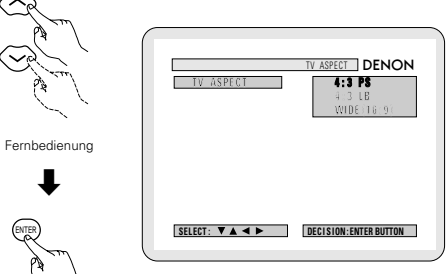

## Wenn "TV TYP" ausgewählt wird:

#### MULTI

Wählen Sie diese Einstellung, wenn Ihr TV mit beiden Formaten, NTSC und PAL, kompatibel ist.

NTSC-Signals werden von den Videoausgangsbuchsen ausgegeben, wenn NTSC-formatierte Discs wiedergegeben werden; PAL-Signale werden von den Videoausgangsbuchsen ausgegeben, wenn PAL-formatierte Discs wiedergegeben werden.

 NTSC Wählen Sie diese Einstellung, wenn das

Videoformat Ihres TVs NTSC ist. Wenn NTSC ausgewählt wird, wird das Ausgabeformat auf NTSC festgelegt. • PAL (werkseitige Voreinstellung)

- Wählen Sie diese Einstellung, wenn das Videoformat Ihres TVs PAL ist. Wenn PAL ausgewählt wird, wird das Ausgabeformat auf PAL festgelegt.
- \* Den TV-Typ-Modus verlassen

Durch Drücken der ENTER-Taste oder der RETURN-Taste können Sie zu dem zuvor angezeigten Bildschirm zurückkehren.

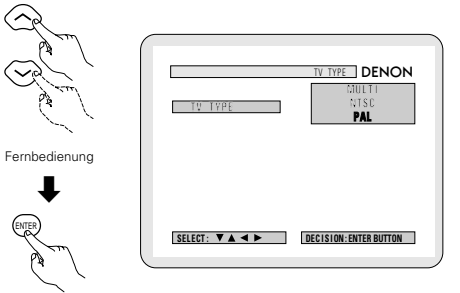

Fernbedienung

Fernbedienung

89

#### (4) "AUDIO SETUP" wird ausgewählt

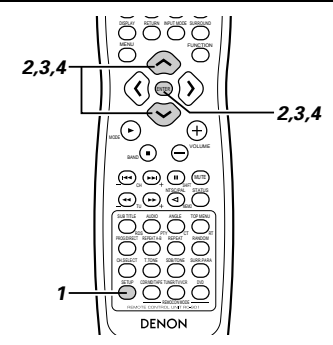

# 1 2

3

Siehe Seite 87

Wählen Sie mit den Cursor-Tasten A und V cdie gewünschte Einstellung aus, drücken Sie anschließend die ENTER-Taste. • DIGITAL OUT

Wählen Sie hier das Signalformat des Digitalausgangs aus. • LPCM SELECT (96 kHz → 48 kHz)

**LPCM SELECT (96 kHz**  $\rightarrow$  **48 kHz**) Wählen Sie hier den Digitalaudioausgang aus,

wenn mit Linear-PCM-Audio aufgenommene DVDs abgespielt werden.

#### \* Den Audio-Setupmodus verlassen

Wählen Sie mit den Cursor-Tasten um und um den "DVD SETUP MENU" aus, drücken Sie anschließend die ENTER-Taste. • Der gleiche Bildschirm wie bei Schritt 2 wird angezeigt.

Fernbedienung

Fernbedienung

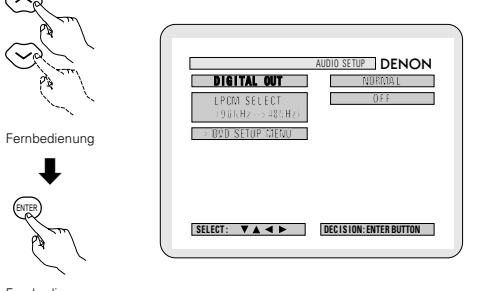

■ "LPCM SELECT (96 kHz → 48 kHz)" wird ausgewählt.

#### OFF (werkseitige Voreinstellung)

Nehmen Sie die Auswahl bei Wiedergabe von DVDs mit einem Decoder vor, die mit diesem Gerät im PCM 48 kHz/20/24 Bit- und 98 kHz-Modus aufgenommen wurden. Beachten Sie, dass DVDs mit Urheberrechtsschutz auf 48 kHz/16 Bits konvertiert und wiedergegeben werden.

Das gleiche Signal wird von den digitalen Ausgangsbuchsen ausgegeben.

## • ON (96 kHz → 48 kHz)

DVDs, die mit dem Linear-PCM 48 kHz/20/24 Bit- und 98 kHz-Modus aufgenommen wurden, werden alle auf 48 kHz/16 Bits konvertiert. Nehmen Sie diese Auswahl während einer digitalen Aufnahme vor.

#### \* Den LPCM-Wahl-Modus verlassen

Durch Drücken der ENTER-Taste können Sie zum vorher angezeigten Bildschirm

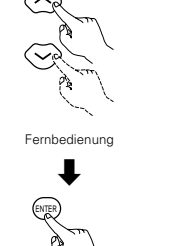

| LPOX1 SELECT<br>990kH/2 - >300kH/2<br>DN | LPCM SELECT DENON                       | 1 |
|------------------------------------------|-----------------------------------------|---|
|                                          | LPCM SELECT OFF<br>1961(Hz -> 48(Hz) DN |   |
|                                          |                                         |   |
|                                          |                                         | - |

Fernbedienung

4 Wählen Sie mit den Cursor-Tasten ∧ und ∨ die gewünschte Einstellung aus, drücken Sie anschließend die ENTER-Taste.
Wenn "DIGITAL OUT" ausgewählt wird.

# Wenn "DIGITAL OUT" ausgewählt wird NORMAL (werkseitige Voreinstellung)

Nehmen Sie die Auswahl bei Wiedergabe einer DVD im Surround-Modus vor, die mit diesem Gerät im Dolby Digital- oder DTS-Modus

aufgenommen wurde. Das Dolby Digital- oder DTS-Digitalsignal wird ebenfalls von den digitalen Ausgangsbuchsen ausgegeben.

#### • PCM

DVDs, die in Dolby Digital aufgenommen wurden, werden in Linear-PCM 48 kHz/16 Bit (2 Kanäle) konvertiert. Nehmen Sie die Auswahl während einer digitalen Aufnahme vor. DVDs, die mit DTS aufgenommen wurden, werden nicht konvertiert; ferner ist keine digitale Aufnahme möglich.

#### \* Den Digitalausgangs-Modus verlassen

Durch Drücken der ENTER-Taste können Sie zum vorher angezeigten Bildschirm zurückkehren.

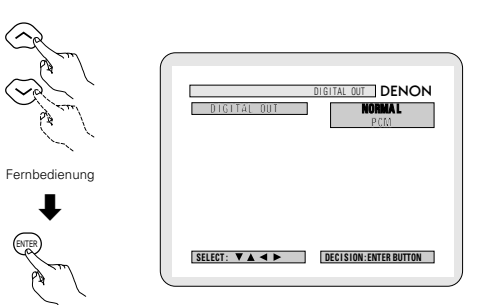

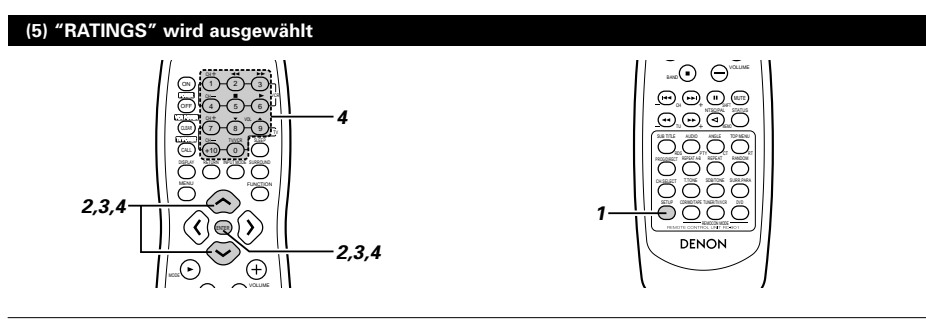

# <u>1</u> 2

3

Wählen Sie mit den Cursor-Tasten  $\land$  und  $\checkmark$  die gewünschte Einstellung aus, drücken Sie anschließend die ENTER-Taste.

#### RATING LEVEL

Siehe Seite 87

Beschränken Sie hier für Kinder Wiedergabe der nur für die Erwachsenen bestimmten DVDs. Beachten Sie, dass bei den für Erwachsene bestimmten DVDs die Wiedergabe nicht beschränkt werden kann, wenn auf der Disc kein Beschränkungsniveau gespeichert ist. Es ist jedoch möglich, die Wiedergabe aller DVDs zu deaktivieren.

#### PASSWORD CHANGE

Ändern Sie hiermit das Kennwort. Das Kennwort für das Gerät ist werkseitig auf "0000" eingestellt.

#### \* Den Bewertungs-Setupmodus verlassen

Wählen Sie mit den Cursor-Tasten und den "DVD SETUP MENU" aus, drücken Sie anschließend die ENTER-Taste.

• Der gleiche Bildschirm wie bei Schritt 2 wird angezeigt.

#### Δ

Wählen Sie mit den Cursor-Tasten A und V die gewünschte Einstellung aus, drücken Sie anschließend die ENTER-Taste.

### ■ Wenn "RATING LEVEL" ausgewählt wird.

· Level 0 (LOCK ALL)

Wählen Sie diese Einstellung, um die Wiedergabe aller DVDs zu deaktivieren Deaktivieren Sie hiermit z. B. die Wiedergabe von nur für Erwachsene bestimmte DVDs, auf denen kein Bewertungsniveau aufgezeichnet ist.

Level 1

Wählen Sie diese Einstellung, um nur für Kinder bestimmte DVDs abzuspielen. (DVDs für Erwachsene und allgemeines Publikum können nicht abgespielt werden.)

Level 2 bis Level 8

Wählen Sie diese Einstellung, um DVDs für Kinder und allgemeines Publikum abzuspielen. DVDs für Erwachsene können nicht abgespielt werden.

#### NO LIMIT (werkseitige Voreinstellung) Wahlen Sie diese Einstellung, um alle DVDs abzuspielen.

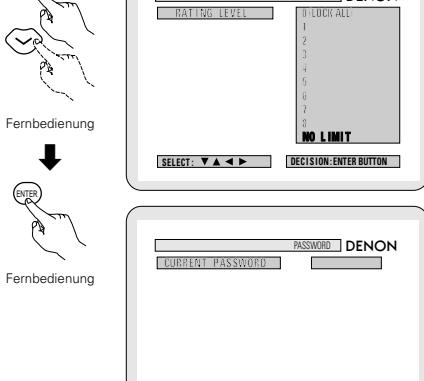

PLEASE ENTER PASSWORD

RATING LEVEL DENON

DECISION: ENTER BUTTON

Geben Sie mit den Nummerntasten ein 4stelliges Kennwort ein, drücken Sie anschließend die ENTER-Taste.

- Vergewissern Sie sich, dass der DVD-Betrieb mit den Fernbedienungs-Betriebswahltasten eingestellt wird.
- \* Das Kennwort f
  ür das Ger
  ät ist werkseitig auf "0000" eingestellt.
- \* Vergessen Sie das Kennwort nicht.
- Die Einstellung kann nicht ohne Eingabe des korrekten Kennworts geändert werden.
- Wenn das Kennwort vergessen wurde, oder wenn eine RATING LEVEL-Einstellungsänderung unterbrochen wird, dann drücken Sie mehrmals die ENTER-Taste und verlassen Sie den Bewertungs-Setupmodus.
- Wenn "PASSWORD CHANGE" ausgewählt wird.

Geben Sie mit den Nummerntasten ein 4stelliges Kennwort ein, drücken Sie anschließend die ENTER-Taste.

- Vergewissern Sie sich, dass der DVD-Betrieb mit den Fernbedienungs-Betriebswahltasten eingestellt wird.
- \* Vergessen Sie das Kennwort nicht.
- Die Einstellung kann nicht ohne Eingabe des korrekten Kennworts geändert werden.
- \* Das Kennwort f
  ür das Ger
  ät ist werkseitig auf "0000" eingestellt.

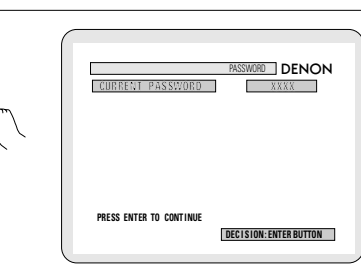

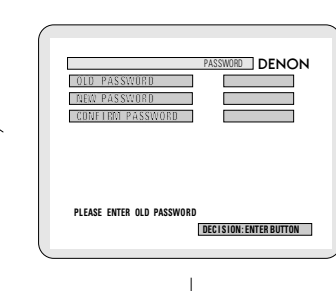

1

(1) (2) (3)

(4)(5)(6)

(7) (8) (9)

Fernbedienung

1

Fernbedienung

(1)(2)(3)

(4)(5)(6)

(8) (9)

Fernbedienung

(+10) (0)

(+10) (0)

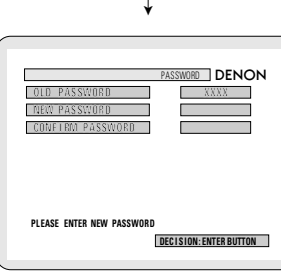

Jan J

Fernbedienung

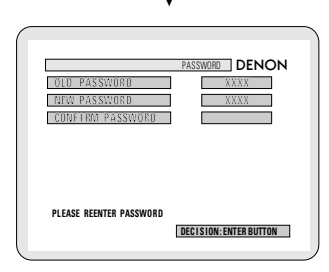

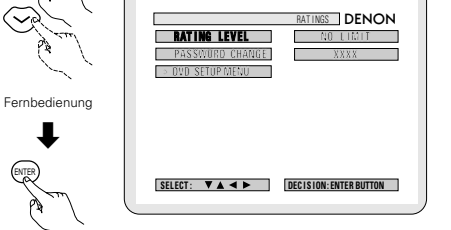

Fernbedienung

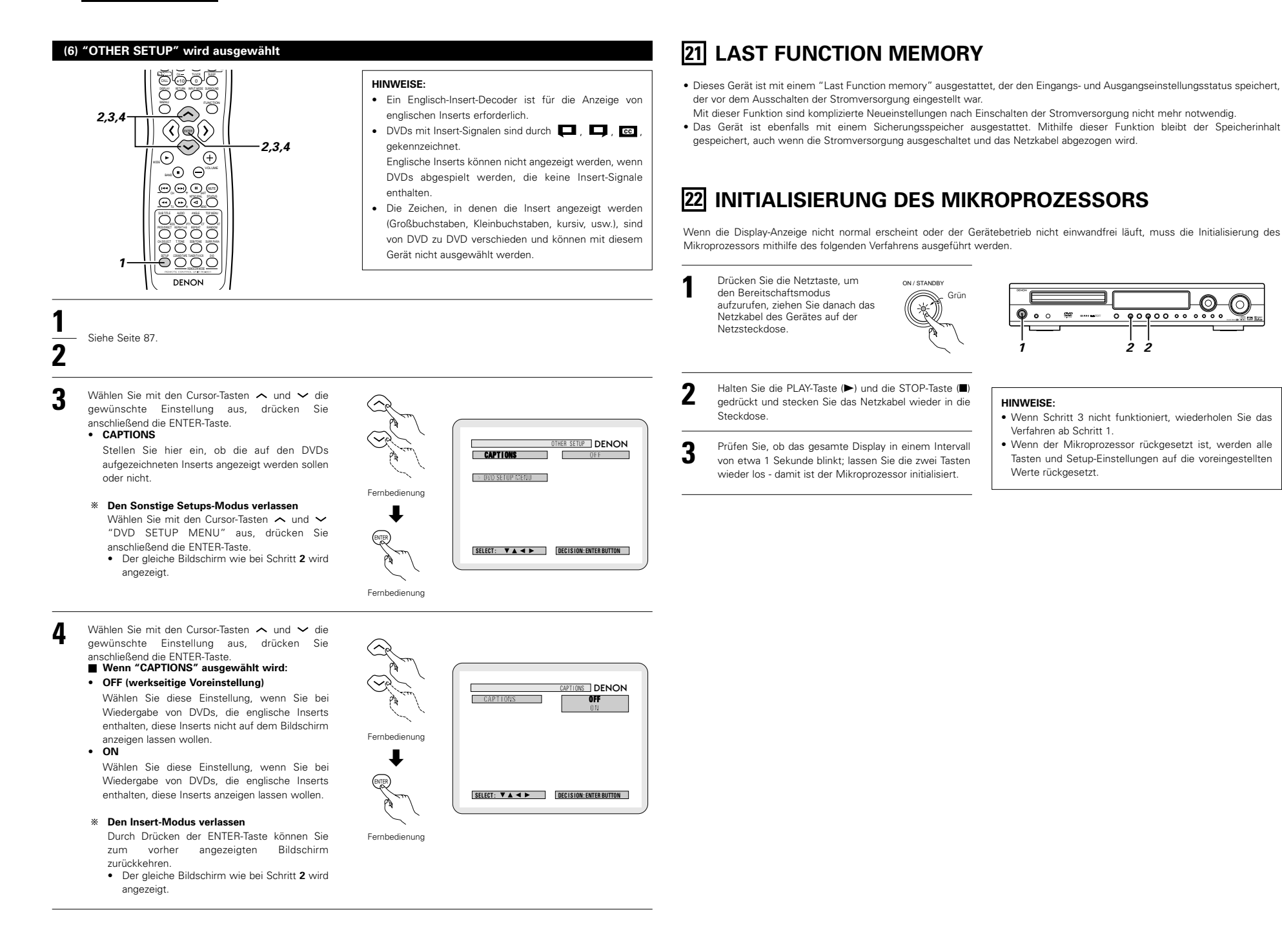

0 00000000

22

# **23 FEHLERSUCHE**

#### Nehmen Sie erneut eine Prüfung vor, bevor Sie annehmen, dass der Player eine Fehlfunktion hat

#### Sind alle Anschlüsse korrekt?

Befolgen Sie die im Handbuch beschriebenen Anleitungen?

Funktionieren die Lautsprecher und die anderen Komponenten einwandfrei?

Wenn das Gerät nicht einwandfrei zu funktioniert scheint, siehe die Tabelle unten. Wenn das Problem dadurch nicht behoben werden kann, ist das Gerät möglicherweise beschädigt. Schalten Sie die Stromversorgung aus, ziehen Sie das Netzkabel ab und wenden Sie sich an den Händler, bei dem Sie das Gerät erworben haben, oder an eine Denon-Verkaufsstelle in der Nähe.

|                                                                             | Symptom                                                                                          | Ursache                                                                                                    | Abhilfe                                                                                                    | Seite                            |
|-----------------------------------------------------------------------------|--------------------------------------------------------------------------------------------------|----------------------------------------------------------------------------------------------------|----------------------------------------------------------------------------------------------------|----------------------------------|
|                                                                             | DISPLAY leuchtet, aber kein Ton<br>wird ausgegeben, wenn der<br>Netzschalter eingeschaltet ist.  | Das Netzkabel ist locker eingesteckt.                                                                                                    | <ul> <li>Prüfen Sie den Anschluss des<br/>Netzkabelsteckers.</li> </ul>                                                                                                    | 51                               |
| Allgemeine Probleme beim Hören von Discs, Tapes und UKW-Übertragungen, usw. | DISPLAY leuchtet, es wird aber kein<br>Ton ausgegeben.                                           | <ul> <li>Die Lautsprecherkabel sind nicht fest<br/>angeschlossen.</li> <li>Falsche Position der Audio-<br/>Funktionstaste.</li> <li>Der Lautsprecherregler ist auf ein<br/>Minimum eingestellt.</li> <li>Die STUMMSCHALTUNG ist aktiviert.</li> <li>Digstalsignale werden nicht<br/>eingegeben; Digitaleingang ist<br/>ausgewählt.</li> </ul>                                                                                                    | <ul> <li>Richtig anschließen.</li> <li>Stellen Sie eine geeignete Position ein.</li> <li>Stellen Sie die Lautstärke auf einen<br/>geeigneten Pegel.</li> <li>Schalten Sie die STUMMSCHALTUNG aus.</li> <li>Geben Sie Digitalsignale ein oder<br/>wählen Sie Eingangsbuchsen, an denen<br/>Digitalsignale eingehen.</li> </ul>                                                                                                    | 54<br>65<br>65<br>66<br>65       |
|                                                                             | Auf dem Monitor wird kein Bild<br>angezeigt.                                                     | <ul> <li>Die Anschlüsse zwischen der Video-<br/>Ausgangsbuchse dieses Gerätes und<br/>dem Eingangsanschluss des Monitors<br/>sind nicht vollständig.</li> <li>Die Eingangseinstellung des Monitor-<br/>TVs ist unterschiedlich.</li> <li>Die Videosignale der verschiedenen<br/>Geräte sind nicht gleich.</li> </ul>                                                                                                    | <ul> <li>Prüfen Sie, ob die Anschlüsse korrekt<br/>sind.</li> <li>Schließen Sie die TV-<br/>Eingangsumschaltung an die Buchse<br/>an, an der der Videoeingang<br/>angeschlössen ist.</li> <li>Nehmen Sie die gleichen Einstellungen<br/>für die Video- oder S-Videoanschlüsse<br/>vor.</li> </ul>                                                                                                    | 52, 53<br>—<br>52, 53            |
|                                                                             | Das Programm kann nicht von der<br>DVD auf den VCR kopiert werden.                               | <ul> <li>Fast jede Filmsoftware enthält ein<br/>Urheberrechtsschutz-Signal.</li> </ul>                                                                                                    | Es kann keine Kopie erstellt werden.                                                                                                    | _                                |
|                                                                             | Der Subwoofer produziert keinen<br>Ton aus.                                                      | <ul> <li>Es liegt kein Strom am Subwoofer an</li> <li>Die Subwoofer-Einstellung im Setup<br/>steht auf "None".</li> <li>Der Ausgang des Subwoofers ist nicht<br/>angeschlossen.</li> </ul>                                                                                                    | <ul> <li>Schalten Sie die Stromversorgung des<br/>Subwoofers ein.</li> <li>Ändern Sie die Einstellung<br/>"Subwoofer" im Setup.</li> <li>Anschlüsse richtig ausführen.</li> </ul>                                                                                                    | <br>60<br>54                     |
|                                                                             | Es wird kein Prüfton ausgegeben.                                                                 | <ul> <li>Der Surround-Modus ist auf einen<br/>anderen Modus als den autom.<br/>Dekodier-Modus eingestellt.</li> </ul>                                                                                                    | Stellen Sie den auto. Dekodier-Modus<br>ein.                                                                                                    | 68                               |
| Fernbedienung                                                               | Dieses Gerät funktioniert nicht<br>einwandfrei, wenn es mir der<br>Fernbedienung gesteuert wird. | <ul> <li>Die Batterien sind leer.</li> <li>Die Fernbedienung ist vom Gerät zu weit entfernt.</li> <li>Es befindet sich ein Hindernis zwischen diesem Gerät und der Fernbedienung.</li> <li>Es wird eine andere Taste gedrückt.</li> <li>Die Enden ⊕ und ⊖ der Batterie sind verkeht herrun eingelegt.</li> <li>Die Modus-Auswahl der Fernbedienung ist nicht richtig eingestellt. Der DVD-Modus, AV-Modus der Audio-Modus ist nicht richtig eingestellt.</li> </ul> | <ul> <li>Ersetzen Sie die Batterien durch neue.</li> <li>Gehen Sie mit der Fernbedienung n\u00e4her<br/>heran.</li> <li>Entfernen Sie das Hindernis.</li> <li>Dr\u00fccken Sie die richtige Taste.</li> <li>Legen Sie die Batterien richtig herum<br/>ein.</li> <li>Dr\u00fccken Sie die Fernbedienungs-<br/>Modusauswahltaste f\u00fcr den Punkt, den<br/>Sie aufrufen wollen. Betreiben Sie<br/>dieses Ger\u00e4t zusammen mit dem DVD-<br/>Modus.</li> </ul> | 56<br>56<br>55<br>55<br>56<br>55 |

|            | Symptom                                                                                                    | Maßnahme                                                                                                    | Seite         |  |  |  |
|------------|----------------------------------------------------------------------------------------------------|----------------------------------------------------------------------------------------------------|---------------|--|--|--|
|            | Die Wiedergabe startet nicht, wenn<br>die PLAY-Taste gedrückt wird.<br>Die Wiedergabe stoppt<br>augenblicklich.                            | <ul> <li>Befindet sich Kondensation auf der Disc oder dem Player? (Bedienen Sie das Gerät 1 oder 2 Stunden lang nicht.)</li> <li>Es können keine anderen Discs als DVDs, Video-CDs und Music-CDs abgespielt werden.</li> <li>Die Disc ist schmutzig. Wischen Sie den Schmutz weg.</li> </ul>                                                                                                    | —<br>50<br>51 |  |  |  |
|            | Die Menü-Wiedergabe von Video-<br>CDs ist nicht möglich.                                                                                   | Die Menü-Wiedergabe ist nur bei Video-CDs mit Wiedergabesteuerung möglich.                                                                                                    | _             |  |  |  |
|            | Das Bild ist während des<br>Suchbetriebs gestört.                                                                                          | Kleine Störungen sind normal.                                                                                                    | _             |  |  |  |
|            | Die Tasten funktionieren nicht.                                                                                                    | Einige Betriebsfunktionen sind bei einigen Discs deaktiviert.                                                                                                    | 64            |  |  |  |
|            | Es werden keine Untertitel angezeigt.                                                                                                    | <ul> <li>Es werden keine Untertitel bei DVDs angezeigt, die keine Untertitel enthalten.</li> <li>Die Untertitel-Funktion ist ausgeschaltet. Schalten Sie die Untertitel-Einstellung ein.</li> </ul>                                                                                                    | <br>87, 88    |  |  |  |
| eb         | Die Audiosprache (oder Untertitel-<br>Sprache) kann nicht gewechselt<br>werden.                                                            | <ul> <li>Die Audiosprache (oder Untertitel-Sprache) kann bei Discs, auf denen keine multiplen<br/>Audiosprachen (oder Untertitel-Sprachen) enthalten sind, nicht gewechselt werden.</li> <li>Bei einigen Discs kann die Audiosprache (oder Untertitel-Sprache) beim Ausführen des<br/>Wechselbetriebs nicht geändert werden; allerdings kann sie auf den Menü-<br/>Bildschirmen gewechselt werden.</li> </ul> | 82<br>84      |  |  |  |
| DVD-Betrie | Der Winkel kann nicht gewechselt werden.                                                                                                   | <ul> <li>Der Winkel kann bei DVDs nicht gewechselt werden, auf denen keine multiplen Winkel<br/>enthalten sind. In einigen Fällen sind nur spezifische Szenen in multiplen Winkeln<br/>aufgenommen worden.</li> </ul>                                                                                                    |               |  |  |  |
|            | Die Wiedergabe startet nicht, wenn<br>der Titel ausgewählt ist.                                                                            | Prüfen Sie die "RATINGS SETUP"-Einstellung.                                                                                                    | 91            |  |  |  |
|            | Das Kennwort für das<br>Bewertungsniveau wurde<br>vergessen.<br>Stellen Sie alle Einstellungen auf<br>die werkseitigen Vorgaben<br>zurück. | <ul> <li>Halten Sie, währen sich der Player im Stopp-Modus befindet, die SKIP-Taste (I=&lt;) und<br/>die PAUSE-Taste (III) des Players gleichzeitig länger als 3 Sekunden gedrückt (bis<br/>"INITIALIZE" vom TV-Monitor verschwindet).</li> <li>Die Sperrung wird aufgehoben und alle Voreinstellungen und Bildeinstellungen werden<br/>auf die werkseitigen Werte rückgesetzt.</li> </ul>                    | 91            |  |  |  |
|            | Die Disc wird nicht in der in den<br>Voreinstellungen eingestellten<br>Audio- oder Untertitel-Sprache<br>wiedergegeben.                    | <ul> <li>Die Disc wird nicht mit der ausgewählten Audio- oder Untertitel-Sprache<br/>wiedergegeben, wenn diese Audio- oder Untertitel-Sprache nicht auf dieser DVD<br/>enthalten ist.</li> </ul>                                                                                                    | 82            |  |  |  |
|            | Es wird bei aktivierter 4:3-Funktion<br>(oder 16:9) kein Bild angezeigt.                                                                   | <ul> <li>Stellen Sie die "TV ASPECT"-Voreinstellung auf die richtige, f ür den angeschlossenen<br/>TV geeignete Einstellung.</li> </ul>                                                                                                    | 89            |  |  |  |
|            | Es werden keine Menü-<br>Bildschirmmeldungen für die<br>gewünschte Sprache angezeigt.                                                      | Prüfen Sie die Voreinstellung der Disc-Menüsprache.                                                                                                    | 87, 88        |  |  |  |

# **24 TECHNISCHE DATEN**

| _ |                                                                                                    |                                                                                                    |                                                                                                    |                                                                                                    |                                                                                                    |                                                                          |
|---|----------------------------------------------------------------------------------------------------|----------------------------------------------------------------------------------------------------|----------------------------------------------------------------------------------------------------|----------------------------------------------------------------------------------------------------|----------------------------------------------------------------------------------------------------|--------------------------------------------------------------------------|
| - | Ausgangsleistung                                                                                                    |                                                                                                    |                                                                                                    |                                                                                                    |                                                                                                    |                                                                          |
|   | Audio-Bereich<br>Leistungsverstärker:                                                                                                    | Front: 55<br>Center: 55<br>Surround: 55<br>Subwoofer: 55                                                                                                    | 5 W + 55 W<br>5 W<br>5 W + 55 W<br>5 W                                                                                                    |                                                                                                    | (6 Ω/Ohm, 1 kHz r<br>(6 Ω/Ohm, 1 kHz r<br>(6 Ω/Ohm, 1 kHz r<br>(6 Ω/Ohm, 1 kHz r                                                                             | mit 10% Klirr.)<br>mit 10% Klirr.)<br>mit 10% Klirr.)<br>mit 10% Klirr.) |
|   | Ausgangsanschlüsse:                                                                                                    | Front, Center,                                                                                                    | Subwoofer, S                                                                                                    | Surround:                                                                                                    | 6 ~ 16 Ω/Ohm                                                                                                    |                                                                          |
|   | Analog                                                                                                    |                                                                                                    |                                                                                                    |                                                                                                    |                                                                                                    |                                                                          |
|   | Eingangsempfindlichkeit/                                                                                                    |                                                                                                    |                                                                                                    |                                                                                                    |                                                                                                    |                                                                          |
|   | Eingangsimpedanz:                                                                                                    | 200 mV / 47 k                                                                                                    | Ω/Ohm                                                                                                    |                                                                                                    |                                                                                                    |                                                                          |
|   | Frequenzgang:                                                                                                    | 10 Hz ~ 60 kH                                                                                                    | lz: +1,5, –3 d                                                                                                    | B (DIRECT                                                                                                    | -Modus)                                                                                                    |                                                                          |
|   | S/N:                                                                                                    | 94 dB (DIREC                                                                                                    | T-Modus)                                                                                                    |                                                                                                    |                                                                                                    |                                                                          |
|   | Nennleistung:                                                                                                    | 1,2 V (Subwoo                                                                                                    | ofer-Voraus, 2                                                                                                    | 20 Hz)                                                                                                    |                                                                                                    |                                                                          |
|   | • Digital                                                                                                    |                                                                                                    |                                                                                                    |                                                                                                    |                                                                                                    |                                                                          |
|   | Digitaler Eingang/Ausgang:                                                                                                    | Format — Dig                                                                                                    | italaudio-Inte                                                                                                    | rface                                                                                                    |                                                                                                    |                                                                          |
|   | Video-Bereich                                                                                                    |                                                                                                    |                                                                                                    |                                                                                                    |                                                                                                    |                                                                          |
|   | Standard Videobuchsen                                                                                                    |                                                                                                    |                                                                                                    |                                                                                                    |                                                                                                    |                                                                          |
|   | Eingangs-/Ausgangspegel                                                                                                    | 1.11 75.04                                                                                                    |                                                                                                    |                                                                                                    |                                                                                                    |                                                                          |
|   | und Impedanz:                                                                                                    | 1 Vp-p, /5 Ω/0                                                                                                    | Jhm                                                                                                    |                                                                                                    |                                                                                                    |                                                                          |
|   | • S-videobuchsen                                                                                                    |                                                                                                    |                                                                                                    |                                                                                                    |                                                                                                    |                                                                          |
|   | Eingangs-/Ausgangspeger und                                                                                                    | V Signal (Hollig                                                                                                    | nkoit) 1.Vn                                                                                                    | n 75 0/0                                                                                                    | hm                                                                                                    |                                                                          |
|   | impedanz.                                                                                                    | C-Signal (Farb                                                                                                    | $p_{\text{Nell}} = 0.3 \text{ Vp}_{\text{r}}$                                                                                                    | -p,7532/0<br>5750/∩bi                                                                                                    | m                                                                                                    |                                                                          |
|   | AV1-Anschluss                                                                                                    | o olgital (i alb                                                                                                    | 5, 0,0 VP                                                                                                    | , , o 11, o 11                                                                                                    |                                                                                                    |                                                                          |
|   |                                                                                                    | Videoausgang                                                                                                    |                                                                                                    | 1 Vp-p, 75                                                                                                    | Ω/Ohm                                                                                                    |                                                                          |
|   |                                                                                                    | S-Videoausgar                                                                                                    | ng                                                                                                    | Y-Signal (H                                                                                                    | lelligkeit) — 1 Vp-p                                                                                                    | o, 75 Ω/Ohm                                                              |
|   |                                                                                                    |                                                                                                    |                                                                                                    | C-Signal (F                                                                                                    | arbe) — 0,3 Vp-p,                                                                                                    | 75 <b>Ω</b> /Ohm                                                         |
|   |                                                                                                    | RGB-Ausgang                                                                                                    | (nur DVD)                                                                                                    | R/G/B-Sigr                                                                                                    | nal — 0,7 Vp-p, 75                                                                                                    | Ω/Ohm                                                                    |
|   |                                                                                                    | Audio-Ausgan                                                                                                    | g                                                                                                    | L/R (festge                                                                                                    | elegter Ausgang)                                                                                                    |                                                                          |
|   | Tuner-Bereich                                                                                                    |                                                                                                    |                                                                                                    |                                                                                                    |                                                                                                    |                                                                          |
|   |                                                                                                    |                                                                                                    |                                                                                                    | 0/010                                                                                                    | ID(                                                                                                    | [B #14/]                                                                 |
|   | Frankanskariska                                                                                                    | [UKW] (Hinwe                                                                                                    | eis: µV bei 75                                                                                                    | 0 <b>Ω/</b> Ohm, 0                                                                                                    | dBf= x 10 <sup>-15</sup> W)                                                                                                    | [ <b>MW</b> ]                                                            |
|   | Empfangsbereich:                                                                                                    | [UKW] (Hinwe<br>87,50 MHz ~                                                                                                    | eis: µV bei 75<br>108,00 MHz                                                                                                    | i <b>Ω</b> /Ohm, 0                                                                                                    | dBf= x 10 <sup>-15</sup> W)                                                                                                    | [ <b>MW]</b><br>522 kHz ~ 1611 kHz                                       |
| _ | Empfangsbereich:<br>Verwendbare Empfindlichkeit:<br>DVD Reside                                                                                                    | <b>[UKW]</b> (Hinwe<br>87,50 MHz ~<br>1,5 μV (14,8 d                                                                                                    | eis: μV bei 75<br>108,00 MHz<br>Bf)                                                                                                    | i <b>Ω</b> /Ohm, 0                                                                                                    | dBf= x 10 <sup>-15</sup> W)                                                                                                    | <b>[MW]</b><br>522 kHz ~ 1611 kHz<br>20 μV                               |
| - | Empfangsbereich:<br>Verwendbare Empfindlichkeit:<br>DVD-Bereich<br>Signelwetem:                                                                                                    | [UKW] (Hinwe<br>87,50 MHz ~<br>1,5 μV (14,8 d                                                                                                    | eis: µV bei 75<br>108,00 MHz<br>Bf)                                                                                                    | ο <b>Ω</b> /Ohm, 0                                                                                                    | dBf= x 10 <sup>-15</sup> W)                                                                                                    | <b>[MW]</b><br>522 kHz ~ 1611 kHz<br>20 μV                               |
| • | Empfangsbereich:<br>Verwendbare Empfindlichkeit:<br>DVD-Bereich<br>Signalsystem:<br>Verwendbare Disce:                                                                                                    | [UKW] (Hinwe<br>87,50 MHz ~<br>1,5 μV (14,8 d<br>NTSC/PAL<br>(1) DVD-Video                                                                                                    | eis: μV bei 75<br>108,00 MHz<br>Bf)                                                                                                    | i <b>Ω</b> /Ohm, 0                                                                                                    | dBf= x 10 <sup>-15</sup> W)                                                                                                    | <b>[MW]</b><br>522 kHz ~ 1611 kHz<br>20 μV                               |
| • | Empfangsbereich:<br>Verwendbare Empfindlichkeit:<br>DVD-Bereich<br>Signalsystem:<br>Verwendbare Discs:                                                                                                    | <b>[UKW]</b> (Hinwa 87,50 MHz ~<br>1,5 μV (14,8 d)<br>NTSC/PAL<br>(1) DVD-Videc<br>einfach be<br>doppelt be<br>doppelt be<br>doppelt be<br>doppelt be<br>(eine Schii<br>(2) Compact-I<br>12-cm-Dis                                                                                                    | eis: µV bei 75<br>108,00 MHz<br>Bf)<br>discs<br>schichtete, e<br>schichtete, e<br>schichtete, z<br>schichtete, e<br>schichtete, e<br>schichtete, e<br>schichtete, e<br>schichtete, e<br>schichtete, e<br>schichtete, e<br>schichtete, e<br>schichtete, e<br>schichtete, e<br>schichtete, e                                                                                                    | inseitige 12<br>inseitige 12<br>inseitige 1<br>weiseitige 1<br>weiseitige 8<br>weiseitige 8<br>weiseitige 8<br>weiseitige 8                                                                                                    | dBf= x 10 <sup>-15</sup> W)<br>2-cm-Discs,<br>2-cm-Discs,<br>12-cm-Discs<br>cm-Discs,<br>cm-Discs,<br>3-cm-Discs<br>3-cm-Discs                               | <b>[MW]</b><br>522 kHz ~ 1611 kHz<br>20 μV                               |
| • | Empfangsbereich:<br>Verwendbare Empfindlichkeit:<br>DVD-Bereich<br>Signalsystem:<br>Verwendbare Discs:                                                                                                    | <ul> <li>[UKW] (Hinwa<br/>87,50 MHz ~<br/>1,5 μV (14,8 d)</li> <li>NTSC/PAL<br/>(1) DVD-Videc<br/>einfach be<br/>doppelt be<br/>doppelt be<br/>doppelt be<br/>doppelt be<br/>doppelt be<br/>doppelt be<br/>doppelt be<br/>doppelt be<br/>feine Schii<br/>(2) Compact-1<br/>12-cm-Dis<br/>Festgelegter A</li> </ul>                                                                                                    | eis: μV bei 75<br>108,00 MHz<br>Bf)<br>discs<br>schichtete, e<br>schichtete, e<br>schichtete, e<br>schichtete, e<br>schichtete, e<br>schichtete, e<br>schichtete, e<br>schichtete, c<br>schichtete, c<br>schichtete, c<br>schichtete, c<br>schichtete, c<br>schichtete, c<br>uschichtete, c<br>schichtete, c<br>schichtete, schichtete, sc                                                                                                    | inseitige 1:<br>inseitige 1:<br>veiseitige 1<br>weiseitige 3<br>weiseitige 8<br>weiseitige 8<br>weiseitige 8<br>veiseitige 8<br>veiseitige 1<br>, Video-CD<br>Station 2<br>2 (2) (2) (2) (2) (2) (2) (2) (2) (2) (2                                                                                                    | dBf= x 10 <sup>-15</sup> W)<br>2-cm-Discs,<br>2-cm-Discs,<br>12-cm-Discs,<br>cm-Discs,<br>-cm-Discs,<br>3-cm-Discs<br>)<br>CDR/TAPE, VCR-A                   | <b>[MW]</b><br>522 kHz ~ 1611 kHz<br>20 μV                               |
| • | Empfangsbereich:<br>Verwendbare Empfindlichkeit:<br>DVD-Bereich<br>Signalsystem:<br>Verwendbare Discs:<br>Audio-Ausgang:<br>Uhr-, Timer-Bereich                                                                                                    | <ul> <li>[UKW] (Hinwa 87,50 MHz ~<br/>1,5 μV (14,8 d)</li> <li>NTSC/PAL<br/>(1) DVD-Videct<br/>einfach be<br/>doppelt be<br/>doppelt be<br/>doppelt be<br/>doppelt be<br/>doppelt be<br/>doppelt be<br/>doppelt be<br/>doppelt be<br/>(eine Schü<br/>(2) Compact-[<br/>12-cm-Dis<br/>Festgelegter 4</li> </ul>                                                                                                    | eis: µV bei 75<br>108,00 MHz<br>Bf)<br>discs<br>schichtete, e<br>schichtete z<br>schichtete z<br>schichtete z<br>schichtete, e<br>schichtete, e<br>schichtete, e<br>schichtete z<br>schichtete, e<br>schichtete, e<br>schichtete z<br>schichtete z<br>schichtete                                                                                                    | s Ω/Ohm, 0<br>inseitige 1:<br>inseitige 1<br>weiseitige 1<br>weiseitige 8<br>weiseitige 8<br>weiseitige 8<br>voiseitige 8<br>voiseitige 1<br>, Video-CD<br>S<br>el: 2 Veff, (                                                                                                    | dBf= x 10 <sup>-15</sup> W)<br>2-cm-Discs,<br>2-cm-Discs,<br>12-cm-Discs,<br>-cm-Discs,<br>-cm-Discs,<br>3-cm-Discs<br>)<br>CDR/TAPE, VCR-A                  | <b>[MW]</b><br>522 kHz ~ 1611 kHz<br>20 μV                               |
| • | Empfangsbereich:<br>Verwendbare Empfindlichkeit:<br>DVD-Bereich<br>Signalsystem:<br>Verwendbare Discs:<br>Audio-Ausgang:<br>Uhr-, Timer-Bereich<br>Uhr-System:                                                                                                    | <ul> <li>[UKW] (Hinwa 87,50 MHz ~<br/>1,5 μV (14,8 d)</li> <li>NTSC/PAL</li> <li>(1) DVD-Videct<br/>einfach be<br/>doppelt be<br/>doppelt be<br/>doppelt be<br/>doppelt be<br/>doppelt be<br/>doppelt be<br/>doppelt be<br/>doppelt be<br/>doppelt be<br/>doppelt be</li> <li>(2) Compact-I<br/>12-cm-Dis<br/>Festgelegter A</li> </ul>                                                                                                    | eis: µV bei 75<br>108,00 MHz<br>Bf)<br>discs<br>schichtete, e<br>schichtete, e<br>schichtete, z<br>schichtete, e<br>schichtete, e<br>schichtete, e<br>schichtete, e<br>schichtete z<br>schichtete z<br>schichtete z<br>schichtete z<br>schichtete z<br>schichtete, e<br>schichtete z<br>schichtete, e<br>schichtete, e                                   | s Ω/Ohm, 0<br>inseitige 1<br>inseitige 1<br>weiseitige 8<br>inseitige 8<br>weiseitige 8<br>weiseitige 8<br>viseitige 8<br>viseitige 8<br>viseitige 8<br>seitige 1<br>s<br>el: 2 Veff, (<br>tem                                                                                                    | dBf= x 10 <sup>-15</sup> W)<br>2-cm-Discs,<br>2-cm-Discs,<br>12-cm-Discs<br>cm-Discs,<br>-cm-Discs,<br>3-cm-Discs<br>)<br>CDR/TAPE, VCR-A                    | <b>[MW]</b><br>522 kHz ~ 1611 kHz<br>20 μV                               |
| - | Empfangsbereich:<br>Verwendbare Empfindlichkeit:<br>DVD-Bereich<br>Signalsystem:<br>Verwendbare Discs:<br>Verwendbare Discs:<br>Uhr-, Timer-Bereich<br>Uhr-, Timer-Bereich<br>Uhr-System:<br>Timer-Funktionen:                                                                                              | [UKW] (Hinwa<br>87,50 MHz ~<br>1,5 μV (14,8 d)<br>NTSC/PAL<br>(1) DVD-Videc<br>einfach be<br>doppelt be<br>doppelt b                                                                                                    | eis: µV bei 75<br>108,00 MHz<br>Bf)<br>discs<br>schichtete, e<br>schichtete, schichtete,<br>schichtete, e<br>schichtete, e<br>schichtete,                                      | s Ω/Ohm, 0<br>inseitige 1:<br>inseitige 1<br>inseitige 8-<br>inseitige 8-<br>inseitige 8<br>weiseitige 8<br>weiseitige 8<br>veiseitige 8<br>veiseitige 4<br>veiseitige 1<br>s<br>veiseitige 1<br>s<br>veiseitige 1<br>s<br>veiseitige 1<br>s<br>veiseitige 1<br>inseitige 1<br>veiseitige 1<br>veiseitige 1<br>v                        | dBf= x 10 <sup>-15</sup> W)<br>2-cm-Discs,<br>2-cm-Discs,<br>12-cm-Discs,<br>cm-Discs,<br>3-cm-Discs<br>)<br>CDR/TAPE, VCR-A<br>instellung                   | <b>[MW]</b><br>522 kHz ~ 1611 kHz<br>20 μV                               |
| - | Empfangsbereich:<br>Verwendbare Empfindlichkeit:<br>DVD-Bereich<br>Signalsystem:<br>Verwendbare Discs:<br>Audio-Ausgang:<br>Uhr-, Timer-Bereich<br>Uhr-System:<br>Timer-Funktionen:<br>Allgemein                                                                                                    | [UKW] (Hinwa<br>87,50 MHz ~           1,5 μV (14,8 d           NTSC/PAL           (1) DVD-Videc<br>einfach be<br>doppelt be<br>(eine Schii<br>einfach be<br>doppelt be<br>(eine Schii<br>(2) Compact-L<br>12-cm-Dis<br>Festgelegter A           Stromquellen-<br>Täglicher Time<br>Sleep-Timer: n                                                                                                    | eis: µV bei 75<br>108,00 MHz<br>Bf)<br>discs<br>schichtete, e<br>ischichtete, e<br>ischichtete z<br>schichtete z<br>schi | s Ω/Ohm, 0<br>inseitige 1:<br>inseitige 1<br>weiseitige 3<br>inseitige 8<br>weiseitige 8<br>weiseitige 8<br>weiseitige 8<br>veiseitige 8<br>veiseitige 6<br>veiseitige 1<br>to 2<br>to 2<br>to 2<br>to 4<br>to 4<br>to 4<br>to 4<br>to 4<br>to 4<br>to 4<br>to 4                                                                                                    | dBf= x 10 <sup>-15</sup> W)<br>2-cm-Discs,<br>2-cm-Discs,<br>12-cm-Discs,<br>cm-Discs,<br>-cm-Discs,<br>3-cm-Discs<br>)<br>CDR/TAPE, VCR-A<br>instellung     | <b>[MW]</b><br>522 kHz ~ 1611 kHz<br>20 μV                               |
| - | Empfangsbereich:<br>Verwendbare Empfindlichkeit:<br>DVD-Bereich<br>Signalsystem:<br>Verwendbare Discs:<br>Audio-Ausgang:<br>Uhr-, Timer-Bereich<br>Uhr-System:<br>Timer-Funktionen:<br>Allgemein<br>Stromwersorgung:                                                                                        | <ul> <li>[UKW] (Hinwa<br/>87,50 MHz ~<br/>1,5 μV (14,8 d)</li> <li>NTSC/PAL<br/>(1) DVD-Videc<br/>einfach be<br/>doppelt be<br/>doppelt</li></ul>  | eis: µV bei 75<br>108,00 MHz<br>Bf)<br>discs<br>schichtete, e<br>schichtete, e<br>schichte                                  | s Ω/Ohm, 0<br>inseitige 1:<br>inseitige 1<br>weiseitige 1<br>weiseitige 8<br>weiseitige 8<br>weiseitige 8<br>voiseitige 8<br>voiseitige 8<br>voiseitige 8<br>voiseitige 8<br>voiseitige 8<br>voiseitige 8<br>voiseitige 1<br>voise 8<br>voiseitige 1<br>voiseitige 1<br>voiseitige 8<br>voiseitige 1<br>voiseitige 8<br>voiseitige 1<br>voiseitige 8<br>voiseitige 1<br>voiseitige 1                                    | dBf= x 10 <sup>-15</sup> W)<br>2-cm-Discs,<br>2-cm-Discs,<br>12-cm-Discs,<br>-cm-Discs,<br>-cm-Discs,<br>3-cm-Discs<br>)<br>CDR/TAPE, VCR-A<br>instellung    | <b>[MW]</b><br>522 kHz ~ 1611 kHz<br>20 μV                               |
| - | Empfangsbereich:<br>Verwendbare Empfindlichkeit:<br>DVD-Bereich<br>Signalsystem:<br>Verwendbare Discs:<br>Uhr-, Timer-Bereich<br>Uhr-, Timer-Bereich<br>Uhr-System:<br>Timer-Funktionen:<br>Allgemein<br>Stromversorgung:<br>Leistungsaufnahme-                                                             | <ul> <li>[UKW] (Hinwa<br/>87,50 MHz ~<br/>1,5 μV (14,8 d)</li> <li>NTSC/PAL<br/>(1) DVD-Videct<br/>einfach be<br/>doppelt be<br/>doppelt</li></ul> | eis: µV bei 75<br>108,00 MHz<br>Bf)<br>discs<br>schichtete, e<br>schichtete z<br>schichtete z<br>schichtete z<br>schichtete z<br>schichtete z<br>schichtete z<br>schichtete z<br>schichtete z<br>schichtete z<br>schichtete z<br>schichtete z<br>schichtete z<br>schichtete z<br>schichtete z<br>schichtete z<br>schichtete z<br>schichtete z<br>schichtete z<br>biscs (CD-DA<br>S, 8-cm-Disc<br>Ausgangspeg<br>Synchronsys<br>er (DVD oder<br>naximal 120 i<br>elstrom, 50 H                                                                                                    | s Ω/Ohm, 0<br>inseitige 1:<br>inseitige 1<br>weiseitige 1<br>weiseitige 8<br>weiseitige 8<br>weiseitige 8<br>weiseitige 8<br>volation 8<br>weiseitige 1<br>, Video-CD<br>s<br>el: 2 Veff, (<br>tem<br>Tuner): 1 E<br>min                                                                                                    | dBf= x 10 <sup>-15</sup> W)<br>2-cm-Discs,<br>2-cm-Discs,<br>12-cm-Discs,<br>-cm-Discs,<br>3-cm-Discs<br>)<br>CDR/TAPE, VCR-A<br>instellung                  | <b>[MW]</b><br>522 kHz ~ 1611 kHz<br>20 μV                               |
| - | Empfangsbereich:<br>Verwendbare Empfindlichkeit:<br>DVD-Bereich<br>Signalsystem:<br>Verwendbare Discs:<br>Uhr-, Timer-Bereich<br>Uhr-System:<br>Timer-Funktionen:<br>Allgemein<br>Stromversorgung:<br>Leistungsaufnahme:<br>Maximale                                                                        | [UKW] (Hinwa<br>87,50 MHz ~           1,5 μV (14,8 d           NTSC/PAL           (1) DVD-Videc<br>einfach be<br>doppelt be<br>(eine Schii<br>einfach be<br>doppelt be<br>(eine Schii<br>(2) Compact-L<br>12-cm-Dis<br>Festgelegter A           Stromquellen-<br>Täglicher Time<br>Sleep-Timer: n           230 V Wechse<br>70 W (Bereits)                                                                                                    | eis: µV bei 75<br>108,00 MHz<br>Bf)<br>discs<br>schichtete, e<br>schichtete, e<br>schichtete, schichtete, e<br>schichtete, schichtete, e<br>schichtete, schichtete, schich                                                                                                    | s Ω/Ohm, 0<br>inseitige 1:<br>inseitige 1<br>inseitige 8<br>inseitige 8<br>inseitige 8<br>weiseitige 8<br>weiseitige 8<br>weiseitige 8<br>veiseitige 8<br>veiseitige 8<br>veiseitige 8<br>veiseitige 1<br>s<br>el: 2 Veff, (<br>tem<br>Tuner): 1 E<br>min                                                                                                    | dBf= x 10 <sup>-15</sup> W)<br>2-cm-Discs,<br>2-cm-Discs,<br>12-cm-Discs<br>cm-Discs,<br>-cm-Discs<br>3-cm-Discs<br>)<br>CDR/TAPE, VCR-A<br>instellung       | <b>[MW]</b><br>522 kHz ~ 1611 kHz<br>20 μV                               |
| - | Empfangsbereich:<br>Verwendbare Empfindlichkeit:<br>DVD-Bereich<br>Signalsystem:<br>Verwendbare Discs:<br>Uhr-, Timer-Bereich<br>Uhr-System:<br>Timer-Funktionen:<br>Allgemein<br>Stromversorgung:<br>Leistungsaufnahme:<br>Maximale<br>Außenabmessungen:                                                   | <ul> <li>[UKW] (Hinwa<br/>87,50 MHz ~<br/>1,5 μV (14,8 d)</li> <li>NTSC/PAL</li> <li>(1) DVD-Videc<br/>einfach be<br/>doppelt be<br/>doppelt be<br/>(eine Schit<br/>einfach be<br/>doppelt be<br/>(eine Schit<br/>(2) Compact-L<br/>12-cm-Dis<br/>Festgelegter A</li> <li>Stromquellen-<br/>Täglicher Time<br/>Sleep-Timer: n</li> <li>230 V Wechse<br/>70 W (Bereits</li> <li>434 (Breite) x</li> </ul>                                                                                                    | eis: µV bei 75<br>108,00 MHz<br>Bf)<br>discs<br>schichtete, e<br>schichtete, e<br>schichtete z<br>schichtete z<br>schich | s Ω/Ohm, 0<br>inseitige 1:<br>inseitige 1<br>weiseitige 1<br>weiseitige 8<br>inseitige 8<br>weiseitige 8<br>weiseitige 8<br>veiseitige 8<br>veiseitige 8<br>veiseitige 8<br>veiseitige 1<br>s:<br>s:<br>el: 2 Veff, (<br>tem<br>Tuner): 1 E<br>min<br>4z<br>368 (Tiefe)                                                                                                    | dBf= x 10 <sup>-15</sup> W)<br>2-cm-Discs,<br>2-cm-Discs,<br>12-cm-Discs,<br>cm-Discs,<br>3-cm-Discs<br>)<br>CDR/TAPE, VCR-A<br>instellung<br>mm             | <b>[MW]</b><br>522 kHz ~ 1611 kHz<br>20 μV                               |
| - | Empfangsbereich:<br>Verwendbare Empfindlichkeit:<br>DVD-Bereich<br>Signalsystem:<br>Verwendbare Discs:<br>Uhr-, Timer-Bereich<br>Uhr-, System:<br>Timer-Funktionen:<br>Allgemein<br>Stromversorgung:<br>Leistungsaufnahme:<br>Maximale<br>Außenabmessungen:<br>Masse:                                       | <ul> <li>[UKW] (Hinwa 87,50 MHz ~<br/>1,5 μV (14,8 d)<br/>NTSC/PAL<br/>(1) DVD-Videci<br/>einfach be<br/>doppelt be<br/>doppelt be<br/>doppelt be<br/>doppelt be<br/>doppelt be<br/>(eine Schir<br/>einfach be<br/>doppelt be<br/>(eine Schir<br/>(2) Compact-1<br/>12-cm-Dis<br/>Festgelegter A<br/>Stromquellen-<br/>Täglicher Time<br/>Sleep-Timer: r<br/>230 V Wechsa<br/>70 W (Bereits)<br/>434 (Breite) x<br/>6,0 kg</li> </ul>                                                                                                    | eis: µV bei 75<br>108,00 MHz<br>Bf)<br>discs<br>schichtete, e<br>schichtete, e<br>schichtete z<br>schichtete, e<br>schichtete, e<br>schichtete, e<br>schichtete, e<br>schichtete, e<br>schichtete, e<br>schichtete, e<br>schichtete, e<br>schichtete, e<br>schichtete, e<br>schichtete, e<br>schichtete, e<br>schichtete, e<br>schichtete, e<br>schichtete, e<br>schichtete, schichtete, z<br>schichtete, schichtete, schichtete,<br>schichtete, schichtete,<br>schichtete, schichtete, schichtete,<br>schichtete, schichtete, schichtete,<br>schichtete, schichtete, schichtete,<br>schichtete, schichtete, schic                                                                                                    | s Ω/Ohm, 0<br>inseitige 1:<br>inseitige 1<br>weiseitige 1<br>weiseitige 8<br>weiseitige 8<br>weiseitige 8<br>weiseitige 8<br>volaetige 8<br>volaetige 9<br>volaetige 9<br>volaetige 9 | dBf= x 10 <sup>-15</sup> W)<br>2-cm-Discs,<br>2-cm-Discs,<br>12-cm-Discs,<br>-cm-Discs,<br>-cm-Discs,<br>3-cm-Discs<br>)<br>CDR/TAPE, VCR-A<br>instellung    | <b>[MW]</b><br>522 kHz ~ 1611 kHz<br>20 μV                               |
| - | Empfangsbereich:<br>Verwendbare Empfindlichkeit:<br>DVD-Bereich<br>Signalsystem:<br>Verwendbare Discs:<br>Verwendbare Discs:<br>Uhr-, Timer-Bereich<br>Uhr-System:<br>Timer-Funktionen:<br>Allgemein<br>Stromversorgung:<br>Leistungsaufnahme:<br>Maximale<br>Außenabmessungen:<br>Masse:<br>Fernbedienung: | <ul> <li>[UKW] (Hinwa 87,50 MHz ~<br/>1,5 μV (14,8 d)</li> <li>NTSC/PAL<br/>(1) DVD-Videc<br/>einfach be<br/>doppelt be<br/>doppelt be<br/>doppelt be<br/>(eine Schii<br/>(2) Compact-Di<br/>12-cm-Dis<br/>Festgelegter A</li> <li>Stromquellen-<br/>Täglicher Time<br/>Sleep-Timer: n</li> <li>230 V Wechss<br/>70 W (Bereits) x<br/>6,0 kg<br/>RC-901</li> </ul>                                                                                                    | eis: µV bei 75<br>108,00 MHz<br>Bf)<br>discs<br>schichtete, e<br>schichtete z<br>schichtete z<br>schicht | s Ω/Ohm, 0<br>inseitige 1:<br>inseitige 1<br>weiseitige 1<br>weiseitige 8<br>weiseitige 8<br>weiseitige 8<br>weiseitige 8<br>weiseitige 8<br>volate 8<br>sel: 2 Veff, (<br>tem<br>Tuner): 1 E<br>min<br>4z<br>368 (Tiefe)                                                                                                    | dBf= x 10 <sup>-15</sup> W)<br>2-cm-Discs,<br>2-cm-Discs,<br>12-cm-Discs,<br>-cm-Discs,<br>3-cm-Discs<br>)<br>CDR/TAPE, VCR-A<br>instellung<br>mm            | <b>[MW]</b><br>522 kHz ~ 1611 kHz<br>20 μV                               |
| - | Empfangsbereich:<br>Verwendbare Empfindlichkeit:<br>DVD-Bereich<br>Signalsystem:<br>Verwendbare Discs:<br>Uhr-, Timer-Bereich<br>Uhr-System:<br>Timer-Funktionen:<br>Allgemein<br>Stromversorgung:<br>Leistungsaufnahme:<br>Maximale<br>Außenabmessungen:<br>Masse:<br>Fernbedienung:<br>Typ:               | <ul> <li>[UKW] (Hinwa<br/>87,50 MHz ~<br/>1,5 μV (14,8 d)</li> <li>NTSC/PAL</li> <li>(1) DVD-Videc<br/>einfach be<br/>doppelt be<br/>doppelt be<br/>(eine Schit<br/>einfach be<br/>doppelt be<br/>(eine Schit<br/>(2) Compact-L<br/>12-cm-Dis<br/>Festgelegter //<br/>Stromquellen-<br/>Täglicher Time<br/>Sleep-Timer: n</li> <li>230 V Wechse<br/>70 W (Bereits</li> <li>434 (Breite) x<br/>6,0 kg</li> <li>RC-901</li> <li>Infrarotimpuls</li> </ul>                                                                                                    | eis: µV bei 75<br>108,00 MHz<br>Bf)<br>discs<br>schichtete, e<br>schichtete, e<br>schichtete z<br>schichtete z<br>schichtete, e<br>schichtete, e<br>schichtete, schichtete, e<br>schichtete, e<br>schichtete, e<br>schichtete, e<br>schichtete, e<br>schichtete, e<br>schichtete, schichtete, schietee, schietee, schichtete, schichtete, schichtete, schi                                                                                                    | s Ω/Ohm, 0<br>inseitige 1:<br>inseitige 1<br>weiseitige 3<br>inseitige 8-<br>inseitige 8-<br>inseiti                                    | dBf= x 10 <sup>-15</sup> W)<br>2-cm-Discs,<br>2-cm-Discs,<br>12-cm-Discs<br>cm-Discs,<br>-cm-Discs<br>3-cm-Discs<br>)<br>CDR/TAPE, VCR-A<br>instellung<br>mm | <b>[MW]</b><br>522 kHz ~ 1611 kHz<br>20 μV                               |

Dieses Produkt enthält die Urheberrechtsschutz-Technologie, die durch Verfahrensansprüche bestimmter U.S.-Patente und andere geistigen Eigentumsrechte, die im Besitz der Macrovision Corporation und anderer Rechtsinhaber sind, geschützt ist. Die Nutzung dieser Urheberrechtsschutz-Technologie muss durch die Macrovision Corporation autorisiert sein und ist nur zu Privatzwecken erlaubt, soweit nicht anders von der Macrovision Corporation autorisiert. Unsachgemäßer Einsatz oder Demontage ist verboten.

\* Design und technischen Daten können zwecks Produktverbesserung ohne vorherige Ankündigung geändert werden.

95

que la garantie dans un endroit sûr.

- Manipuler le cordon d'alimentation électrique avec précaution.
- Ne pas abîmer ni déformer le cordon d'alimentation électrique. S'il est abîmé ou déformé, une décharge électrique ou un dysfonctionnement risque de survenir lors de l'utilisation. Lors du retrait de la prise murale, s'assurer de le retirer en maintenant la prise et non pas en tirant sur le cordon.

#### "NO. DE SERIE.

VEUILLEZ INSCRIRE LE NUMERO DE SERIE DE L'APPAREIL INDIQUE A L'ARRIERE DU BOITIER POUR CONSULTATION ULTERIEURE"

#### TABLE DES MATIERES

| 1  | AVANT L'UTILISATION                      | 13 | DOLBY / DTS SURROUND112, 113                  |
|----|------------------------------------------|----|-----------------------------------------------|
| 2  | PRECAUTIONS D'INSTALLATION               | 14 | LACTURE ACCOUSTIQUE (SURROUND)114~117         |
| 3  | PRECAUTIONS DE MANIPULATION              | 15 | SIMULATION DSP SURROUND118, 119               |
| 4  | CARACTERISTIQUES96                       | 16 | ECOUTER RADIO                                 |
| 5  | DISQUES                                  | 17 | AFFICHAGE A L'ECRAN                           |
| 6  | PRECATIONS DE MANIPULATION DES DISQUES97 | 18 | UTILISATION DE L'AFFICHAGE A L'ECRAN123~130   |
| 7  | CONNEXIONS                               | 19 | UTILISATION DE LA MINUTERIE130~132            |
| 8  | APPELLATION DES PIECES ET FONCTIONS101   | 20 | CHANGER LES REGLAGES PAR DEFAUT (DVD) 133~138 |
| 9  | UNITE DE TELECOMMANDE102, 103            | 21 | MEMOIRE DE DERNIERE FONCTION                  |
| 10 | REGLAGE DU SYSTEME104~108                | 22 | INITIALISATION DU MICROPROCESSEUR138          |
| 11 | LECTURE                                  | 23 | LOCALISATION DES PANNES                       |
| 12 | OPERATION                                | 24 | SPECIFICATIONS                                |

#### ACCESSORIES

#### Vérifier que les articles suivants sont inclus dans le carton en plus de l'unité principale:

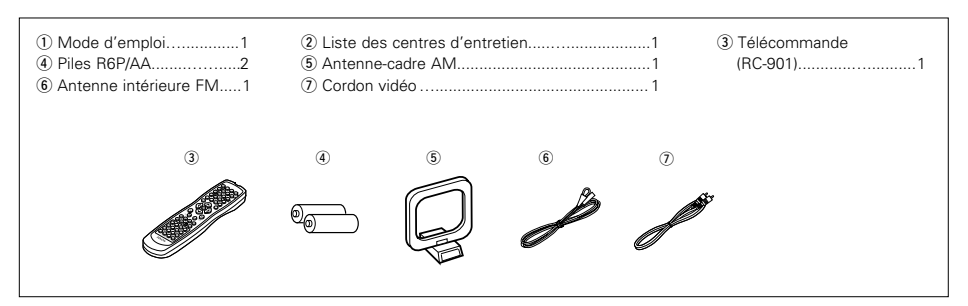

#### CAVANT L'UTILISATION:

- 1. Manipuler le cordon d'alimentation électrique avec précaution Ne pas abîmer ni déformer le cordon d'alimentation électrique. S'il est abîmé ou déformé, une décharge électrique ou un dysfonctionnement risque de survenir lors de l'utilisation. Lors du retrait de la prise murale, s'assurer de le retirer en maintenant la prise et non pas en tirant sur le cordon.
- 2. Ne pas ouvrir le couvercle supérieur Afin d'éviter toute décharge électrique, ne pas ouvrir le

couvercle supérieur. 3. Ne rien placer à l'intérieur

3. Ne rien placer a l'interieur

Ne pas placer d'objets métalliques ni renverser de liquides à l'intérieur du lecteur de DVDr. Cela risquerait de causer une décharge électrique ou un dysfonctionnement.

#### REMARQUE:

Ce lecteur vidéo DVD utilise un laser à semi-conducteur. Afin de bénéficier d'une écoute et d'un fonctionnement stable, il est recommandé d'utiliser l'appareil dans une pièce où la température est comprise entre 5°C (41°F) et 35°C (95°F).

#### **Droits d'auteur**

La loi interdit la reproduction, la radiodiffusion, la location ou la lecture de disques en public sans le consentement du propriétaire des droits.

# **1** AVANT L'UTILISATION

#### Faire attention au points suivants avant d'utiliser cet appareil:

#### Déplacement de l'appareil

Pour éviter des court-circuits ou des fils endommagés dans les câbles de connexion, toujours débrancher le cordon d'alimentation, et déconnecter les câbles de connexion entre tous les autres composants audio lors du déplacement de l'appareil.

#### Avant de mettre sous tension

Vérifier une nouvelle fois si toutes les connexions sont bonnes et s'il n'y a pas de problèmes avec les càbles de connexion. Toujours placer l'interrupteur de mise sous tension en position d'attente avant de connecter et de déconnecter les câbles de connexion.

# 2 PRECAUTIONS D'INSTALLATION

L'utilisation simultanée de cet appareil ou d'autres appareils électroniques à microprocesseur avec un tuner ou un téléviseur peut produire des parasites dans le son ou l'image.

Si cela se produit, prendre les mesures suivantes:

- Installer cet appareil aussi loin que possible du tuner ou du téléviseur.
- Eloigner les câbles d'antenne du tuner ou du téléviseur aussi loin que possible du cordon d'alimentation et des câbles de connexion d'entrée/sortie de cet appareil.
- Ce problème est fréquemment rencontré lors de l'utilisation d'antennes intérieures ou de câbles d'arrivée de 300 Ω/ohms. L'utilisation d'antennes extérieures et de câbles coaxiaux de 75 Ω/ohms est recommandée.

Pour permettre la dissipation de la chaleur, laisser un espace d'au moins 10 cm entre le haut, l'arrière et les flancs de cet appareil et le mur ou d'autres composants.

# **3 PRECAUTIONS DE MANIPULATION**

• Commutation de la fonction d'entrée lorsque les prises d'entrée ne sont pas connectées

Un déclic peut être produit si la fonction d'entrée est commutée lorsque rien n'est connecté aux prises d'entrée. Dans ce cas, abaisser la commande MASTER VOLUME (volume de la gamme entière) ou connecter des composants aux prises d'entrée.

#### Mise en sourdine des prises PRE OUT, HEADPHONE et de la borne SPEAKER

Les prises PRE OUT, HEADPHONE et les bornes SPEAKER sont équipées d'un circuit de sourdine. Pour cette raison, les signaux de sortie sont fortement réduits pendant plusieurs secondes après que l'interrupteur de mise sous tension ait été allumé ou après le changement de fonction d'entrée, de mode d'ambiance ou de toute autre installation. Si le volume est augmenté pendant cet instant, la sortie sera très élevée après l'arrêt du circuit de mise en sourdine. Toujours attendre que le circuit de mise en sourdine se désactive avant de régler le volume.

- Ranger ces instructions dans un endroit sûr. Après les avoir lues, ranger ces instructions en même temps
- Noter que les illustrations de ces instructions peuvent
- varier de l'appareil actuel dans un but d'explication.

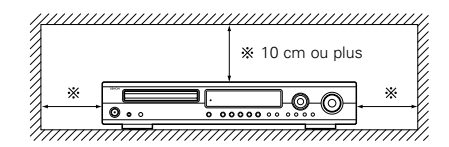

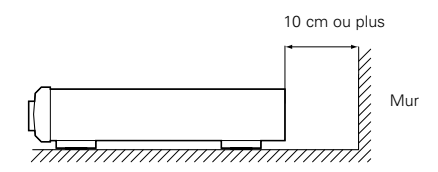

 Chaque fois que l'interrupteur de mise sous tension est en position STANDBY, l'appareil est toujours connecté à une tension de ligne secteur.

Toujours débrancher le câble pour aller, par exemple, en vacances.